# Introduction to CASA, Calibration & Basic Imaging

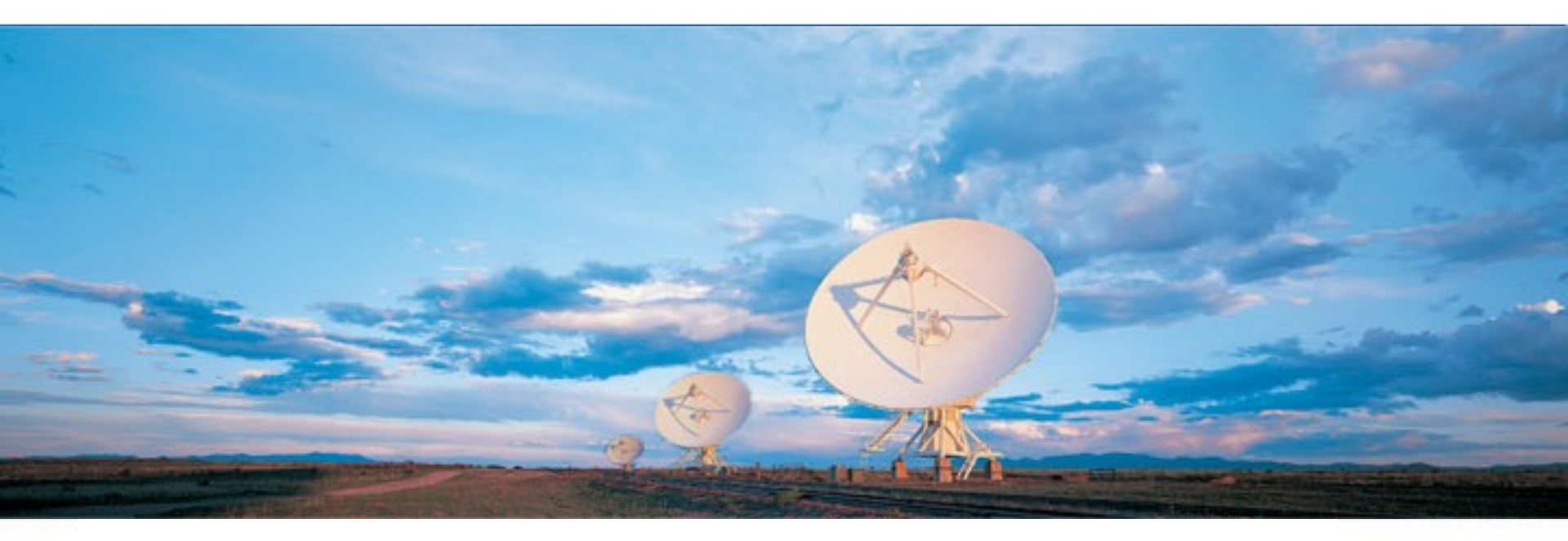

Eighteenth Synthesis Imaging Workshop 13 June – June 21, 2023

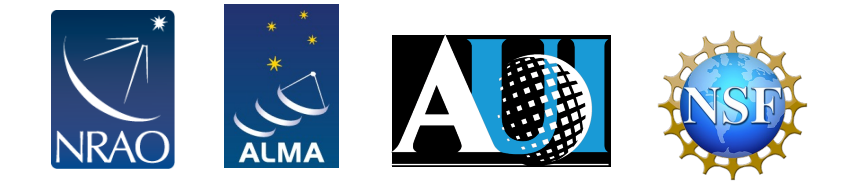

### Outline

- Short introduction to CASA and the Python interface
  - How to use tasks
  - What is a measurement set?
- The Flow of Calibration
- Overview of your Directory
  - Data preparation and set up
  - Getting oriented with your data
- Data Calibration
- Data Inspection and Flagging
- Basic Imaging

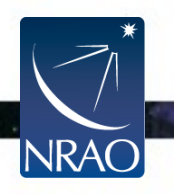

#### CASA (Common Astronomy Software Applications)

- CASA is the offline data reduction package for ALMA and the VLA (data from other telescopes usually work, too, but not primary goal of CASA)
- Code is C++ (fast) bound to Python (easy access and scripting) (plus some Qt or other apps)
- Import/export data, inspect, edit, calibrate, image, view, analyze
- Also supports single dish data reduction
- CASA has many tasks and a LOT of tool methods
- Easy to write scripts and tasks
- We have a lot of documentation, reduction tutorials, helpdesk, user forum
- CASA has some of the most sophisticated algorithms implemented (multi-scale clean, Taylor term expansion for wide bandwidths, W-term projection, OTF mosaicing, etc.)
- We have a active Algorithm Research Group, so expect more features in future versions...

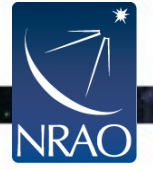

#### **CASA Startup**

#### \$ casa (or casa -r version, e.g. casa -r 6.4.1 if you have multiple casa versions installed)

|                                                                                                    | • • • Log Messa     | iges (:/Users/r | nasanche/Doc   | : 블 🚽 🖶 💢 🧊 Search Message: 🧰 🏤 💟 Filter: Time 💿 🧰 🍸 🥰                                                              |  |  |
|----------------------------------------------------------------------------------------------------|---------------------|-----------------|----------------|----------------------------------------------------------------------------------------------------|--|--|
|                                                                                                    | Time                | Priority        | Origin         | Message                                                                                                    |  |  |
|                                                                                                    | 2023-04-28 14:46:20 | INFO            | ::casa         |                                                                                                    |  |  |
|                                                                                                    | 2023-04-28 14:46:20 | INFO            | ::casa         | CASA Version PIPELINE 6.4.1.12                                                                                      |  |  |
|                                                                                                    | 2023-04-28 14:46:20 | INFO            | ::casa         |                                                                                                    |  |  |
|                                                                                                    | 2023-04-28 14:46:20 | INFO            | ::casa         | Found an existing telemetry logfile: /Users/masanche/.casa/casastats-6.4.1.12-126f812e3161ae1b7-20230426-145957.1   |  |  |
|                                                                                                    | 2023-04-28 14:46:20 | INFO            | ::casa         | Telemetry log file: /Users/masanche/.casa/casastats-6.4.1.12-126f812e3161ae1b7-20230426-145957.log                  |  |  |
|                                                                                                    | 2023-04-28 14:46:20 | INFO            | ::casa         | Checking telemetry submission interval                                                                              |  |  |
|                                                                                                    | 2023-04-28 14:46:20 | INFO            | ::casa         | Telemetry submit interval not reached. Not submitting data.                                                         |  |  |
|                                                                                                    | 2023-04-28 14:46:20 | INFO            | ::casa         | Next telemetry data submission in: 4 days, 2:34:56.944640                                                           |  |  |
|                                                                                                    | 2023-04-28 14:46:20 | INFO            | ::casa         |                                                                                                    |  |  |
| 1 100100 12                                                                                                    | 2023-04-28 14:46:21 | INFO            | ::casa         | imported analysisUtils version \$Id: analysisUtils.py,v 2.15 2023/03/01 18:52:10 thunter Exp \$ from /Users/masanch |  |  |
| Contraction of the second                                                                                                    | 2023-04-28 14:46:21 | INFO            | ::casa         | optional configuration file config.py not found, continuing CASA startup without it                                 |  |  |
|                                                                                                    | 2023-04-28 14:46:21 | INFO            | ::casa         | Using user-supplied startup.py at ~/.casa/startup.py                                                                |  |  |
| Sel and                                                                                                    | 2023-04-28 14:46:21 | INFO            | ::casa         |                                                                                                    |  |  |
| VIII Ingention                                                                                                    | 2023-04-28 14:46:21 | INFO            | ::casa         | Checking Measures tables in data repository sub-directory /Applications/CASA-ALMA-v6.4.app/Contents/Frameworks/Py   |  |  |
| 6                                                                                                    | 2023-04-28 14:46:21 | INFO            | ::casa         | IERSeop2000 (version date, last date in table (UTC)): 2022/06/23/15:00, 2022/05/24/00:00:00                         |  |  |
| A STRUCTURE                                                                                                    | 2023-04-28 14:46:21 | INFO            | ::casa         | IERSeop97 (version date, last date in table (UTC)): 2022/06/23/15:00, 2022/05/24/00:00:00                           |  |  |
| Contraction of Party                                                                                                    | 2023-04-28 14:46:21 | INFO            | ::casa         | IERSpredict (version date, last date in table (UTC)): 2022/06/26/15:00, 2022/09/24/00:00:00                         |  |  |
| CARENES WITH                                                                                                    | 2023-04-28 14:46:21 | INFO            | ::casa         | TAI_UTC (version date, last date in table (UTC)): 2022/06/20/15:00, 2017/01/01/00:00:00                             |  |  |
| •••                                                                                                    | 📄 Imaging — IPyth   | on: SDP81/Imag  | ing — casalogg | er • Python -m casashell — 122×24                                                                                   |  |  |
| optional configuration file config.py not found, continuing CASA startup without it<br>Using user-supplied startup.py at ~/.casa/startup.py                                                                                                    |                     |                 |                |                                                                                                    |  |  |
| IPython 7.15.0 An enhanced Interactive Python.                                                                                                    |                     |                 |                |                                                                                                    |  |  |
| Using matplotlib backend: MacOSX<br>Telemetry initialized. Telemetry will send anonymized usage statistics to NRAO.<br>You can disable telemetry by adding the following line to the config.py file in your rcdir (e.g. ~/.casa/config.py):<br>telemetry_enabled = False<br>> CrashReporter initialized. |                     |                 |                |                                                                                                    |  |  |

--> CrashReporter initialized. casaVersion = 6.4.1.12 imported casatasks and casatools individually Using astropy.io.fits instead of pyfits CASA 6.4.1.12 -- Common Astronomy Software Applications [6.4.1.12]

CASA <1>:

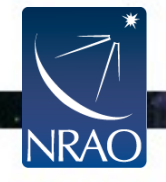

Insert Message:

🕨 🕖 💽 🗆 Lock scroll

5

. .

# **CASA Interactive Interface**

- CASA runs within pythons scripts or through the interactive *IPython* (ipython.org) interface
- IPython Features:
  - shell access
  - auto-parenthesis (autocall)
  - Tab auto-completion
  - command history (arrow up and "hist [-n]")
  - session logging
    - casaTIME.log casa logger messages
  - numbered input/output
  - history/searching

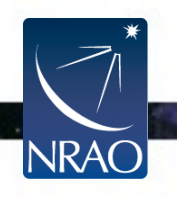

### **Basic Python tips**

- CASA uses python 3
- to run a python ".py" script:

```
execfile(`<scriptname>' , globals())
```

```
example: execfile(`ngc5921_demo.py', globals())
```

Some python specialties:

- python counts from 0 to n-1!
- variables are global when using task interface
- tasknames are objects (not variables)

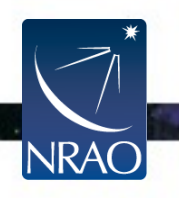

### Basic Python tips

Cutting and pasting in CASA:

- indentation matters!
  - indentation in python is for loops, conditions etc.
  - be careful when doing cut-and-paste to python
  - cut a few (4-6) lines at a time
- for longer commands and loops:
  - use %cpaste and --

CASA <1>: %cpaste

Long list of CASA commands

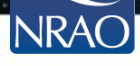

## Tasks and tools in CASA

- Tasks high-level functionality
  - function call or parameter handling interface
  - these are what you should use in tutorials
- Tools complete functionality
  - tool.method() calls, they are internally used by tasks or can be used on their own
  - sometimes shown in tutorial scripts and CASAGuides
- Applications some tasks/tools invoke standalone apps
  - e.g. casaviewer, mpicasa
- Shell commands can be run with a leading exclamation mark !du -1s or inside os.system("shell command")

(some key shell commands like "ls" work without the exclamation mark and we will use os.system() exclusively within this tutorial.)

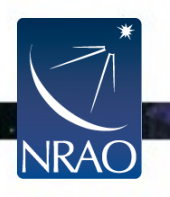

### Find the right Task

#### To see list of tasks wit short help:

taskhelp

| > analysis                                                                                                    |                                                                                                    |
|----------------------------------------------------------------------------------------------------|----------------------------------------------------------------------------------------------------|
| <pre>imcollapse :<br/>imcontsub :<br/>imdev :<br/>imfit :<br/>imhead :<br/>imhistory :<br/>imhistory :<br/>immbcor :<br/>impbcor :<br/>impbcor :<br/>impv :<br/>imrefine :<br/>imreframe :<br/>imreframe :<br/>imreframe :<br/>imreframe :<br/>imreframe :<br/>imreframe :<br/>imreframe :<br/>imreframe :<br/>imreframe :<br/>imreframe :<br/>imreframe :<br/>imreframe :<br/>imreframe :<br/>imsubimage :<br/>imsubimage :<br/>imsubimage :<br/>imstat :<br/>imsubimage :<br/>imstubimage :<br/>imstat :<br/>imsubimage :<br/>imstat :<br/>imsubimage :<br/>imstat :<br/>imsubimage :<br/>imsubimage :<br/>imstat :<br/>imsubimage :<br/>imstat :<br/>imsubimage :<br/>imstat :<br/>imsubimage :<br/>imstat :<br/>imsubimage :<br/>imstat :<br/>imsubimage :<br/>imstat :<br/>imstat :<br/>imsubimage :<br/>imstat :<br/>imsubimage :<br/>imstat :<br/>imsubimage :<br/>imstat :<br/>imsubimage :<br/>imstat :<br/>imsubimage :<br/>imstat :<br/>imsubimage :<br/>imstat :<br/>imsubimage :<br/>imstat :<br/>imsubimage :<br/>imstat :<br/>specfit :<br/>specflux :<br/>spxfit :</pre> | Collapse image along one axis, aggregating pixel values along that axis.<br>Estimates and subtracts continuum emission from an image cube<br>Create an image that can represent the statistical deviations of the input image.<br>Fit one or more elliptical Gaussian components on an image region(s)<br>List, get and put image header parameters<br>Retrieve and modify image history<br>Perform math operations on images<br>Compute moments from an image<br>Construct a primary beam corrected image from an image and a primary beam pattern.<br>Construct a position-velocity image by choosing two points in the direction plane.<br>Rebin an image by the specified integer factors<br>Change the frame in which the image reports its spectral values<br>regrid an image onto a template image<br>Smooth an image or portion of an image<br>Displays statistical information from an image or image region<br>Create a (sub)image from a region of the image<br>Reorder image axes<br>Get the data value(s) and/or mask value in an image.<br>List measurement set visibilities.<br>Calculate rotation measure.<br>Fit 1-dimensional gaussians and/or polynomial models to an image or image region<br>Report spectral profile and calculate spectral flux over a user specified region<br>Smooth an image region in one dimension<br>Fit a 1-dimensional model(s) to an image(s) or region for determination of spectral index. |
| <pre>&gt; calibration</pre>                                                                                                    |                                                                                                    |
| accor :<br>applycal :<br>bandpass :<br>calstat :<br>clearcal :<br>delmod :<br>fixplanets :<br>fluxscale :<br>fringefit :<br>fringefit :<br>gaincal :<br>gencal :                                                                                                    | Normalize visibilities based on auto-correlations<br>Apply calibrations solutions(s) to data<br>Calculates a bandpass calibration solution<br>Calculate a baseline-based calibration solution (gain or bandpass)<br>Displays statistical information on a calibration table<br>Re-initializes the calibration for a visibility data set<br>Deletes model representations in the MS<br>Changes FIELD and SOURCE table entries based on user-provided direction or POINTING table, o<br>he UVW coordinates<br>Bootstrap the flux density scale from standard calibrators<br>Fringe fit delay and rates<br>Insert a source model as a visibility set<br>Determine temporal gains from calibrator observations<br>Specify Calibration Values of Various Types<br>Initializes weight information in the MS                                                                                                    |

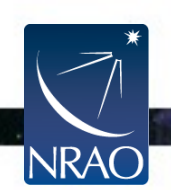

### Task Interface

#### Examine task parameters with inp tclean :

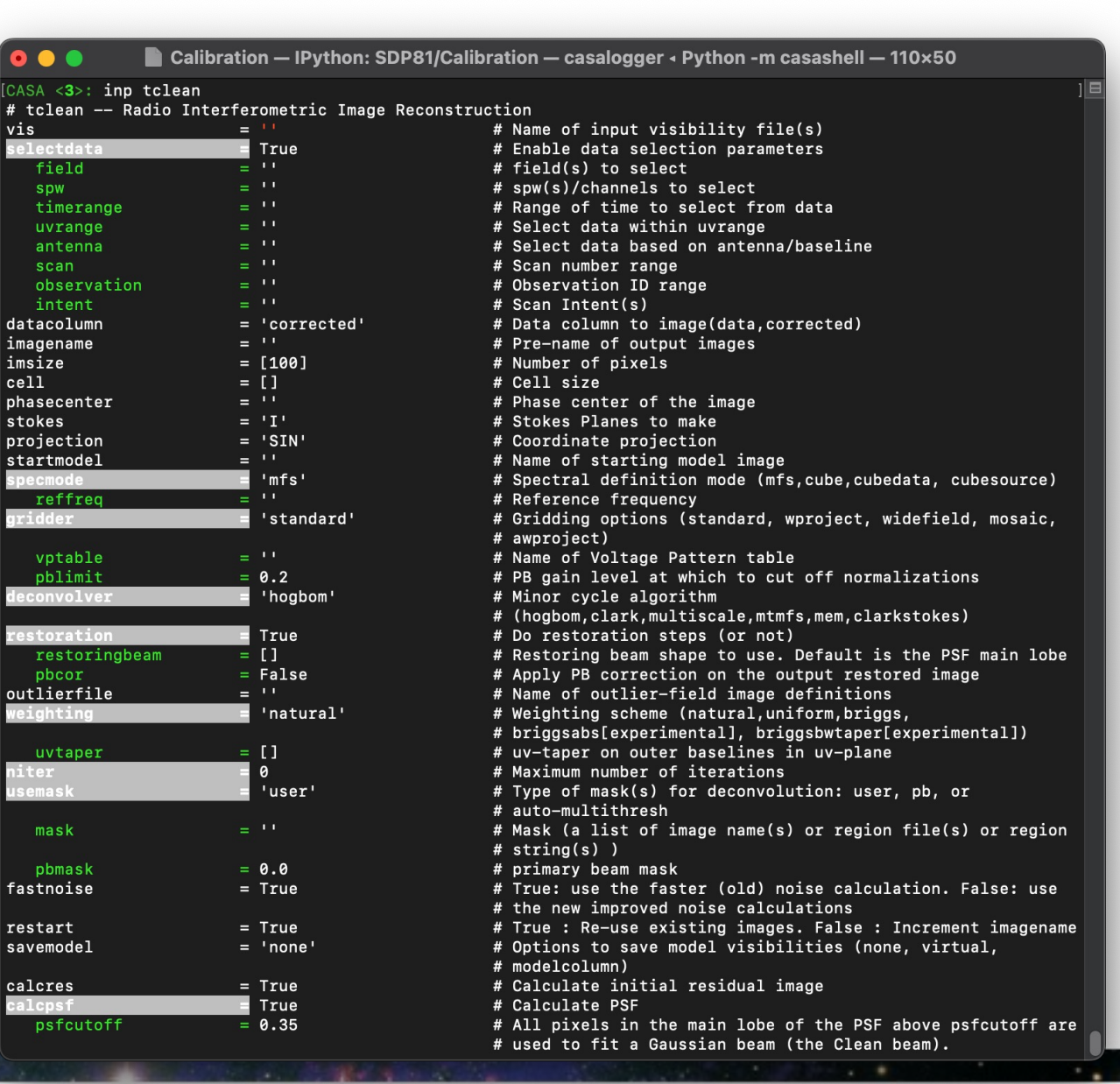

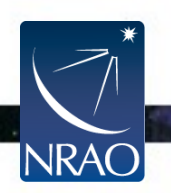

### Task Interface

- standard tasking interface, similar to AIPS, MIRIAD, etc.
- parameter manipulation commands
  - inp, default, saveinputs, tget, tput
- use parameters set as global Python variables

```
<param> = <value>
```

```
(e.g. vis = 'ngc5921.demo.ms')
```

• execute

```
<taskname> Or go ( e.g. tclean() )
```

- return values (except when using "go")
  - some tasks return Python dictionaries, assign a variable name to get them, e.g. myval=imval()
  - Very useful for scripting based on task outputs

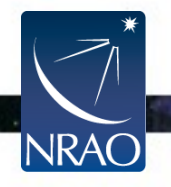

### **Expandable Parameters**

• Boldface parameters have *subparameters* that unfold when main parameter is set

|      |                                |         | IPyt           | thon: C | Calibration/test                      | _ | × |
|------|--------------------------------|---------|----------------|---------|---------------------------------------|---|---|
| File | Edit View                      | Search  | Terminal Help  |         |                                       |   |   |
| CASA | A < <b>21</b> >: inp<br>> inp( | )       |                |         |                                       |   | ^ |
| # 1  | tclean :: Ra                   | dio Int | erferometric I | mage R  | econstruction                         |   |   |
| vis  |                                | =       | 'SDP81 B4 unca | librat  | ed.ms.split' # Name of input          |   |   |
|      |                                |         |                | #       | visibility file(s)                    |   |   |
| sele | ectdata                        | =       | True           | #       | Enable data selection parameters      |   |   |
|      | field                          | =       |                | #       | field(s) to select                    |   |   |
|      | spw                            | =       |                | #       | <pre>spw(s)/channels to select</pre>  |   |   |
|      | timerange                      | =       |                | #       | Range of time to select from data     |   |   |
|      | uvrange                        | =       |                | #       | Select data within uvrange            |   |   |
|      | antenna                        | =       |                | #       | Select data based on antenna/baseline |   |   |
|      | scan                           | =       |                | #       | Scan number range                     |   |   |
|      | observatio                     | n =     |                | #       | Observation ID range                  |   |   |
|      | intent                         | =       |                | #       | Scan Intent(s)                        |   |   |
| data | acolumn                        | =       | 'corrected'    | #       | Data column to image(data,corrected)  |   |   |
| imag | gename                         | =       | 'SDP81_B4_unca | librat  | ed' # Pre-name of output images       |   |   |
| imsi | ize                            | =       | [100]          | #       | Number of pixels                      |   |   |
| cell | L                              | =       | ['larcsec']    | #       | Cell size                             |   |   |
| phas | secenter                       | =       |                | #       | Phase center of the image             |   |   |
| sto  | kes                            | =       | 'I'            | #       | Stokes Planes to make                 |   |   |
| proj | jection                        | =       | 'SIN'          | #       | Coordinate projection (SIN, HPX)      |   |   |
| star | rtmodel                        | =       |                | #       | Name of starting model image          |   |   |
| spec | cmode                          | =       | 'mfs'          | #       | Spectral definition mode              |   |   |
|      |                                |         |                | #       | (mfs,cube,cubedata)                   |   |   |
| 1    | moffmon                        |         |                |         | Deference frequency                   |   |   |

#### **Parameter Checking**

#### sanity checks of parameters in inp :

|   |                         | IPython                        | : SC | DP81/Calibration _ r                            | - | × |
|---|-------------------------|--------------------------------|------|-------------------------------------------------|---|---|
|   | File Edit View Search   | h Terminal Help                |      |                                                 |   |   |
|   | CASA < <b>20</b> >: inp |                                |      |                                                 |   | ^ |
|   | > inp()                 |                                |      |                                                 |   |   |
|   | # tclean :: Radio I     | nterferometric Imag            | e R  | econstruction                                   |   |   |
|   | vis :                   | = ''                           | #    | Name of input visibility file(s)                |   |   |
|   | selectdata              | = True                         | #    | Enable data selection parameters                |   |   |
|   | field                   | = ''                           | #    | field(s) to select                              |   |   |
|   | spw :                   | = ''                           | #    | spw(s)/channels to select                       |   |   |
|   | timerange :             | = ''                           | #    | Range of time to select from data               |   |   |
|   | uvrange :               | = ''                           | #    | Select data within uvrange                      |   |   |
|   | antenna 👘               | = ''                           | #    | Select data based <u>on antenna/baseline</u>    |   |   |
|   | scan :                  | = ''                           | #    | Scan number range erropeous                     |   |   |
|   | observation             | = ''                           | #    | Observation ID rat                              |   |   |
|   | intent :                | = ''                           | #    | Scan Intent(s) values in red                    |   |   |
|   | datacolumn              |                                | #    | Data celler to image(data corrected)            |   |   |
|   | imagename               | = ''                           | #    | name of output images                           |   |   |
|   | imsize                  | <pre>- 'MakeItReallvBig'</pre> | #    | Number of pixels                                |   |   |
|   | cell                    | = ['larcsec']                  | #    | Cell size                                       |   |   |
|   | phasecenter             | = ''                           | #    | Phase center of the image                       |   |   |
|   | stokes                  | = 'I'                          | #    | Stokes Planes to make                           |   |   |
|   | projection              | = 'SIN'                        | #    | Coordinate projection (SIN, HPX)                |   |   |
|   | startmodel              | = ''                           | #    | Name of starting model image                    |   |   |
|   | specmode                | = 'mfs'                        | #    | Spectral definition mode (mfs,cube,cubedata)    |   |   |
|   | reffreq                 | = ''                           | #    | Reference frequency                             |   |   |
| 1 | gridder                 | = 'standard'                   | #    | Gridding options (standard, wproject, widefigld | , |   |
|   |                         |                                | #    | mosaic, awproject)                              |   |   |
|   | untahla.                |                                | -11  | Name of Voltage Dattown table                   |   |   |

## Help on Tasks

#### CASAdocs: https://casadocs.readthedocs.io/en/stable/

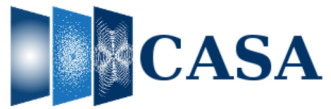

Software Applications

C Edit on GitHub

#### **Common Astronomy Software Applications**

CASA, the Common Astronomy Software Applications, is the primary data processing software for the Atacama Large Millimeter/submillimeter Array (ALMA) and Karl G. Jansky Very Large Array (VLA), and is often used also for other radio telescopes.

#### 6.5.5 Release

CASA 6.5.5 can now be downloaded for general use. CASA 6.5.5 is available either as a downloadable tar-file, or through pip-wheel installation, which gives flexibility to integrate CASA into a customized Python environment.

#### **Highlights:**

- fringefit: allows combined solving of correlations via the corrcomb parameter.
- fringefit: new functionality with concatspws or combine='spw'.
- tclean: enabled more stable cube imaging with the awproject gridder
- plotms: exports text data with more sufficient precision.
- setiv: will catch an unreasonable input spectral index value.
- msmetadata tool: includes ALMA-specific methods rxbands() and subwindows().
- applycal: now has per-scan interpolation.

In addition, a number of bugs were fixed, including (but not limited to):

- tclean: numerical fixes with the w-term correction within awproject.
- tclean: not recognizing the observatory name.
- · gencal: not always taking antenna position offsets properly into account.
- · sdfit/importasap: invalid memory access.
- an MPI issue with Ubuntu.

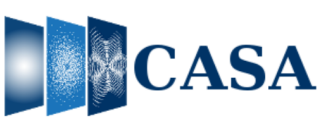

#### Release Information Index API Task List Using CASA **CASA** Fundamentals External Data Calibration & Visibilities Imaging & Analysis CARTA Pipeline Simulations Parallel Processing Memo Series & Knowledgebase **Community Examples** Citing CASA

Search docs

Change Log

Read the Docs

v: stable 🔻

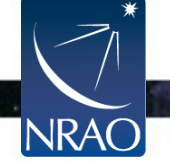

.

#### Help on Tasks

#### Documentation inside CASA:

#### doc "tclean"

impbcor

makemask

predictcomp

sdintimaging

setjy tclean

widebandpbcor

.

Single Dish

Manipulation

Analysis

Visualization

Simulation

Using CASA

**CASA** Fundamentals

External Data

**Calibration & Visibilities** 

Imaging & Analysis

CARTA

Pipeline

Simulations

**Parallel Processing** 

Memo Series & Knowledgebase

v: stable -

**Community Examples** 

Citing CASA

Change Log

Read the Docs

希 » API » casatasks » tclean

C Edit on GitHub

#### tclean

tclean(vis, selectdata=True, field=", spw=", timerange=", uvrange=", antenna=", scan=", observation=", intent=", datacolumn='corrected', imagename=", imsize= [100], cell="1arcsec", phasecenter=", stokes='I', projection='SIN', startmodel=", specmode='mfs', reffreq=", nchan=- 1, start=", width=", outframe='LSRK', veltype='radio', restfreq=", interpolation='linear', perchanweightdensity=True, gridder='standard', facets=1, psfphasecenter=", wprojplanes=1, vptable=", mosweight=True, aterm=True, psterm=False, wbawp=True, conjbeams=False, cfcache=", usepointing=False, computepastep=360.0, rotatepastep=360.0, pointingoffsetsigdev=", pblimit=0.2, normtype='flatnoise', deconvolver='hogbom', scales=", interms=2, smallscalebias=0.0, fusethreshold=0.0, largestscale=- 1, restoration=True, restoringbeam=", pbcor=False, outlierfile=", weighting='natural', robust=0.5, noise='1.0Jy', npixels=0, uvtaper=['], niter=0, gain=0.1, threshold=0.0, nsigma=0.0, cycleniter=- 1, cyclefactor=1.0, minpsffraction=0.05, maxpsffraction=0.8, interactive=False, fullsummary=False, nmajor=- 1, usemask='user', mask=", pbmask=0.0, sidelobethreshold=5.0, lownoisethreshold=1.5, negativethreshold=0.0, smoothfactor=1.0, minbeamfrac=0.3, cutthreshold=0.01, growiterations=75, dogrowprune=True, minpercentchange=- 1.0, verbose=False, fastnoise=True, restart=True, savemodel='none', calcres=True, calcpsf=True, psfcutoff=0.35, parallel=False] [source]

Radio Interferometric Image Reconstruction

#### [Description] [Examples] [Development] [Details]

Parameters

- vis ({string, stringVec}) Name of input visibility file(s)
- selectdata (bool=True) Enable data selection parameters

selectdata = True

- datacolumn (string='corrected') Data column to image(data,corrected)
- imagename ({int, string, stringVec}=") Pre-name of output images
- imsize ({int, intVec}=[100]) Number of pixels
- cell ({int, double, intVec, doubleVec, string, stringVec}=""1arcsec") Cell size
- phasecenter ({int, string}=") Phase center of the image
- stokes (string='l') Stokes Planes to make
- projection (string='SIN') Coordinate projection
- startmodel (string=") Name of starting model image
- specmode (string='mfs') Spectral definition mode (mfs,cube,cubedata, cubesource)

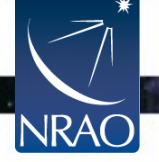

.

### Task Execution

• In addition to typing in all variables in the task interface and executing with **go** one can write the full parameter set in a line:

```
taskname( arg1=val1, arg2=val2, ... )
```

e.g.

```
tclean(vis=`input.ms',imagename=`galaxy',
```

```
robust=0.5, imsize=[200,200])
```

- unspecified parameters will be set to their *default* values (globals not used; i.e. not to previously set variables)
- Useful in scripts, but also in 'pseudo-scripts':
  - To keep a record it is frequently a good idea to write down the full line as above in an editor, then cut and paste into CASA.
  - When changes are needed, change in editor and cut and paste again. That is good practice to keep a record of the exact input.
  - But note that the logger is also repeating the full task command

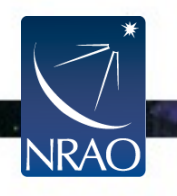

# What is a Measurement Set?

- CASA stores u-v data in directories called "Measurement Sets" TO DELETE THEM USE rmtables ("measurement\_set.ms") or os.system("rm -rf measurement\_set.ms")
- These data sets store two copies of the data (called "columns"):

| "Data" Column     | "Corrected" Column          |
|-------------------|-----------------------------|
| Contains the raw, | Usually created by applying |
| unprocessed       | one or more calibration     |
| measurements.     | terms to the data.          |

- Additionally a "model" may be stored separately.
  This is used to calculate what the telescope SHOULD have observed.
- Each data point may also be "flagged," i.e., marked bad. IN THIS CASE IT IS IGNORED (TREATED AS MISSING) BY CASA OPERATIONS.

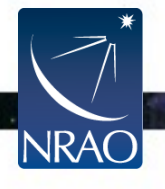

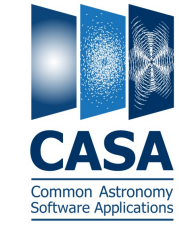

### Outline

- Short introduction to CASA and the Python interface
  - How to use tasks
  - What is a measurement set?
- The Flow of Calibration
- Overview of your Directory
  - Data preparation and set up
  - Getting oriented with your data
- Data Calibration
- Data Inspection and Flagging
- Basic Imaging

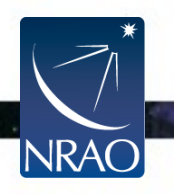

# **Steps to a Calibrated Dataset**

Correct for System Temperature, WVR (Water Vapor), Antenna Positions IMPROVES SHORT TERM VARIABILITY OF PHASE, DATA WEIGHTS AND FLUX SCALE

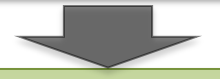

Calibrate the Amplitude and Phase vs. Frequency of Each Antenna Assume time & FREQUENCY RESPONSE SEPARABLE, REMOVE TIME VARIABILITY

Calibrate the Amplitude and Phase vs. Time of Each Antenna Assume time & frequency response separable, remove freq.variability

Set the Absolute Amplitude Scale With Reference to a Known Source PLANET (MODELED), MONITORED QUASAR, ETC.

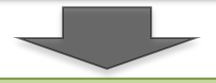

Apply all corrections to produce calibrated data

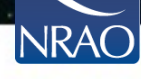

# Applying Calibration in Practice: Calibration Tables

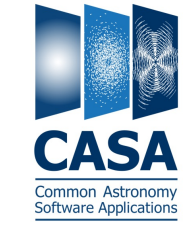

- Calibration yields estimates of phase and amplitude corrections. E.G., AS A FUNCTION OF TELESCOPE, TIME, FREQUENCY, POLARIZATION.
- CASA stores these corrections in directories called "calibration tables."
  TO DELETE THEM USE rmtables ("my\_table.gcal")

OR os.system("rm -rf my\_table.gcal")

- These are created by calibration tasks: E.G., gaincal, bandpass, gencal
- Applied via "applycal" to the data column and saved as corrected.

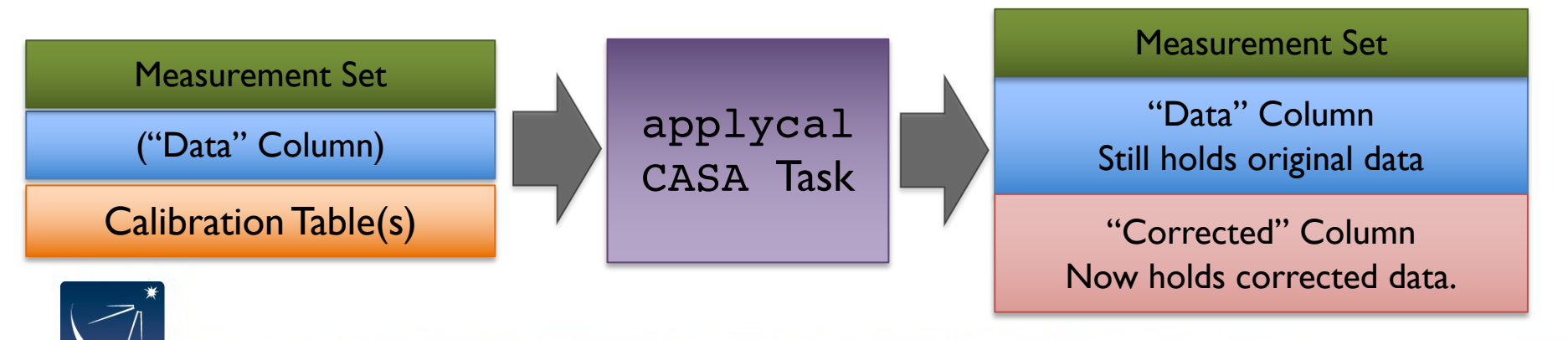

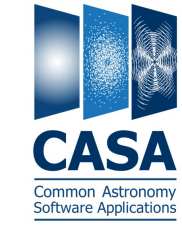

Define what the telescope SHOULD have seen.

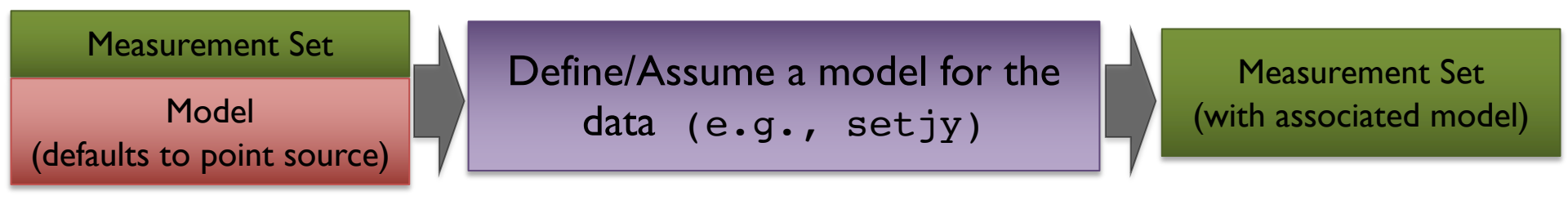

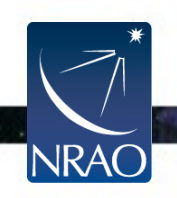

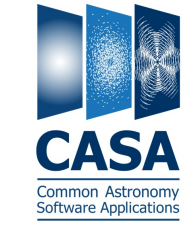

#### Derive the corrections needed to make the data match the model.

Measurement Set (with associated model) Calibration Task (e.g., gaincal, bandpass)

**Calibration Table** 

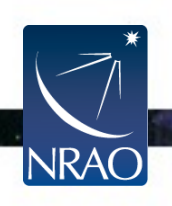

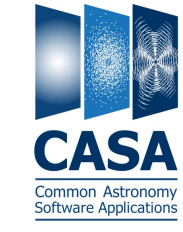

#### Apply these corrections to derive the corrected (calibrated) data.

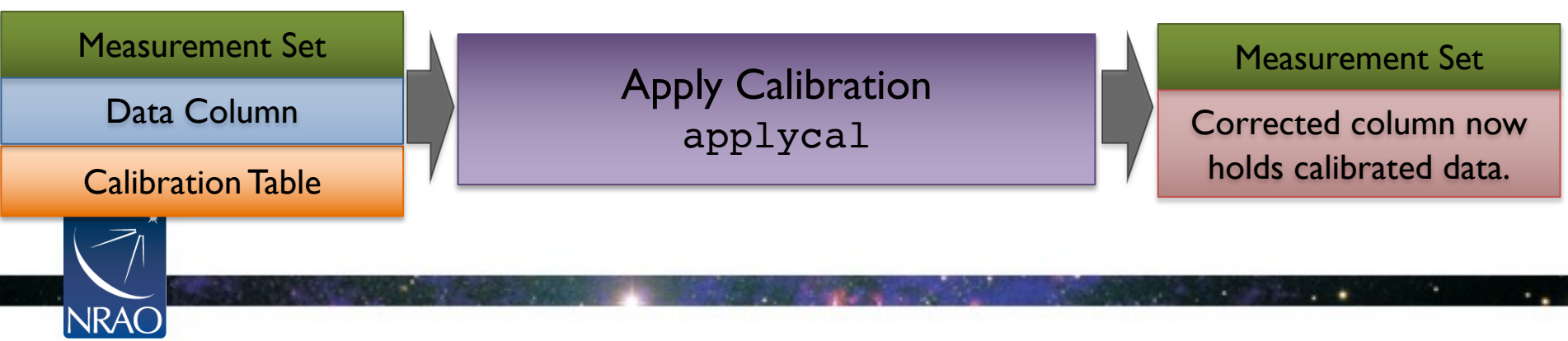

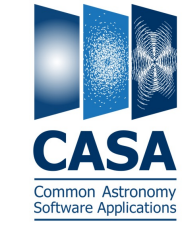

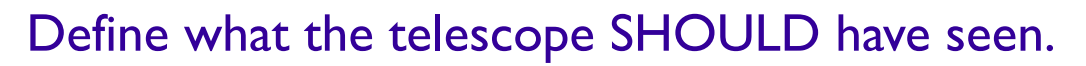

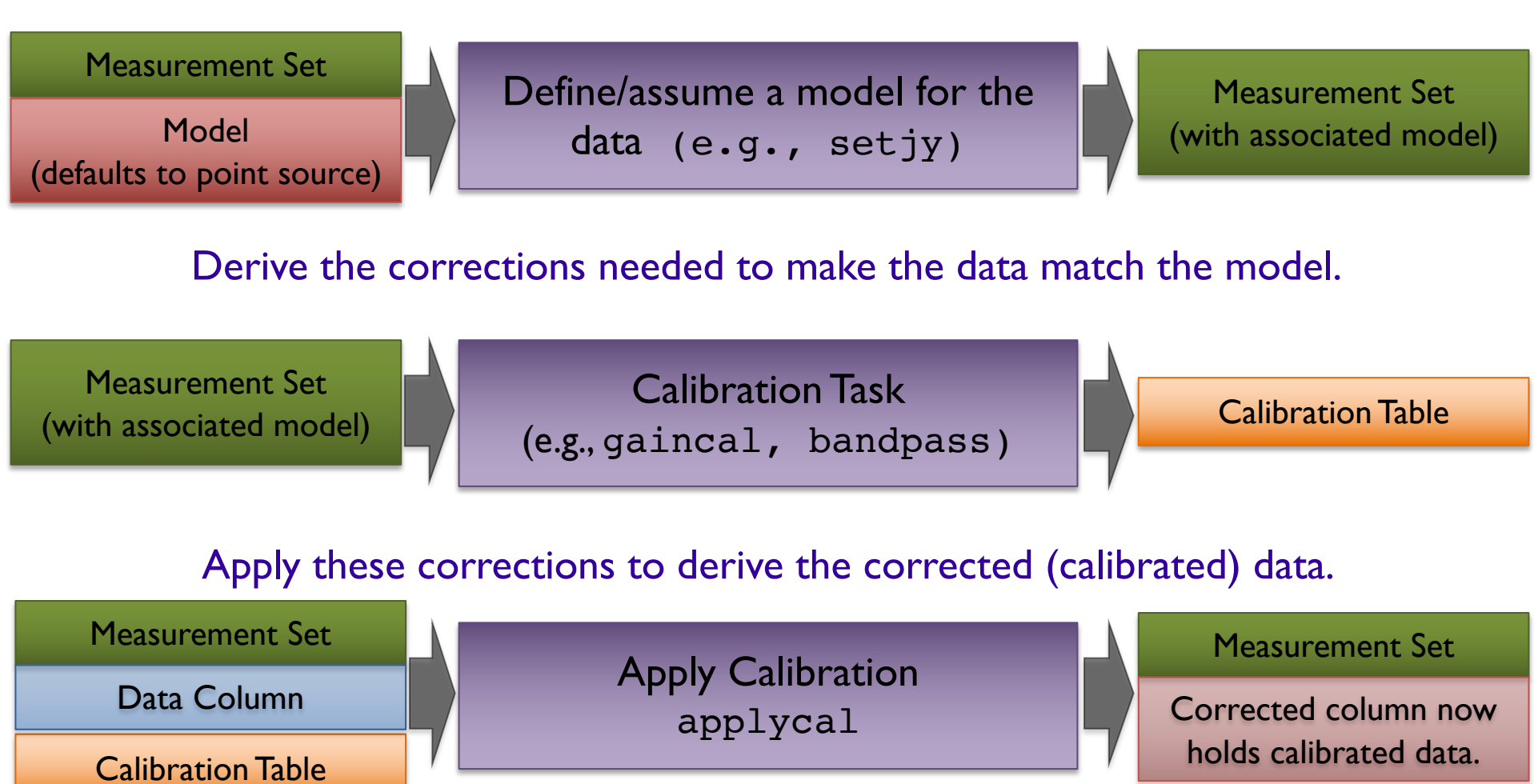

NRAC

## **Steps to a Calibrated Data set**

Correct for System Temperature, WVR (Water Vapor), Antenna Positions IMPROVES SHORT TERM VARIABILITY OF PHASE, DATA WEIGHTS AND FLUX SCALE

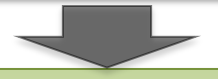

Calibrate the Amplitude and Phase vs. Frequency of Each Antenna Assume time & FREQUENCY RESPONSE SEPARABLE, REMOVE TIME VARIABILITY

Calibrate the Amplitude and Phase vs. Time of Each Antenna Assume time & frequency response separable, remove freq.variability

Set the Absolute Amplitude Scale With Reference to a Known Source PLANET (MODELED), MONITORED QUASAR, ETC.

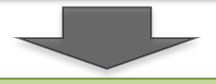

Apply all corrections to produce calibrated data

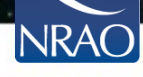

### **Steps to a Calibrated Data set**

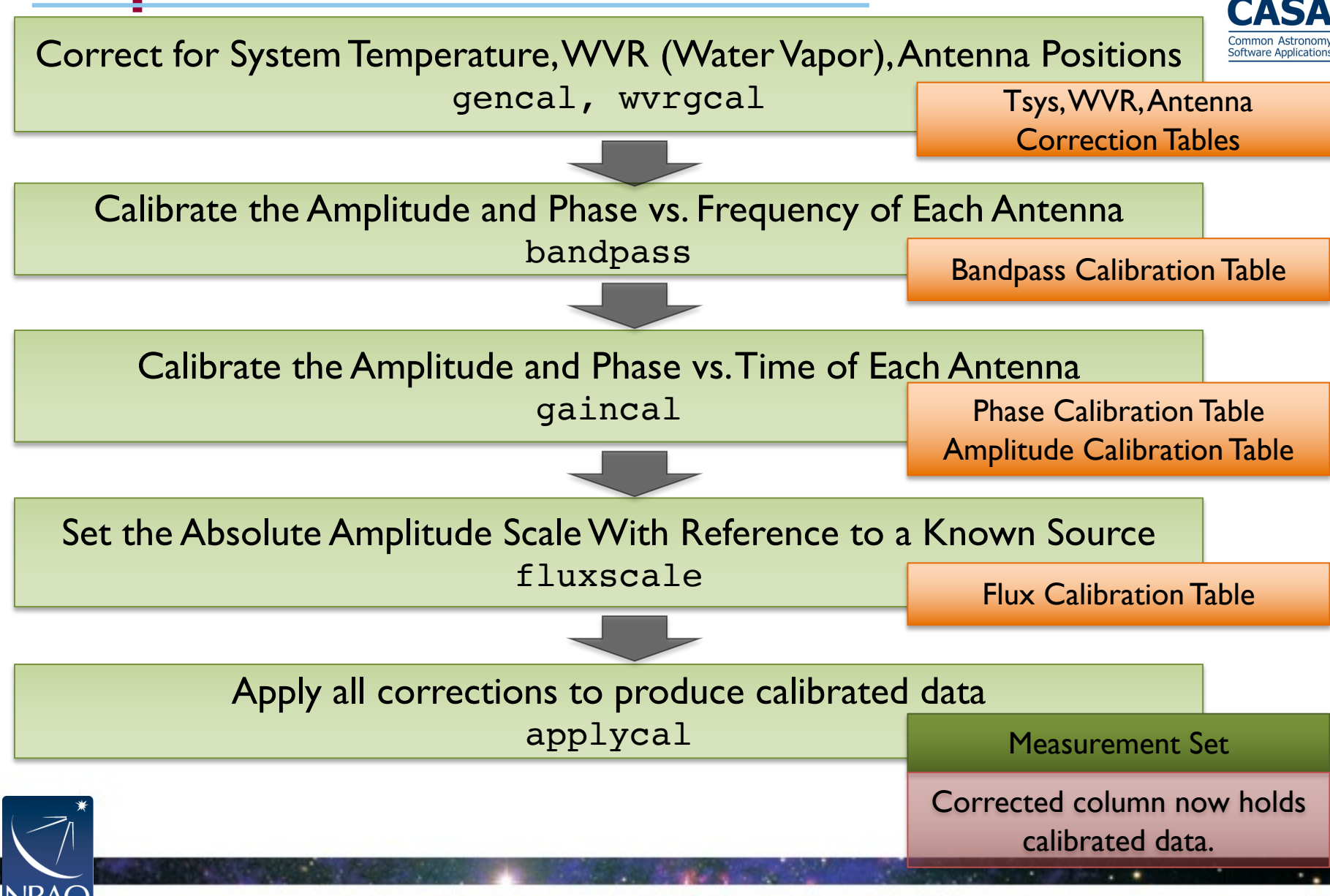

#### Our Goal Today: Calibrate and Image the data for the Gravitationally Lensed Galaxy SDP.81

#### ALMA Long Baseline Campaign

- Successful test of ALMA's longest baselines (i.e. highest resolutions) run from September through December 2014
- Baselines out to 15km (resolution up to 0.023")

#### The Gravitationally Lensed Galaxy SDP.81

- At z = 3.04, the star-forming galaxy SDP.81 sits behind a massive foreground elliptical galaxy (z = 0.299) which acts as a gravitational lens.
- During the Long Baseline Campaign, the dust continuum at 151, 236, and 290 GHz was mapped as well as emission lines from CO and water.
- These images allow for the determination of the physical and chemical properties of the lensed galaxy down to 180 pc size scales (similar to giant molecular clouds in the Milky Way ... but at a redshift of 3!)

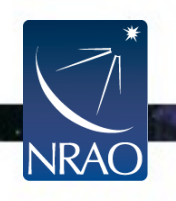

#### Our Goal Today: Calibrate and Image the data for the Gravitationally Lensed Galaxy SDP.81

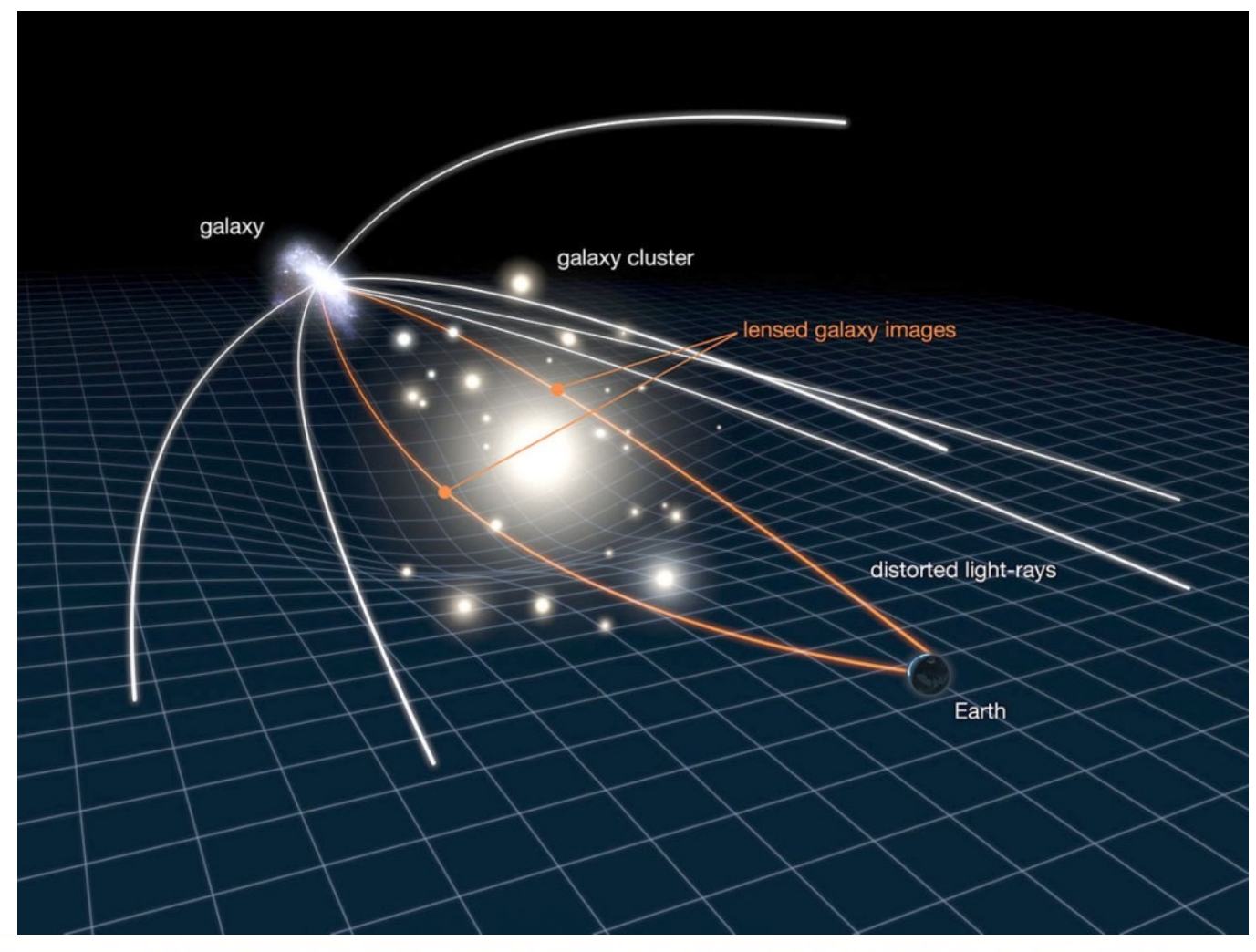

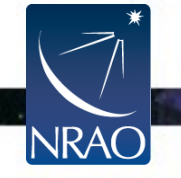

#### Our Goal Today: Calibrate and Image the data for the Gravitationally Lensed Galaxy SDP.81

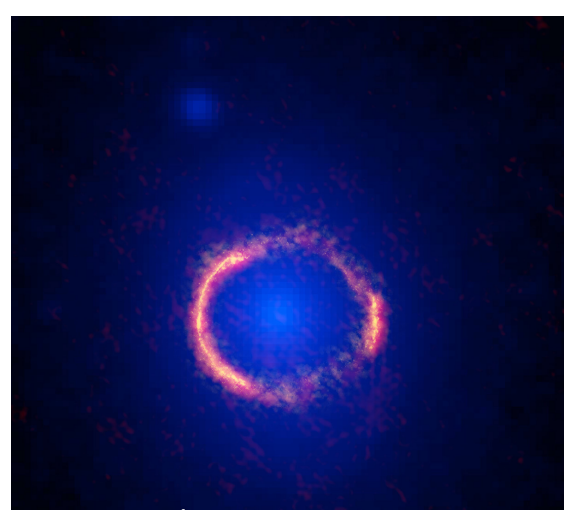

Blue: HST/WFC3 F160W data shows lensing galaxy at z~0.3 Red: ALMA Band 6 emission.

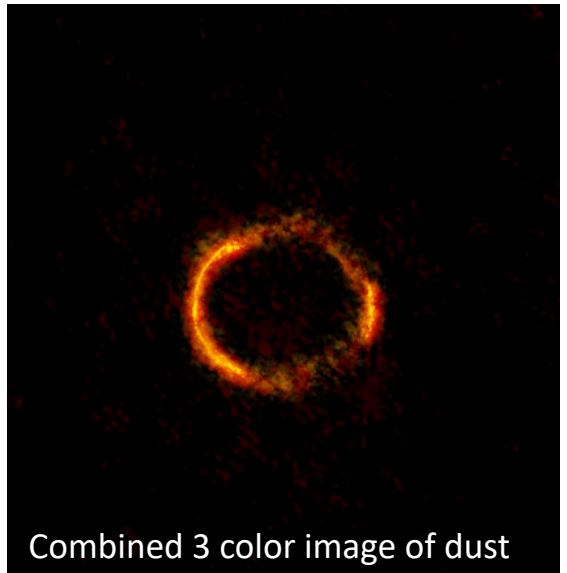

continuum from 3 ALMA Bands

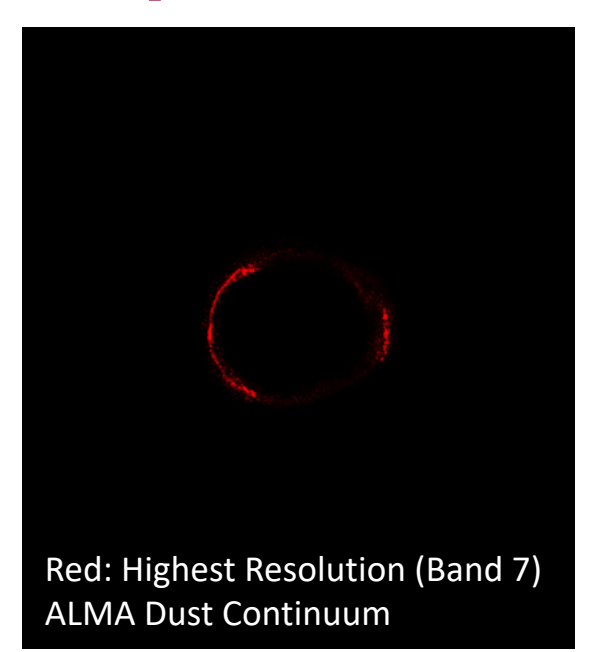

#### We will image the dust continuum emission and CO line emission observed at Band 4.

Link to paper: http://arxiv.org/abs/1503.02652

Image Credits: ALMA (NRAO/ESO/NAOJ); B. Saxton NRAO/AUI/NSF; NASA/ESA Hubble, T. Hunter (NRAO)

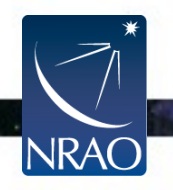

### Outline

- Short introduction to CASA and the Python interface
  - How to use tasks
  - What is a measurement set?
- The Flow of Calibration
- Overview of your Directory
  - Data preparation and set up
  - Getting oriented with your data
- Data Calibration
- Data Inspection and Flagging
- Basic Imaging

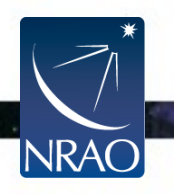

# An Overview of your Directory

In your home directory there should be two sub-directories labeled /Calibration and /Imaging.

- In /Calibration you should have:
  - **SDP81\_B4\_uncalibrated.ms.split** (the data file containing uncalibrated data with minor initial processing applied)
  - data\_prep.py (script detailing the initial processing that has already been applied)
  - calibration.py (the script we will work through together to calibrate the data)

#### In /Imaging you have:

- SDP.81\_Band4\_continuum.ms (fully calibrated continuum measurement set ready for imaging)
- SDP.81\_Band4.ms (fully calibrated measurement set containing both continuum and line emission ready for imaging)
- SDP.81\_Band4\_COline.ms.contsub (fully calibrated line-only measurement set)
- imaging.py (the script we will work through together to image the data)
- combination.py (a script detailing the steps taken to create the measurement sets ready for imaging: this is just for reference we won't be using it!)

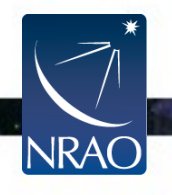

### An Overview of your Directory

To begin, if you haven't already done so ... start casa:

#### casa

Note that you can run system commands from within casa via:

```
os.system("ls")
```

#### !ls

The dataset we will be working with is large, so there is likely not enough memory to save the data at various steps throughout the reduction process. Should your dataset get corrupted, you can untar **SDP81\_B4\_uncalibrated.ms.split.tgz**.

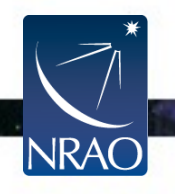

Be sure you have run all of the commands in Startup

### When you start casa ...

|                                                                                                    | ••• Log Messa                                                                                                    | ges (:/Users/masancl                                                                                                    | e/Doc 블 📄 🚔 💢 🧾 Search Message: 🥅 🚳 💟 Filter: Time 💿 🧰 🍸 🥰                                                         |
|----------------------------------------------------------------------------------------------------|----------------------------------------------------------------------------------------------------|----------------------------------------------------------------------------------------------------|----------------------------------------------------------------------------------------------------|
|                                                                                                    | Time                                                                                                    | Priority Origin                                                                                                    | Message                                                                                                    |
|                                                                                                    | 2023-04-28 14:46:20                                                                                                    | INFO ::casa                                                                                                    |                                                                                                    |
|                                                                                                    | 2023-04-28 14:46:20                                                                                                    | INFO ::casa                                                                                                    | CASA Version PIPELINE 6.4.1.12                                                                                     |
|                                                                                                    | 2023-04-28 14:46:20                                                                                                    | INFO ::casa                                                                                                    |                                                                                                    |
|                                                                                                    | 2023-04-28 14:46:20                                                                                                    | INFO ::casa                                                                                                    | Found an existing telemetry logfile: /Users/masanche/.casa/casastats-6.4.1.12-126f812e3161ae1b7-20230426-145957.   |
|                                                                                                    | 2023-04-28 14:46:20                                                                                                    | INFO ::casa                                                                                                    | Telemetry log file: /Users/masanche/.casa/casastats-6.4.1.12-126f812e3161ae1b7-20230426-145957.log                 |
|                                                                                                    | 2023-04-28 14:46:20                                                                                                    | INFO ::casa                                                                                                    | Checking telemetry submission interval                                                                             |
|                                                                                                    | 2023-04-28 14:46:20                                                                                                    | INFO ::casa                                                                                                    | Telemetry submit interval not reached. Not submitting data.                                                        |
|                                                                                                    | 2023-04-28 14:46:20                                                                                                    | INFO ::casa                                                                                                    | Next telemetry data submission in: 4 days, 2:34:56.944640                                                          |
|                                                                                                    | 2023-04-28 14:46:20                                                                                                    | INFO ::casa                                                                                                    |                                                                                                    |
| 1 Carlos Martin                                                                                                    | 2023-04-28 14:46:21                                                                                                    | INFO ::casa                                                                                                    | imported analysisUtils version \$Id: analysisUtils.py,v 2.15 2023/03/01 18:52:10 thunter Exp \$ from /Users/masanc |
| 11/1/2/2                                                                                                    | 2023-04-28 14:46:21                                                                                                    | INFO ::casa                                                                                                    | optional configuration file config.py not found, continuing CASA startup without it                                |
|                                                                                                    | 2023-04-28 14:46:21                                                                                                    | INFO ::casa                                                                                                    | Using user-supplied startup.py at ~/.casa/startup.py                                                               |
| 1110198                                                                                                    | 2023-04-28 14:46:21                                                                                                    | INFO ::casa                                                                                                    |                                                                                                    |
| 111112220                                                                                                    | 2023-04-28 14:46:21                                                                                                    | INFO ::casa                                                                                                    | Checking Measures tables in data repository sub-directory /Applications/CASA-ALMA-v6.4.app/Contents/Frameworks/P   |
| 5000                                                                                                    | 2023-04-28 14:46:21                                                                                                    | INFO ::casa                                                                                                    | IERSeop2000 (version date, last date in table (UTC)): 2022/06/23/15:00, 2022/05/24/00:00:00                        |
| A JAN STRANG                                                                                                    | 2023-04-28 14:46:21                                                                                                    | INFO ::casa                                                                                                    | IERSeop97 (version date, last date in table (UTC)): 2022/06/23/15:00, 2022/05/24/00:00:00                          |
| Contraction of Party                                                                                                    | 2023-04-28 14:46:21                                                                                                    | INFO ::casa                                                                                                    | IERSpredict (version date, last date in table (UTC)): 2022/06/26/15:00, 2022/09/24/00:00:00                        |
| Creating all                                                                                                    | 2023-04-28 14:46:21                                                                                                    | INFO ::casa                                                                                                    | TAI_UTC (version date, last date in table (UTC)): 2022/06/20/15:00, 2017/01/01/00:00:00                            |
| optional configura<br>Using user-supplie<br>IPython 7.15.0<br>Using matplotlib to<br>Telemetry initiali<br>You can disable te<br>telemetry_enabled<br>> CrashReporter<br>casaVersion = 6.4<br>imported casatasks<br>Using astropy.io.f<br>CASA 6.4.1.12 C<br>CASA <1>: | tion file config.py not<br>d startup.py at ~/.casa<br>An enhanced Interactive<br>ackend: MacOSX<br>zed. Telemetry will sen<br>lemetry by adding the f<br>= False<br>initialized.<br>.1.12<br>and casatools individu<br>its instead of pyfits<br>ommon Astronomy Softwar | found, continuing CAS<br>/startup.py<br>Python.<br>d anonymized usage sta<br>following line to the o<br>hally<br>e Applications [6.4.1. | A startup without it<br>tistics to NRAO.<br>onfig.py file in your rcdir (e.g. ~/.casa/config.py):<br>12]           |
|                                                                                                    | nsert Message:                                                                                                    |                                                                                                    | Lock scroll                                                                                                    |

. .

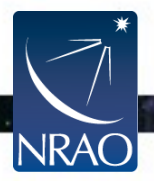

# **Initial Data Preparation**

Downloading data from the ALMA archive will return raw data along with the scripts necessary for calibrating the data. In the interest of time, we have already applied some initial corrections to the raw data for you. All of these steps are detailed in

#### data\_prep.py

Here we will briefly explain the steps taken in data\_prep.py

- Import the raw data into a casa measurement set.
- Occasionally a dataset will require a fix to some of the metadata (i.e. the header). In this case, some coordinates in the metadata are adjusted.
- Data that is known to be irrelevant to calibration or to be problematic (even without inspection of the data) is flagged. Examples: data taken when the telescope was not on source yet, when the system temperature load was too close to the beam, when the receivers were not yet tuned)
- Create 3 correction tables (WVR, Tsys, antenna positions) and apply them.
- The output of data\_prep.py is SDP81\_B4\_uncalibrated.ms.split

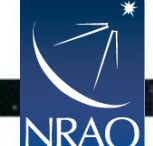

(we will start calibration with this data file)

# **ALMA Online Corrections**

- Water Vapor Radiometer (WVR) phase delay due to atmosphere
  - $\circ~$  Key to correct short-timescale phase variations
  - $\circ~$  Phase calibration, variable with time
- System Temperature (Tsys) atmospheric emission/opacity
  - $\circ~$  Key to gain transfer across elevation
  - Amplitude calibration, variable with frequency (observed in "TDM")
  - System temperatures of order ~100 K at Band 3 to ~1000 K at Band 9
- Antenna Positions updates in accuracy of antenna positions

These corrections are provided by the observatory for each dataset. The datasets associated with this tutorial already have these corrections applied and the steps are detailed in data\_prep.py only for reference.

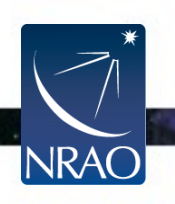

# **ALMA Online Corrections: Tsys**

#### SDP.81

NRA

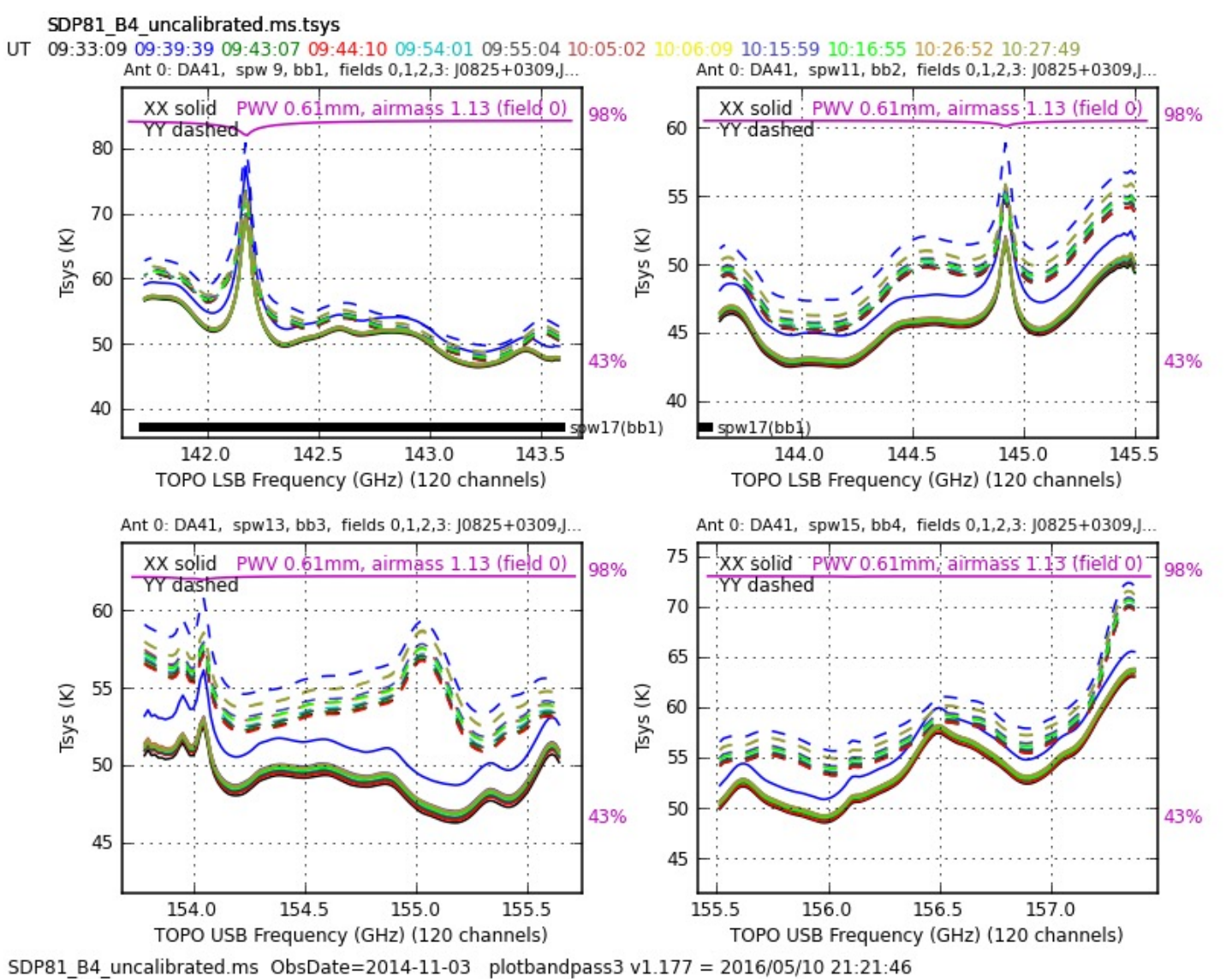

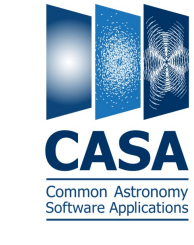
# **ALMA Online Corrections: Tsys**

#### High Frequency Example: TW Hydra

#### (note much higher system temperatures)

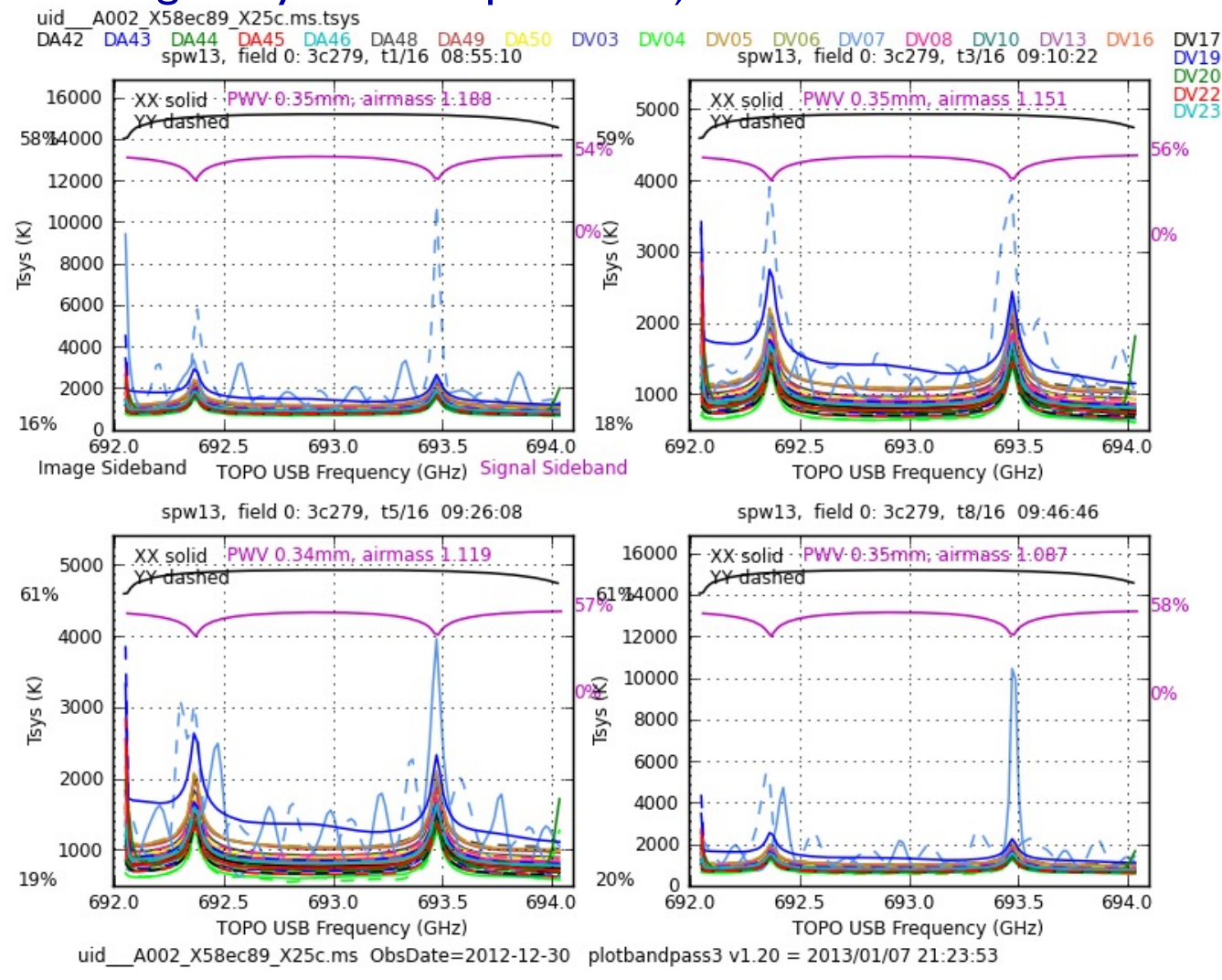

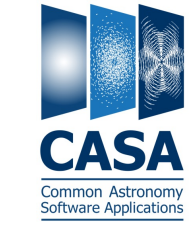

# **ALMA Online Corrections: WVR**

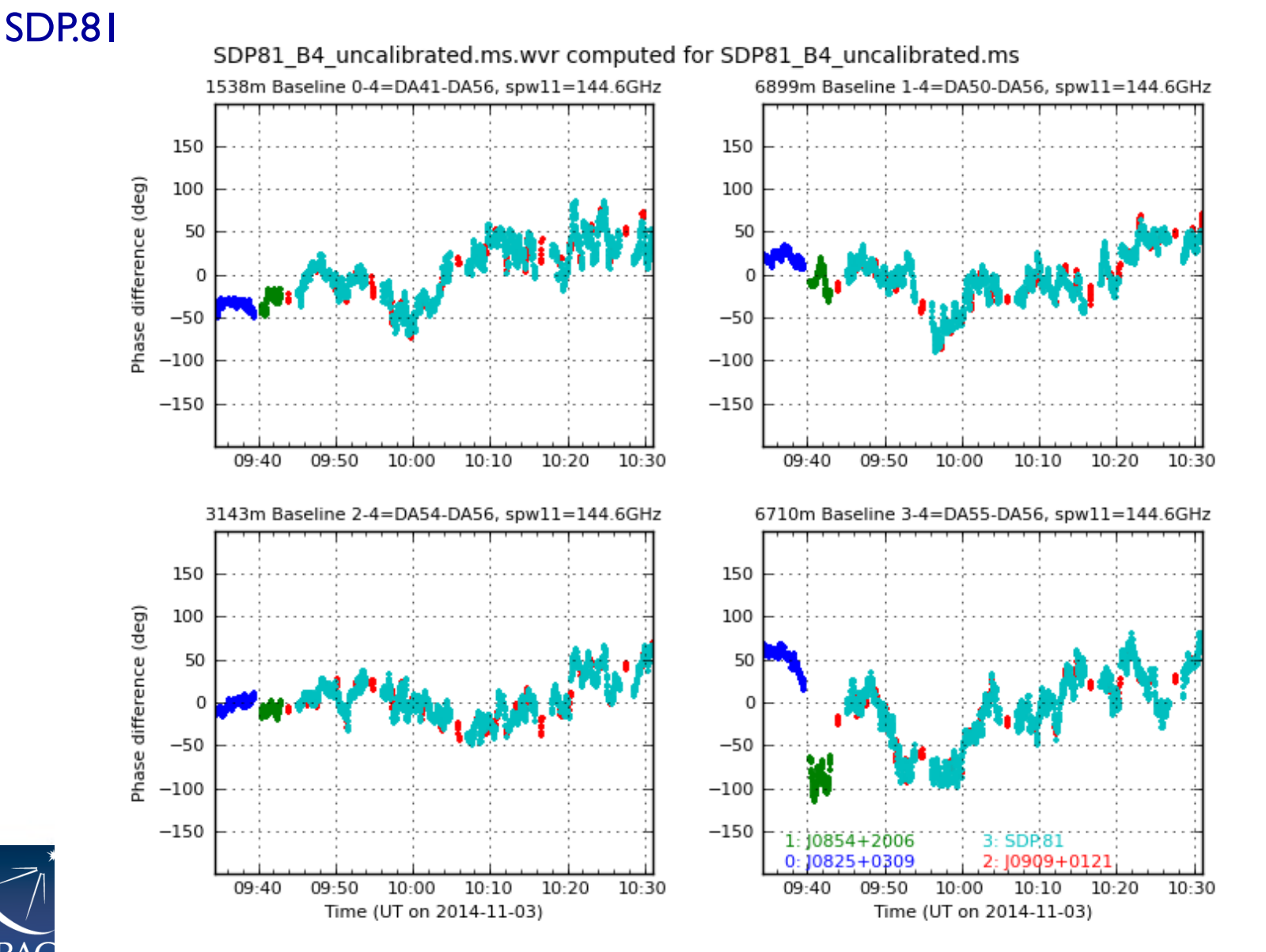

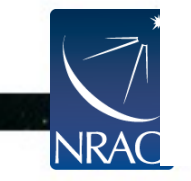

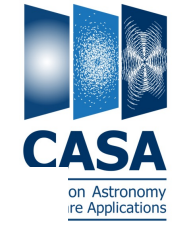

# **ALMA Online Corrections: WVR**

#### High Frequency Example: TW Hydra

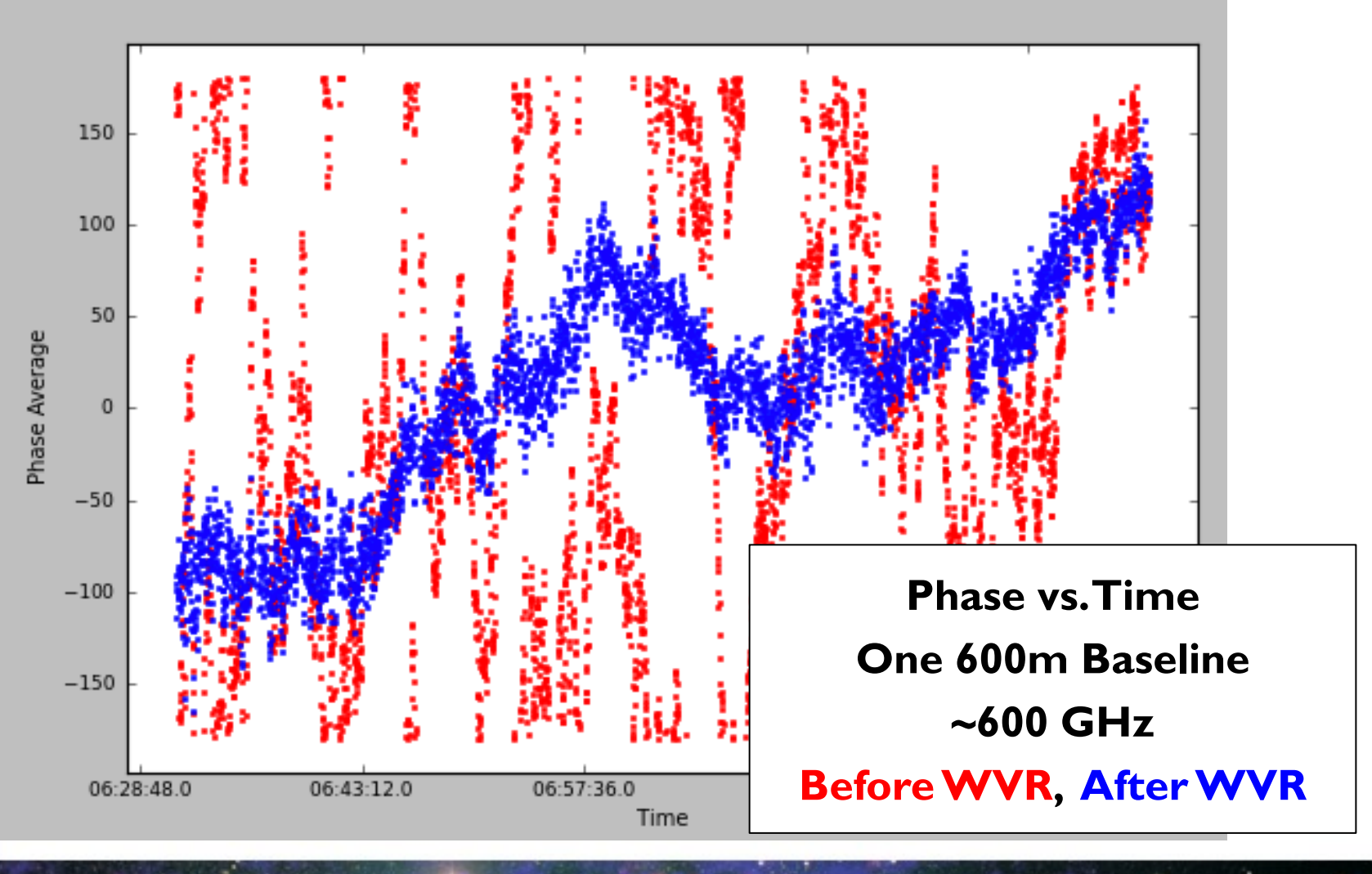

SA

Software Application

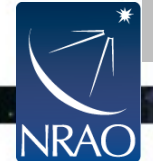

# **ALMA Online Corrections:**

## **Antenna Positions**

SDP.81: These are the offsets determined for our dataset.

| # antenna | x_offset y_offs | et z_offset total | _offset baseline_date    |                     |
|-----------|-----------------|-------------------|--------------------------|---------------------|
| # DV14    | -4.61575e-04    | 7.57190e-04       | 1.74002e-03 1.95296e-03  | 2014-10-31 11:27:40 |
| # DA50    | 4.24031e-05     | -4.98282e-04      | 1.51997e-03 1.60012e-03  | 2014-10-31 11:27:40 |
| # DV22    | -9.64679e-04    | I.07473e-03       | 3.88599e-04 1.49554e-03  | 2014-10-31 11:27:40 |
| # DV08    | 5.53798e-04     | -1.32566e-03      | 2.52869e-04 1.45877e-03  | 2014-10-31 11:27:40 |
| # DA64    | -2.80747e-04    | 2.60536e-04       | 1.39146e-03 1.44321e-03  | 2014-10-31 11:27:40 |
| # DA54    | 7.92693e-04     | -1.16213e-03      | -4.01242e-05 1.40731e-03 | 2014-10-31 11:27:40 |
| # DA62    | 1.95323e-04     | -4.82360e-06      | 1.32798e-03 1.34227e-03  | 2014-10-31 11:27:40 |
| # DV17    | 1.09515e-04     | -3.07546e-04      | 1.20603e-03 1.24944e-03  | 2014-10-31 11:27:40 |
| # DV04    | 3.70800e-04     | -4.36427e-04      | 4.07359e-04 7.02782e-04  | 2014-10-31 11:27:40 |
| # DA41    | 5.09151e-04     | -3.88547e-04      | 1.20386e-04 6.51687e-04  | 2014-10-31 11:27:40 |
|           |                 |                   |                          |                     |

#### Note: these offsets are in units of meters!!

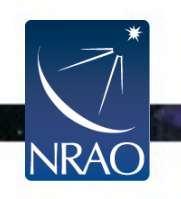

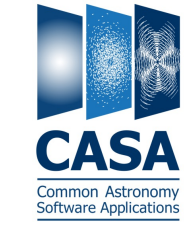

#### Run the listobs task (output sent to casalogger)

#### listobs("SDP81\_B4\_uncalibrated.ms.split")

| ======================================  | ====<br>»: SDF | =====<br>P81 B4 | ====================================== | ms split | MS Vers   | ======================================  |                                              |
|-----------------------------------------|----------------|-----------------|----------------------------------------|----------|-----------|-----------------------------------------|----------------------------------------------|
| ======================================= | ====           | =====           | ===========                            | =======  | ======    | ======================================= |                                              |
| Timerange (UTC)                         | Scan           | FldId           | FieldName                              | nRows    | Spwlds    | Average Interval(s)                     | ScanIntent                                   |
| 09:33:43.0 - 09:33:58.5                 | 2              | 0               | J0825+0309                             | 23400    | [0,1,2]   | [0.48, 0.48, 0.48]                      | [CALIBRATE_ATMOSPHERE,CALIBRATE_WVR]         |
| 09:34:19.2 - 09:39:35.9                 | 3              | 0               | J0825+0309                             | 195000   | [0,1,2,3] | [2.02, 2.02, 2.02, 2.02]                | [CALIBRATE_BANDPASS,CALIBRATE_WVR]           |
| 09:39:53.7 - 09:40:09.3                 | 4              | I               | J0854+2006                             | 23400    | [0,1,2]   | [0.48, 0.48, 0.48]                      | [CALIBRATE_ATMOSPHERE, CALIBRATE_WVR]        |
| 09:40:24.8 - 09:43:02.6                 | 5              | Ι               | J0854+2006                             | 97500    | [0,1,2,3] | [2.02, 2.02, 2.02, 2.02]                | [CALIBRATE_AMP,CALIBRATE_FLUX,CALIBRATE_WVR] |
| 09:43:20.9 - 09:43:36.5                 | 6              | 2               | J0909+0121                             | 23400    | [0,1,2]   | [0.48, 0.48, 0.48]                      | [CALIBRATE_ATMOSPHERE,CALIBRATE_WVR]         |
| 09:43:54.3 - 09:44:04.4                 | 7              | 2               | J0909+0121                             | 6500     | [0,1,2,3] | [2.02, 2.02, 2.02, 2.02]                | [CALIBRATE_PHASE,CALIBRATE_WVR]              |
| 09:44:20.0 - 09:44:35.5                 | 8              | 3               | SDP.81                                 | 23400    | [0,1,2]   | [0.48, 0.48, 0.48]                      | [CALIBRATE_ATMOSPHERE,CALIBRATE_WVR]         |
| 09:45:08.1 - 09:46:12.1                 | 9              | 3               | SDP.81                                 | 39000    | [0,1,2,3] | [2.02, 2.02, 2.02, 2.02]                | [OBSERVE_TARGET#ON_SOURCE]                   |
| 09:46:14.1 - 09:46:24.2                 | 10             | 2               | J0909+0121                             | 6500     | [0,1,2,3] | [2.02, 2.02, 2.02, 2.02]                | [CALIBRATE_PHASE,CALIBRATE_VVVR]             |
| 09:46:25.7 - 09:47:29.8                 |                | 3               | SDP.81                                 | 39000    | [0,1,2,3] | [2.02, 2.02, 2.02, 2.02]                | [OBSERVE_TARGET#ON_SOURCE]                   |
| 09:47:31.8 - 09:47:41.9                 | 12             | 2               | J0909+0121                             | 6500     | [0,1,2,3] | [2.02, 2.02, 2.02, 2.02]                | [CALIBRATE_PHASE,CALIBRATE_VVVR]             |
| 09:47:43.4 - 09:48:47.4                 | 13             | 3               | SDP.81                                 | 39000    | [0,1,2,3] | [2.02, 2.02, 2.02, 2.02]                | [OBSERVE_TARGET#ON_SOURCE]                   |
| 09:48:49.4 - 09:48:59.5                 | 14             | 2               | J0909+0121                             | 6500     | [0,1,2,3] | [2.02, 2.02, 2.02, 2.02]                | [CALIBRATE_PHASE,CALIBRATE_VVVR]             |
| 09:49:01.1 - 09:50:05.1                 | 15             | 3               | SDP.81                                 | 39000    | [0,1,2,3] | [2.02, 2.02, 2.02, 2.02]                | [OBSERVE_TARGET#ON_SOURCE]                   |
| 09:50:07.1 - 09:50:17.2                 | 16             | 2               | J0909+0121                             | 6500     | [0,1,2,3] | [2.02, 2.02, 2.02, 2.02]                | [CALIBRATE_PHASE,CALIBRATE_WVR]              |

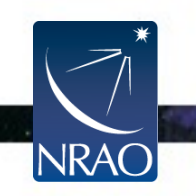

#### Run the listobs task

#### listobs("SDP81\_B4\_uncalibrated.ms.split")

| Measu   | rements | Set Name: SDF  | <br>P81_B4_u<br>======= | ncalibrated | l.ms.split MS    | Versi  | ion<br>======= |       |           |              |     |       |
|---------|---------|----------------|-------------------------|-------------|------------------|--------|----------------|-------|-----------|--------------|-----|-------|
| Fields: | 4       |                |                         |             |                  |        |                |       |           |              |     |       |
| ID      | Code    | Name           | RA                      |             | Decl             |        | Epoch          | SrcId | nRows     |              |     |       |
| 0       | none    | J0825+0309     | 08:25:50.               | 338355      | +03.09.24.52     | 006    | J2000          | 0     | 218400    |              |     |       |
| I       | none    | J0854+2006     | 08:54:48.               | 874929      | +20.06.30.64     | 880    | J2000          | Ι     | 120900    |              |     |       |
| 2       | none    | J0909+0121     | 09:09:10.               | 091592      | +01.21.35.61     | 768    | J2000          | 2     | 318500    |              |     |       |
| 3       | none    | SDP.81         | 09:03:11.               | 610000      | +00.39.06.70     | 000    | J2000          | 3     | 1287000   |              |     |       |
| Spectr  | al Wind | ows: (4 unique | e spectral v            | windows a   | nd I unique pola | arizat | tion setups    | 5)    |           |              |     |       |
| SpwIC   | Name    |                | #Chans                  | Frame       | Ch0(MHz)         | Ch     | anWid(kH       | lz) T | otBW(kHz) | CtrFreq(MHz) | Num | Corrs |
| 0       | ALMA    | _RB_04#BB_2    | 64                      | TOPO        | 145550.922       | -31    | 250.000        | 2     | 0.000000  | 144566.5468  | 2   | XX YY |
| I       | ALMA    | _RB_04#BB_3    | 64                      | TOPO        | 153727.218       | 312    | 250.000        | 2     | 0.000000  | 154711.5928  | 3   | XX YY |
| 2       | ALMA    | _RB_04#BB_4    | 64                      | TOPO        | 155459.988       | 312    | 250.000        | 2     | 0.000000  | 156444.3626  | 4   | XX YY |
| 3       | ALMA    | _RB_04#BB_I    | 1920                    | TOPO        | 143586.559       | -9     | 76.562         |       | 875000.0  | 142649.5468  | Ι   | XX YY |

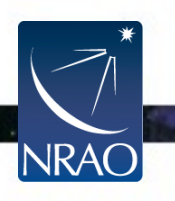

. .

Run the plotants task

```
plotants("SDP81_B4_uncalibrated.ms.split",
    figfile="plotants.png")
```

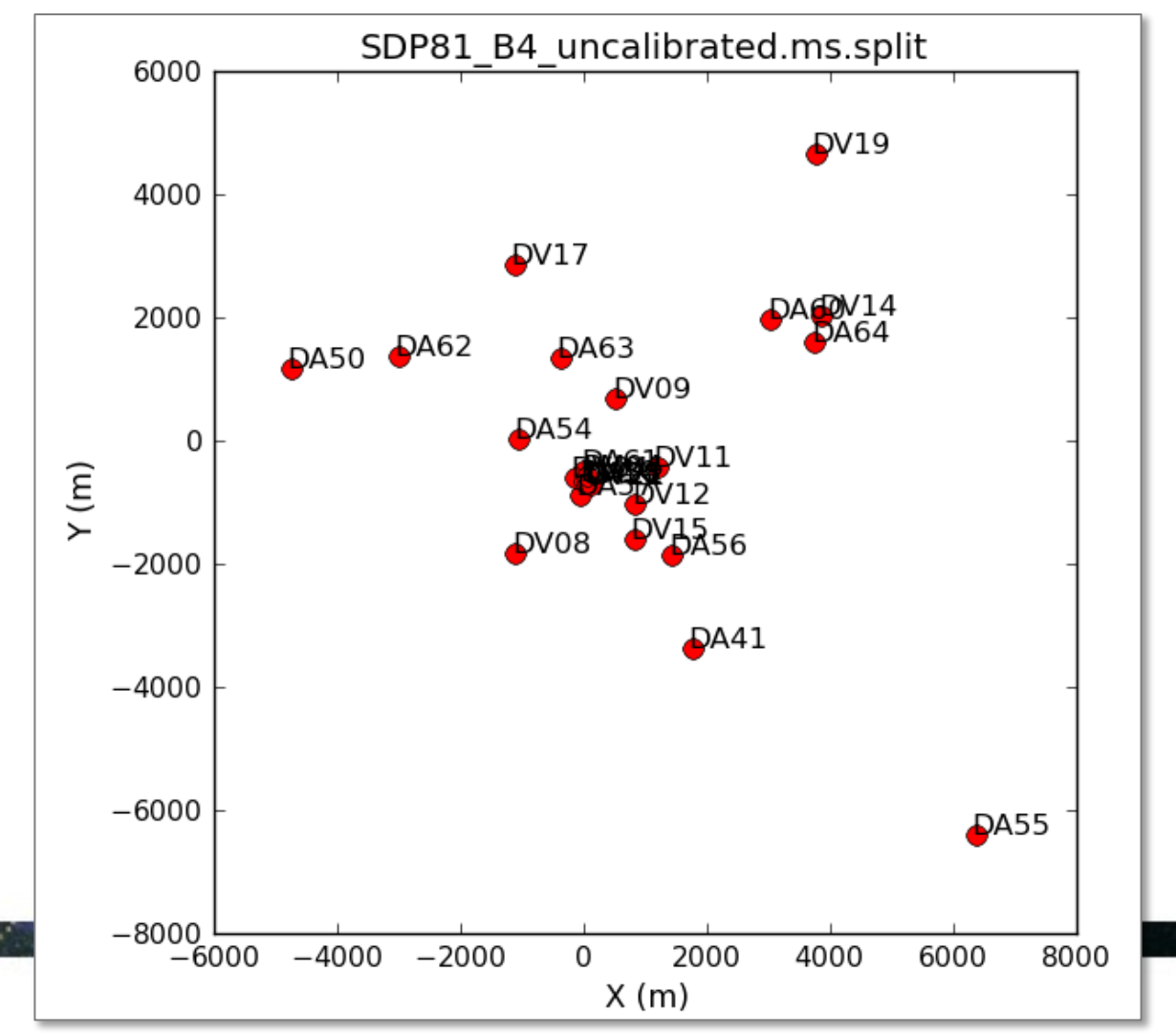

46

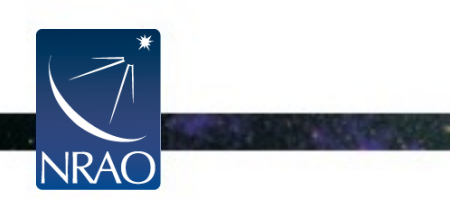

## plotms

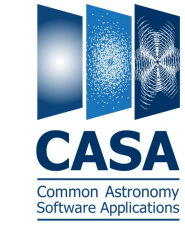

A general-purpose graphical interface for plotting and flagging UV data and calibration tables

Can be started in the usual *casapy* interface: inp plotms

Can be fully specified in the CASA command line (e.g.): plotms(vis="SDP81\_B4\_uncalibrated.ms.split", xaxis="time", yaxis="amp", ydatacolumn="data", field="0,1,2", averagedata=True, avgchannel="1e3", avgtime="1e3", coloraxis="field")

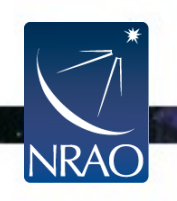

| :   |        | CASA <35>: inp plo | tms    |              |        |                                                    |
|-----|--------|--------------------|--------|--------------|--------|----------------------------------------------------|
| Tub | protms | > inp(plo          | tms)   |              |        |                                                    |
| _   | -      | # plotms :: A plo  | tter/i | nteractive f | lagger | for visibility data.                               |
|     |        | vis                | = 'S   | DP81_B4_unca | librat | ed.ms.split' # Input MS (or CalTable) (blank for   |
|     |        |                    |        |              | #      | none)                                              |
|     |        | gridrows           | =      | 1            | #      | Number of subplot rows                             |
|     |        | gridcols           | =      | 1            | #      | Number of subplot columns                          |
|     |        | rowindex           | =      | Θ            | #      | Row location of the plot (0-based)                 |
|     |        | colindex           | =      | Θ            | #      | Column location of the plot (0-based)              |
|     |        | plotindex          | =      | Θ            | #      | Index to address a subplot (0-based)               |
|     |        | xaxis              | =      |              | #      | Plot x-axis (blank for default/current)            |
|     |        | yaxis              | =      |              | #      | Plot y-axis (blank for default/current)            |
|     |        | selectdata         | =      | True         | #      | Data selection parameters                          |
|     |        | field              | =      |              | #      | Field names or field index numbers (blank for all) |
|     |        | spw                | =      |              | #      | Spectral windows:channels (blank for all)          |
|     |        | timerange          | =      |              | #      | Time range (blank for all)                         |
|     |        | uvrange            | =      |              | #      | UV range (blank for all)                           |
|     |        | antenna            | =      |              | #      | Antenna/baselines (blank for all)                  |
|     |        | scan               | =      |              | #      | Scan numbers (blank for all)                       |
|     |        | correlation        | =      |              | #      | Correlations (blank for all)                       |
|     |        | array              | =      |              | #      | (Sub)array numbers (blank for all)                 |
|     |        | observation        | =      |              | #      | Observation IDs (blank for all)                    |
|     |        | intent             | =      |              | #      | Observing intent (blank for all)                   |
|     |        | feed               | =      |              | #      | Feed numbers (blank for all)                       |
|     |        | msselect           | =      | 11           | #      | MS selection (blank for all)                       |
|     |        | averagedata        | =      | True         | #      | Data averaging parameters                          |
|     |        | avgchannel         | =      |              | #      | Average over channel (blank = False, otherwise     |
|     |        | _                  |        |              | #      | value in channels)                                 |
|     |        | avgtime            | =      |              | #      | Average over time (blank = False, otherwise value  |
|     |        |                    |        |              | #      | in seconds)                                        |
|     |        | avgscan            | =      | False        | #      | Average over scans. Only valid with time averaging |
|     |        | avgfield           | =      | False        | #      | Average over fields. Only valid with time          |
|     |        |                    |        |              | #      | averaging                                          |
|     |        | avgbaseline        | =      | False        | #      | Average over all baselines (mutually exclusive     |
|     |        |                    |        |              | #      | with avgantenna)                                   |
| NK  |        | avgantenna         | =      | False        | #      | Average per antenna (mutually exclusive with       |
| *   |        |                    |        |              | #      | avgbaseline)                                       |
|     |        | avgspw             | =      | False        | #      | Average over all spectral windows                  |
|     |        | scalar             | =      | False        | #      | Scalar averaging (False=vector averaging)          |
| AO  |        | transform          | =      | False        | #      | Transform data in various wavs                     |
|     |        | extendflag         | =      | False        | #      | Extend flagging to other data points               |
|     |        | iteraxis           | =      |              | #      | The axis over which to iterate                     |

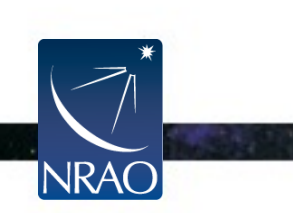

JRA

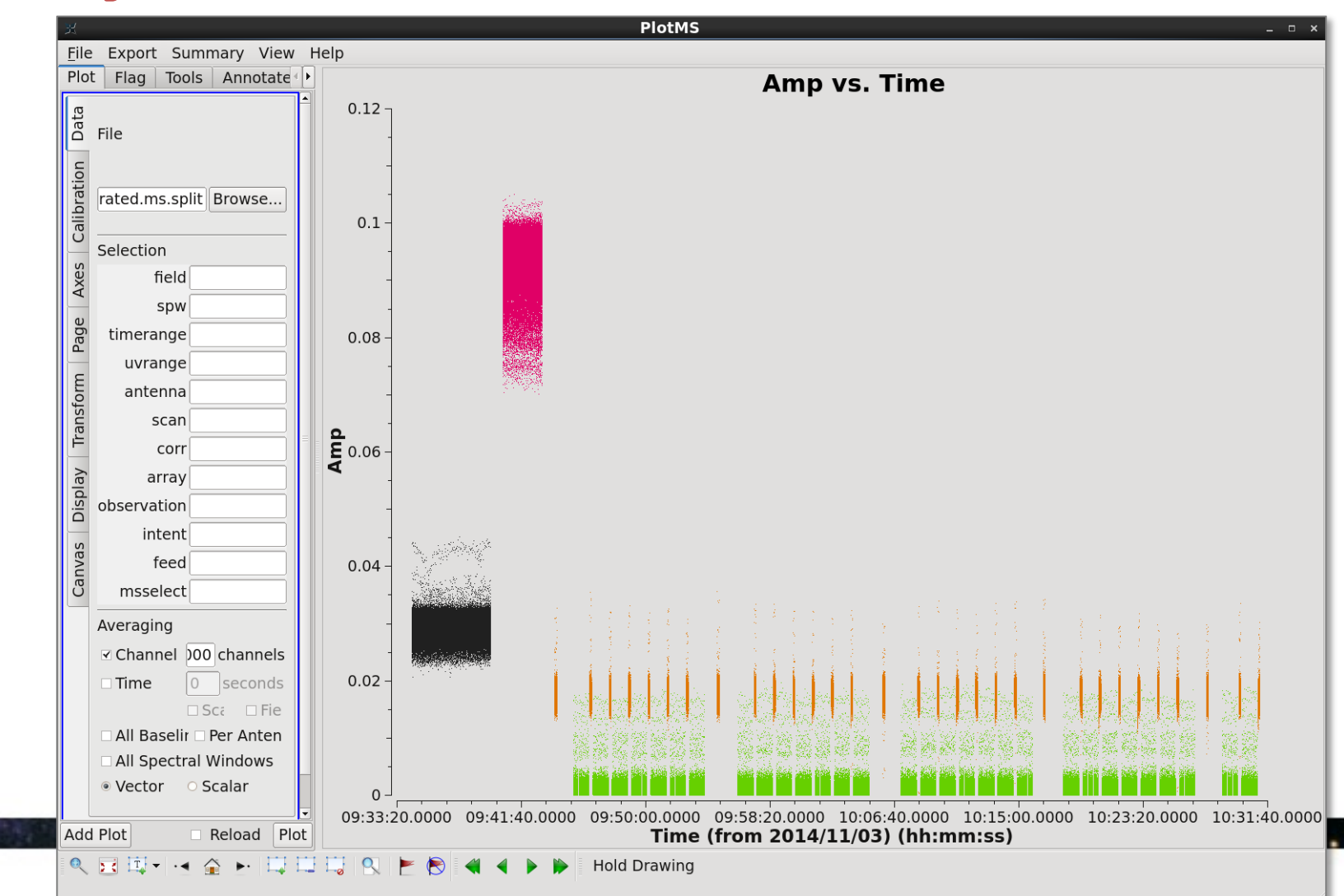

## **Data Review:** plotms

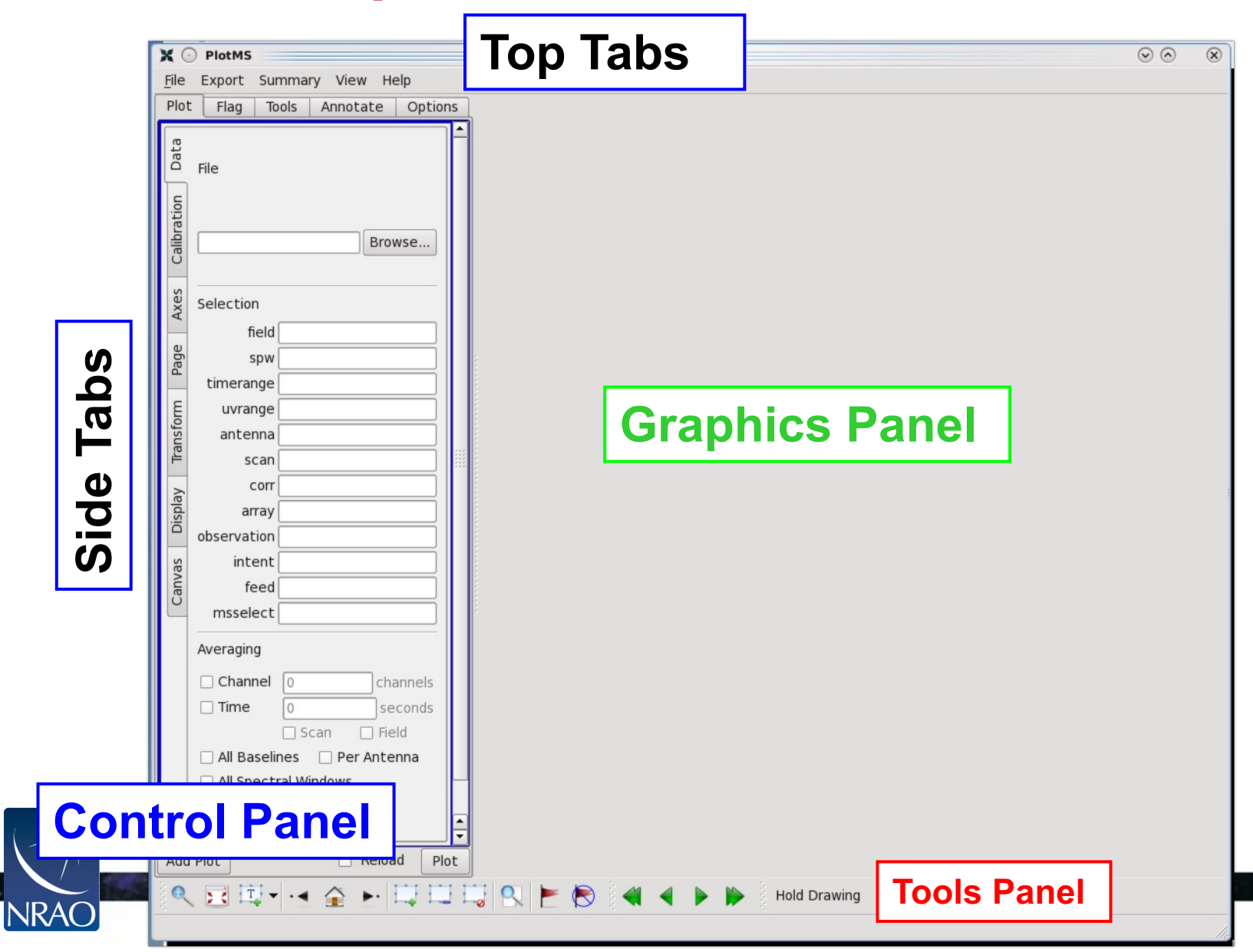

## Data Review: plotms

#### Control panel: Data

The modification of certain parameters may not be applied if 'Plot' is clicked and 'force reload' is unchecked.

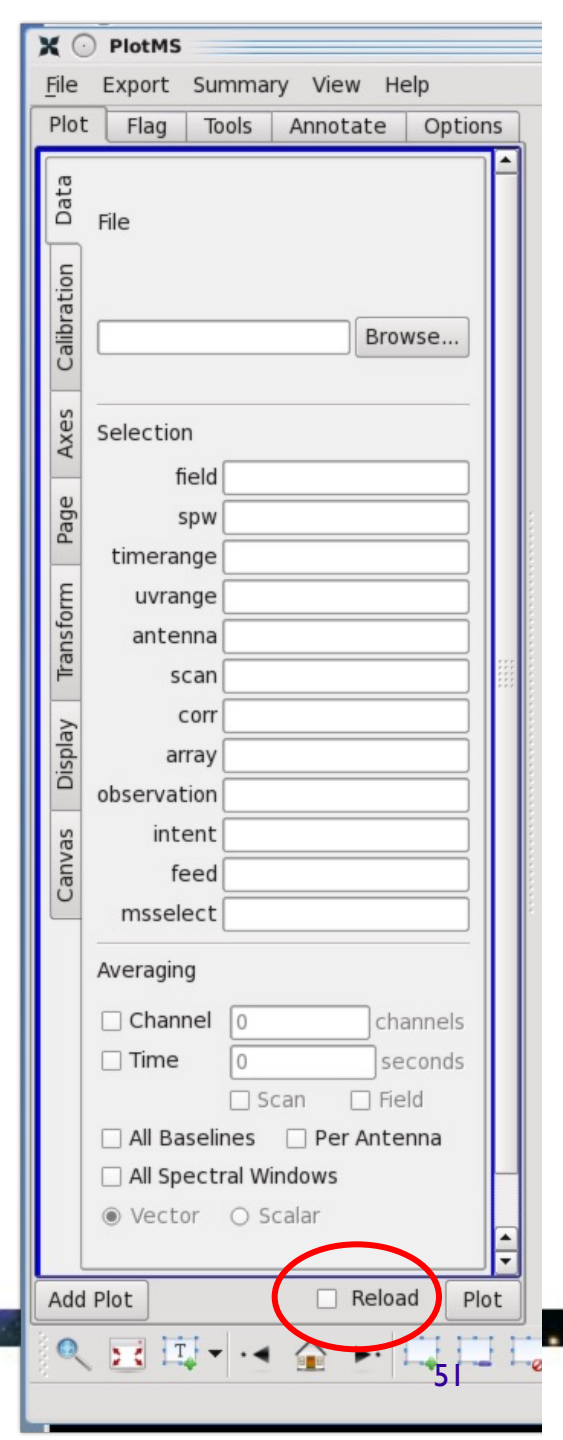

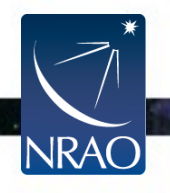

|                                                                                                    | ж                                                                                                    |
|----------------------------------------------------------------------------------------------------|----------------------------------------------------------------------------------------------------|
| Data Review: plotms                                                                                                    | <u>File</u> ExportSummaryViewHPlotFlagToolsAnnotate                                                                 |
|                                                                                                    | on Data                                                                                                    |
|                                                                                                    | Cached: □                                                                                                    |
| Control panel: Axes                                                                                                    | Range:  Automatic                                                                                                   |
| Drop down menus to select x and y axes:<br>time, channel, frequency, velocity,<br>amplitude, phase, uvdist, elevation, etc. | ay Transform Page                                                                                                   |
|                                                                                                    | Data: Amp<br>Data Colum data<br>Cached:<br>Attach:<br>Earlier Automatic<br>To To To To To To To To To To To To To T |
| NRAO                                                                                                    | Add Y Axis Data                                                                                                    |

\_\_\_\_\_

Ľ

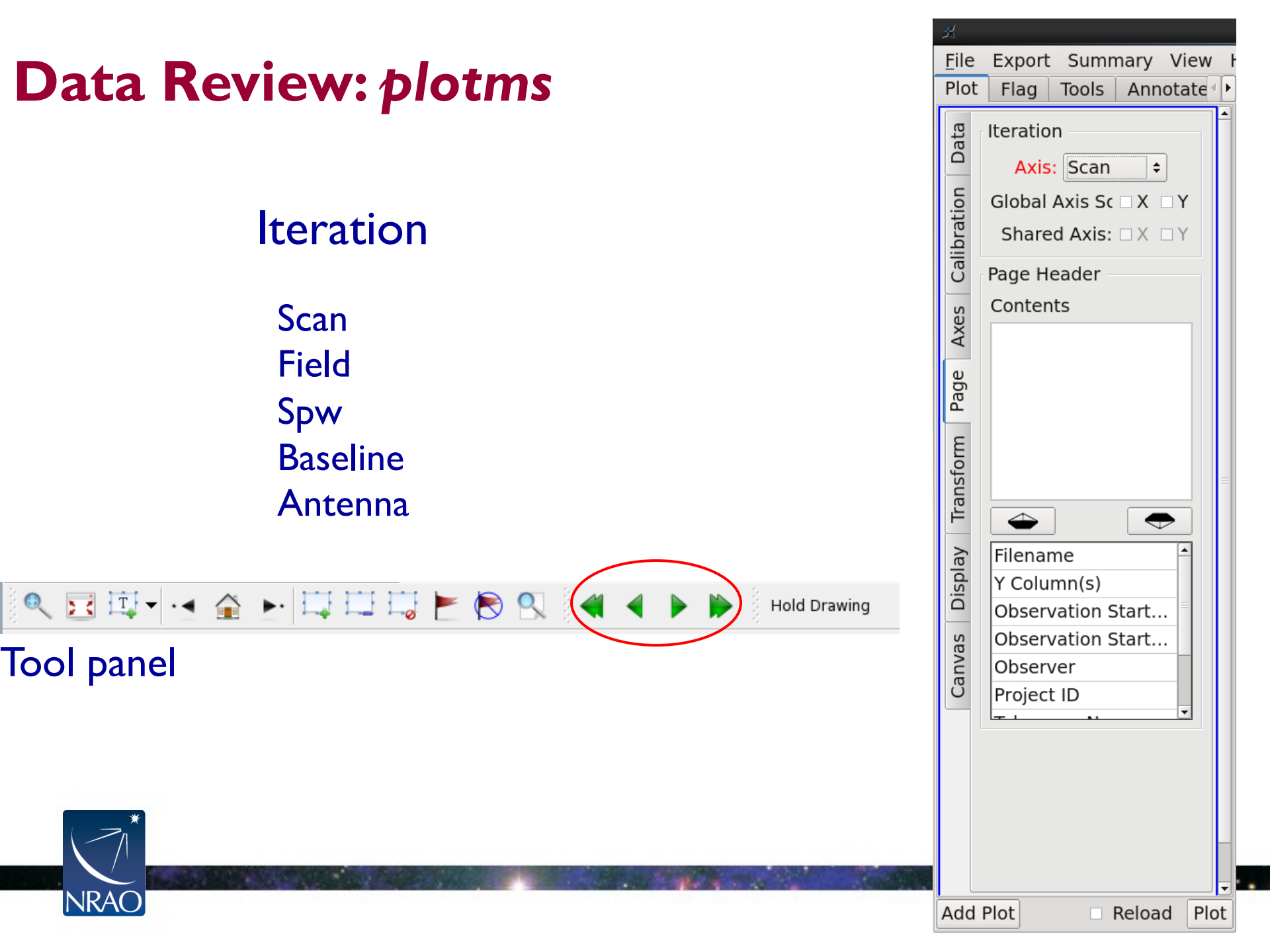

# Data Review: plotms

### Display

Colorize by: Scan Field Spw Antenna I Antenna2 Baseline Channel Correlation

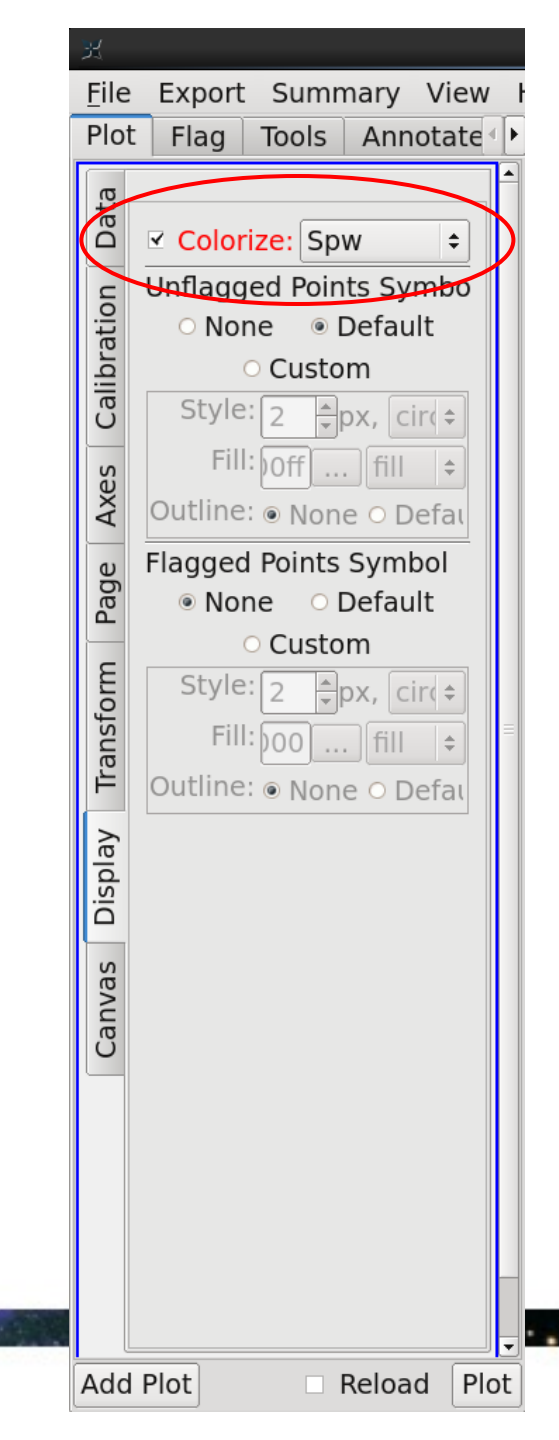

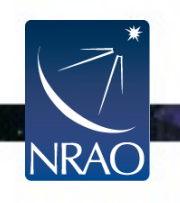

| Data | Revi | iew: | рl | otms |
|------|------|------|----|------|
|      |      |      |    |      |

#### Transformations

#### Frame: TOPO, GEO, BARY, LSRK, LSRD, etc..

| <u>x</u>     |                                  |
|--------------|----------------------------------|
| <u>F</u> ile | Export Summary View              |
| FIU          | riag loois Annotate              |
| Data         | Transformations<br>Frame: LSRK + |
| bration      | Velocity Defn: RADIO 💠           |
| Cali         | Rest Freq (MHz): 1420.405        |
| Axes         | Phase center shift<br>dX 0 dY 0  |
| Page         |                                  |
| form         |                                  |
| Trans        |                                  |
| olay         |                                  |
| Disp         |                                  |
| Canvas       |                                  |
|              |                                  |
|              |                                  |
|              |                                  |
|              |                                  |
| Ada          | Plot Reload Plo                  |

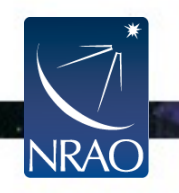

'u' and 'v' in meters
Plot 'uwave' Vs. 'vwave'
for units of wavelength

JRA

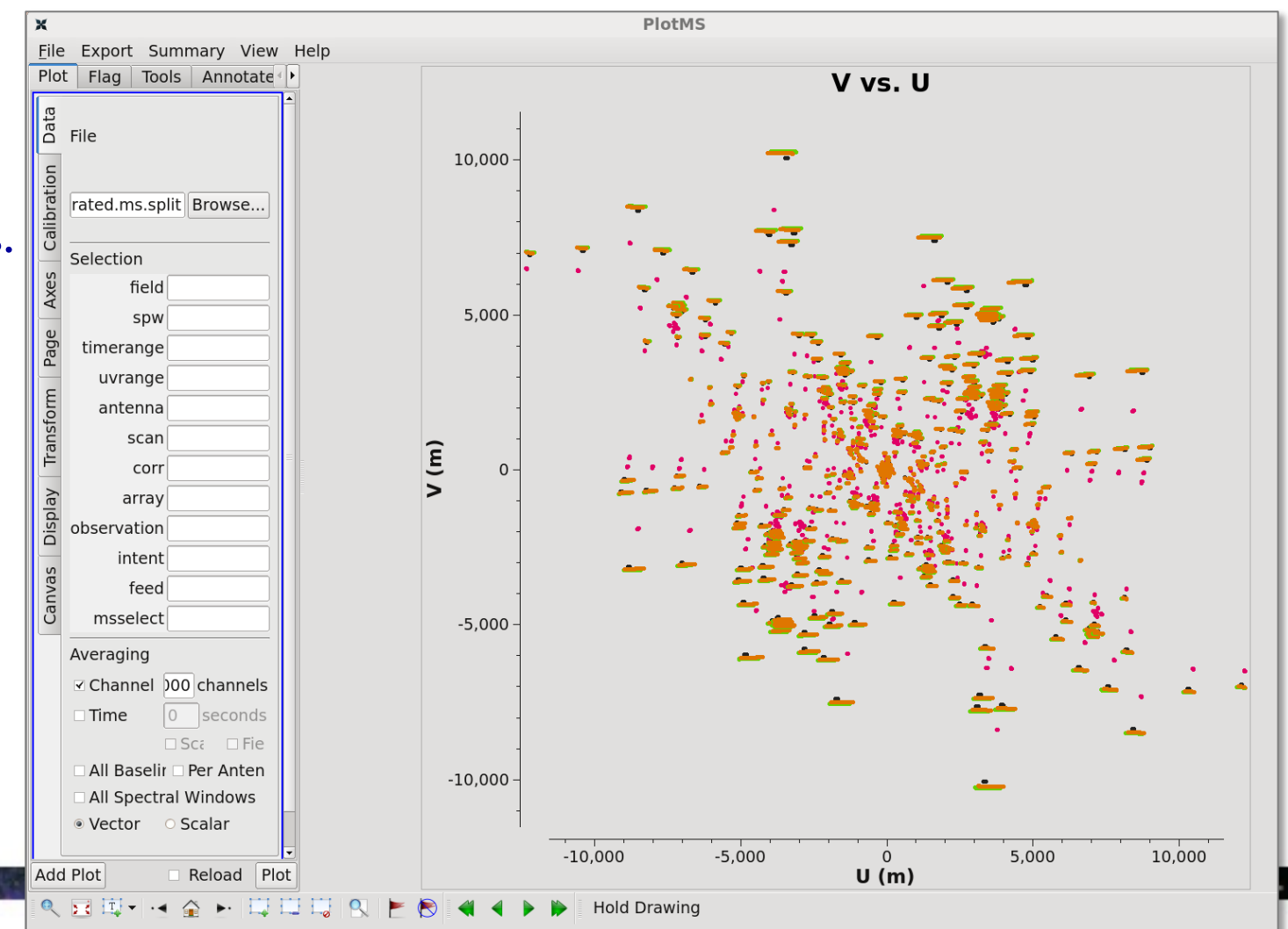

# **Initial Flagging**

Initial Flagging includes data we know to be problematic even without visual inspection:

- Shadowing
  - Issue at low elevations
  - Issue for compact arrays
  - In CASA: flagdata(vis=`my\_data.ms', mode=`shadow')
- Observing Log
  - Many observatories will note weather or hardware problems that affect the data.
- Other obvious errors

Be sure you have run all of the commands in

Getting Oriented and Initial Flagging

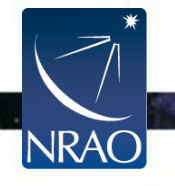

# An Example of Initial Flagging: Edge Channels

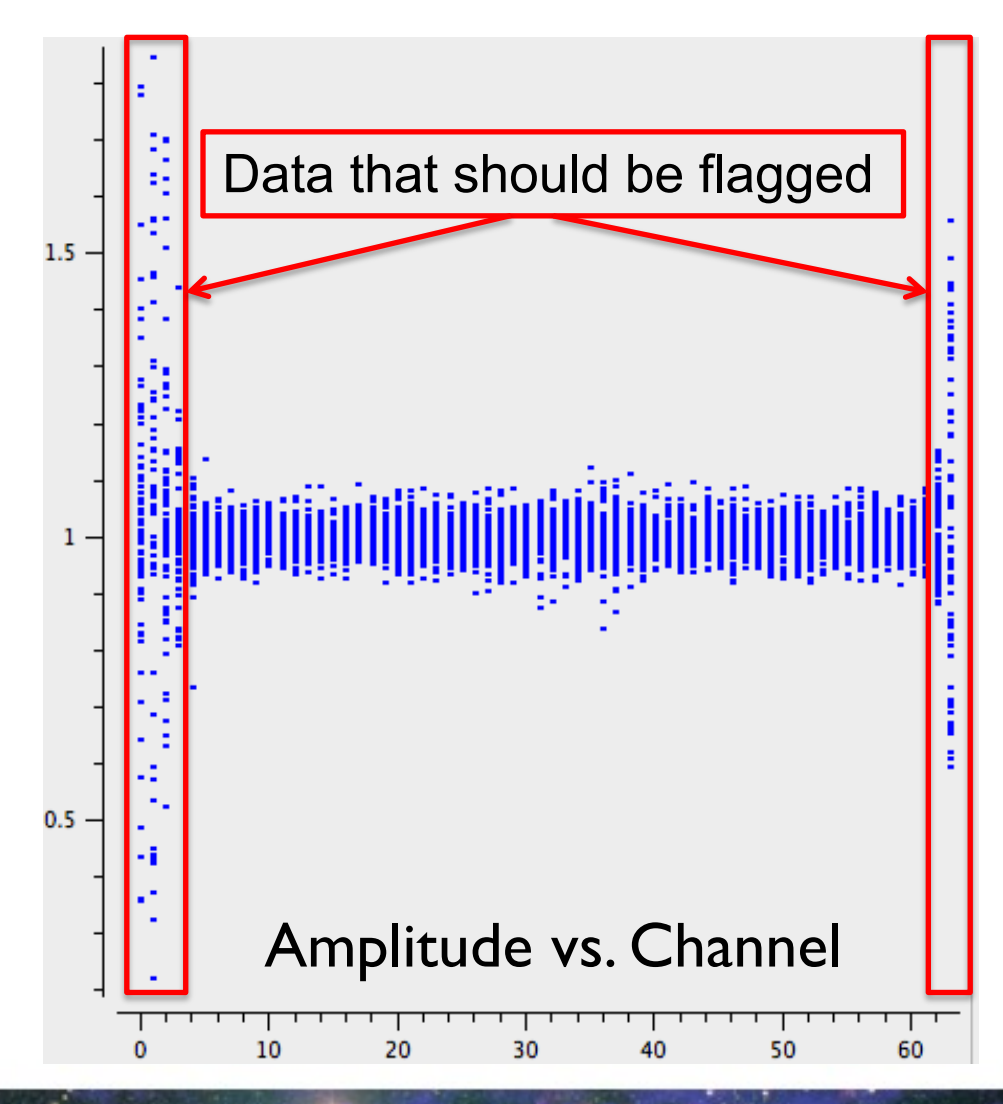

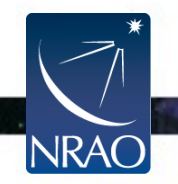

## Outline

- Short introduction to CASA and the Python interface
  - How to use tasks
  - What is a measurement set?
- The Flow of Calibration
- Overview of your Directory
  - Data preparation and set up
  - Getting oriented with your data
- Data Calibration
- Data Inspection and Flagging
- Basic Imaging

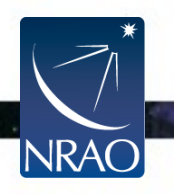

## Bandpass, Phase and Amplitude Calibration

ALMA Data Reduction Tutorial Synthesis Imaging Summer School

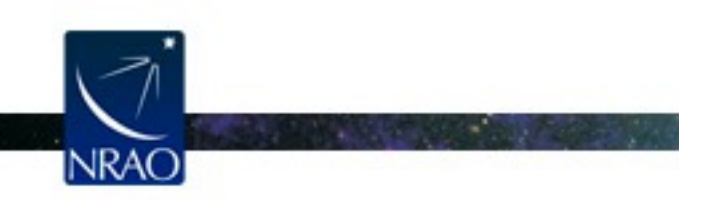

Atacama Large Millimeter/submillimeter Array Expanded Very Large Array Robert C. Byrd Green Bank Telescope Very Long Baseline Array

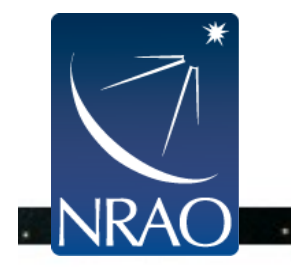

# **Key Tasks for Calibration**

#### **Derive Calibration Tables**

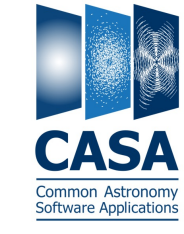

- setjy: set "model" (correct) visibilities using known model for a calibrator
- bandpass: calculate bandpass calibration table (amp/phase vs frequency)
- gaincal: calculate temporal gain calibration table (amp/phase vs time)
- **fluxscale**: apply absolute flux scaling to calibration table from known source

#### Manipulate Your Measurement Set

- flagdata/flagcmd/flagmanager: flag (remove) bad data
- applycal: apply calibration table(s) from previous steps
- **split**: split off calibrated data from your ms

#### Inspect Your Data and Results

• plotms: inspect your data and calibration tables interactively

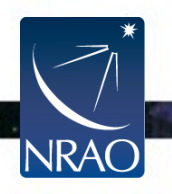

# What is Bandpass Calibration?

As we have seen all week, the goal of calibration is to find the relationship between the observed visibilities,  $V_{obs}$ , and the true visibilities, V:

 $V_{ij}(t,v)_{obs} = V_{ij}(t,v)G_{ij}(t)B_{ij}(t,v)$ 

where t is time, v is frequency, *i* and *j* refer to a pair of antennas (i,j) (i.e., one baseline), *G* is the complex "continuum" gain, and *B* is the complex frequency-dependent gain (the "bandpass").

**Bandpass calibration** is the process of measuring and correcting the *frequency-dependent* part of the gains,  $B_{ij}(t,v)$ .

 $B_{ij}$  may be constant over the length of an observation, or it may have a slow time dependence.

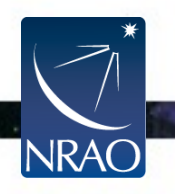

### Why is BP Calibration important?

Good bandpass calibration is a key to detection and accurate measurement of spectral features, especially weak, broad features.

Bandpass calibration can also be the limiting factor in dynamic range of continuum observations.

- Bandpass amplitude errors may mimic changes in line structure with  $\boldsymbol{\nu}$
- v-dependent phase errors may lead to spurious positional offsets of spectral features as a function of frequency, mimicking doppler motions
- v-dependent amplitude errors limit ability to detect/measure weak line emission superposed on a continuum source. Consider trying to measure a weak line on a strong continuum with ~ 10% gain variation across the band.

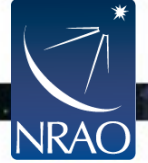

## **Bandpass Calibration**

- Determine the variations of phase and amplitude with frequency
- Account for slow time-dependency of the bandpass response
- We will arrive at antenna-based solutions against a reference antenna
  - In principle, could use autocorrelation data to measure antenna-based amplitude variations, but not phase
  - Most bandpass corruption is antenna-based, yet we are measuring N(N-I)/2 baseline-based solutions
  - Amounts to channel-by-channel self-cal

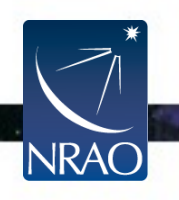

# Bandpass Calibration: What makes good calibrators?

- Best targets are bright, flat-spectrum sources with featureless spectra
  - Although point-source not absolutely required, beware frequency dependence of resolved sources
  - If necessary, can specify a spectral index using *setjy*
- Don't necessarily need to be near science target on the sky

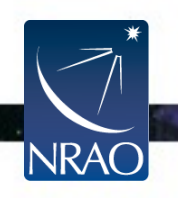

# **CASA Tasks for Bandpass Calibration**

- We will use *gaincal* to measure time variation of phase
- Then use *bandpass* task
  - We will calibrate channel-to-channel variation (preferred method)
  - Alternatively, could fit a smooth function
  - Pay close attention to solutions; e.g. bright calibrators are rare, esp. at Band 9
- Use *applycal* to apply the bandpass solution to other sources

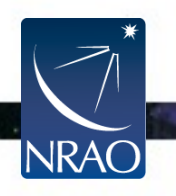

### **Create a phase solution for the bandpass calibrator**

Run a listobs and note which source is the bandpass calibrator. This is J0825+0309 (identified as field 0).

```
listobs("SDP81_B4_uncalibrated.ms.split")
```

Gaincal is the general purpose task to solve for time-dependent amplitude and phase variations for each antenna. Here we carry out a short-timescale phase solution ("int") on the bandpass calibrator. This is saved as a calibration table "phase\_int\_bpass.cal".

```
os.system("rm -rf phase_int_bpass.cal")
gaincal(vis="SDP81_B4_uncalibrated.ms.split",
```

```
caltable="phase_int_bpass.cal",
```

```
field="0",
```

```
spw="0:22~42,1:22~42,2:22~42,3:800~1200",
```

scan="3",solint="int",refant="DA56", calmode="p")

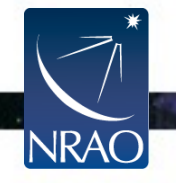

# Plot phase solutions (phase vs. time)

Plot the calibration table, showing phase vs. time with a separate plot for each antenna. The two colors are the two correlations (i.e., polarizations).

plotms(vis="phase\_int\_bpass.cal", xaxis="time",yaxis="phase", gridrows=3, gridcols=3, iteraxis="antenna", spw="0", coloraxis='corr', plotrange=[0,0,-180,180])

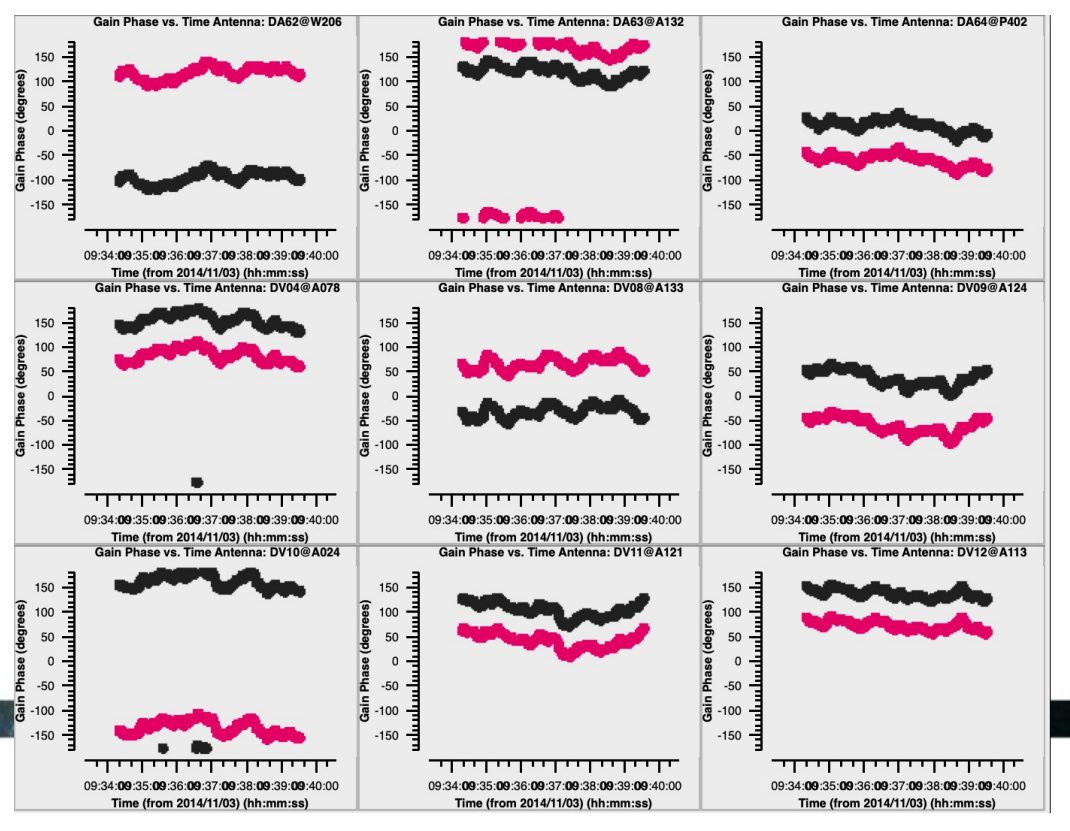

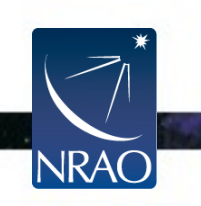

# **Create the bandpass solution**

Now carry out a bandpass solution. This will solve for the amplitude and phase corrections needed for each channel for antenna. We use gaintable to feed the short-timescale phase solution to the task. This means that this table will be applied before the bandpass solution is carried out. We will deal with the overall normalization of the data later, for now we tell the task to solve for normalized (average=1) solutions via solnorm=True.

```
os.system("rm -rf bandpass.cal")
```

```
bandpass(vis="SDP81_B4_uncalibrated.ms",
```

```
caltable="bandpass.cal",
field="0",
solint="inf",
scan="3",combine="scan",refant="DA56",
solnorm=True,bandtype="B",
gaintable="phase int bpass.cal")
```

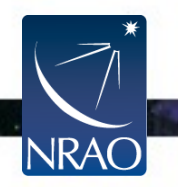

# Plot the result with plotbandpass

We inspect the phase and amplitude behavior of the calibration plotting the corrections for each antenna using plotbandpass. We tell it to plot both phase and amplitude for four spectral windows at a time. Cycle through the plots.

plotbandpass(caltable="bandpass.cal",

xaxis="chan", yaxis="both", subplot=42)

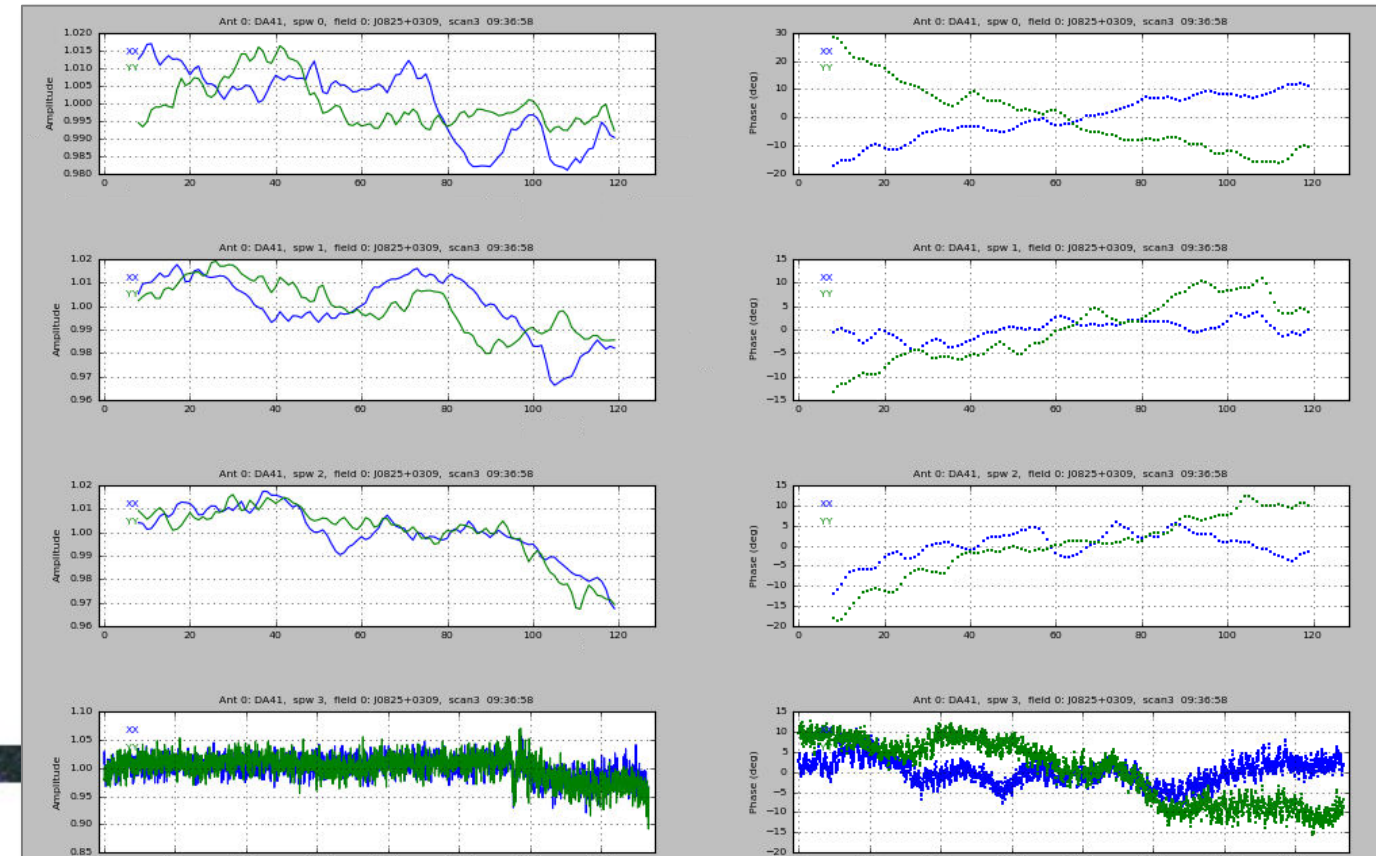

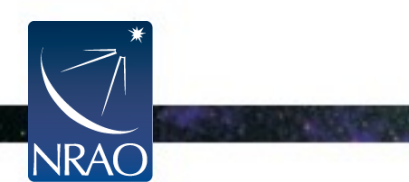

# Create a smoother bandpass for spw 3

Notice how noisy the solutions are on one of the spectral windows (spw 3). We can also calibrate the bandpass by averaging several channels at once, which is good if you think that signal-to-noise may be an issue and the solutions can be described as smoothly varying functions. We do this for the noisy spectral window by setting a solution interval of 5 channels.

#### For spws 0,1,2:

```
bandtype="B",
```

gaintable="phase\_int\_bpass.cal")

#### For spw 3:

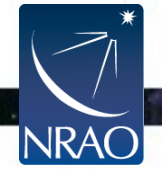

## Plot the new (smoother) bandpass solutions

Now plot the new (smoother) bandpass solutions. There are less points and they are less noisy in absolute scale. We will use these in our calibration.

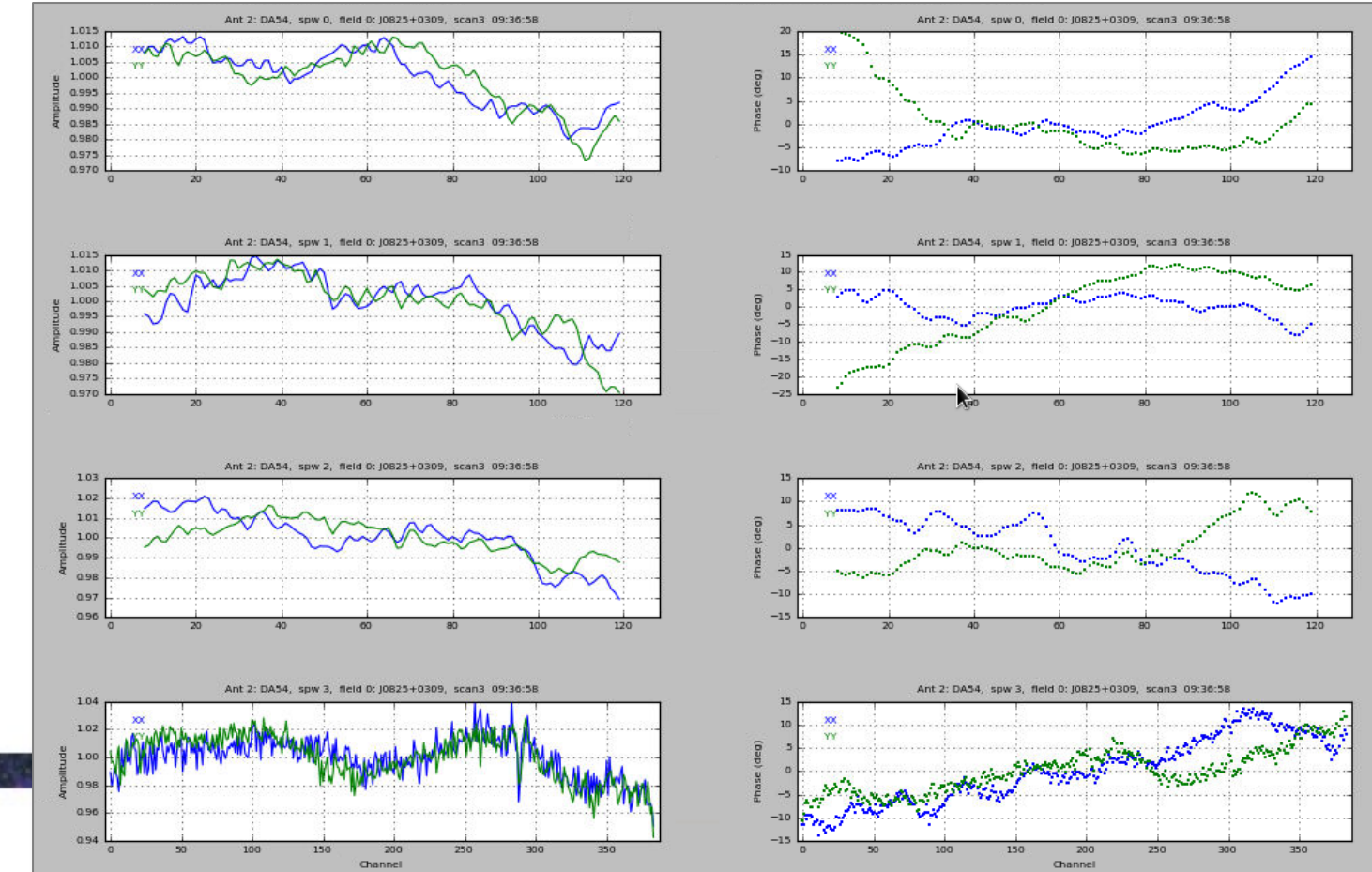

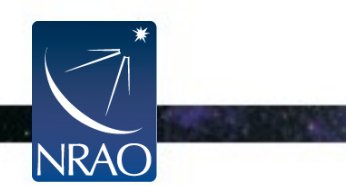

# **Apply the bandpass solutions**

Apply the solutions - both in time and frequency - to the data using applycal. This creates a new corrected data column.

```
applycal(vis="SDP81_B4_uncalibrated.ms.split",
```

```
field="",
gaintable=["bandpass_smooth.cal","phase_int_bpass.cal"],
interp=["linear","linear"],
gainfield=["0","0"],
applymode='calonly')
```

Plot the results of the calibration by comparing the dependence of phase and amplitude on channel before and after calibration.

At this point, we are going to look at how the solutions have fixed the phase and amplitude variations vs. frequency. You can try the nonchannel averaged data to see if there are any differences.

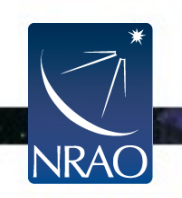

## **Phase vs Channel before**

JRA

plotms(vis="SDP81\_B4\_uncalibrated.ms.split", xaxis="chan", yaxis="phase", ydatacolumn="data", field="0",

averagedata=True, avgtime="1e3", coloraxis="corr")

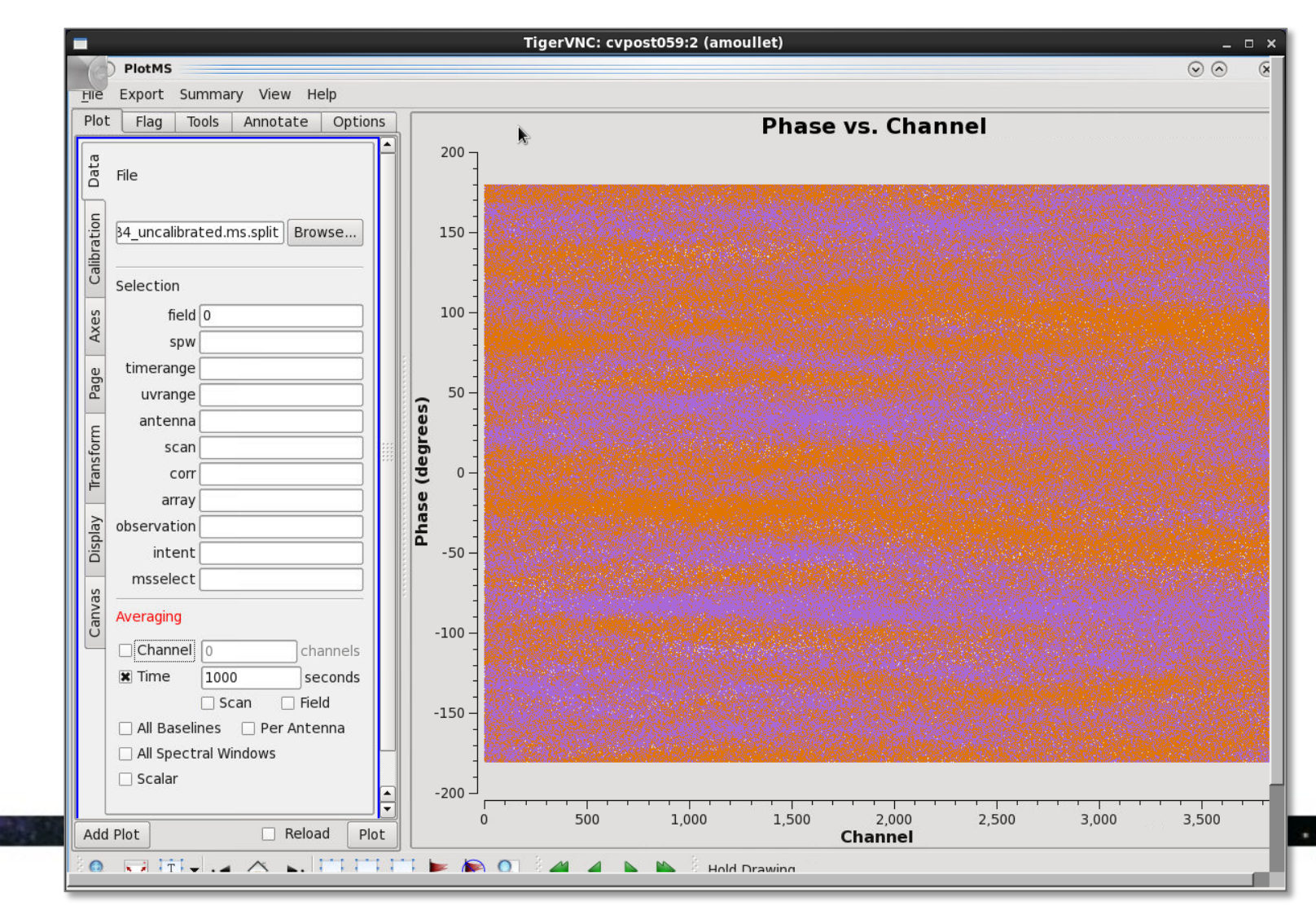

## **Phase vs Channel after**

plotms(vis="SDP81\_B4\_uncalibrated.ms.split", xaxis="chan", yaxis="phase", ydatacolumn="corrected", field="0", averagedata=True, avgtime="1e3", coloraxis="corr")

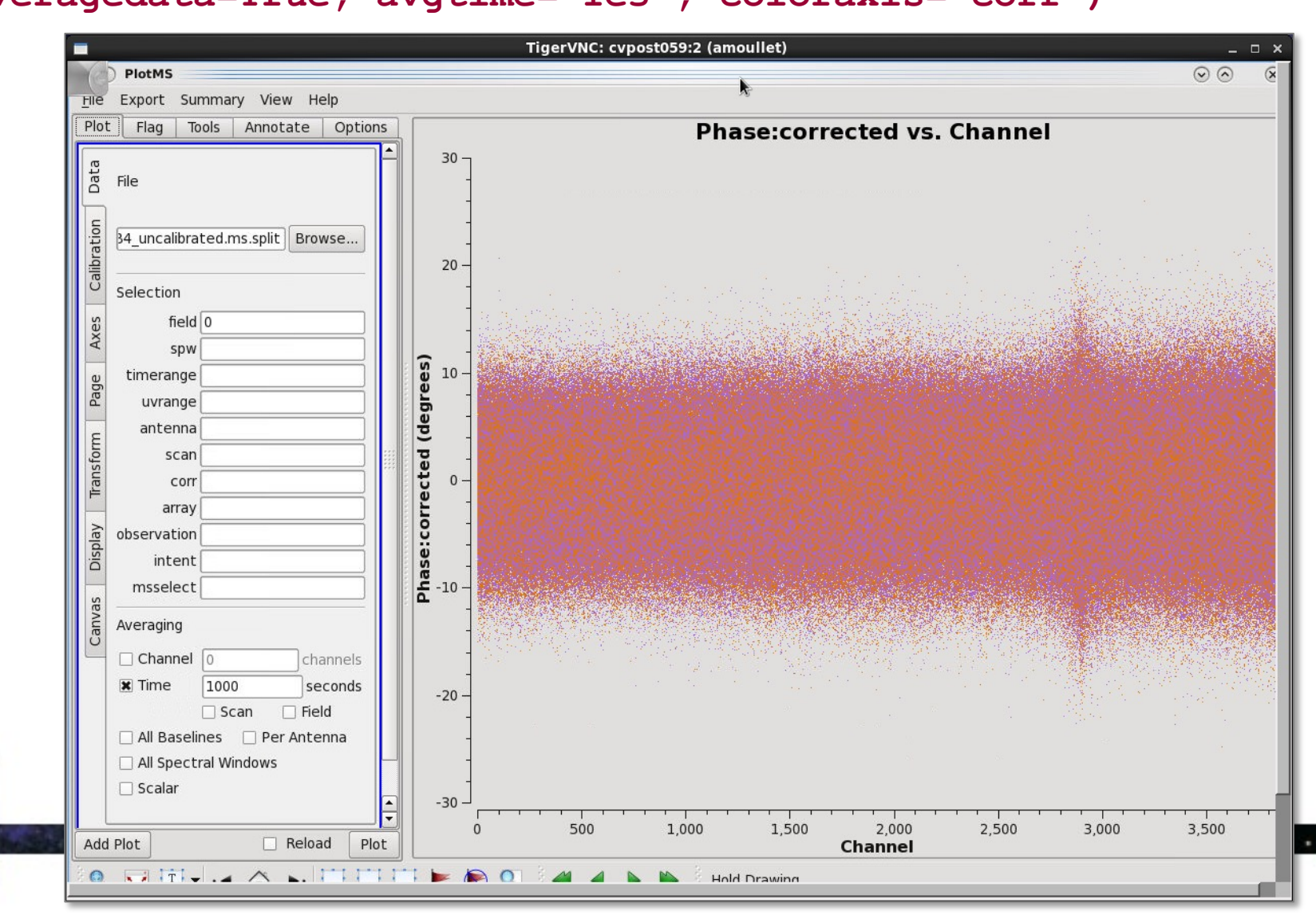
### Amp vs. Chan before

NRA

plotms(vis="SDP81\_B4\_uncalibrated.ms.split", xaxis="chan", yaxis="amp", ydatacolumn="data",field="0",

averagedata=True, avgtime="1e3",coloraxis="corr")

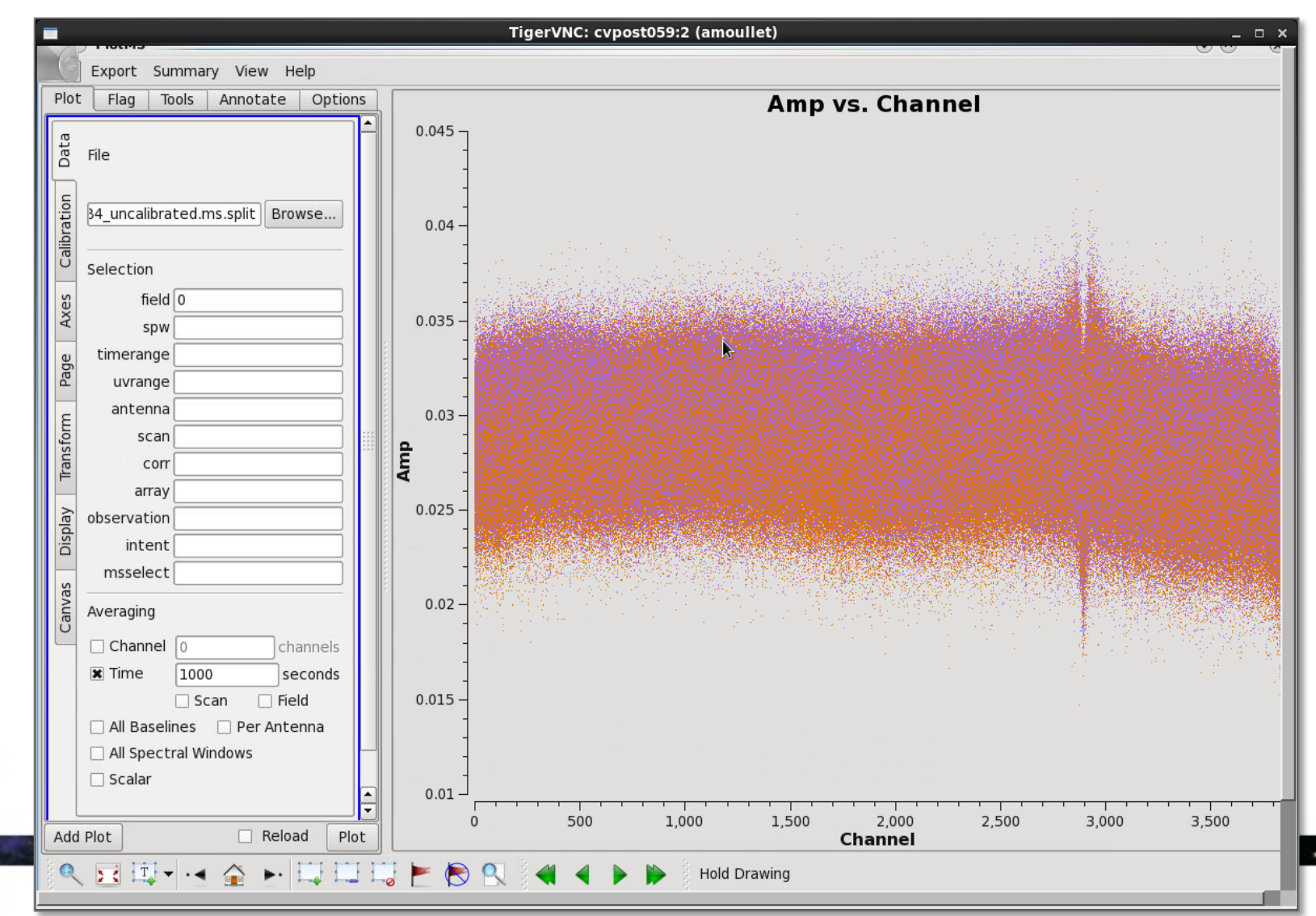

## Amp vs. Chan after

plotms(vis="SDP81\_B4\_uncalibrated.ms.split", xaxis="chan", yaxis="amp", ydatacolumn="corrected",field="0",

averagedata=True, avgtime="1e3",coloraxis="corr")

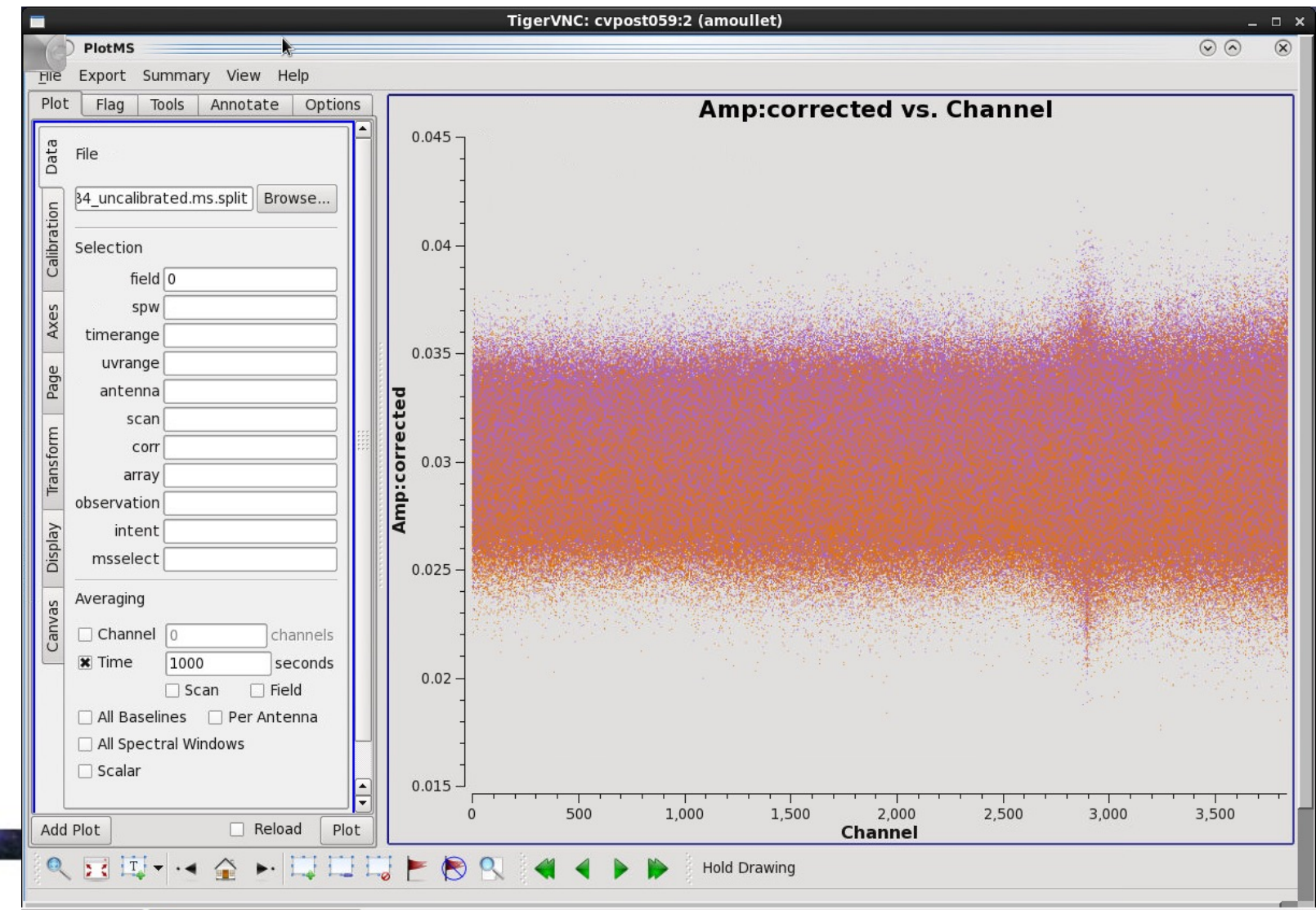

NRA

# Our first attempt at bandpass calibration is now complete.

Be sure you have run all of the commands in

**Bandpass Calibration** 

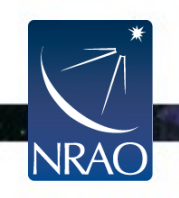

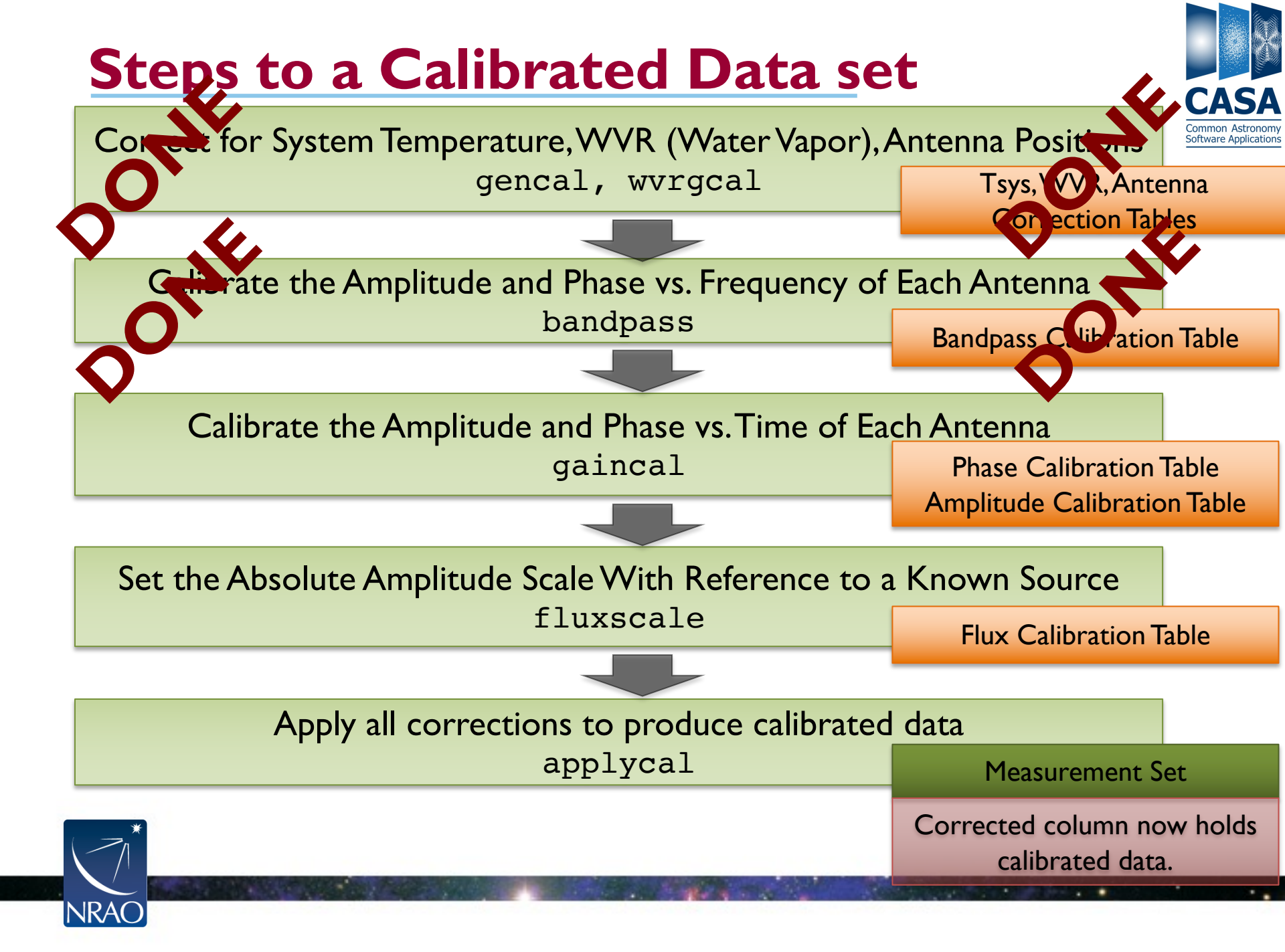

## gaincal

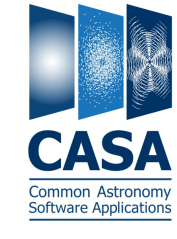

Measurement Set

Data column holds observations.

#### gaincal

Solve for phase and amplitude response of each telescope as a function of time. (Solutions derived to give best match of data to model once they are applied.)

> Calibration Table Later applied with applycal

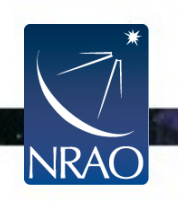

## gaincal

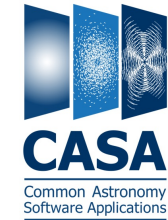

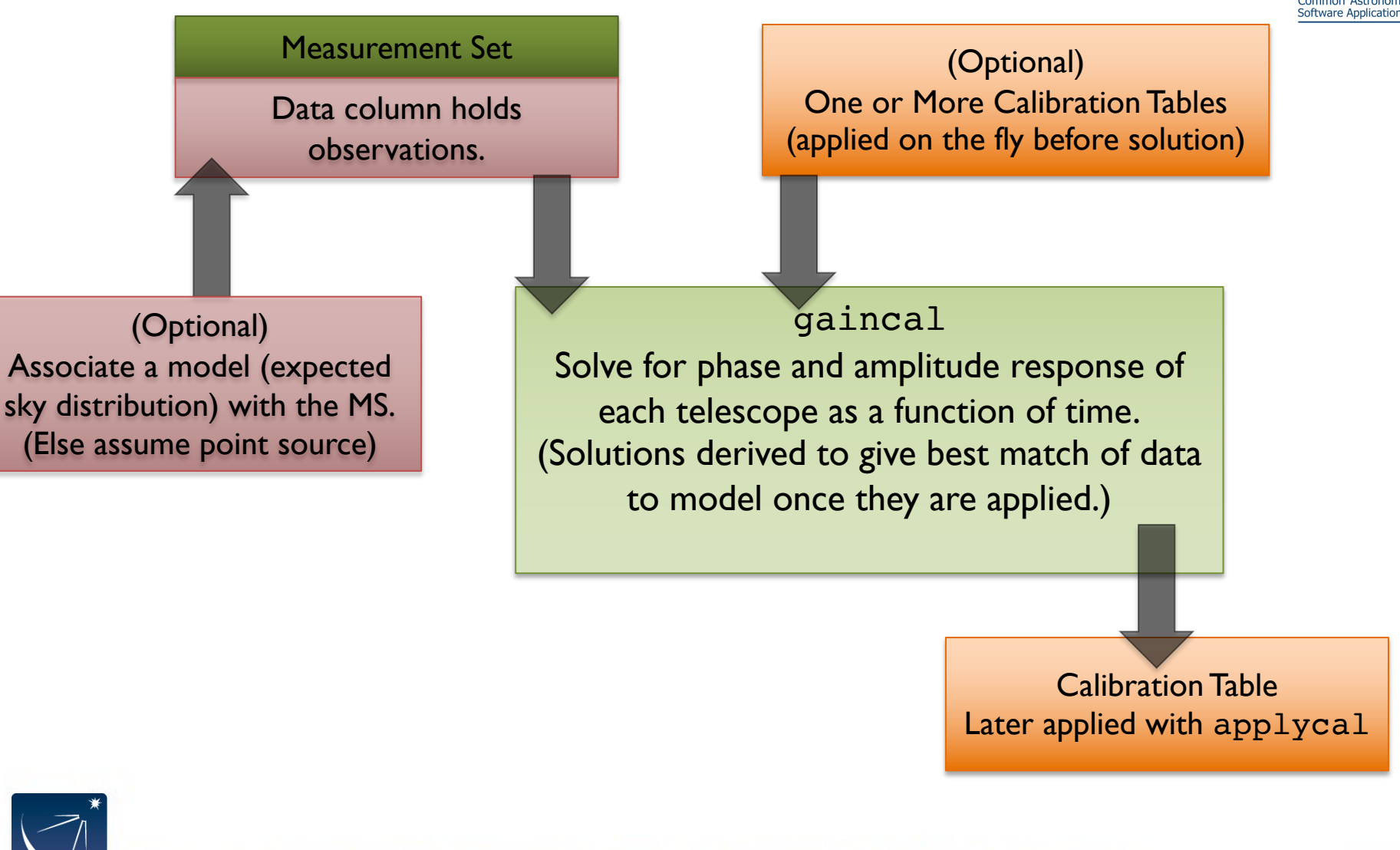

## gaincal

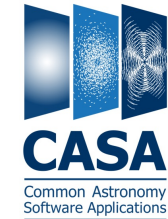

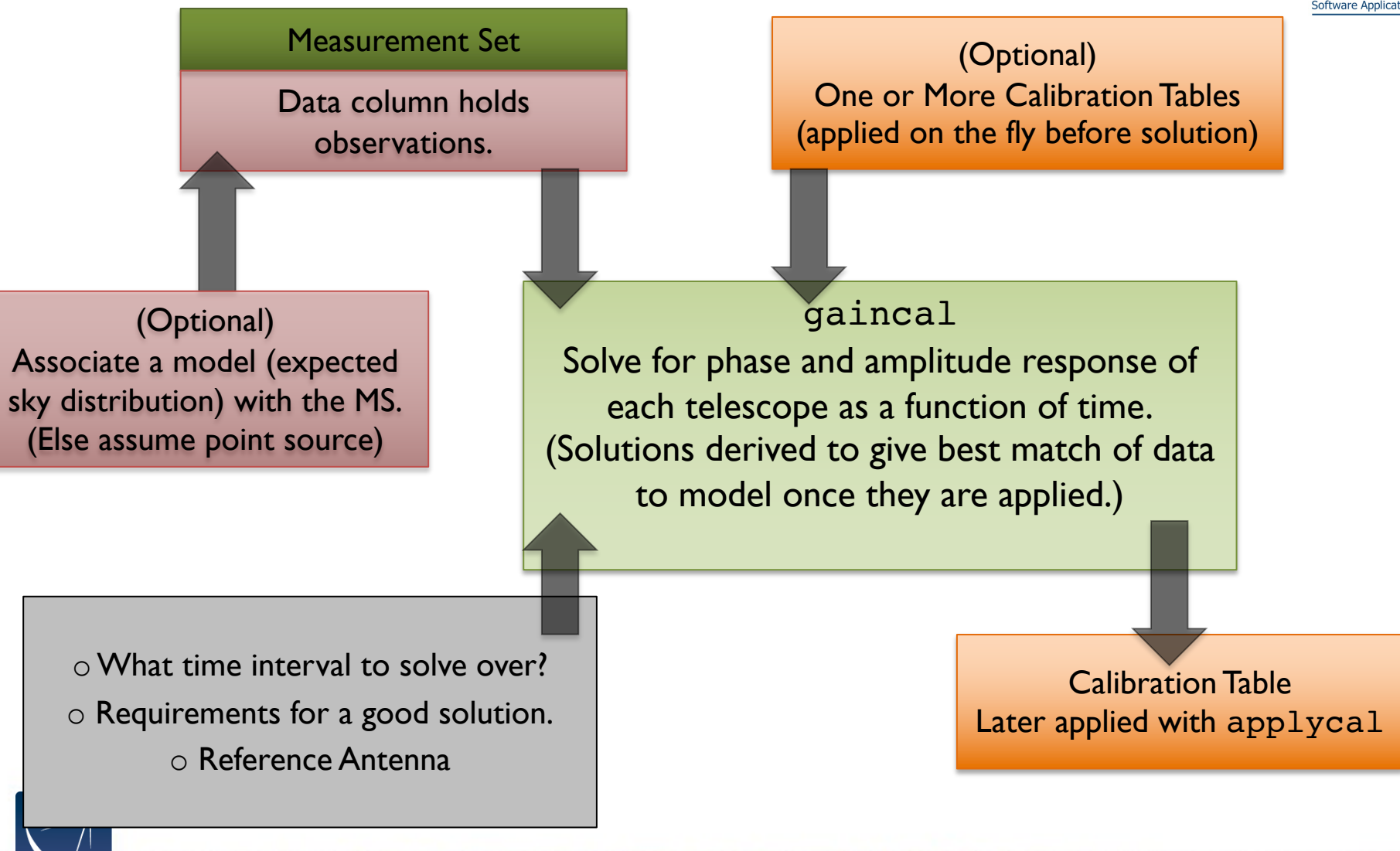

## Set Model for the Quasar

First things first - we need to make sure that we have valid models in place for our data. Our flux reference source is a quasar J0854+2006 (field 1). We will first query the calibrator catalog and then use those outputs in the task "setjy" to apply the model to our data. In other words, we use a routine to parse the ALMA calibrator database, interpolate the expected flux for the calibrator reference, and put in the 'model' column of the data using setjy.

```
aU.getALMAFluxForMS("SDP81_B4_uncalibrated.ms.split")
setjy(vis="SDP81_B4_uncalibrated.ms.split",
```

```
standard="manual",
```

```
field=1,
```

```
fluxdensity = [3.986837, 0, 0, 0],
```

```
spix = -0.456158813,
```

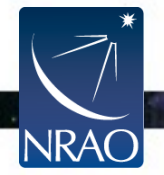

```
reffreq = "149.593012274GHz')
```

### Gain Calibration: Long-term phase solutions

First, we calibrate the phase for each antenna for each scan. This is the right cadence to transfer to the science target, which is visited only on a  $\sim$  every-other-scan timescale.

```
os.system("rm -rf phase_inf.cal")
gaincal(vis="SDP81_B4_uncalibrated.ms.split",
        caltable="phase_inf.cal",
        field="0~2",
        solint="inf",
        refant="DA56",
        gaintype="G",
        gaintable="bandpass_smooth.cal")
```

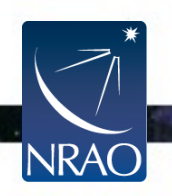

## Plot the resulting phase calibration

plotms(vis="phase\_inf.cal",xaxis="time",yaxis="phase", gridrows=3, gridcols=3, iteraxis="antenna", spw='0', coloraxis='corr', plotrange=[0,0,-180,180], symbolsize=10, plotfile="ss20 phase scan.png")

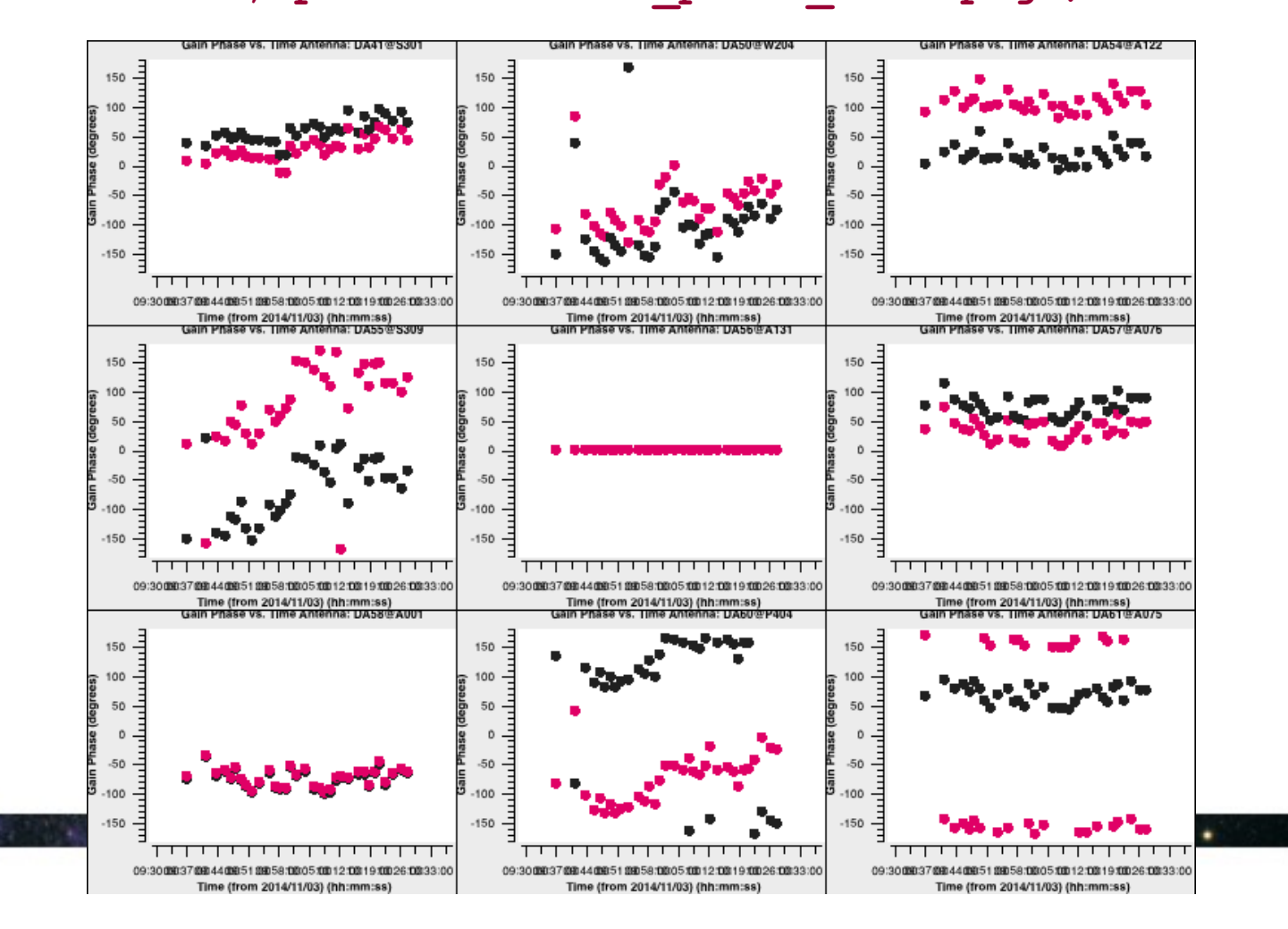

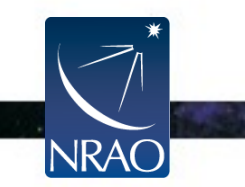

### **Gain Calibration: Short-term Phase Solutions**

Now we want to remove any short timescale phase variation from the sources involved in the bandpass and flux calibration. We do so using gaincal.

```
os.system("rm -rf phase_int.cal")
gaincal(vis="SDP81_B4_uncalibrated.ms.split",
        caltable="phase_int.cal",
        field="0~2",
        solint="int",
        refant="DA56",
        gaintype="G",
        calmode="p",
        gaintable="bandpass smooth.cal")
```

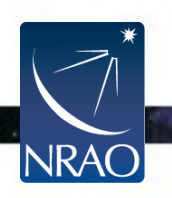

# Plot the resulting short timescale phase calibration

plotms(vis="phase\_int.cal",xaxis="time",yaxis="phase",gridro
ws=3, gridcols=3, iteraxis="antenna", spw="0",
coloraxis='corr', plotrange=[0,0,-180,180],
symbolsize=10, plotfile="ss20 phase int.png")

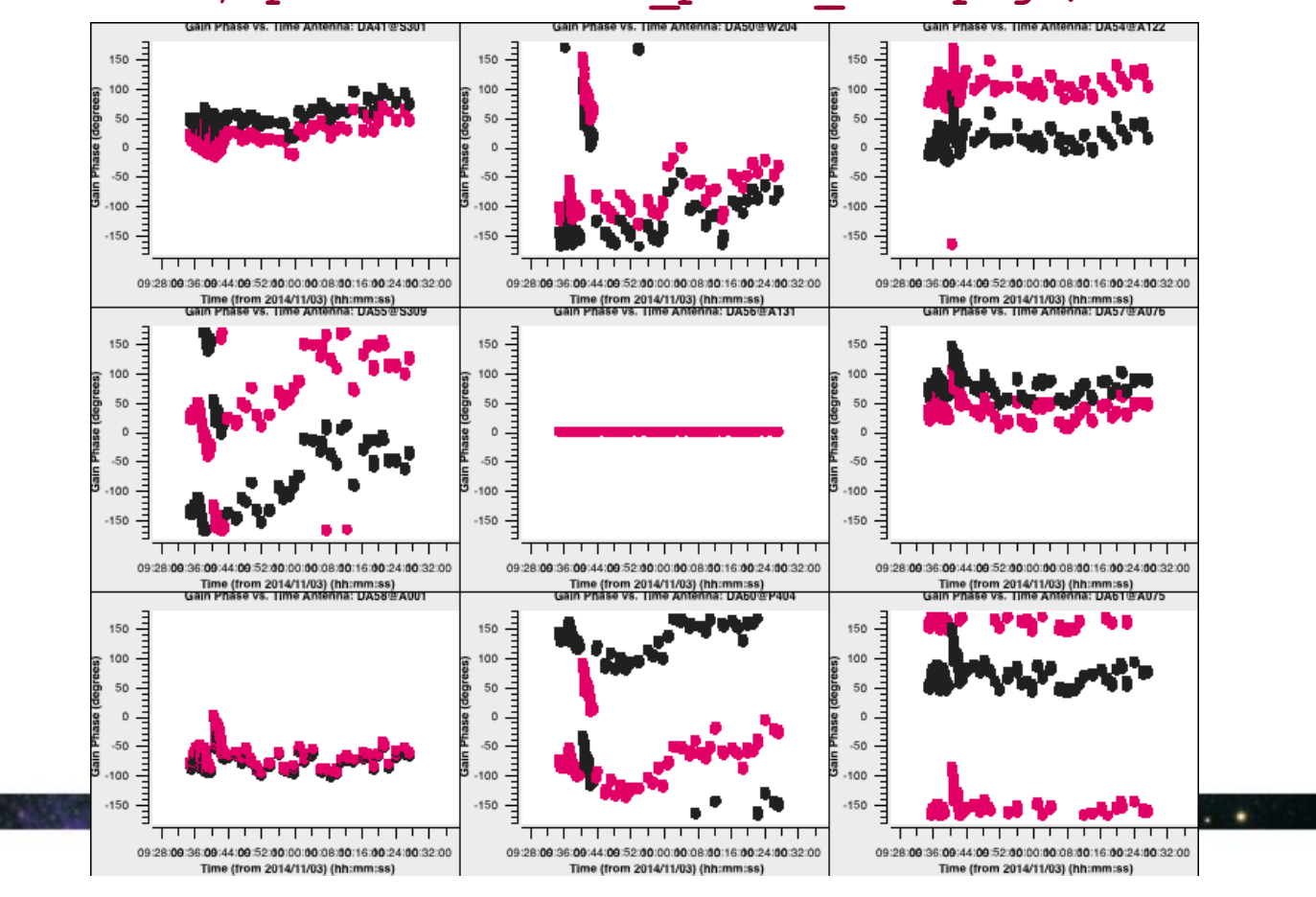

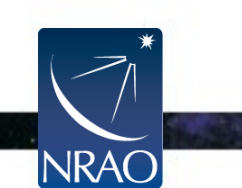

#### Gain Calibration: Long-Term Amplitude Solutions

Now let's derive an amplitude solution, first applying the shorttimescale phase solution.

```
os.system("rm -rf ampli_inf.cal")
gaincal(vis="SDP81_B4_uncalibrated.ms.split",
    caltable="ampli_inf.cal",
    field="0~2",
    solint="inf",
    refant="DA56",
    gaintype="T",
    calmode="a",
    gaintable=["bandpass_smooth.cal","phase_int.cal"])
```

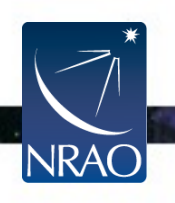

## Plot the solution as amplitude vs. time for each antenna and spectral window

plotms(vis="ampli inf.cal", xaxis="time", yaxis="amp", grid rows=3,gridcols=3,iteraxis="antenna",spw='0', coloraxis='corr', plotrange=[0,0, 0.125,0.15], symbolsize=10,

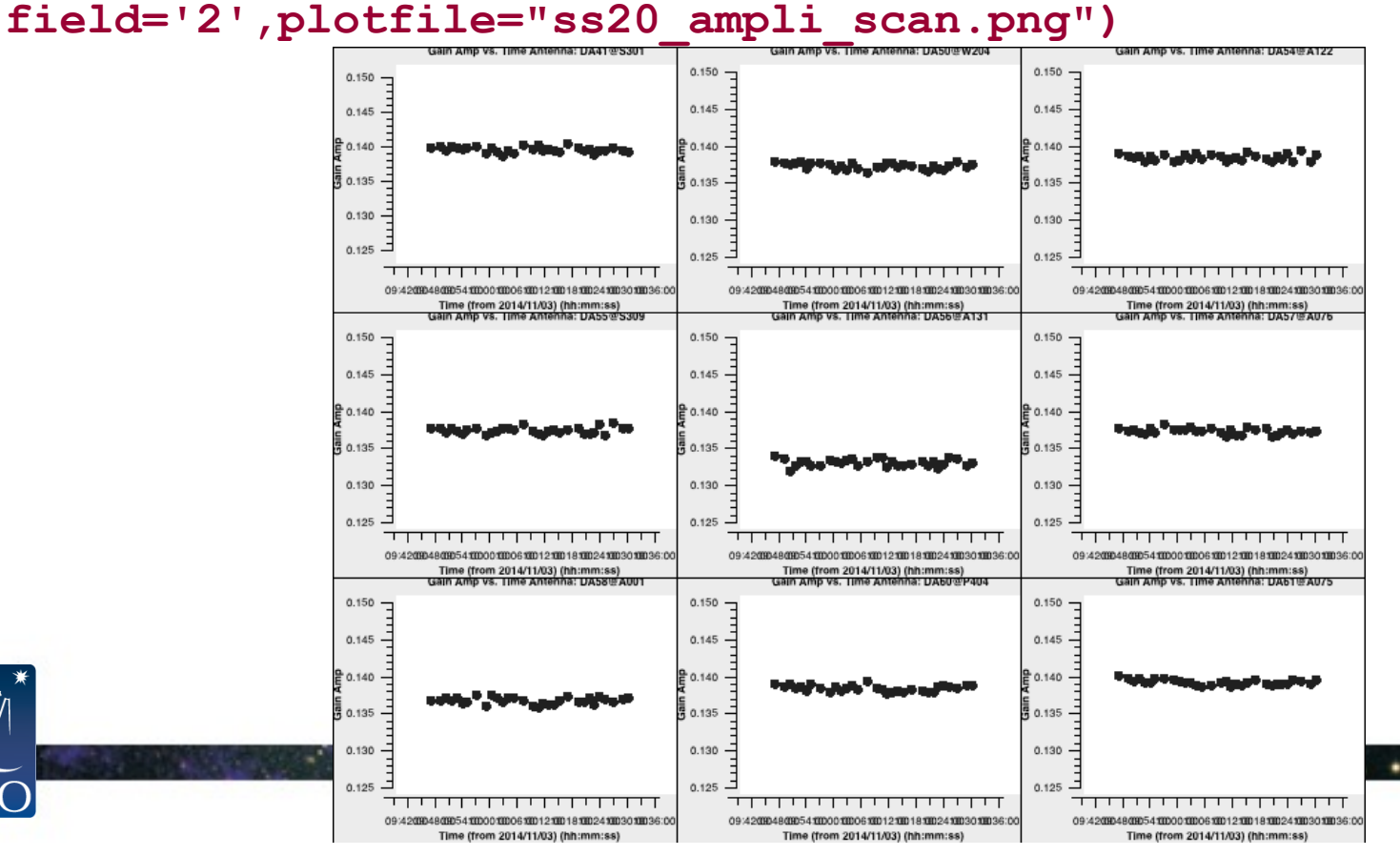

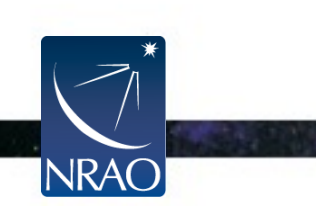

# Our first attempt at gain calibration is now complete.

Be sure you have run all of the commands in

Gain Calibration

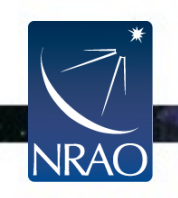

## Set flux scale of calibrators

reference="1")

The gaincal solved for the amplitude scaling to make the data match the current model. For the quasar J0854+2006, we have taken care to set the correct model using setjy. For the other two calibrators, however, we don't a priori know the flux. Those have been calibrated using the default model, which is a point source of amplitude 1 Jy at the middle of the field. We now use fluxscale to bootstrap from the (correct) flux of the quasar through the amplitude calibration table to estimates of the true flux of the other two calibrators. This will output both a new table and the flux estimates themselves.

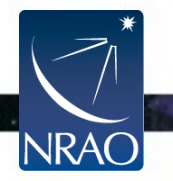

## Plot the rescaled flux solutions

Plot the rescaled flux table, which now should contain the correct flux calibrations.

```
plotms(vis="flux_inf.cal", xaxis="time",yaxis="amp",
    gridcols=3, gridrows=3, iteraxis="antenna",
```

```
plotrange=[0,0,0.13,0.18],symbolsize=10,plotfile="ss20_flux_scan")
```

.png")

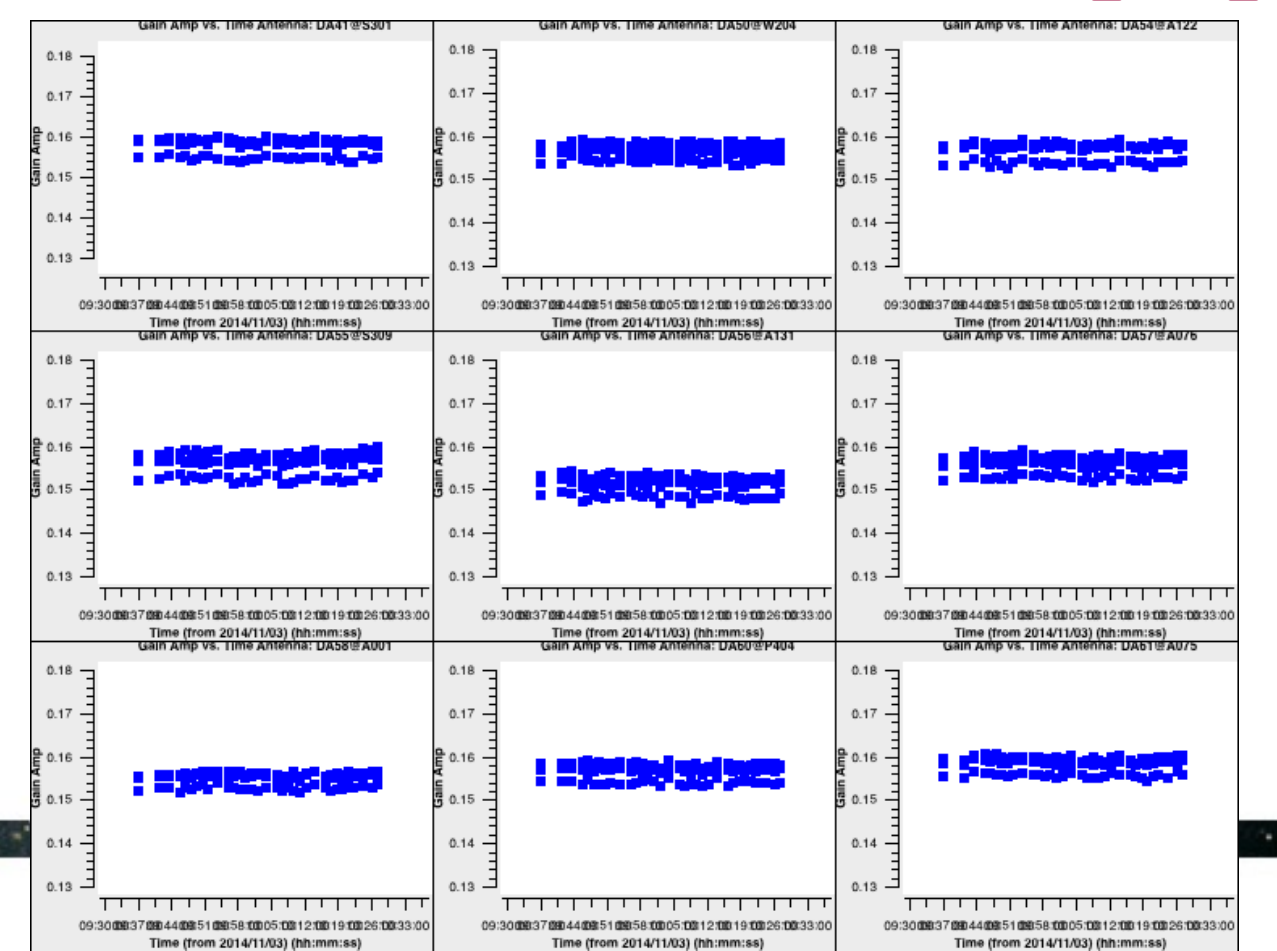

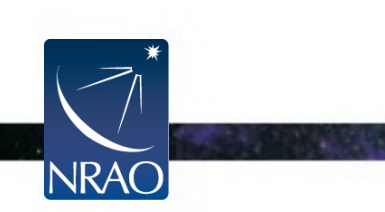

## We have now bootstrapped the known flux of the flux reference quasar to the fluxes of our other calibrators.

Be sure you have run all of the commands in

Setting the Flux Scale

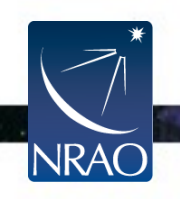

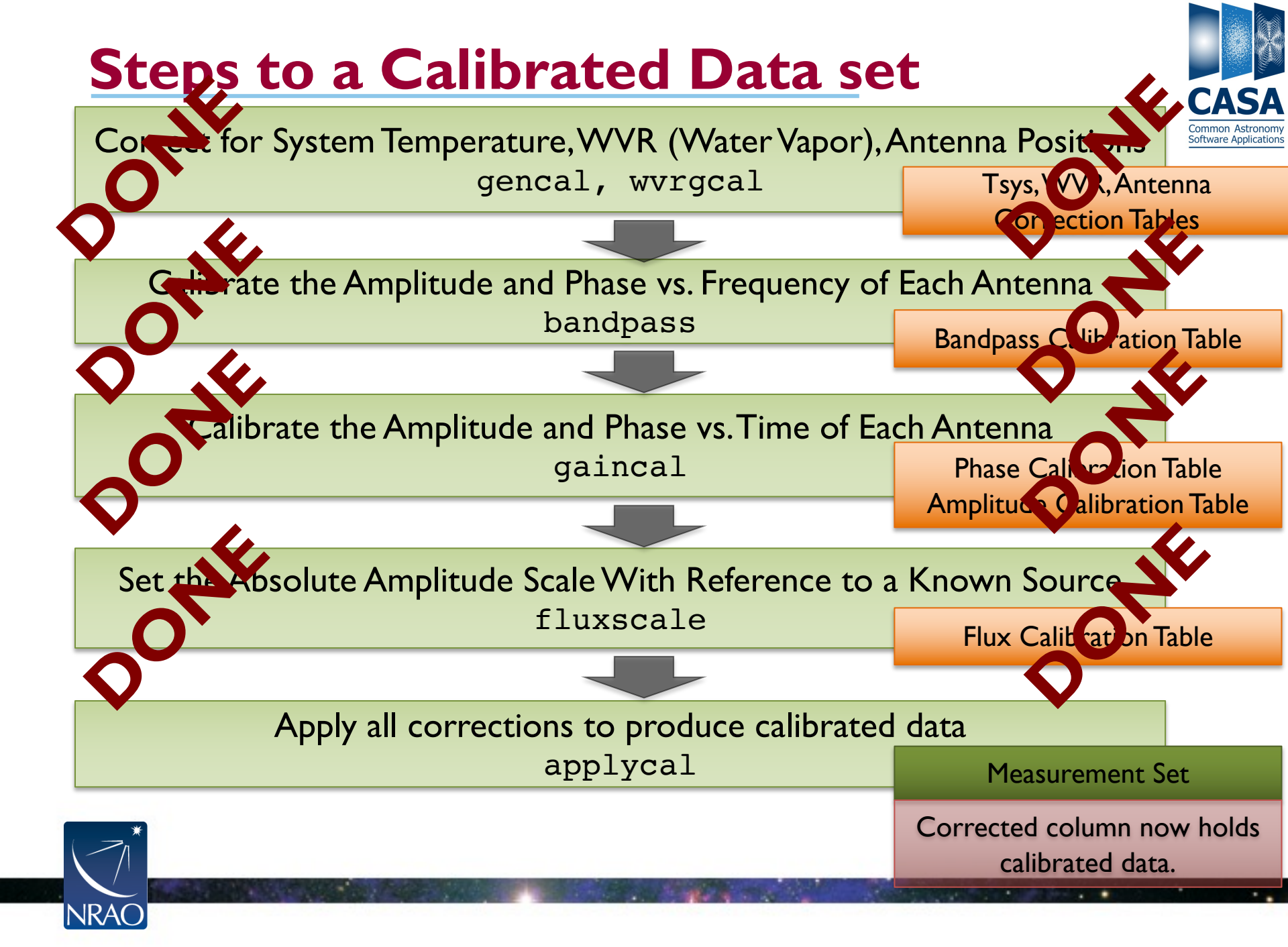

#### Apply Bandpass, Phase, & Flux Calibration Tables

For our bandpass and flux calibrators (fields 0 & 1), we apply our bandpass calibration and our gain calibration (short term phase + flux).

For our science target and phase calibrator (fields 2 & 3), we apply our bandpass calibration and our gain calibration (long term phase + flux). For field 0:

```
applycal(vis="SDP81_B4_uncalibrated.ms.split",
    field="0",
    gaintable=["bandpass_smooth.cal","phase_int.cal","flux_inf.cal"],
    gainfield=["","0","0"],
    interp="linear,linear",
    calwt=True,
    flagbackup=False)
```

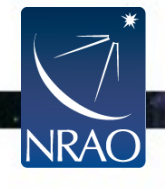

#### Apply Bandpass, Phase, & Flux Calibration Tables

```
For field 1:
applycal(vis="SDP81 B4 uncalibrated.ms.split",
   field="1",
  gaintable=["bandpass smooth.cal", "phase int.cal", "flux inf.cal"],
  gainfield=["","1","1"], interp="linear,linear",
   calwt=True, flagbackup=False)
For fields 2 & 3:
applycal(vis="SDP81 B4 uncalibrated.ms.split",
   field="2,3",
  gaintable=["bandpass smooth.cal", "phase inf.cal", "flux inf.cal"],
  gainfield=["","2","2"],
   interp="linear,linear",
   calwt=True, flagbackup=False)
```

Be sure you have run all of the commands in Applying Calibrations

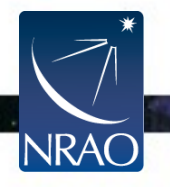

#### Renormalization

- A visibility amplitude calibration error that affects fields containing strong line emission
- Corrected in affected datasets that have >10% flux offset since Cycle 7.
- Knowledgebase Article:
  - <u>https://help.almascience.org/kb/articles/what-are-the-amplitude-calibration-issues-caused-by-alma-s-normalization-strategy</u>
- New pipeline stage for pipeline-calibrated datasets
- Manually calibrated datasets are checked and corrected before delivery
   – this dataset
   does not require renorm correction, but script provided at the end of the calibration
   script uses pipeline renorm module

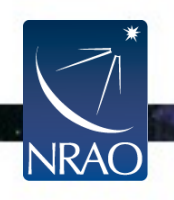

### Normalization and $T_{sys}$ Calibration

• Traditional scheme

$$c_{ij}(f) [V^{2}] \xrightarrow{\text{norm}} \frac{c_{ij}(f)}{\sqrt{(c_{ii})_{f}(c_{jj})_{f}}} [1 \xrightarrow{\text{cal}} c_{ij}(f) [V^{2}] \frac{\sqrt{(T_{i})_{f}[K] \cdot \langle T_{j} \rangle_{f}[K]}}{\sqrt{(c_{ii})_{f} \cdot \langle c_{jj} \rangle_{f}}} \longrightarrow c_{ij}(f) [K]$$
  
ALMA scheme
$$c_{ij}(f) [V^{2}] \xrightarrow{\text{norm}} \frac{c_{ij}(f)}{\sqrt{c_{ii}(f)c_{jj}(f)}} [1 \xrightarrow{\text{cal}} c_{ij}(f) [V^{2}] \frac{\sqrt{T_{i}(f)[K] \cdot T_{j}(f)[K]}}{\sqrt{c_{ii}(f) \cdot c_{jj}(f)}[V^{2}]} \longrightarrow c_{ij}(f) [K]$$
  
Not spectrally averaged

#### Normalization and T<sub>sys</sub> Calibration

$$c_{ij}(f) [\mathsf{V}^2] \longrightarrow c_{ij}(f) [\mathsf{V}^2] \frac{\sqrt{T_i(f)[K]} \cdot T_j(f)[K]}{\sqrt{c_{ii}(f) \cdot c_{jj}(f)} [\mathsf{V}^2]} \longrightarrow c_{ij}(f)[\mathsf{K}]$$

- Both the autocorrelations and the system temperature measurements are a total power-like measurement of the sky.
- If the target source is highly extended and bright, then the source can be picked up in these total power measurements which then impacts this normalization scheme in any channels where the emission was picked up!

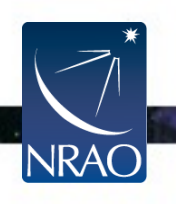

# Normalization and T<sub>sys</sub> Calibration

$$c_{ij}(f) [\mathsf{V}^2] \longrightarrow c_{ij}(f) [\mathsf{V}^2] \frac{\sqrt{T_i(f)[K]} \cdot T_j(f)[K]}{\sqrt{c_{ii}(f) \cdot c_{jj}(f)} [\mathsf{V}^2]} \longrightarrow c_{ij}(f)[\mathsf{K}]$$

- Both the autocorrelations and the system temperature measurements are a total power-like measurement of the sky.
- Dividing by the autocorrelations will <u>under-scale</u> the cross-correlations in any affected channels.
- Multiplying by T<sub>sys</sub> measurement will <u>over-scale</u> the cross-correlations in any affected channels.
- These effects <u>perfectly cancel each other ONLY if they are of the same field</u>.

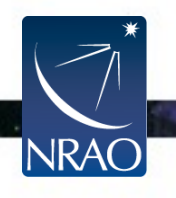

#### Renormalization Strategy: Apply Renormalization Spectrum

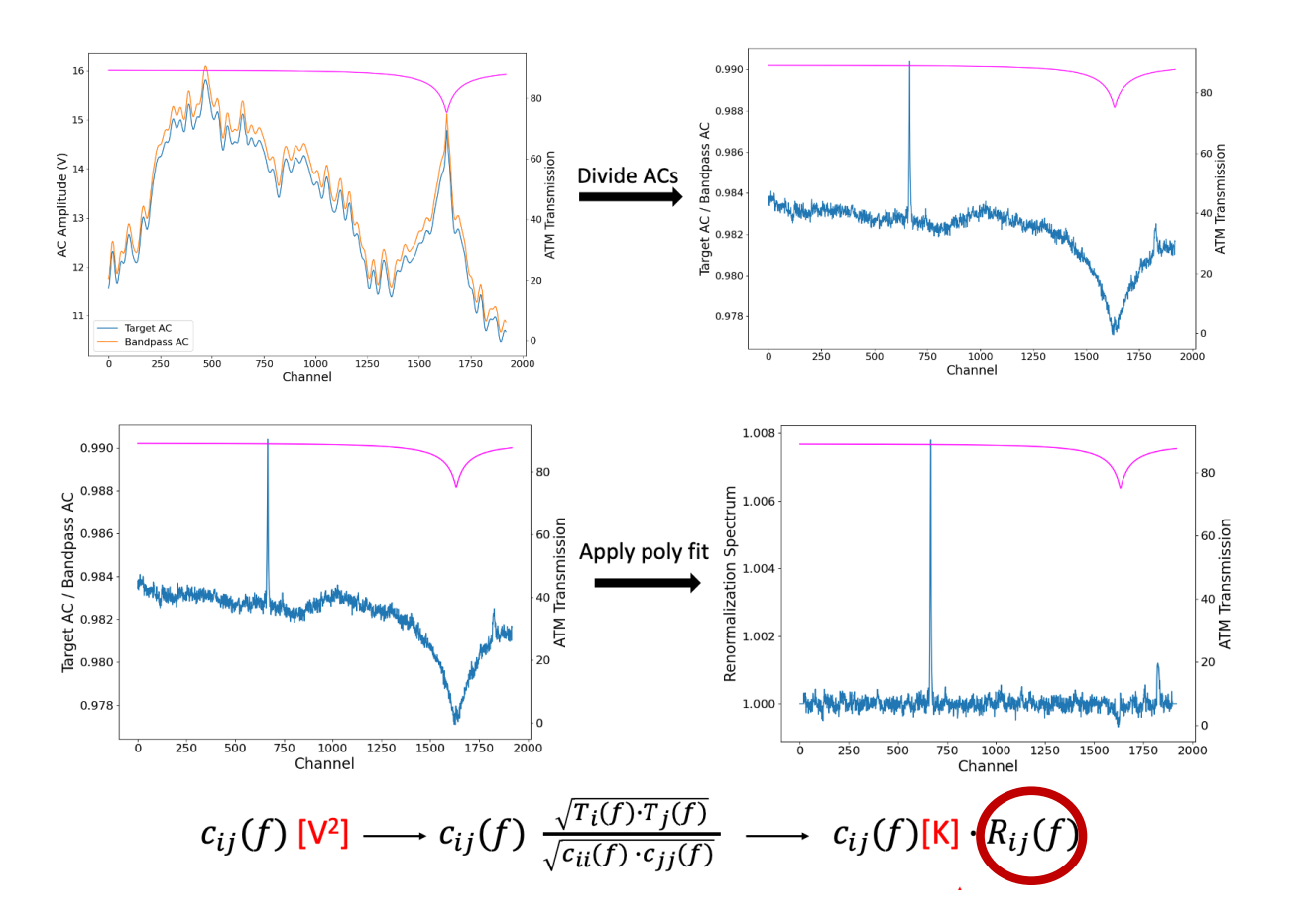

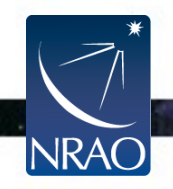

## Outline

- Short introduction to CASA and the Python interface
  - How to use tasks
  - What is a measurement set?
- The Flow of Calibration
- Overview of your Directory
  - Data preparation and set up
  - Getting oriented with your data
- Data Calibration
- Data Inspection and Flagging
- Basic Imaging

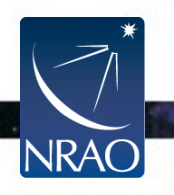

## Data Inspection, Flagging and End to End processing

ALMA Data Reduction Tutorials Synthesis Imaging Summer School

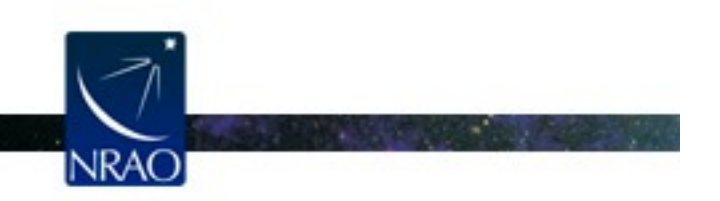

Atacama Large Millimeter/submillimeter Array Expanded Very Large Array Robert C. Byrd Green Bank Telescope Very Long Baseline Array

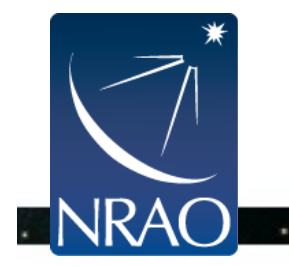

## **Key Tasks for Data Inspection/Editing**

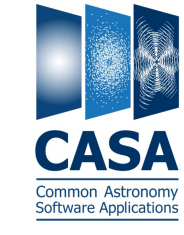

#### **Initial Inspection Tools**

- listobs: list contents of a MS
- plotant: plot antenna positions

#### **Inspect Your Data and Results**

- plotms: inspect/flag your data interactively and examine a calibration table
- listcal: list calibration table data

#### Flagging

- flagdata: flag (remove) bad data
- flagcmd: batch flagging using lists/tables
- flagmanager: storage/retrieval of flagging state

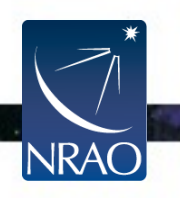

# **Data Inspection and Flagging**

- This next step goes through the basics of data inspection and flagging.
- Throughout the calibration process you will want to create a series of diagnostic plots and use these to identify and remove problematic data. This lesson steps through common steps in identifying and flagging problematic data.
- In the next lesson, we will see how this interplays with calibration in a typical iterative workflow.
- We will now use plotms to make a series of diagnostic plots. These plots have been picked because we have a good expectation of what the calibrators (fields 0, 1, and 2 here) should look like in each space. Before that however, let's walk through the plotms GUI to familiarize ourselves with the interface.

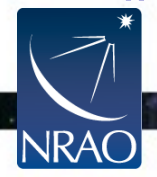

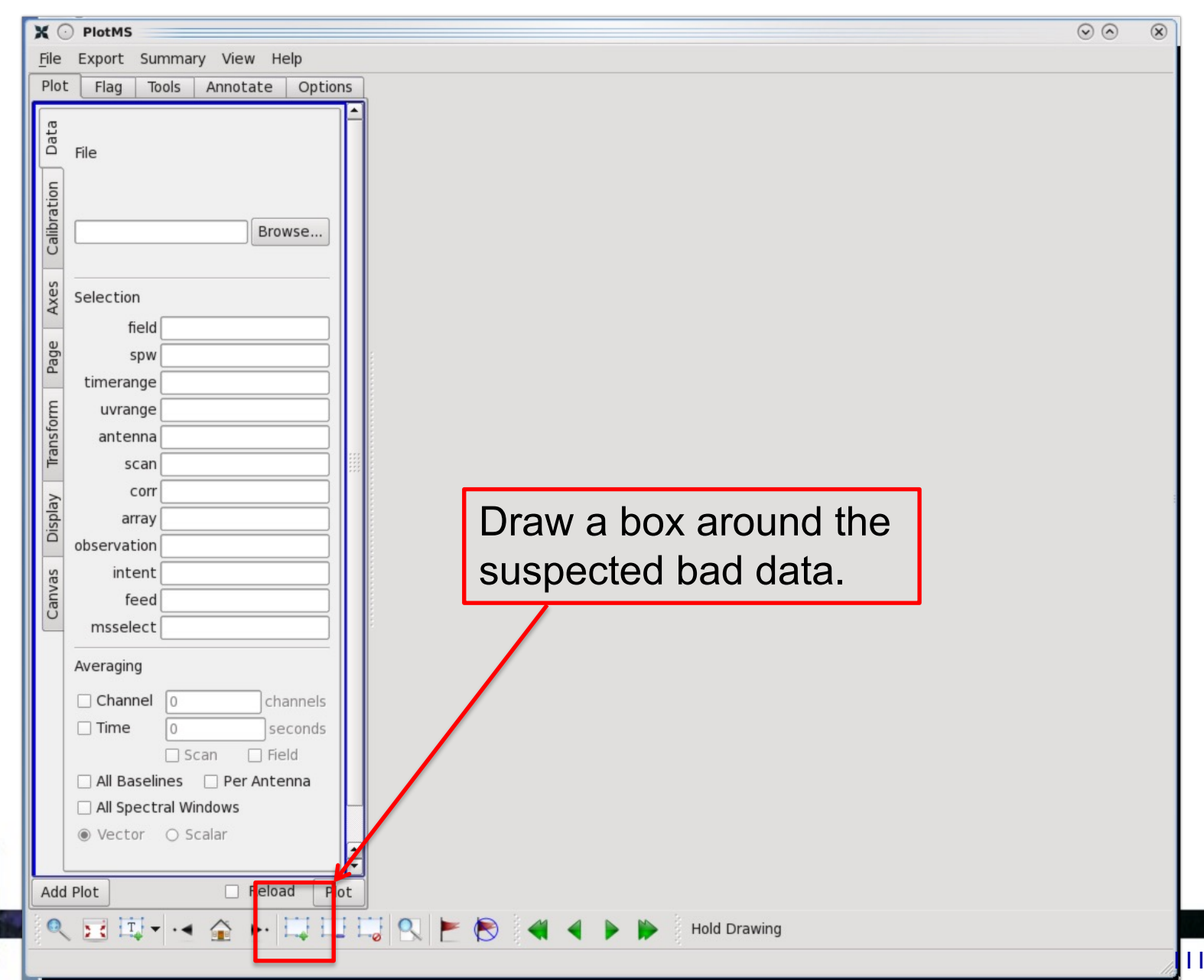

NRAC

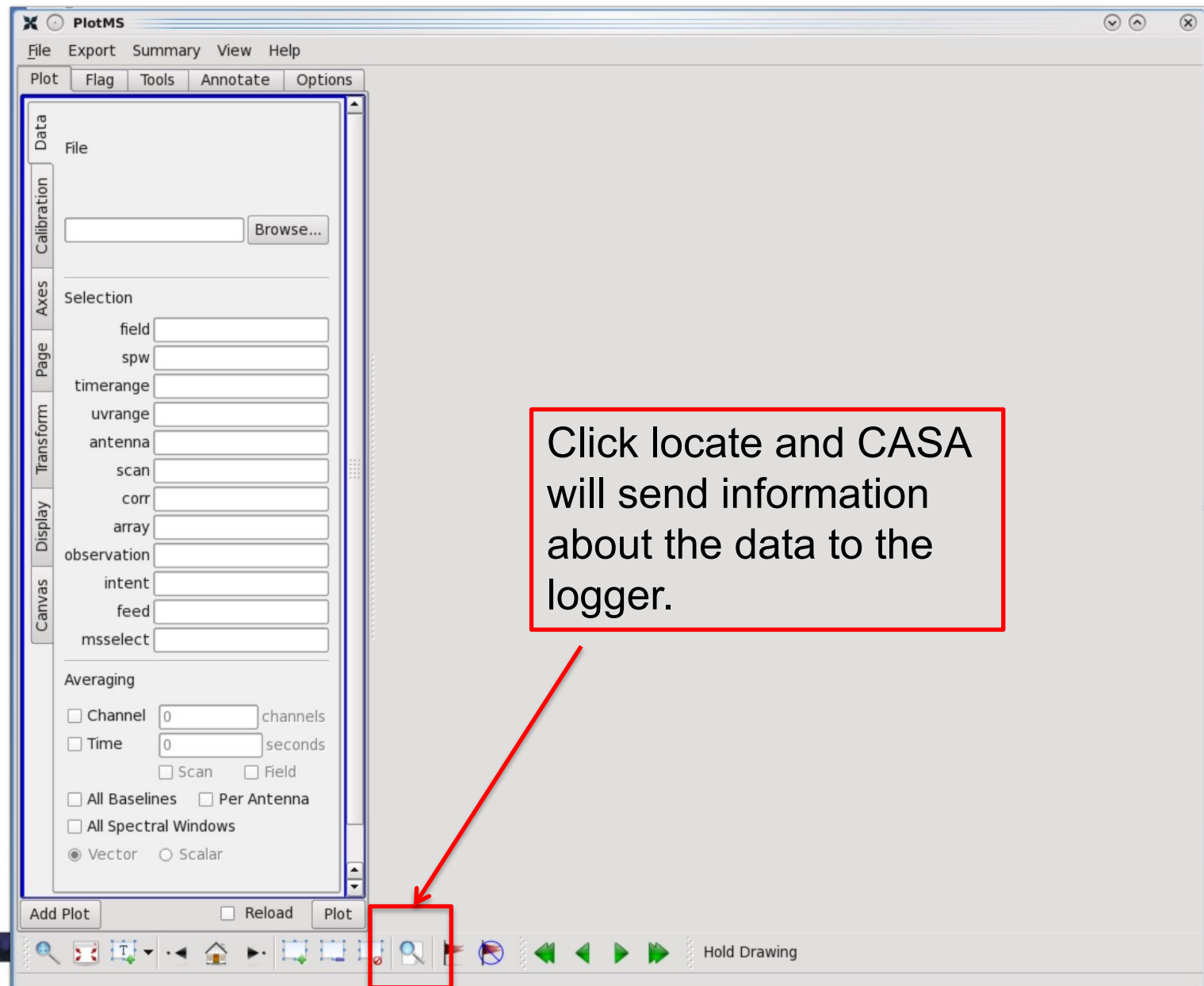

NRAC

12

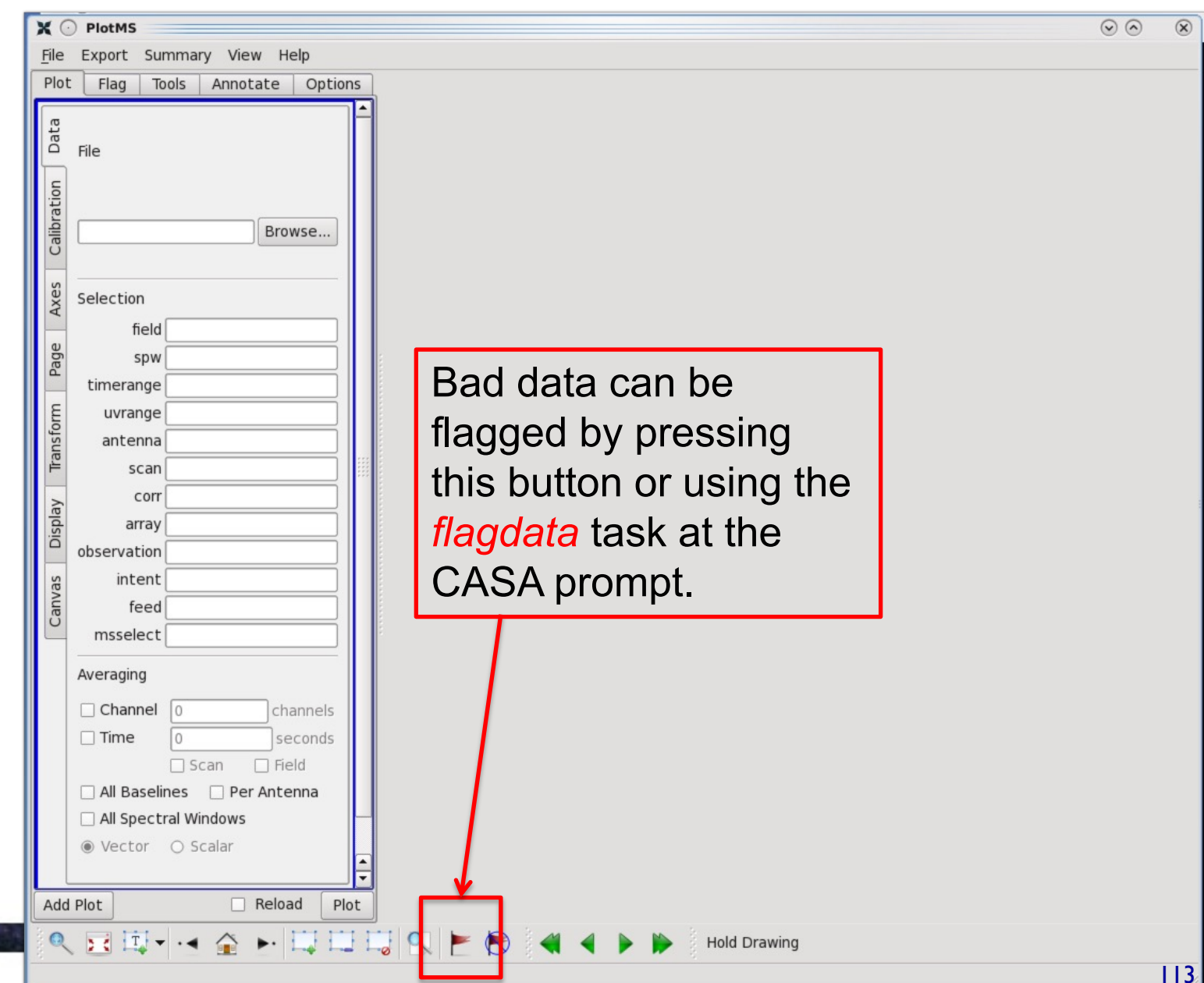

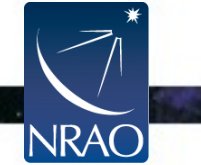

|                                                                                                    | $\odot$ | × |
|----------------------------------------------------------------------------------------------------|---------|---|
| File Export Summary View Help                                                                                                    |         |   |
| Pict File<br>Pict Table Annotate Options<br>Piet File<br>Browse<br>selection<br>field<br>spw<br>uvrange<br>autenna<br>scan<br>corr<br>corr<br>selection<br>field<br>spw<br>itimerange<br>uvrange<br>autenna<br>scan<br>corr<br>feed<br>feed<br>feed<br>Channel<br>Scan<br>Channel<br>Scan<br>Channel<br>Scan<br>Channel<br>Scan<br>Channel<br>Scan<br>Flagger's remorse can<br>be corrected by<br>unflagging good data<br>Hold Drawing<br>Hold Drawing |         |   |
|                                                                                                    |         |   |

NRA

## Flagging: What to Look For

- Plots of amplitude and phase vs. time and frequency (gain solutions, visibilities)
- Iterate over
  - Antenna
  - Spectral window
  - Source
- Make plots of calibrators first
  - Easier to find problems in observations of bright point source
  - Harder to find problems in observations of a faint and extended source

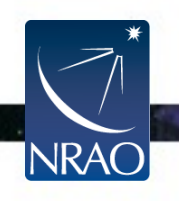

## Flagging: Example of an Obvious Issue

Flag the target data for the affected periods (yellow)

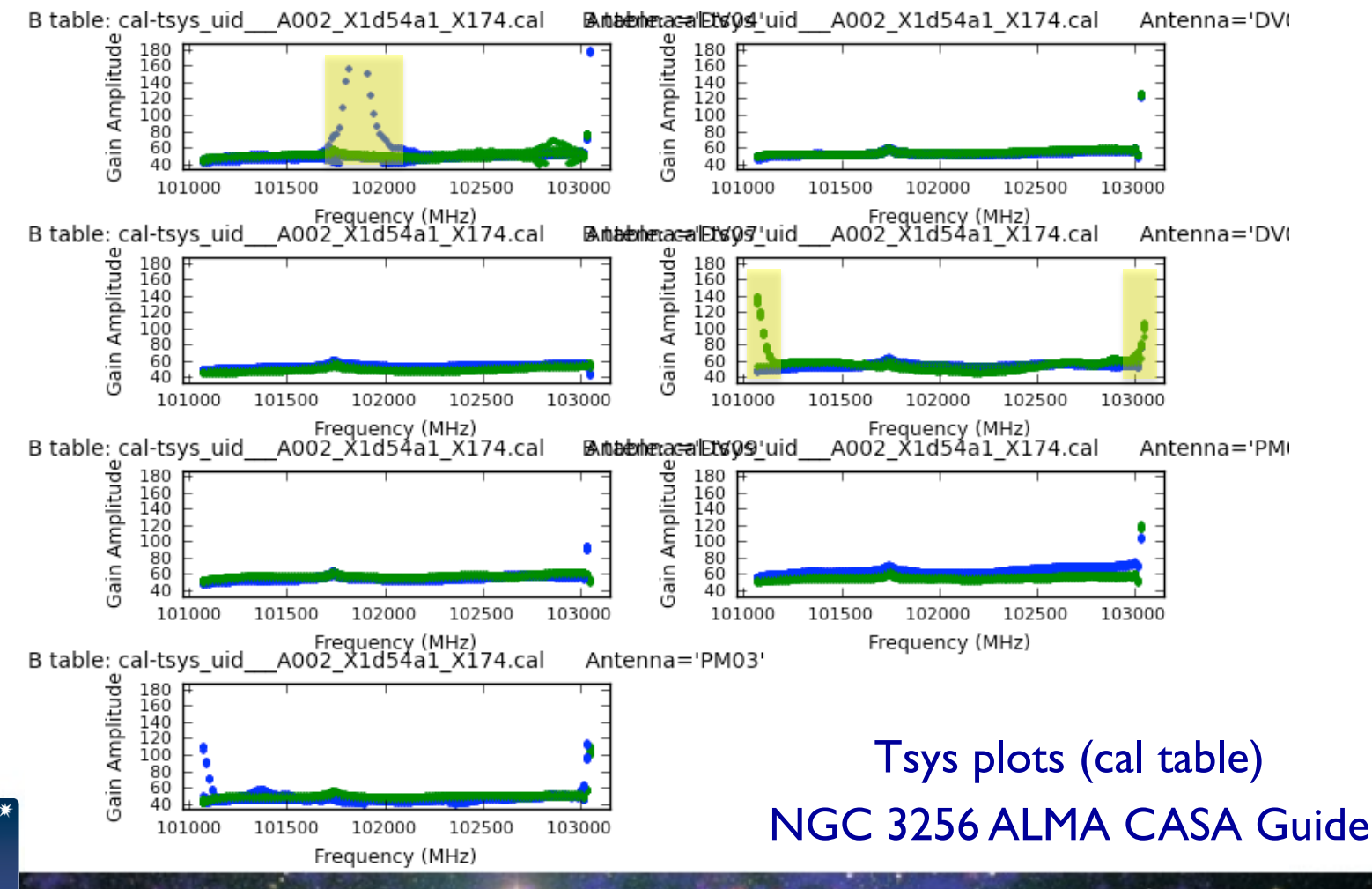

NRA
# Flagging: What to Look For

- Smoothly varying phases and amplitudes can be calibrated
- Discontinuities can not be calibrated
- Features in the calibrators that may not be in the target data can cause problems

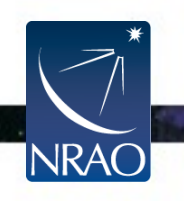

# Flagging: What to Look For

#### Amp vs. Time

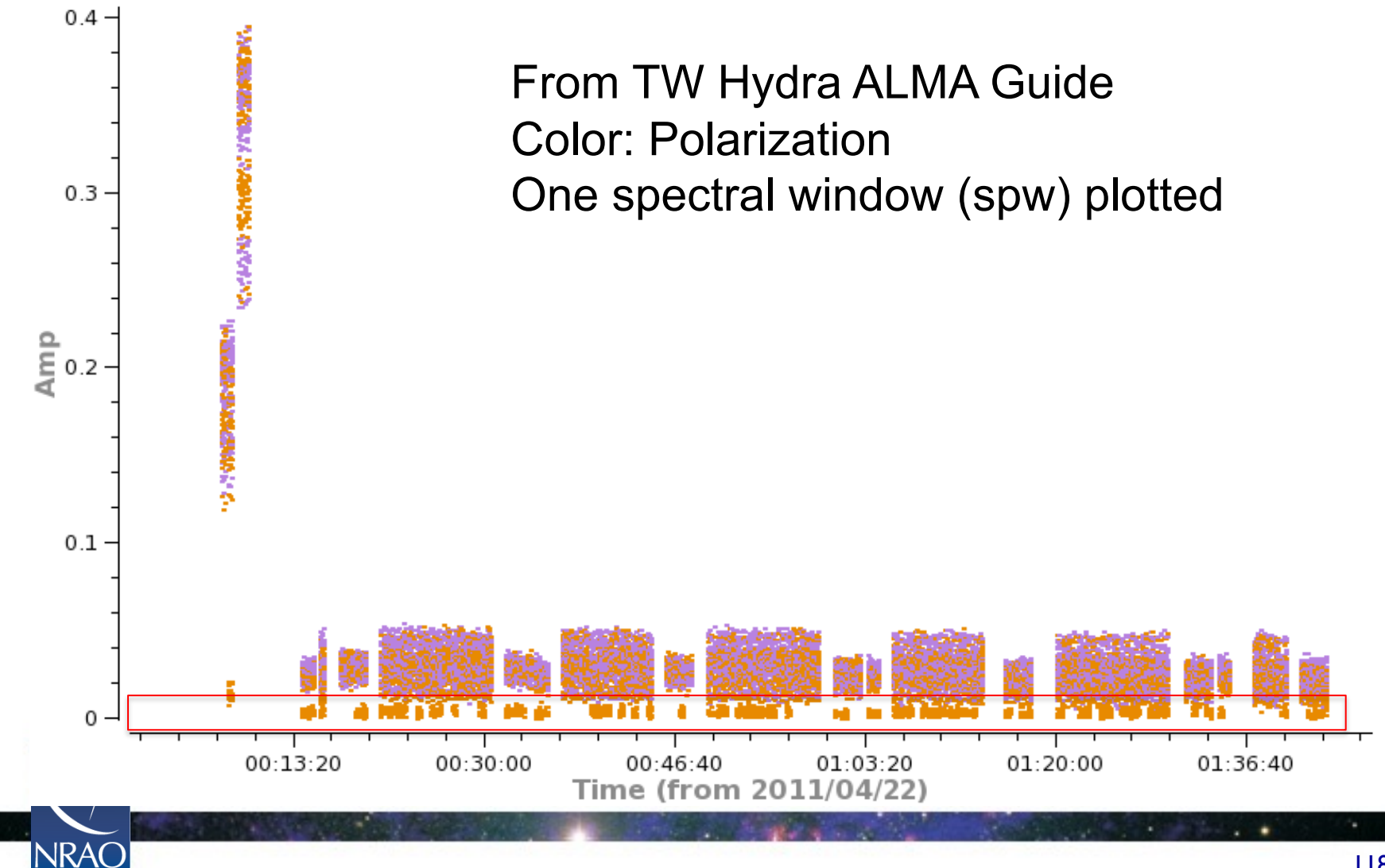

118

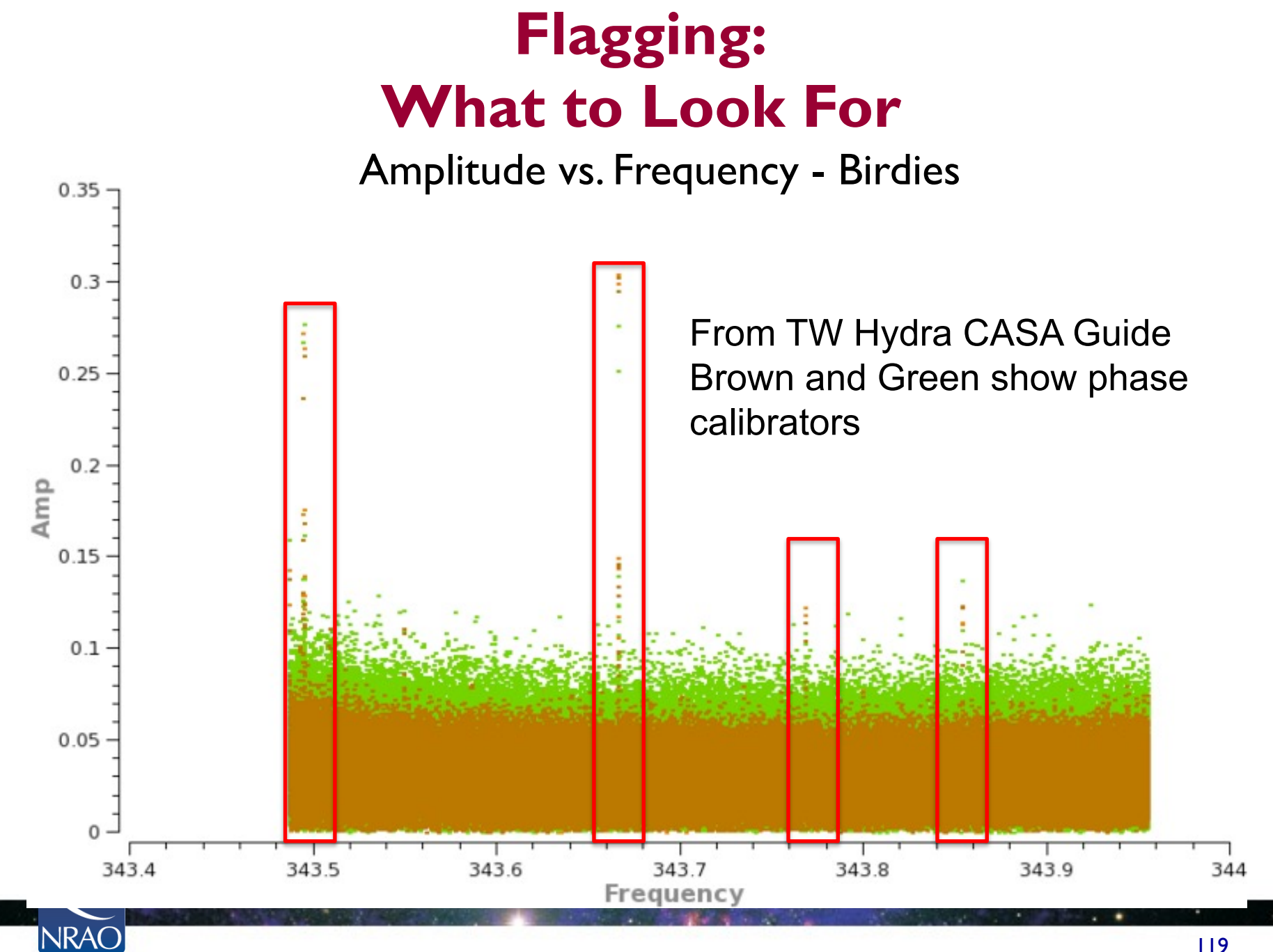

# Flagging: What to Look For

Edge Channels

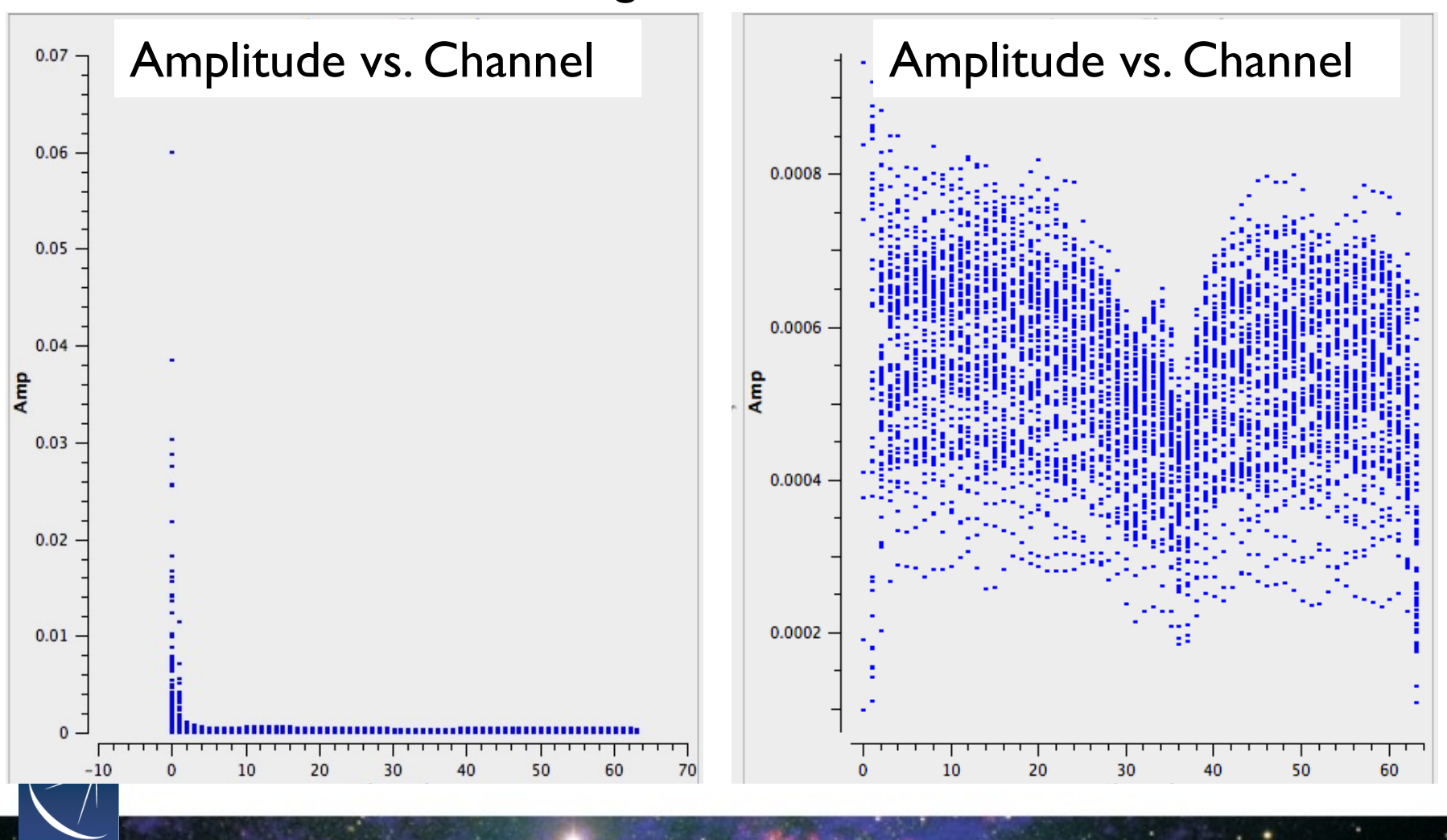

NRAO

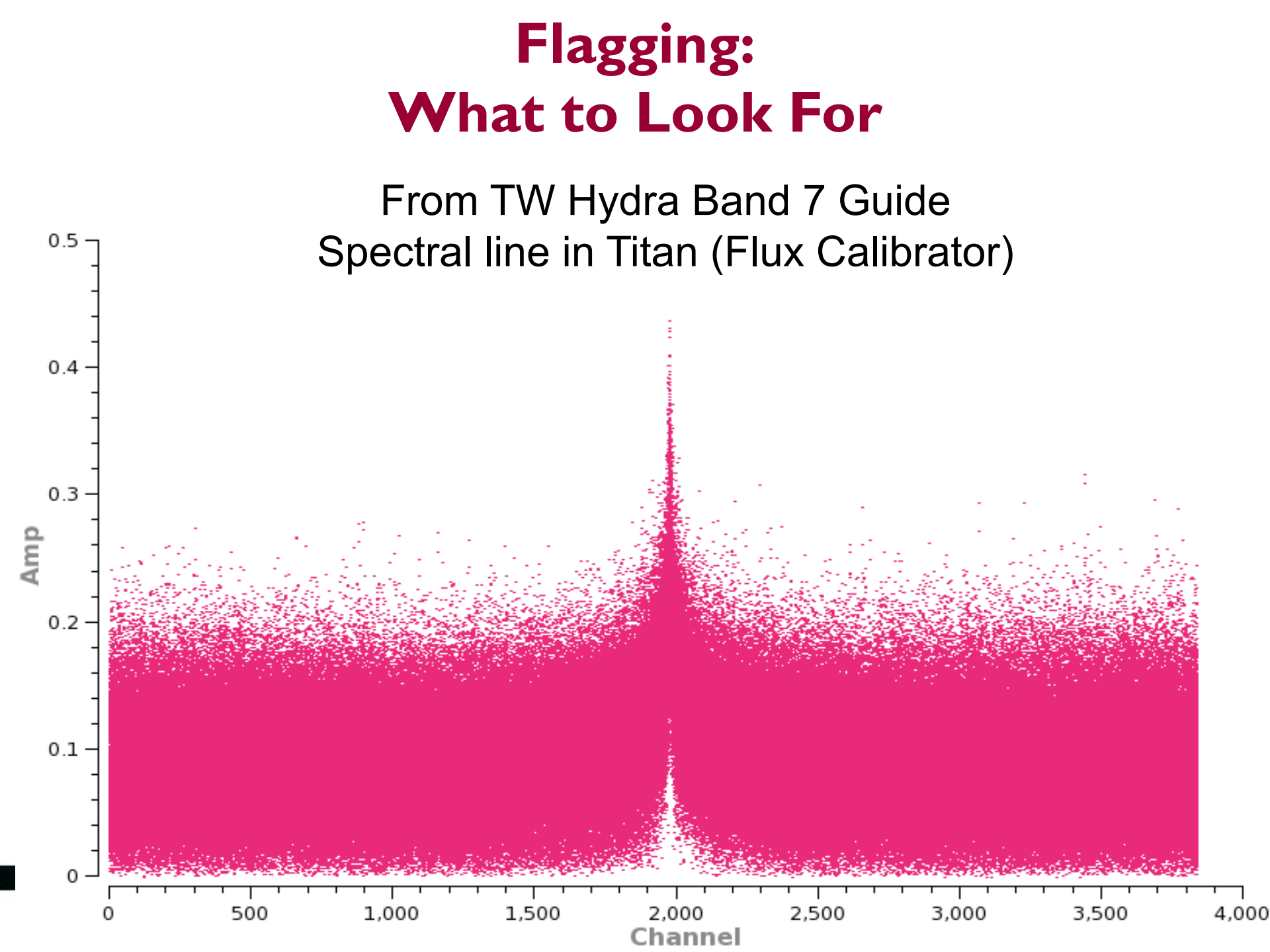

# Flagging: What to Look For Phase vs. Time on Gain Calibrator

NRA(

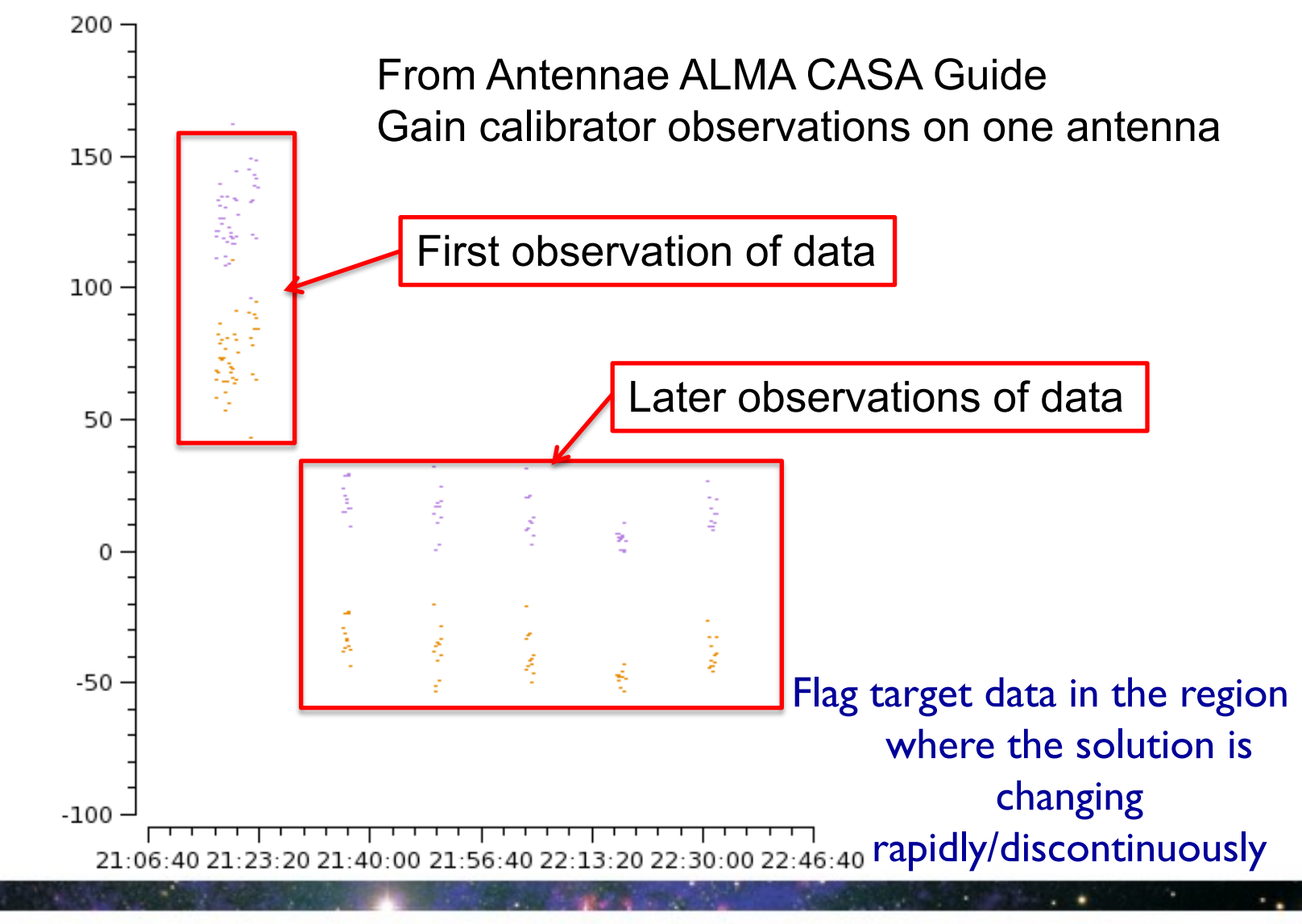

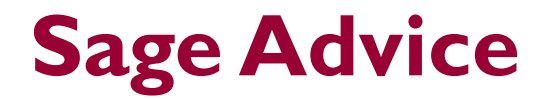

#### From Rick Perley: "When in doubt, throw it out."

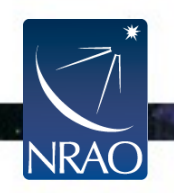

# **Inspect your Data**

In general, we will look through these plots one at a time and look for data that appears as outliers. Use the "locate" function, manipulate the plotted axes, and change the data selection and averaging to try to identify the minimum way to specify the problem data (antenna, scan, channel, etc.). Keep in mind that issues like bad antennas are usually identified using calibrators but are flagged for both calibrators and for the science target.

We will walk you through a few suggested ways of viewing your data for inspection and then give you time to explore on your own. Start with plots of amplitude and phase vs. uv distance. For point sources we expect flat amplitude and zero phases for these plots.

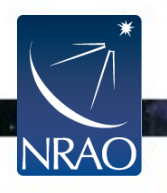

# Inspection: Amplitude vs. UV distance

plotms(vis="SDP81\_B4\_uncalibrated.ms.split", xaxis="uvdist", yaxis="amp", ydatacolumn="corrected", field="0,2,3", averagedata=True, avgchannel="1e3", avgtime="1e3", iteraxis="field", coloraxis="corr")

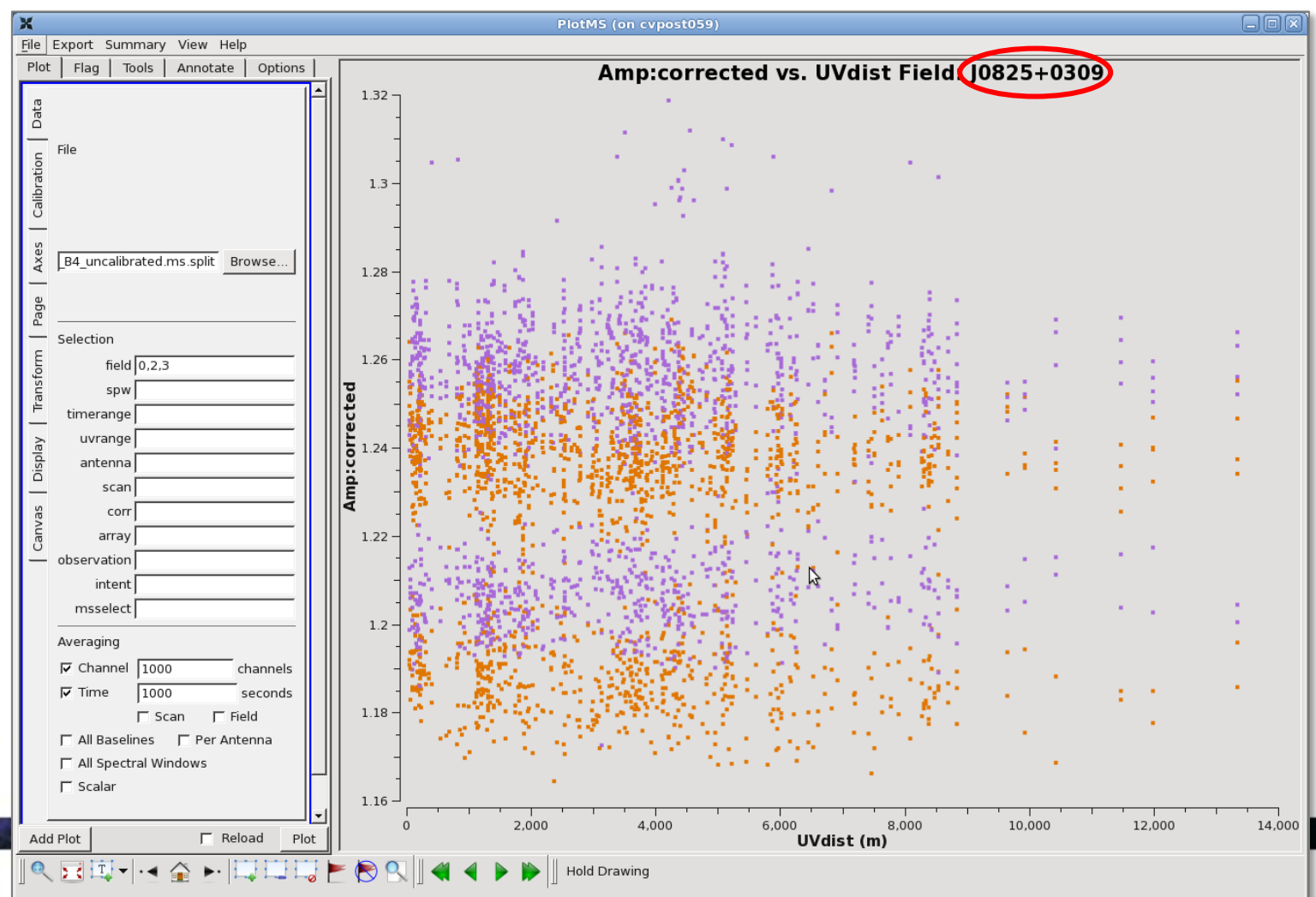

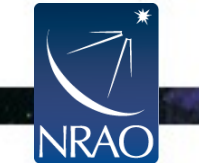

# Inspection: Amplitude vs. UV distance

plotms(vis="SDP81\_B4\_uncalibrated.ms.split", xaxis="uvdist", yaxis="amp", ydatacolumn="corrected", field="0,2,3", averagedata=True, avgchannel="1e3", avgtime="1e3", iteraxis="field", coloraxis="corr")

NRA(

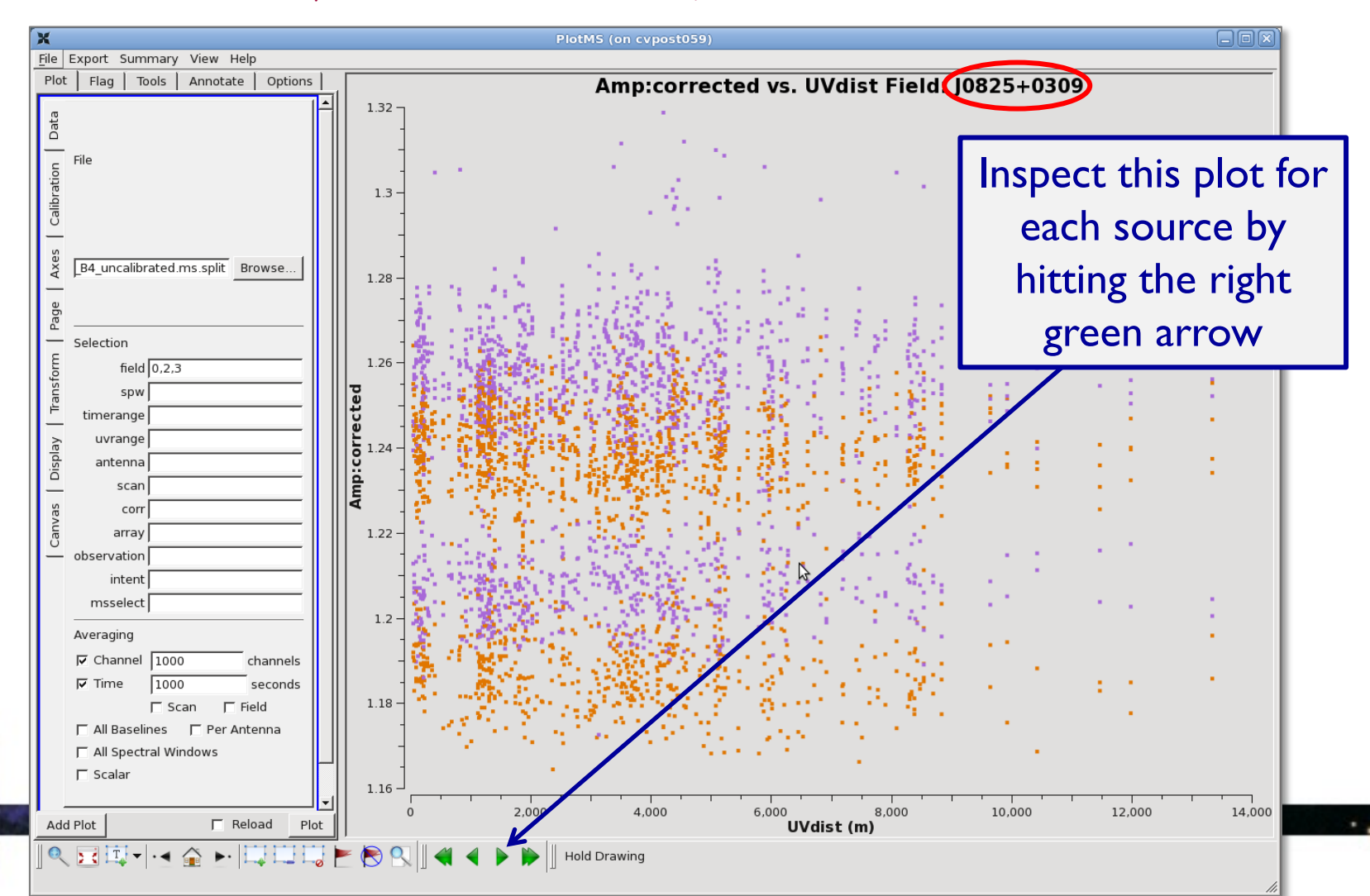

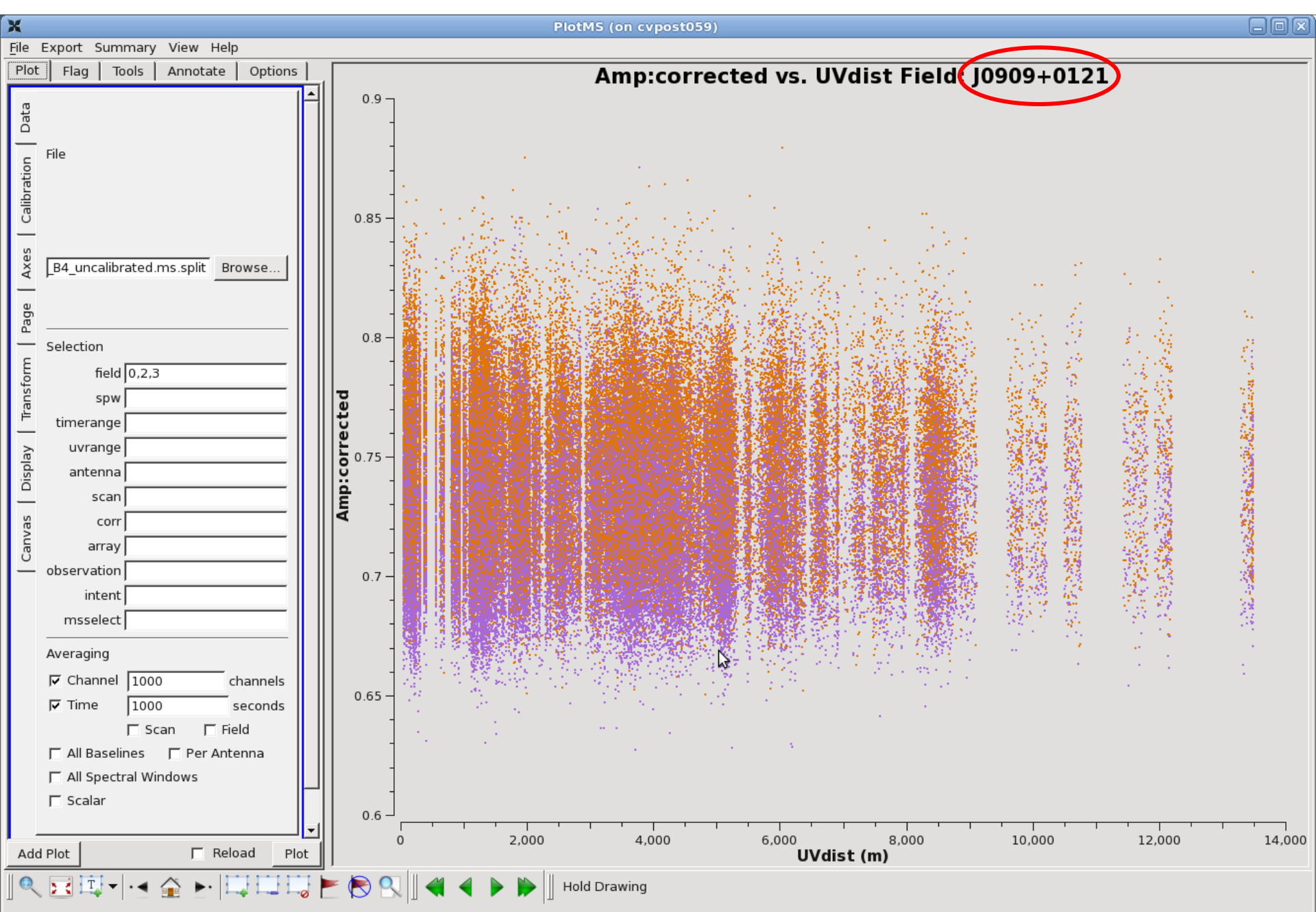

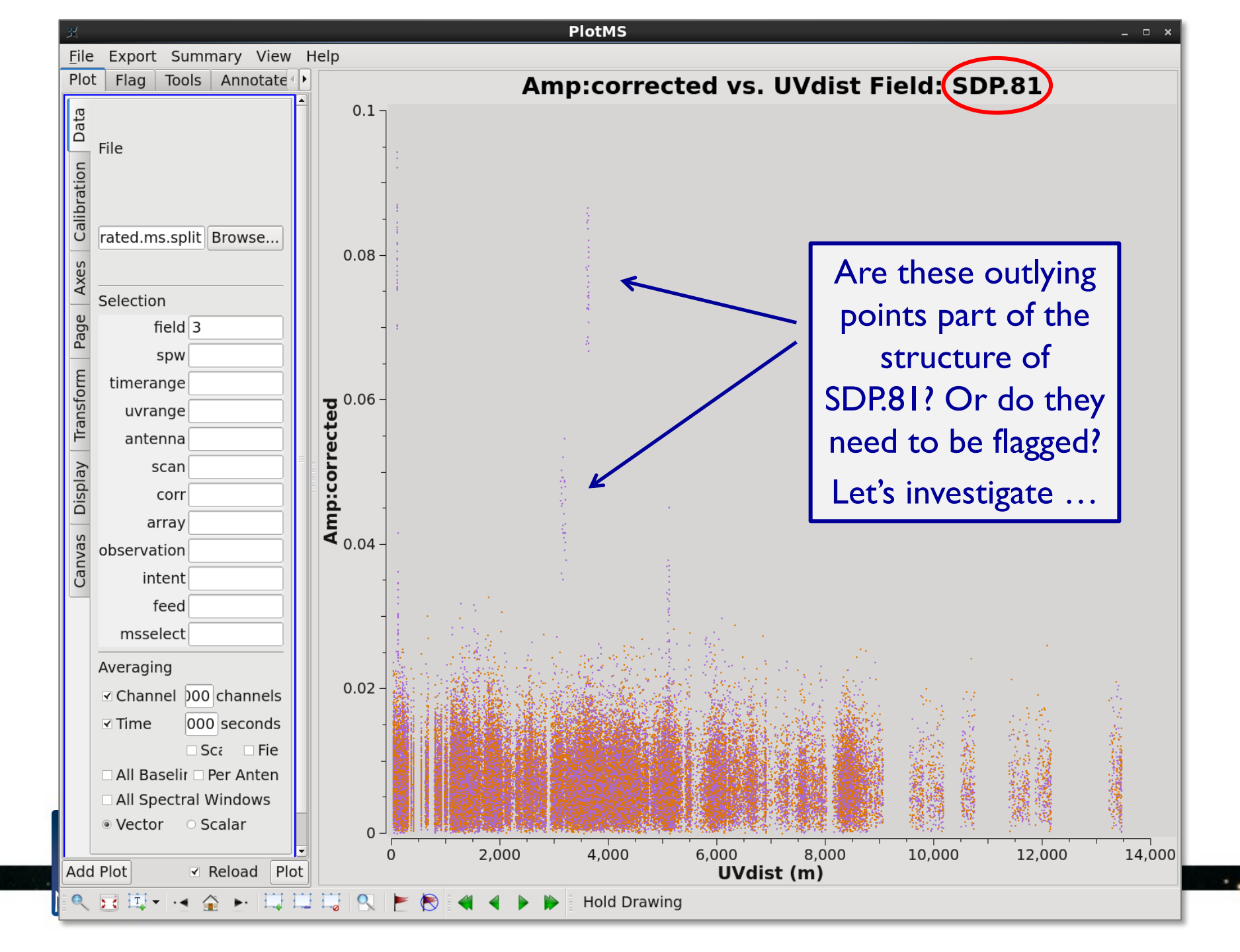

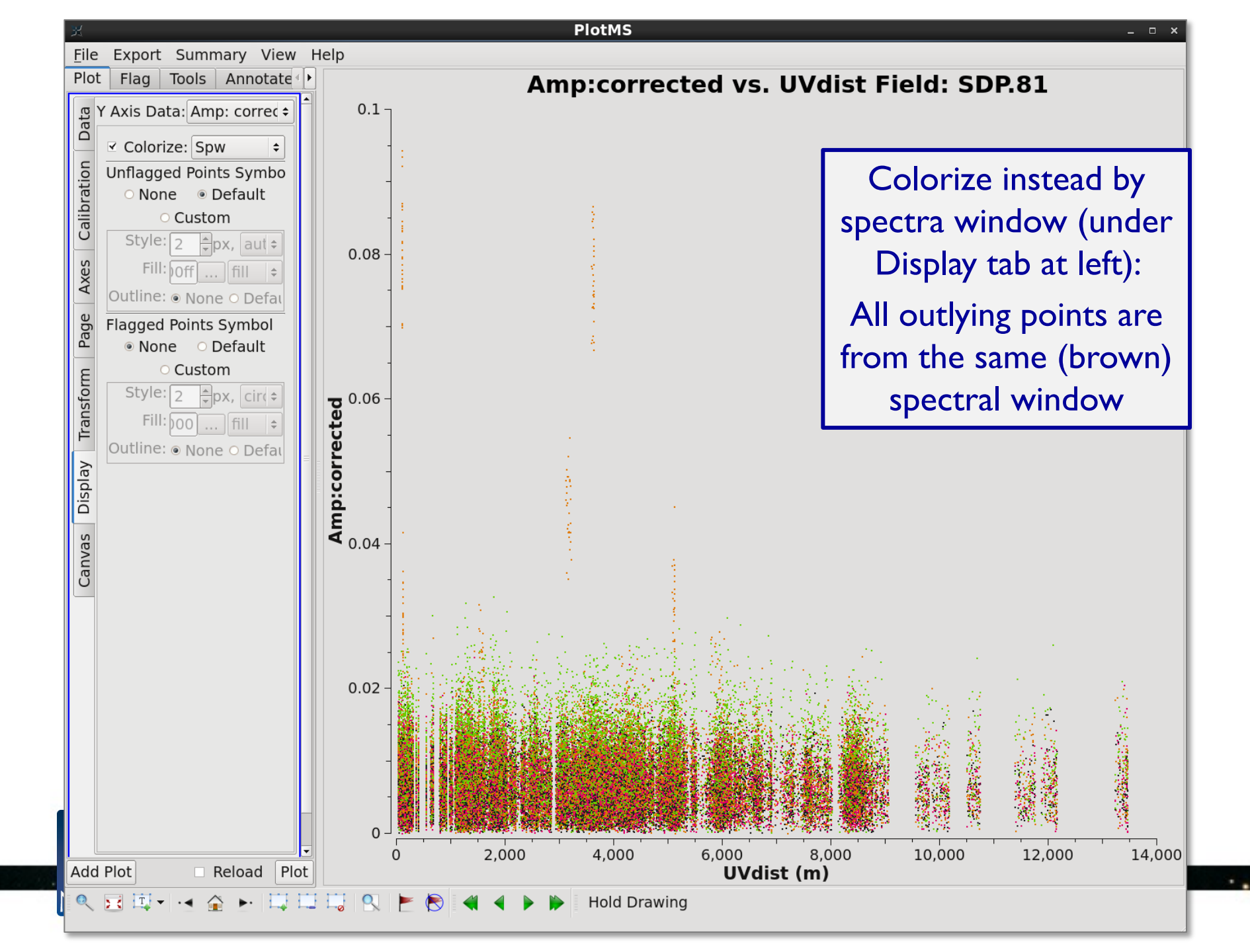

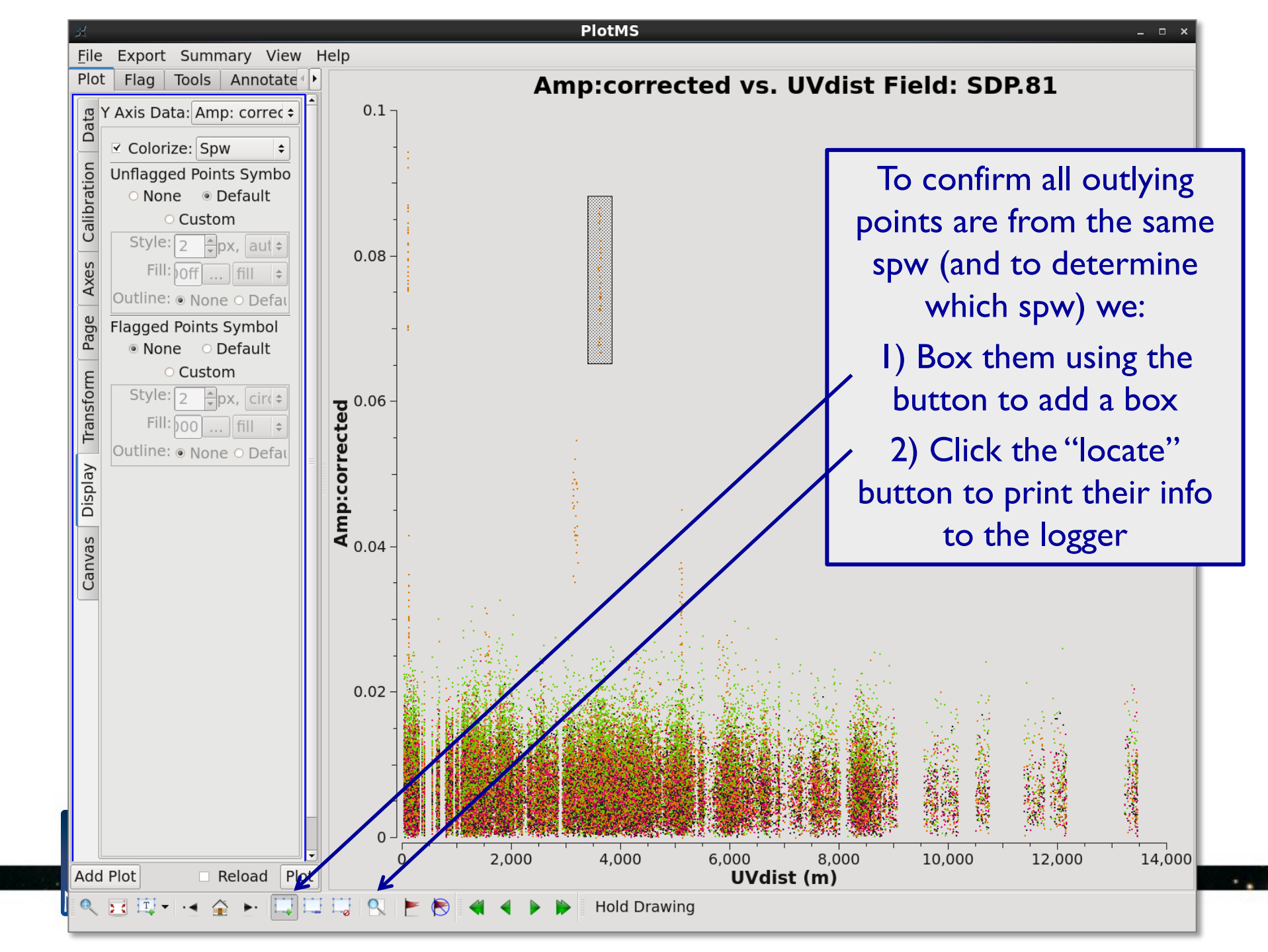

# Inspection: Example output from locate tool in plotms

| 🗖 Log Messa                            | ges (cvpost059:/lu | ustre/naasc/sciops/usupp/amoullet/SDP81_Band4_CalibrationScripts/SS16_basic_calibration_tutorial/Calibration/casapy-20160520-133322.log) (on cvpost05                                                                                                    |          |
|----------------------------------------|--------------------|----------------------------------------------------------------------------------------------------|----------|
| <u>F</u> ile <u>E</u> dit <u>V</u> iew |                    |                                                                                                    |          |
|                                        | 🖭 🛛 📈 💭 Sear       | arch Message: 🗾 🥐 Tilter: Time 🔽                                                                                                    | 7 C      |
| Time Priority                          | Origin             | Message                                                                                                    | <b>_</b> |
| 2 INFO                                 | drawItems          | s START Current memory usage: 19536 kilobytes.                                                                                                    |          |
| 2 INFO                                 | drawItems          | s END Time: +0 seconds. Memory: -2573.5 kilobytes.                                                                                                    |          |
| 0 INFO                                 | drawItems          | s START Current memory usage: 19504.9 kilobytes.                                                                                                    |          |
| 0 INFO                                 | drawItems          | s END Time: +0 seconds. Memory: -1.5625 kilobytes.                                                                                                    |          |
| 2 INFO                                 | S::locate          | e Channel in [8.33517 23.9471], Amp in [1.29818 1.30854]:                                                                                                    |          |
| 2 INFO                                 | ::locate+          | + Scan=3 Field=J0825+0309[0] Time=2014/11/03/09:36:57.5 BL=DV14@P405 & *[18&*] Spw=0 Chan=9 Freq=145.418 Corr=XX X=9 Y=1.3024                                                                                                    | (23826,  |
| 2 INFO                                 | ::locate+          | + Scan=3 Field=J0825+0309[0] Time=2014/11/03/09:36:57.5 BL=DV14@P405 & *[18&*] Spw=0 Chan=10 Freq=145.402 Corr=XX X=10 Y=1.302                                                                                                    | 18 (231  |
| 2 INFO                                 | ::locate+          | + Scan=3 Field=J0825+0309[0] Time=2014/11/03/09:36:57.5 BL=DV14@P405 & *[18&*] Spw=0 Chan=11 Freq=145.387 Corr=XX X=11 Y=1.302                                                                                                    | 58 (231  |
| 2 INFO                                 | ::locate+          | + Scan=3 Field=J0825+0309[0] Time=2014/11/03/09:36:57.5 BL=DV14@P405 & *[18&*] Spw=0 Chan=12 Freq=145.371 Corr=XX X=12 Y=1.302                                                                                                    | 5 (238:  |
| 2 INFO                                 | ::locate+          | + Scan=3 Field=J0825+0309[0] Time=2014/11/03/09:36:57.5 BL=DV14@P405 & *[18&*] Spw=0 Chan=13 Freq=145.356 Corr=XX X=13 Y=1.302                                                                                                    | 59 (231  |
| 2 INFO                                 | ::locate+          | + Scan=3 Field=J0825+0309[0] Time=2014/11/03/09:36:57.5 BL=DV14@P405 & *[18&*] Spw=0 Chan=14 Freq=145.34 Corr=XX X=14 Y=1.3025                                                                                                    | 1 (238:  |
| 2 INFO                                 | ::locate+          | + Scan=3 Field=J0825+0309[0] Time=2014/11/03/09:36:57.5 BL=DV14@P405 & *[18&*] Spw=0 Chan=15 Freq=145.324 Corr=XX X=15 Y=1.302                                                                                                    | 52 (231  |
| 2 INFO                                 | ::locate+          | + Scan=3 Field=J0825+0309[0] Time=2014/11/03/09:36:57.5 BL=DV14@P405 & *[18&*] Spw=0 Chan=16 Freq=145.309 Corr=XX X=16 Y=1.302                                                                                                    | 53 (231  |
| 2 INFO                                 | ::locate+          | + Scan=3 Field=J0825+0309[0] Time=2014/11/03/09:36:57.5 BL=DV14@P405 & *[18&*] Spw=0 Chan=17 Freq=145.293 Corr=XX X=17 Y=1.302                                                                                                    | 5 (2384  |
| 2 INFO                                 | ::locate+          | + Scan=3 Field=J0825+0309[0] Time=2014/11/03/09:36:57.5 BL=DV14@P405 & *[18&*] Spw=0 Chan=18 Freq=145.277 Corr=XX X=18 Y=1.302                                                                                                    | 15 (231  |
| 2 INFO                                 | ::locate+          | + Scan=3 Field=J0825+0309[0] Time=2014/11/03/09:36:57.5 BL=DV14@P405 & *[18&*] Spw=0 Chan=19 Freq=145.262 Corr=XX X=19 Y=1.302                                                                                                    | 5 (2384  |
| 2 INFO                                 | ::locate+          | + Scan=3 Field=J0825+0309[0] Time=2014/11/03/09:36:57.5 BL=DV14@P405 & *[18&*] Spw=0 Chan=20 Freq=145.246 Corr=XX X=20 Y=1.302                                                                                                    | 53 (231  |
| 2 INFO                                 | ::locate+          | + Scan=3 Field=J0825+0309[0] Time=2014/11/03/09:36:57.5 BL=DV14@P405 & *[18&*] Spw=0 Chan=21 Freq=145.231 Corr=XX X=21 Y=1.302                                                                                                    | 14 (23)  |
| 2 INFO                                 | ::locate+          | + Scan=3 Field=J0825+0309[0] Time=2014/11/03/09:36:57.5 BL=DV14@P405 & *[18&*] Spw=0 Chan=22 Freq=145.215 Corr=XX X=22 Y=1.302.                                                                                                    | 37 (231  |
| 2 INFO                                 | ::locate+          | + Scan=3 Field=J0825+0309[0] Time=2014/11/03/09:36:57.5 BL=DV14@P405 & *[18&*] Spw=0 Char№23 Freq=145.199 Corr=XX X=23 Y=1.302                                                                                                    | 16 (231  |
| 2 INFO                                 | ::locate+          | + Found 15 points (15 unflagged) among 38400 in 0s.                                                                                                    |          |
| 4 INFO                                 | tMS::plot          | t Stepping to iteration = 1 (of 4): Field: J0825+0309                                                                                                    |          |
| 4 INFO                                 | tMS::plot          | t Stepping to iteration = 2 (of 4): Field: J0854+2006                                                                                                    |          |
| 4 INFO                                 | tMS::plot          | t Stepping to iteration = 3 (of 4): Field: J0909+0121                                                                                                    |          |
| 4 INFO                                 | tMS::plot          | t Stepping to iteration = 4 (of 4): Field: SDP.81                                                                                                    |          |
| 4 INFO                                 | drawItems          | s START Current memory usage: 22191.6 kilobytes.                                                                                                    |          |
| 4 INFO                                 | tMS::plot          | t Plotting 16800 unflagged points.                                                                                                    |          |
| 4 INFO                                 | drawItems          | s END Time: +2 seconds. Memory: +24.125 kilobytes.                                                                                                    |          |
| 5 INFO                                 | drawItems          | s START Current memory usage: 24815.5 kilobytes.                                                                                                    |          |
| 5 INFO                                 | drawItems          | s END Time: +0 seconds. Memory: -2599.75 kilobytes.                                                                                                    |          |
| •                                      |                    |                                                                                                    | <u> </u> |
| Insert Message:                        |                    | A CONTRACT CONTRACTOR CONTRACTOR CONTRA | 1        |

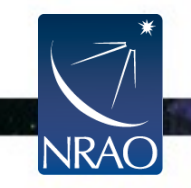

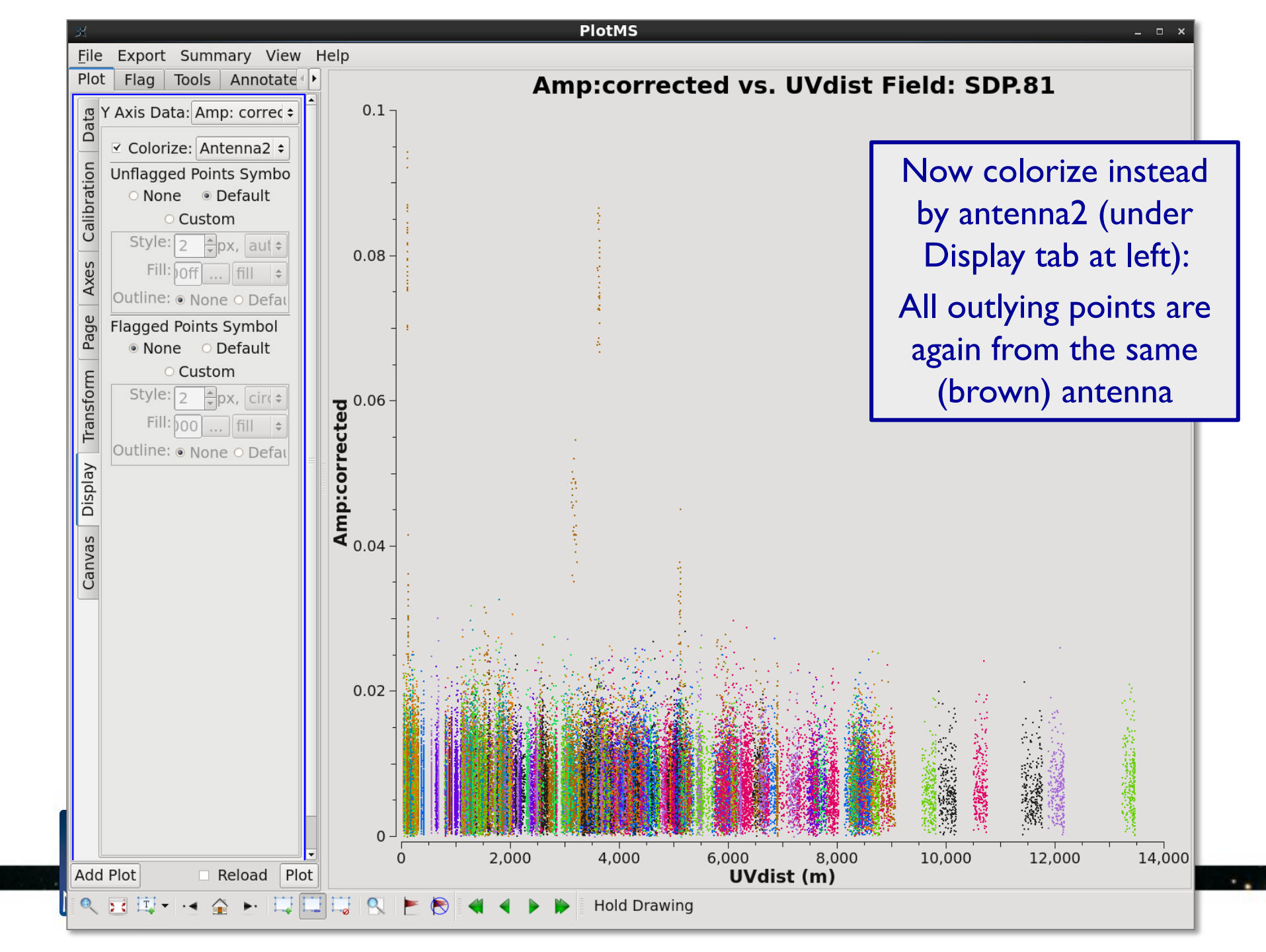

# Inspection: Determining what data to flag

Given the often weaker flux of a science target, it is often difficult to discern features that could be representative of real source structure from problematic data that needs flagging.

In the case of the outlying points in the plots we have inspected for SDP.81, they are all from the same antenna and the same spectral window. This is highly unlikely to be source structure and so can should flagged.

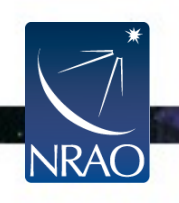

# **Inspection: Phase vs. UV distance**

plotms(vis="SDP81\_B4\_uncalibrated.ms.split", xaxis="uvdist", yaxis="phase", ydatacolumn="corrected", field="0,2,3", avgdata=True,

avgchannel="1e3", avgtime="1e3", iteraxis="field", coloraxis="corr")

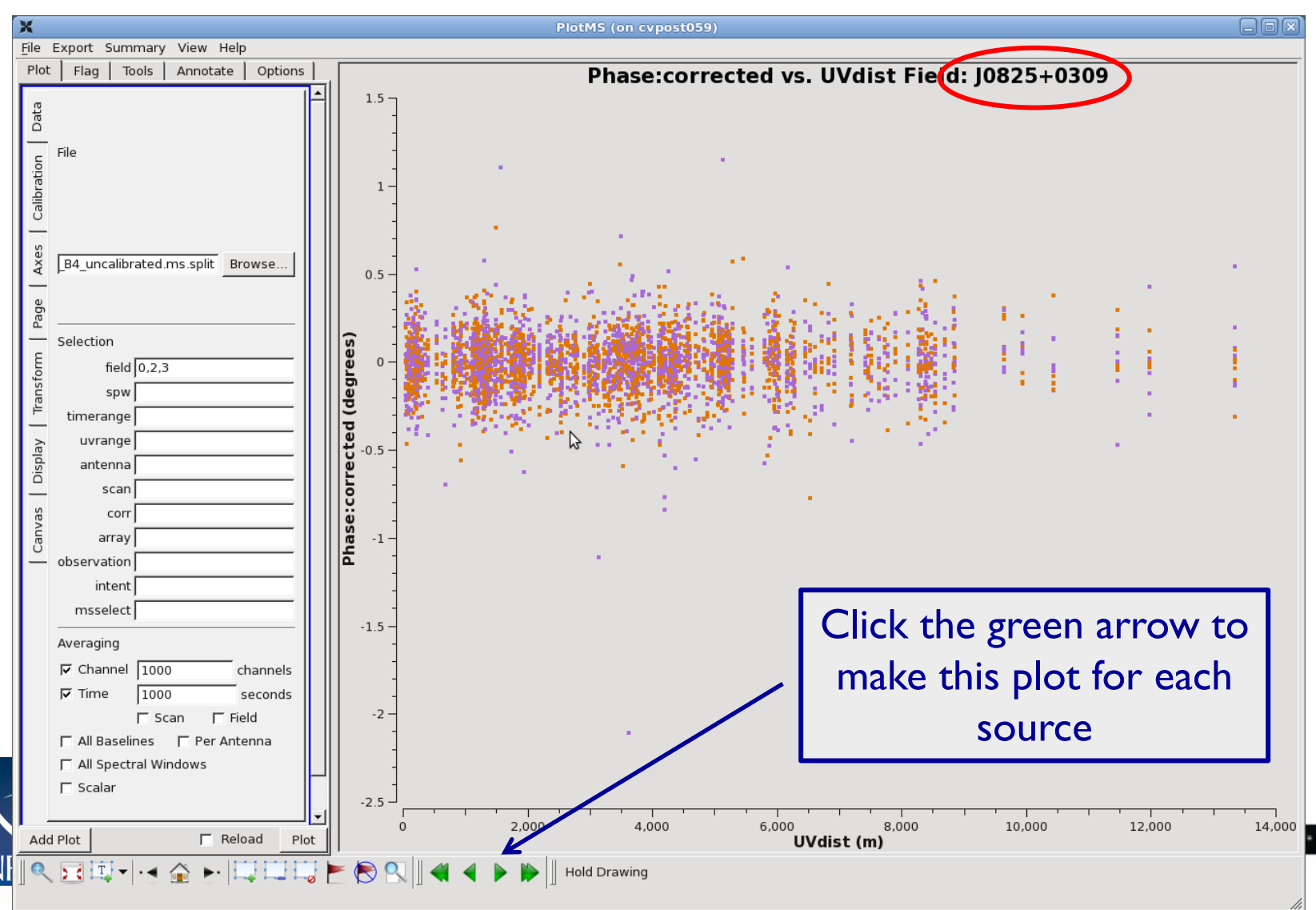

#### X

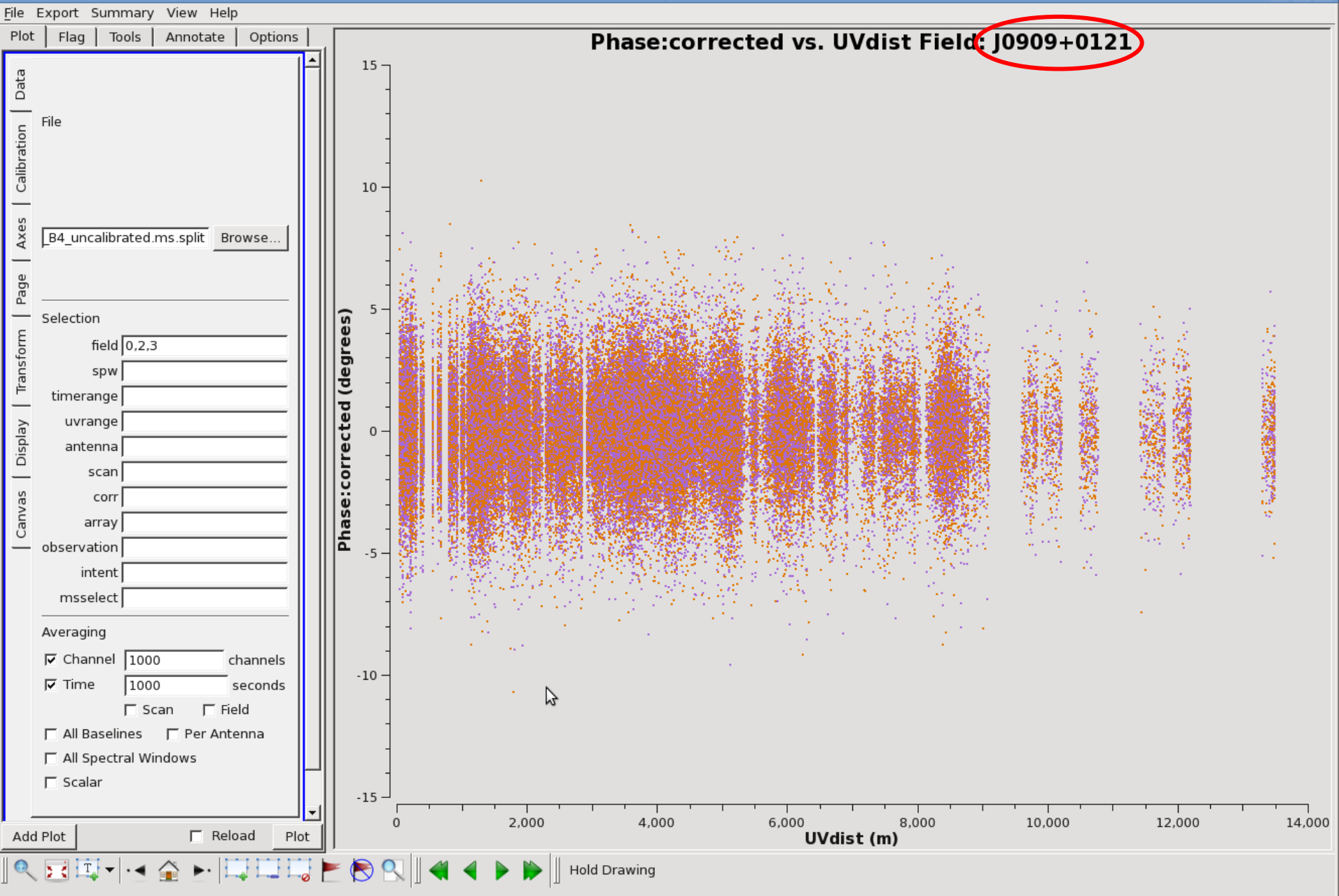

#### X

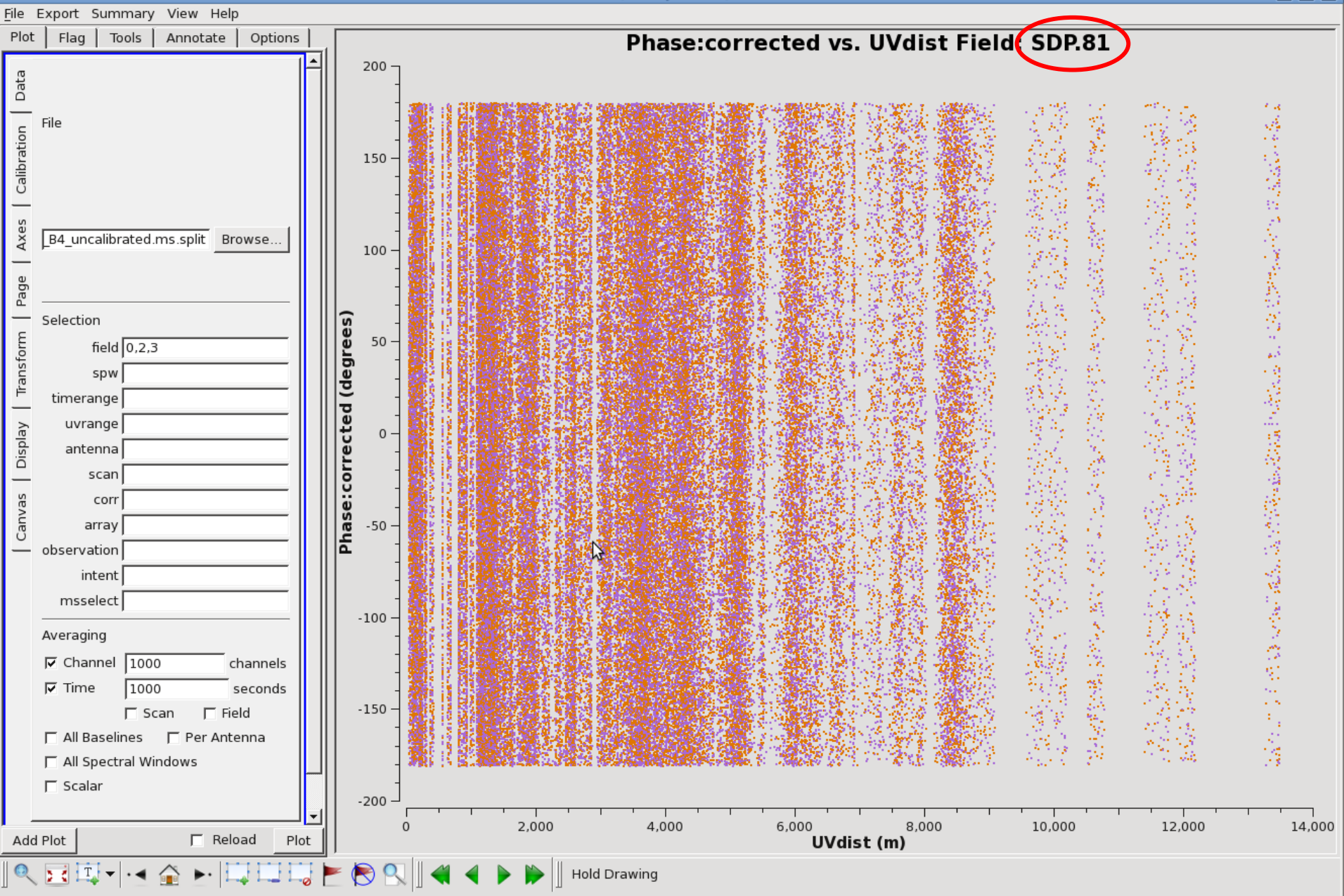

## Inspection: Scan-to-Scan Variations in Amplitude

plotms(vis="SDP81\_B4\_uncalibrated.ms.split", xaxis="time", yaxis="amp", ydatacolumn="corrected", field="0,2,3", avgdata=True, avgchannel="1e3", avgtime="1e3", coloraxis="field")

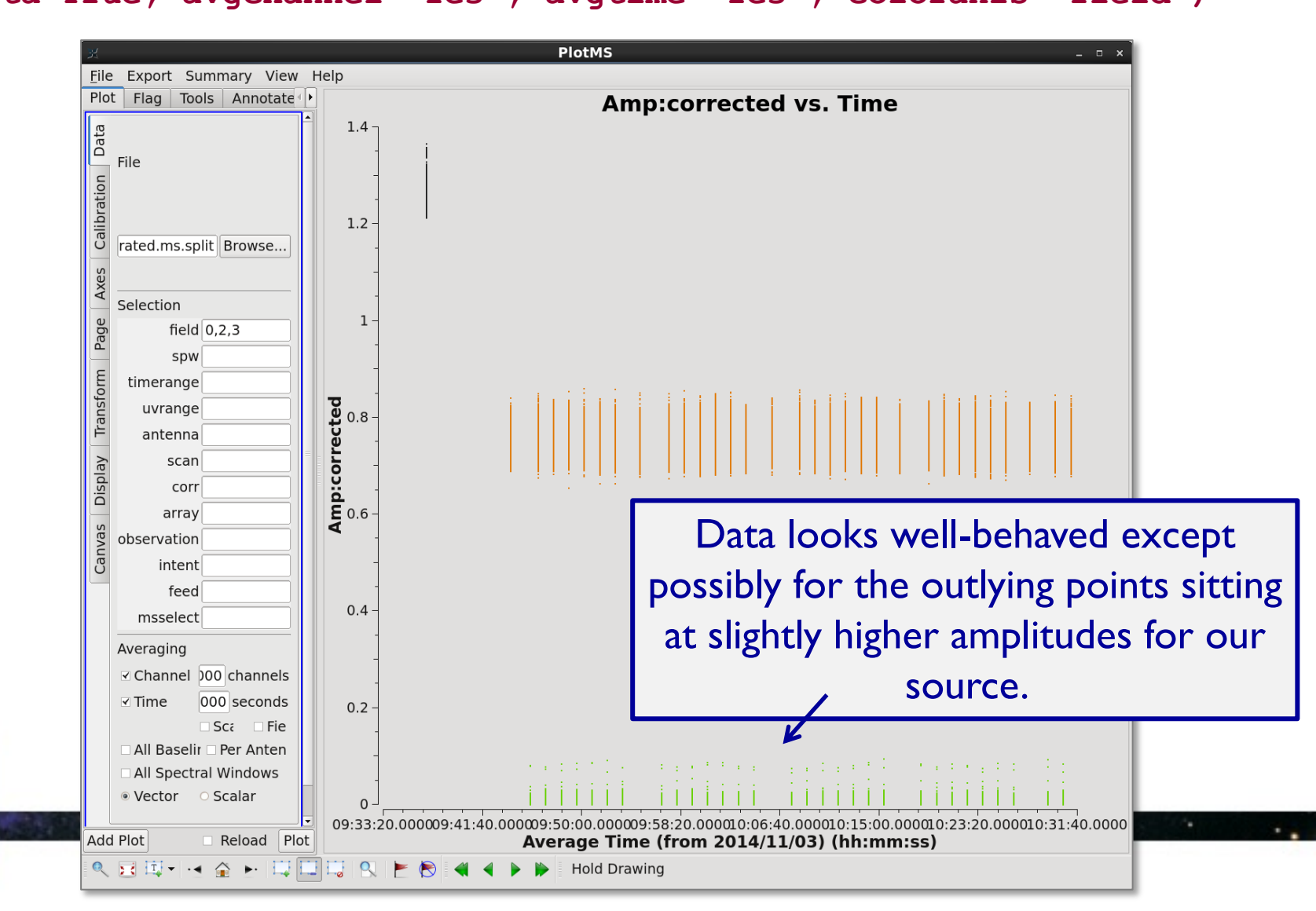

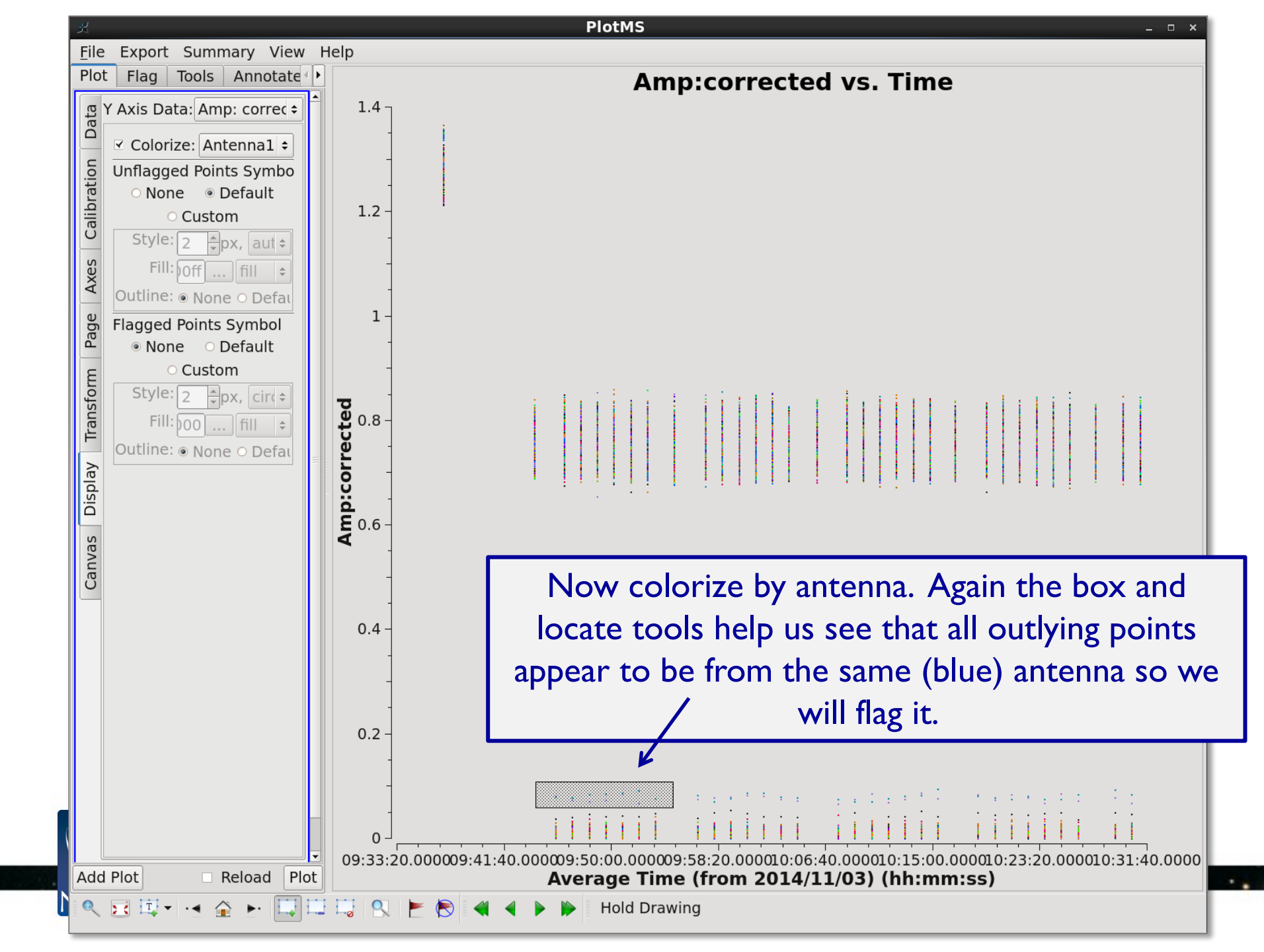

# Inspection: Scan-to-Scan Variations in Phase

plotms(vis="SDP81\_B4\_uncalibrated.ms.split", xaxis="time",

yaxis="phase", ydatacolumn="corrected", field="0,2,3",

avgdata=True, avgchannel="1e3", avgtime="1e3", coloraxis="field")

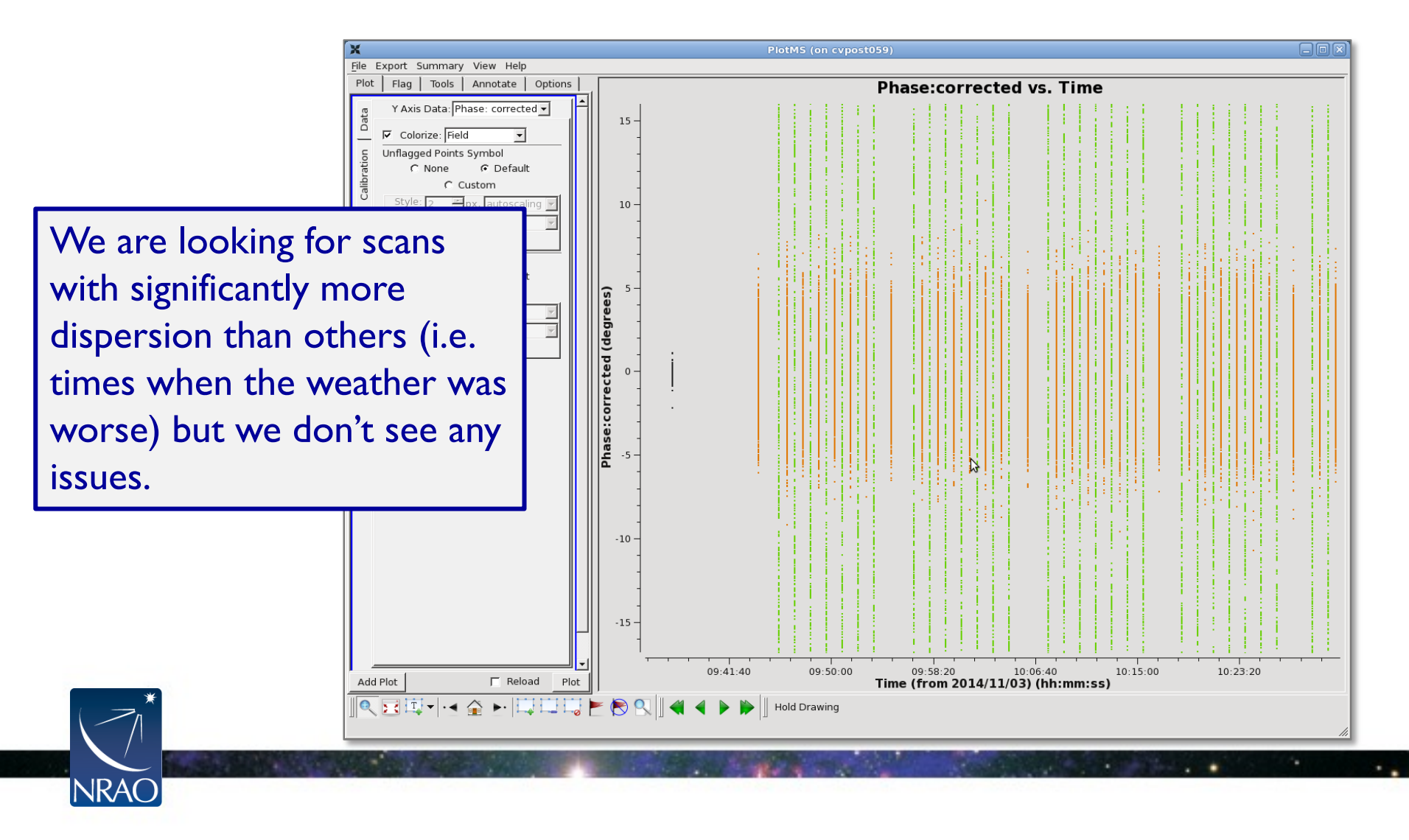

# **Lines or Spikes**

Finally, we don't expect strong lines in the calibrators and sharp unexpected spikes anywhere are likely to be spurious. We will likely want to flag any lines or spikes. Plot the amplitude and phase as function of channel for the calibrators and the source.

First we will plot our three spectral windows with wide channels (128 channels with 15625 kHz each; i.e. those set for continuum – see listobs output).

Then we will plot our final spectra window set with narrower channels (3840 channels with 488 kHz each).

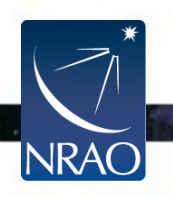

## Inspection: Spectral Windows with Wide Channels

plotms(vis="SDP81\_B4\_uncalibrated.ms.split", xaxis="channel", yaxis="amp", ydatacolumn="corrected", field="0,1,2,3", avgdata=True, avgchannel=" ", avgtime="1e6", coloraxis="spw", iteraxis="field", spw="0,1,2", avgantenna=True)

We inspect the three spws (0,1, & 2) with wide (15625 kHz) channels to look for lines or spikes. We don't note any issues (i.e. spikes).

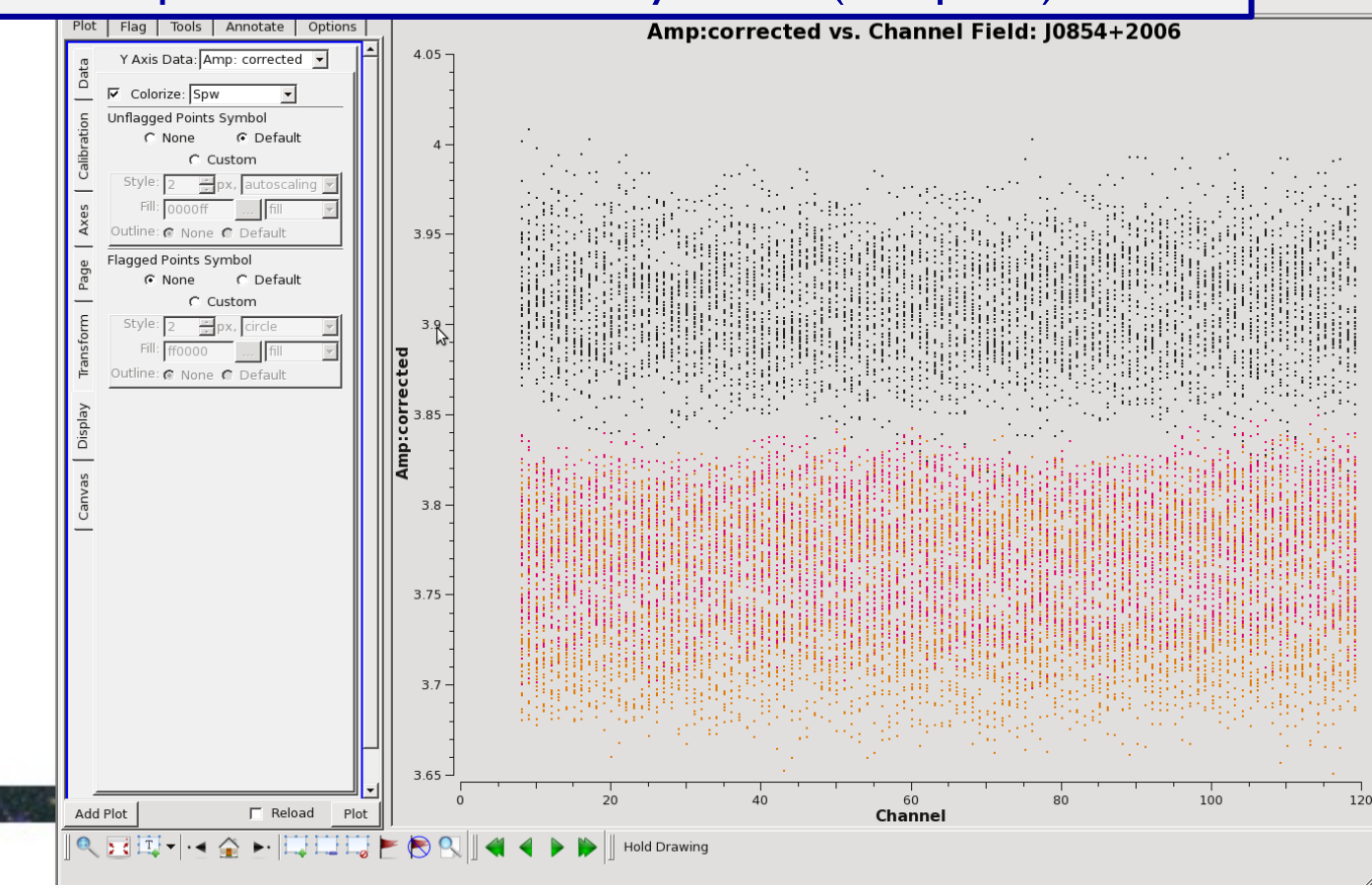

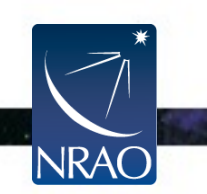

## **Inspection: Spectral Windows with Narrow Channels**

plotms (vis="SDP81\_B4\_uncalibrated.ms.split", xaxis="channel", yaxis="amp", ydatacolumn="corrected", field="0,1,2,3", avgdata=True, avgchannel="", avgtime="1e6", coloraxis="corr", iteraxis="field", spw="3", avgantenna=True)

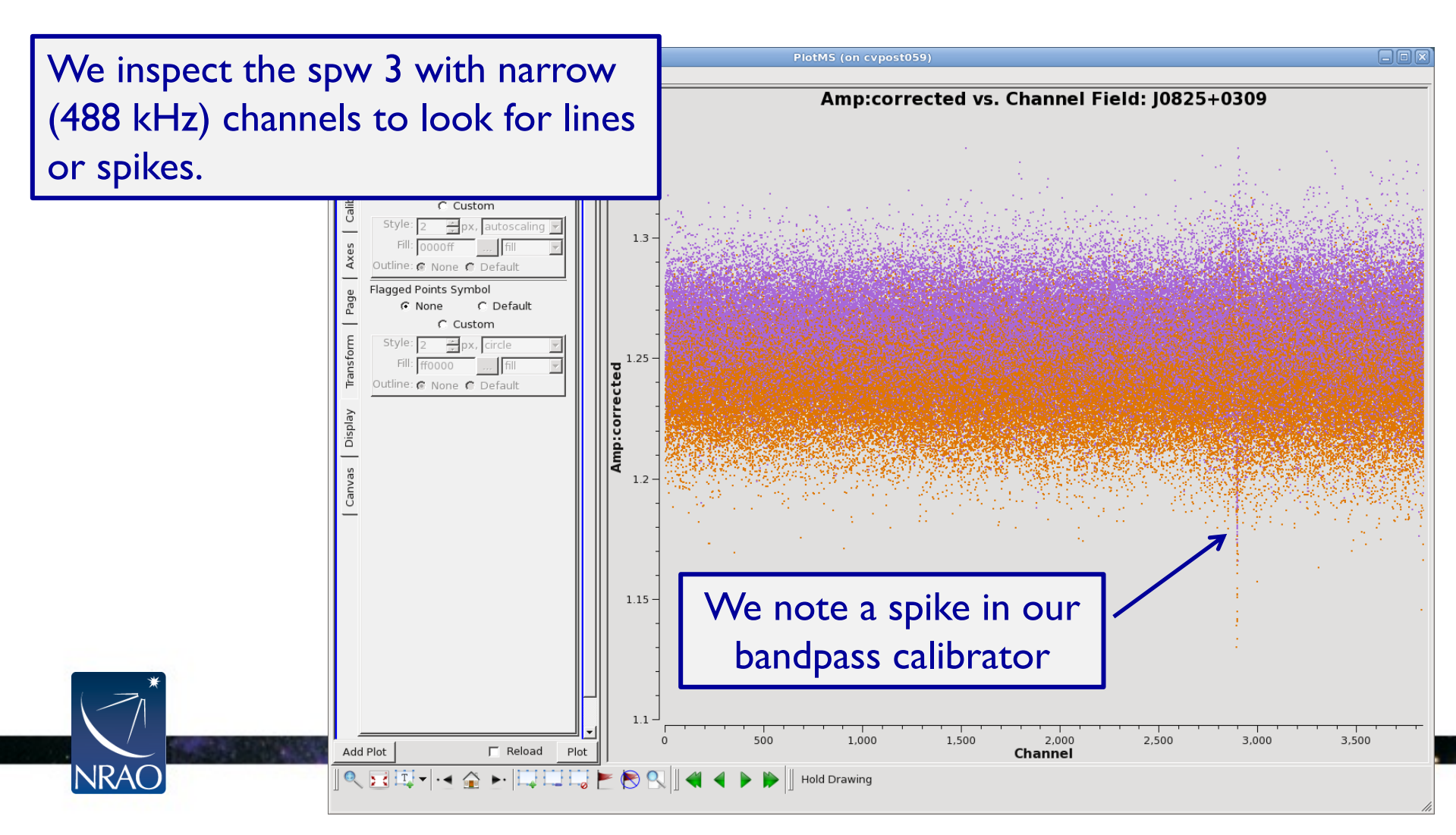

## **Inspection: Spectral Windows with Narrow Channels**

plotms (vis="SDP81\_B4\_uncalibrated.ms.split", xaxis="channel", yaxis="amp", ydatacolumn="corrected", field="0,1,2,3", avgdata=True, avgchannel="", avgtime="1e6", coloraxis="corr", iteraxis="field", spw="3", avgantenna=True)

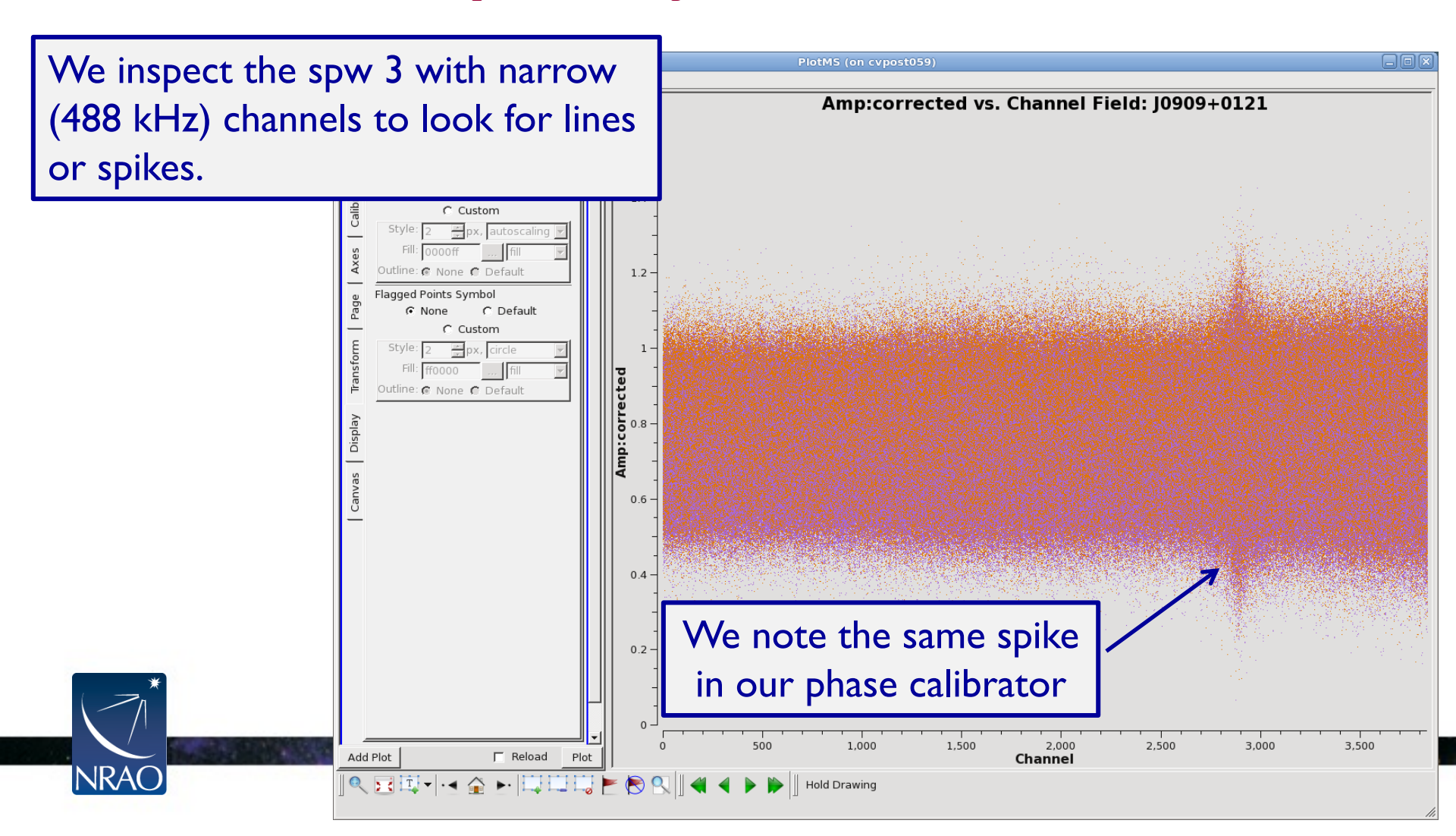

## **Inspection: Spectral Windows with Narrow Channels**

```
plotms (vis="SDP81_B4_uncalibrated.ms.split", xaxis="channel",
    yaxis="amp", ydatacolumn="corrected", field="0,1,2,3",
    avgdata=True, avgchannel=" ", avgtime="1e6", coloraxis="corr",
    iteraxis="field", spw="3", avgantenna=True)
```

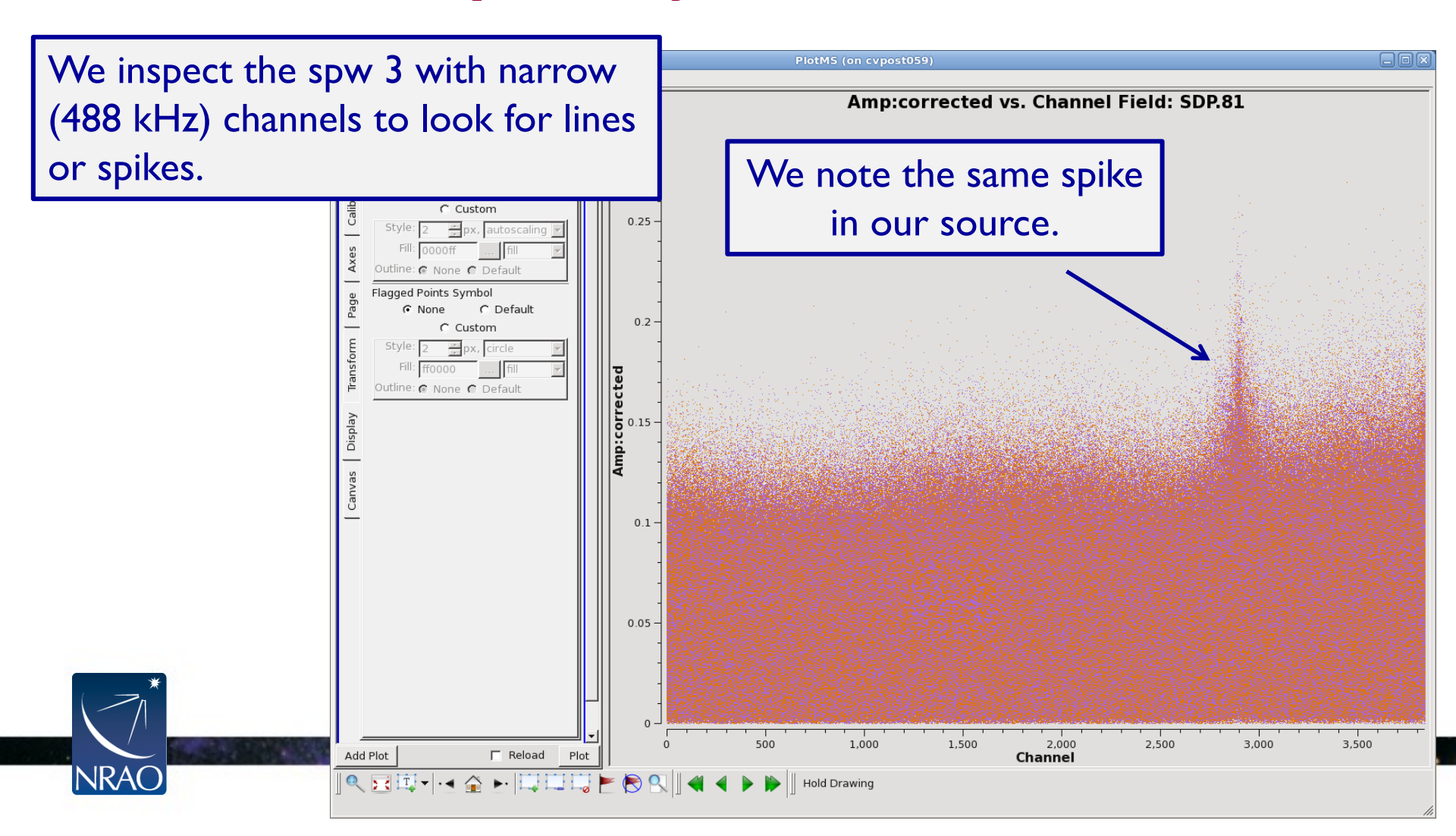

## Flag the spike we see in all of our targets.

plotms (vis="SDP81\_B4\_uncalibrated.ms.split", xaxis="channel", yaxis="amp", ydatacolumn="corrected", field="0,1,2,3", avgdata=True, avgchannel="", avgtime="1e6", coloraxis="corr", iteraxis="field", spw="3", avgbaseline=True)

Averaging over short baselines makes this feature easier to discern

NRA

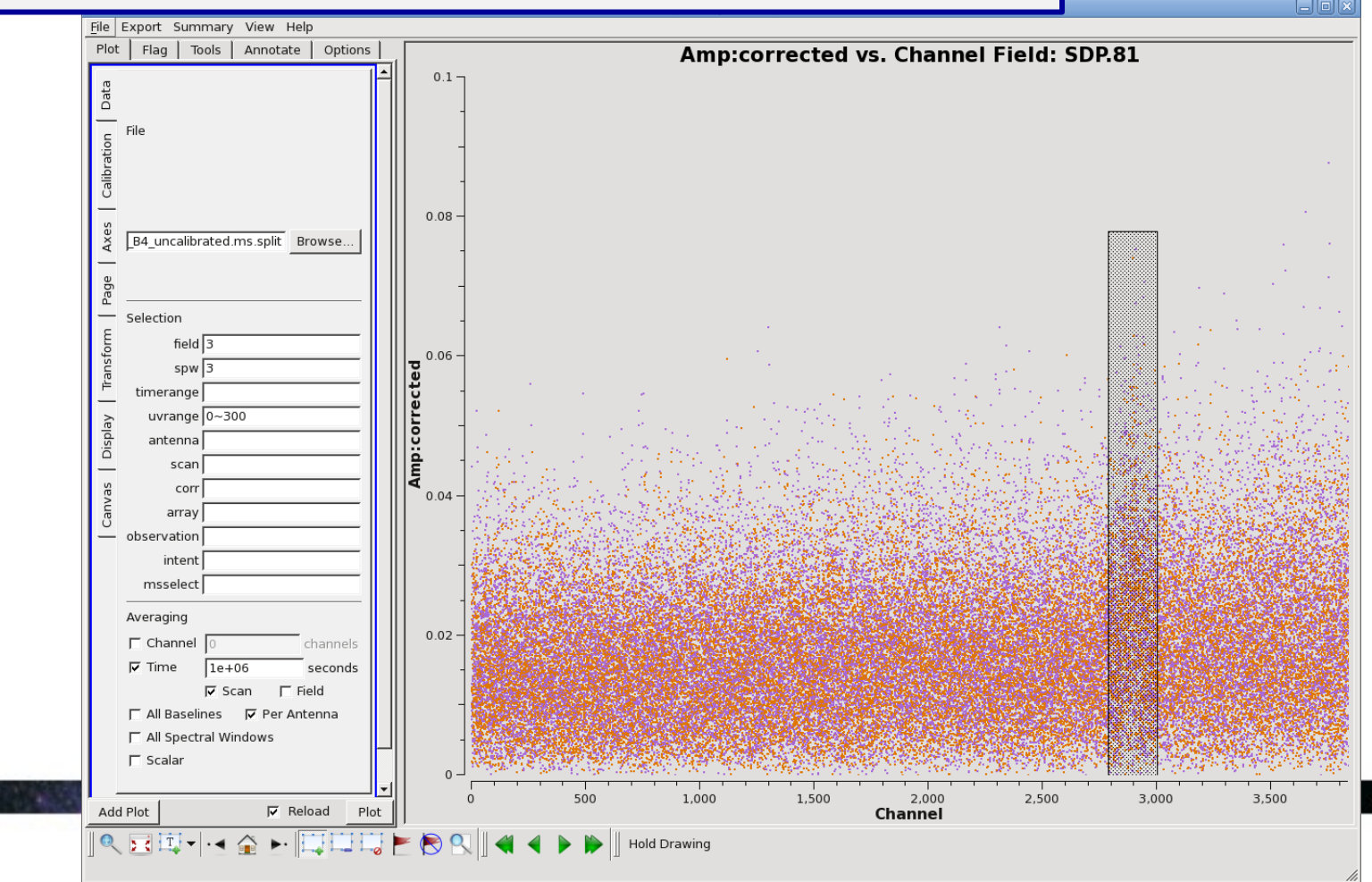

# Note: We already know where this feature comes from!

#### SDP81\_B4\_uncalibrated.ms.tsys

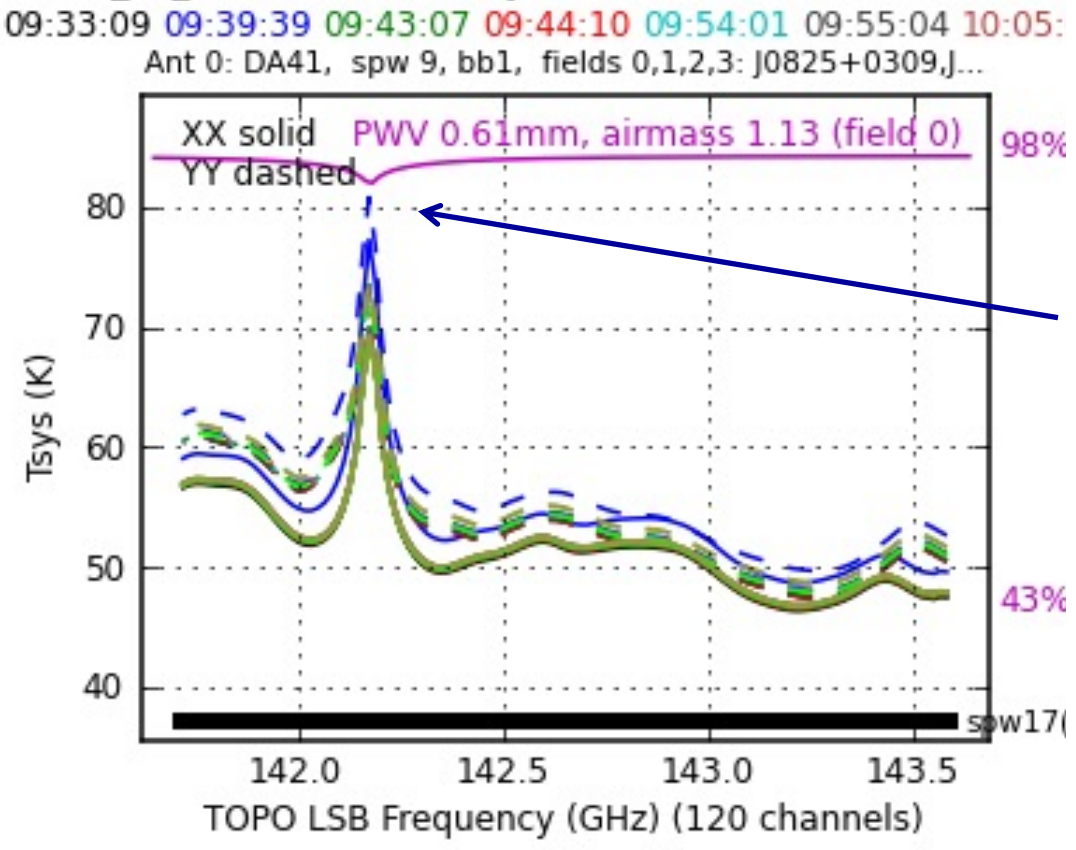

Looking back at our Tsys plots (made when applying initial corrections to the data), we see a dip in the atmospheric transmission which highlights an absorption feature in the atmosphere at that frequency. This coincides with a peak in Tsys and with the spike in our data.

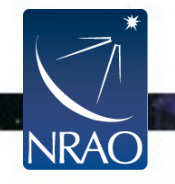

# **Define your Data Flags**

Now take some time to inspect the data yourself and look for any additional issues that may need flagging. We have noted some recommendations at the end of the calibration.py script.

Once you have identified the data you want to flag, enter those flagging commands at the earlier (marked) point in the calibration.py script before *Bandpass Calibration* but after *Getting Oriented and Initial Flagging*.

```
An example: (flagging problematic antenna in spw 2)

flagdata (vis="SDP81_B4_uncalibrated.ms.split",

    mode="manual",

    spw="2",

    antenna="PM04"

    flagbackup=False)
```

# **Redo calibration after flagging**

- If you have flagged calibrator data, you must re-run through the entirety of the calibration after flagging. By flagging problematic data, we improve all of our solutions for our bandpass, gain, etc.
- Place any data flag commands in the flagging section in the calibration.py script before the bandpass calibration is run
- Then execute the script in its entirety (aka "end-to-end").
  - either by entering each command at the casa prompt as we have been doing or by executing the script as a whole via:

```
execfile("calibration.py")
```

 In the interest of time, we won't re-run the script today, and instead will move on to the imaging section

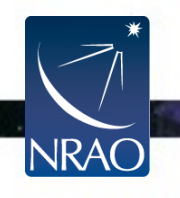

# A look at the final calibrated data

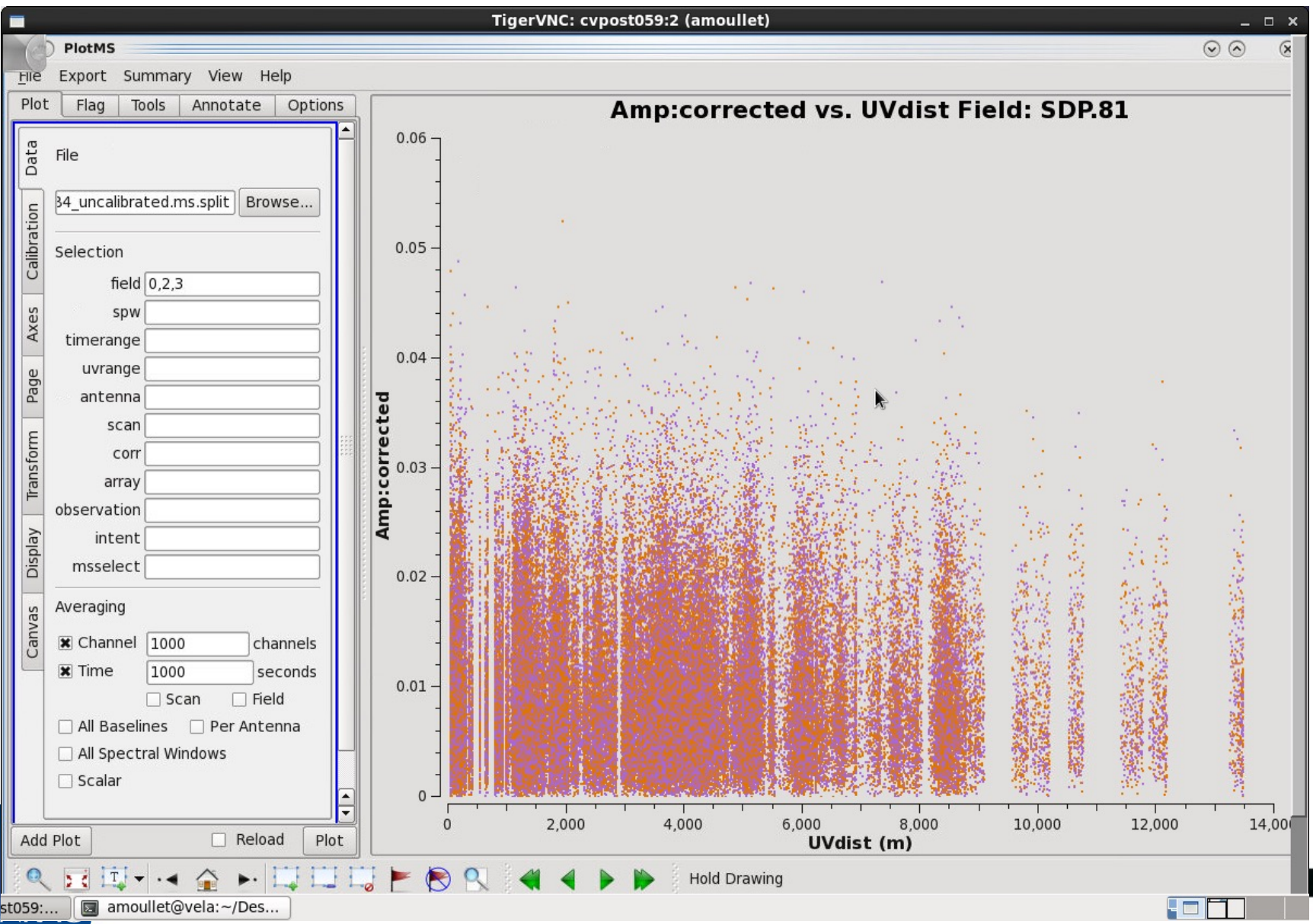

•

# **Final Steps**

Several iterations of inspection, defining flags, and re-calibration can be performed. Typically after one is satisfied by the calibrated data quality, it is recommended to split out the corrected column of the data to a new measurement set. **We will not do it in this tutorial in the interest of saving space.** For future reference, this is how splitting out the correct column can be done:

```
split(vis="SDP81_B4_uncalibrated.ms.split",
        outputvis="SDP81_B4_calibrated.ms.split",
        datacolumn="corrected",
        keepflags=True)
```

To free space on your machine, please remove SDP81\_B4\_uncalibrated.ms.split from your Calibration directory when you are done with the calibration.

```
os.system("rm -fr SDP81_B4_uncalibrated.ms.split")
```

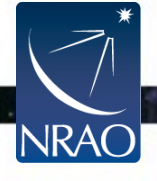

# Outline

- Short introduction to CASA and the Python interface
  - How to use tasks
  - What is a measurement set?
- The Flow of Calibration
- Overview of your Directory
  - Data preparation and set up
  - Getting oriented with your data
- Data Calibration
- Data Inspection and Flagging
- Basic Imaging

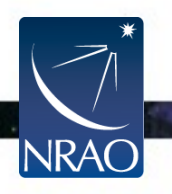

# **Basic Imaging**

#### Introduction to deconvolution in CASA (clean) Introduction to various imaging methods available in CASA

ALMA Data Reduction Tutorials Synthesis Imaging Summer School

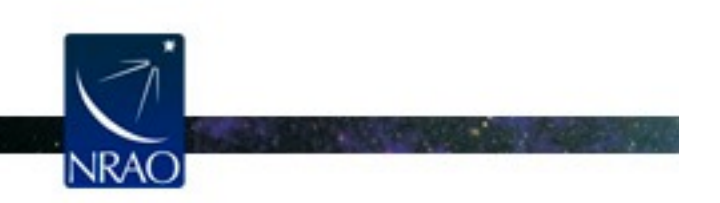

Atacama Large Millimeter/submillimeter Array Expanded Very Large Array Robert C. Byrd Green Bank Telescope Very Long Baseline Array

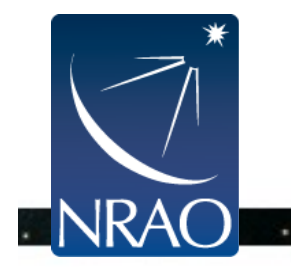
#### How to analyze (imperfect) interferometer data?

- image plane analysis
  - dirty image  $T^{D}(x,y)$  = Fourier transform {V(u,v) }
  - deconvolve b(x,y) from  $T^{D}(x,y)$  to determine (model of) T(x,y)

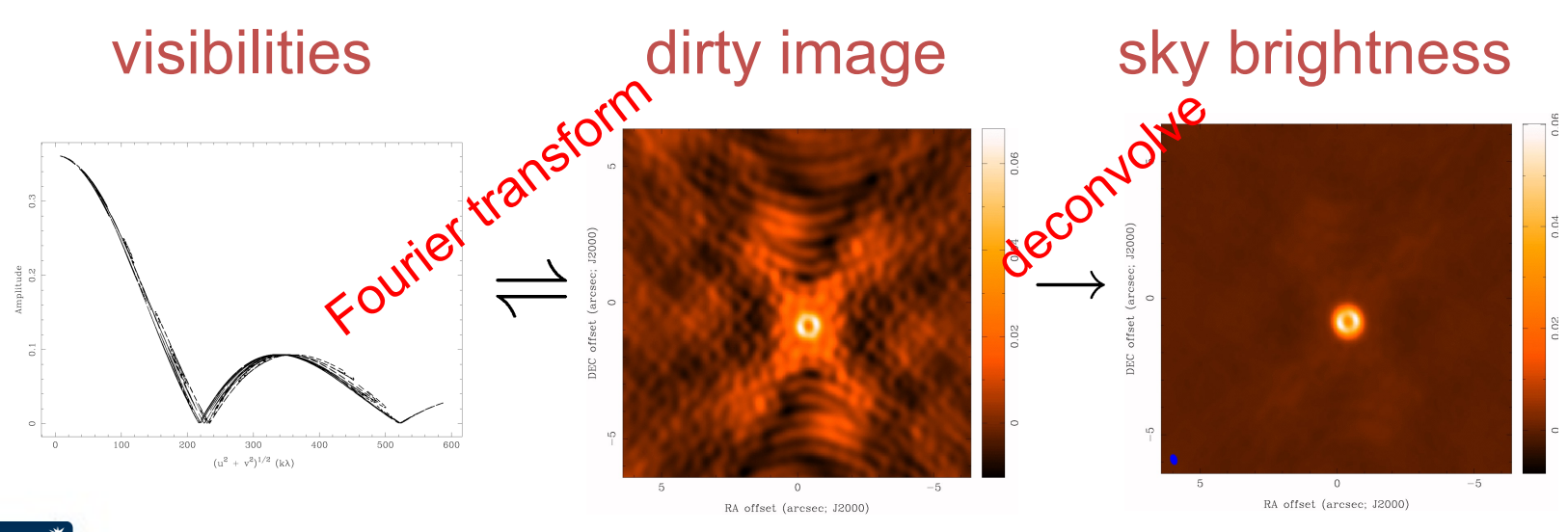

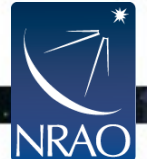

# **Basic CLEAN Algorithm**

1 Initialize a *residual* map to the dirty map

- 1. Start loop
- 2. Identify strongest feature in *residual* map as a point source
- 3. Add this point source to the clean component list
- Convolve the point source with b(x,y) and subtract a fraction g (the loop gain) of that from *residual* map
- 5. If stopping criteria not reached, do next iteration
- ② Convolve Clean component (cc) list by an estimate of the main lobe of the dirty beam (the "Clean beam") and add residual map to make the final "restored" image

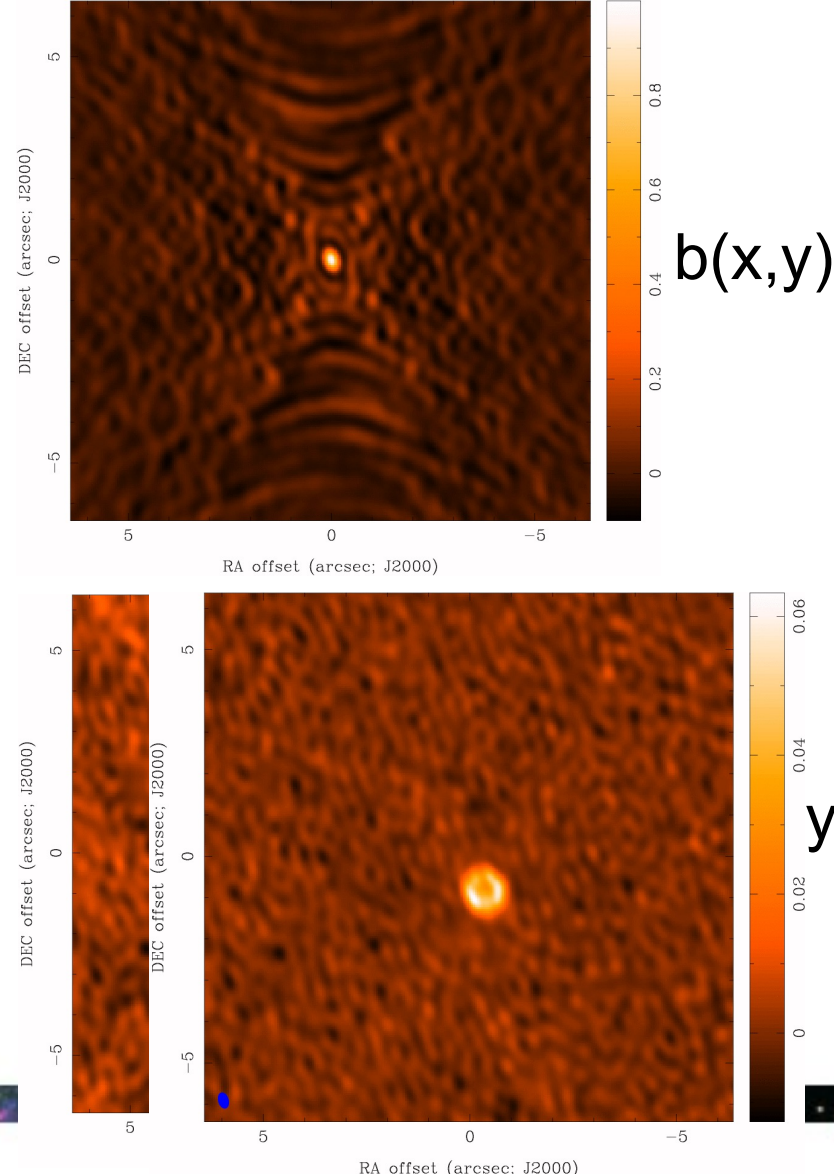

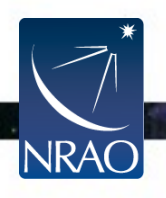

# **Basic CLEAN Algorithm (cont)**

- stopping criteria
  - residual map max < multiple of rms (when noise limited)</li>
  - residual map max < fraction of dirty map max (dynamic range limited)</li>
  - max number of clean components reached (no justification)
- loop gain
  - good results for  $g \sim 0.1$  to 0.3
  - lower values can work better for smoother emission,  $g \sim 0.05$
- easy to include a priori information about where to search for clean components ("clean boxes")

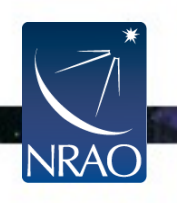

## A few notes on clean boxes

- Because we do not fully sample the uv-plane in our imaging, there is generally no unique solution to the deconvolution process
- We use clean 'boxes', or masks, to identify regions of the image or cube with real emission
- Clean boxes are a way to create the best possible model for your source – particularly sources with complex emission
- As a first step, include bright features in your mask, drawing a close contour around the emission
- For cubes, you can mask channel-by-channel, or all channels
- As tclean progresses, strong residuals that do not appear to be due to sidelobes (i.e., do not disappear in subsequent cycles) can be added iteratively
- Be careful when masking adding a mask around noise or beam sidelobes can create features in your final image that are not real

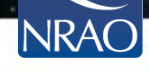

## Automasking (auto-multithresh) in tclean

- Algorithm developed by A. Kepley,
  - T.Tsutsumi (+Yoon, Indebetouw, Brogan)
  - parameterized in terms of fundamental image parameters (S/N, fraction of beam, sidelobe level) ⇒ instrument independent
  - Masks are re-calculated every major cycle within tclean ⇒ follows evolution of image
- Available in tclean since CASA 5.1
  - usemask='auto-multithresh'
- Deployed in ALMA Cycle 5 pipeline
- CASA guide: <u>https://casaguides.nrao.edu/index.php?title=</u> <u>Automasking\_Guide</u>

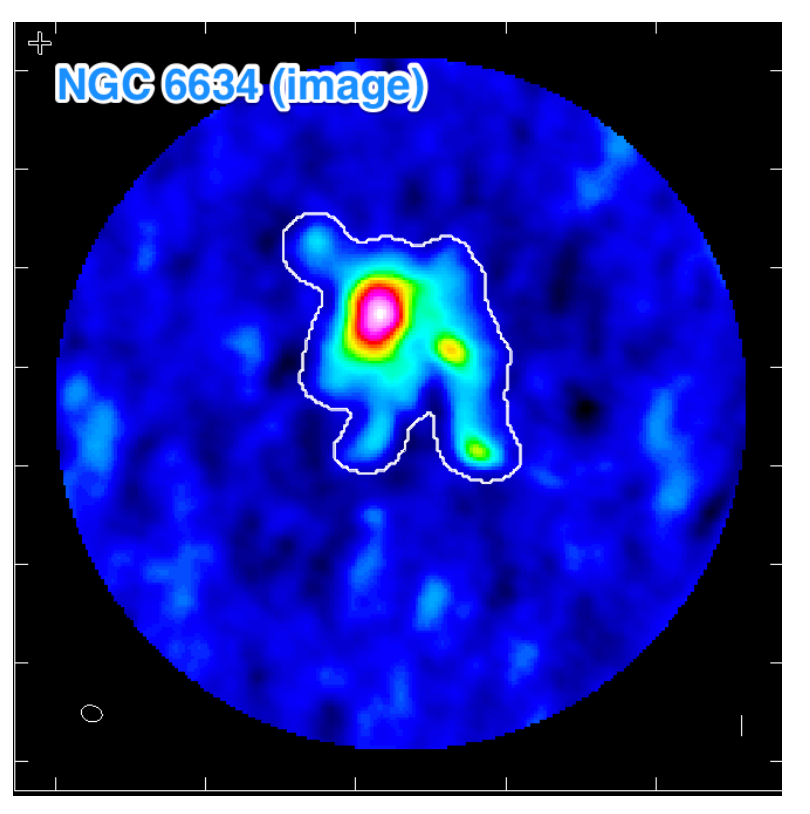

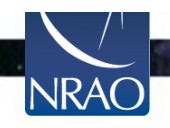

## **Dirty Beam Shape and Weighting**

Each visibility point is given a weight in the imaging step

- Natural
  - Weights inversely proportional to noise variance
  - Best point-source sensitivity; poor beam characteristics
- Uniform
  - Weights inversely proportional to noise variance and sampling density (longer baseline are given higher weight than in natural)
  - Best resolution; poorer noise characteristics
- Briggs (Robust)
  - A graduated scheme using the parameter robust
  - In CASA, set robust from -2 ( ~ uniform) to +2 ( ~ natural)
  - robust = 0 often a good choice

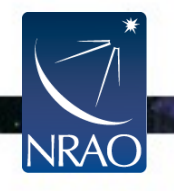

## **Imaging Results**

#### Natural Weight Beam

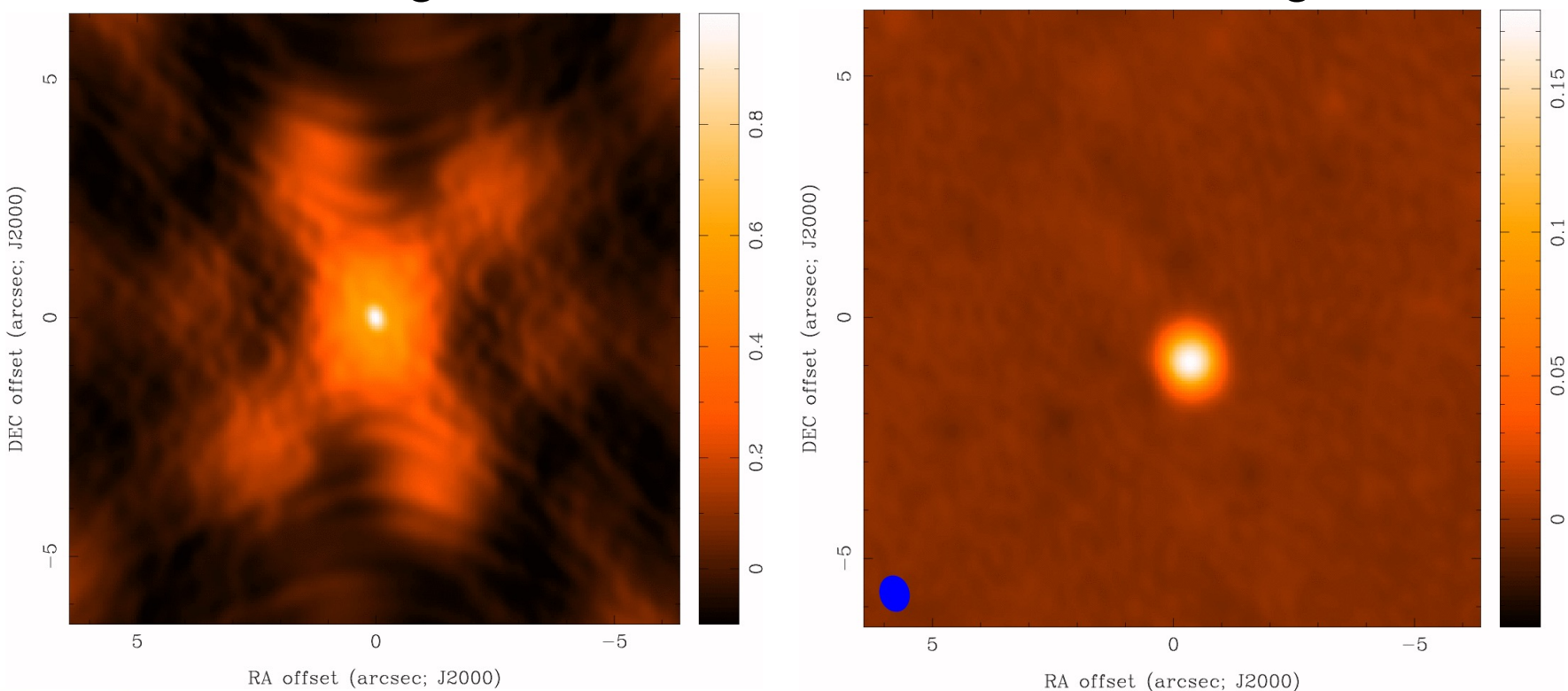

**CLEAN** image

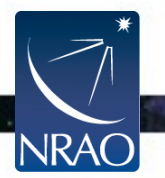

## **Imaging Results**

#### **Uniform Weight Beam**

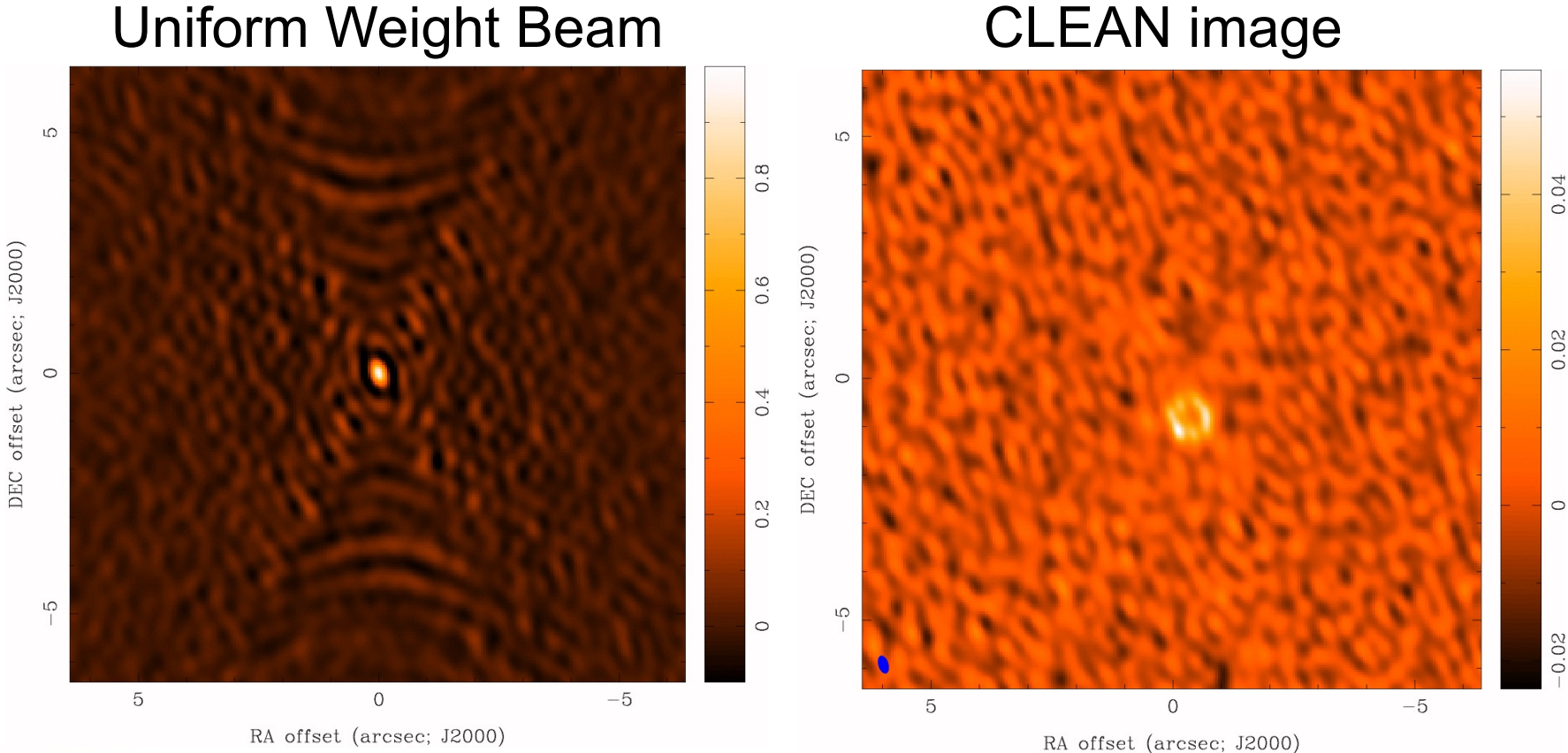

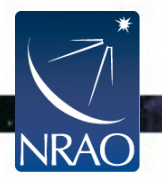

#### Robust=0 Beam

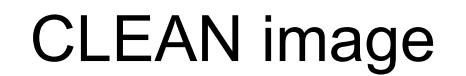

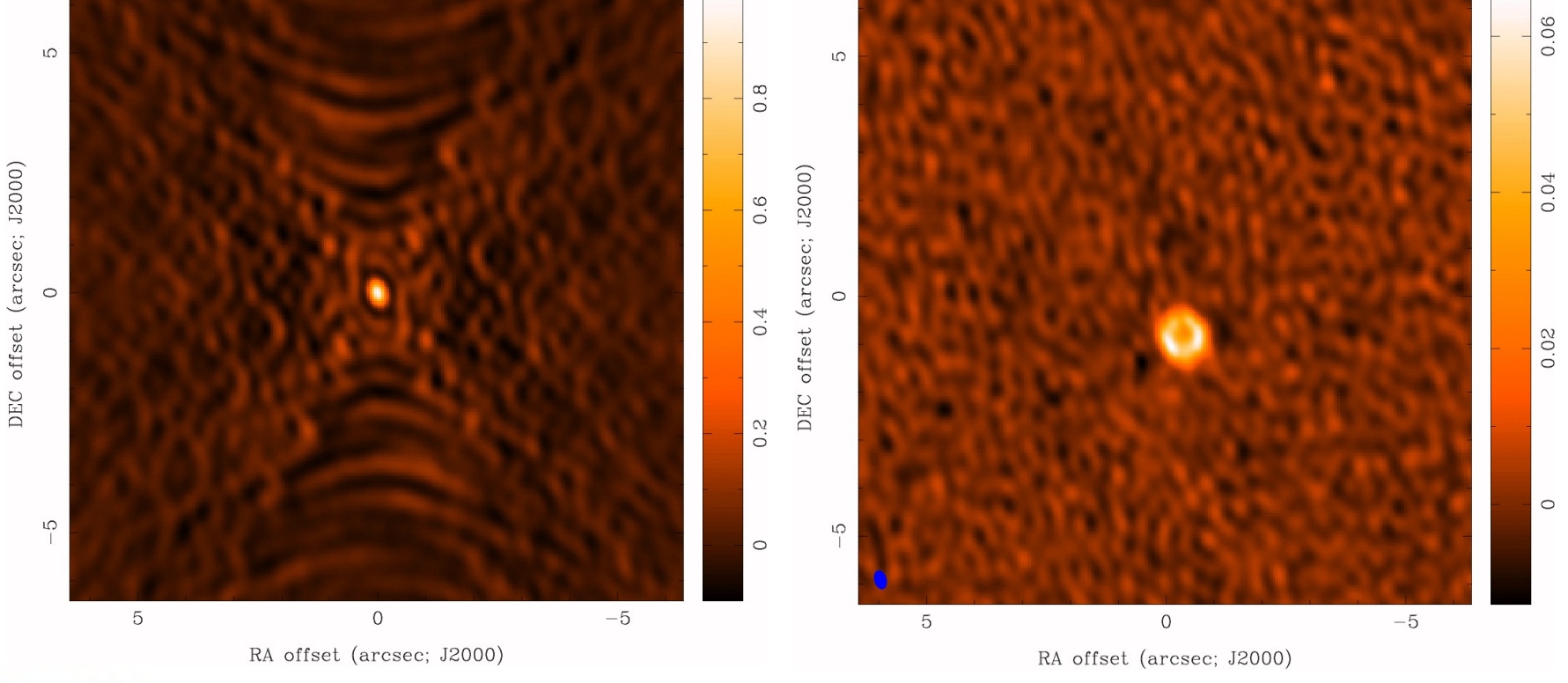

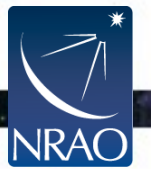

### tclean in CASA:

| x.                 |        |        | IP            | /thon: I | friesen/SIS18 _ 🛛                              | ×   |
|--------------------|--------|--------|---------------|----------|------------------------------------------------|-----|
| File Edit V        | /iew S | earch  | Terminal Help |          |                                                |     |
|                    |        |        |               |          |                                                | ^   |
| CASA < <b>1</b> >: | inp tc | lean   |               |          |                                                |     |
| >                  | inp(tc | lean)  |               | _        |                                                |     |
| #_tclean           | :: Rad | io Int | terferometric | Image F  | Reconstruction                                 |     |
| vis                |        | =      | _ ''          | #        | Name of input visibility file(s)               |     |
| selectdata         |        | =      | True          | #        | Enable data selection parameters               |     |
| field              |        | =      |               | #        | field(s) to select                             |     |
| spw                |        | =      |               | #        | spw(s)/channels to select                      |     |
| timer              | ange   | =      |               | #        | Range of time to select from data              |     |
| uvran              | ge     | =      |               | #        | Select data within uvrange                     |     |
| anten              | na     | =      |               | #        | Select data based on antenna/baseline          |     |
| scan               |        | =      |               | #        | Scan number range                              |     |
| obser              | vation | =      |               | #        | Observation ID range                           |     |
| inten              | t      | =      |               | #        | Scan Intent(s)                                 |     |
| datacolumn         |        | =      | 'corrected'   | #        | Data column to image(data,corrected)           |     |
| imagename          |        | =      |               | #        | Pre-name of output images                      |     |
| imsize             |        | =      | [100]         | #        | Number of pixels                               |     |
| cell               |        | =      | ['larcsec']   | #        | Cell size                                      |     |
| phasecente         | r      | =      |               | #        | Phase center of the image                      |     |
| stokes             |        | =      | 'I'           | #        | Stokes Planes to make                          |     |
| projection         |        | =      | 'SIN'         | #        | Coordinate projection (SIN, HPX)               |     |
| startmodel         |        | =      |               | #        | Name of starting model image                   |     |
| specmode           |        | =      | 'mfs'         | #        | Spectral definition mode (mfs,cube,cubedata)   |     |
| reffr              | eq     | =      |               | #        | Reference frequency                            |     |
| gridder            |        | =      | 'standard'    | #        | Gridding options (standard, wproject. widefiel | Ld, |
| -                  |        |        |               | #        | mosaic, awproject)                             |     |
| vptab              | le     | =      |               | #        | Name of Voltage Pattern table                  |     |
| pblim              | it     | =      | 0.2           | #        | >PB gain level at which to cut off             |     |
|                    |        |        |               | #        | normalizations                                 |     |
| deconvolve         | r      | =      | 'hogbom'      | #        | Minor cycle algorithm                          |     |
|                    |        |        | 5             |          |                                                |     |

162

#### Basic Image Parameters: Pixel Size and Image Size

- pixel size
  - should satisfy  $\Delta x < I/(2 u_{max})$   $\Delta y < I/(2 v_{max})$
  - in practice, 3 to 5 pixels across the main lobe of the dirty beam
- image size
  - Consider FWHM of primary beam (e.g. ~ 20" at Band 7)
  - Be aware that sensitivity is not uniform across the primary beam
  - Use mosaicing to image larger targets
  - Not restricted to powers of 2
  - \* if there are bright sources in the sidelobes, they will be aliased into the image (need to make a larger image)

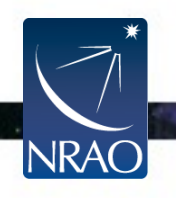

## Largest Angular Scale

| Band | Frequency | Primary  | Range of Scales (") |            |  |
|------|-----------|----------|---------------------|------------|--|
|      | (GHz)     | beam (") | C32-1               | C32-9      |  |
| 3    | 84-116    | 72 - 52  | 4.2 - 24.6          | 0.7 - 15.1 |  |
| 6    | 211-275   | 29 - 22  | 1.8 - 10.7          | 0.3 - 6.6  |  |
| 7    | 275-373   | 22 - 16  | 1.2 - 7.1           | 0.2 - 4.4  |  |
| 9    | 602-720   | 10 - 8.5 | 0.6 - 3.6           | 0.1 - 2.2  |  |

- **Range** from synthesized beam to maximum angular scale (MAS)
- **Smooth** structures larger than LAS begin to be resolved out.
- All flux on scales larger than  $\lambda/B_{min}$  (~2 x MAS) completely resolved out.

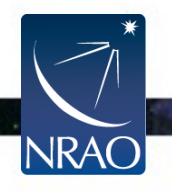

## **Basic Imaging**

Since 12 executions of the SDP.81 observations were made, ordinarily the next steps would be to repeat the calibration steps we just performed for one execution for the remaining eleven. In the interest of time, we have already done this and combined the 12 executions for you. In your Imaging directory you should have:

#### SDP.81\_Band4.ms

We will now work through the steps noted in the imaging script provided (imaging.py).

Orient yourself with the calibrated measurement set:

```
listobs("SDP.81_Band4.ms")
```

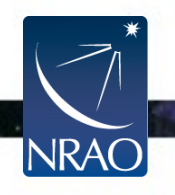

#### **Check your Fourier Plane Coverage**

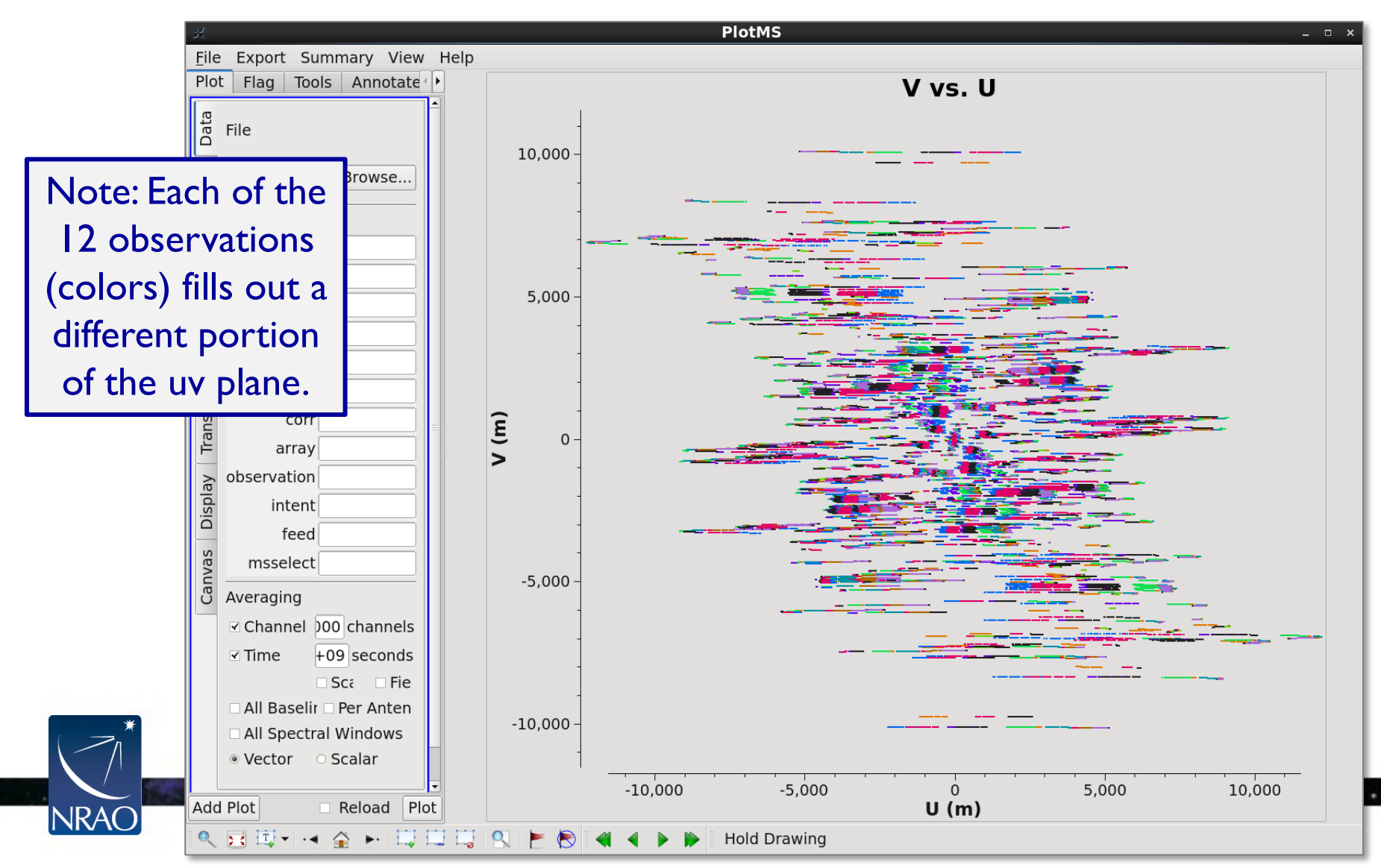

#### **Check your Fourier Plane Coverage**

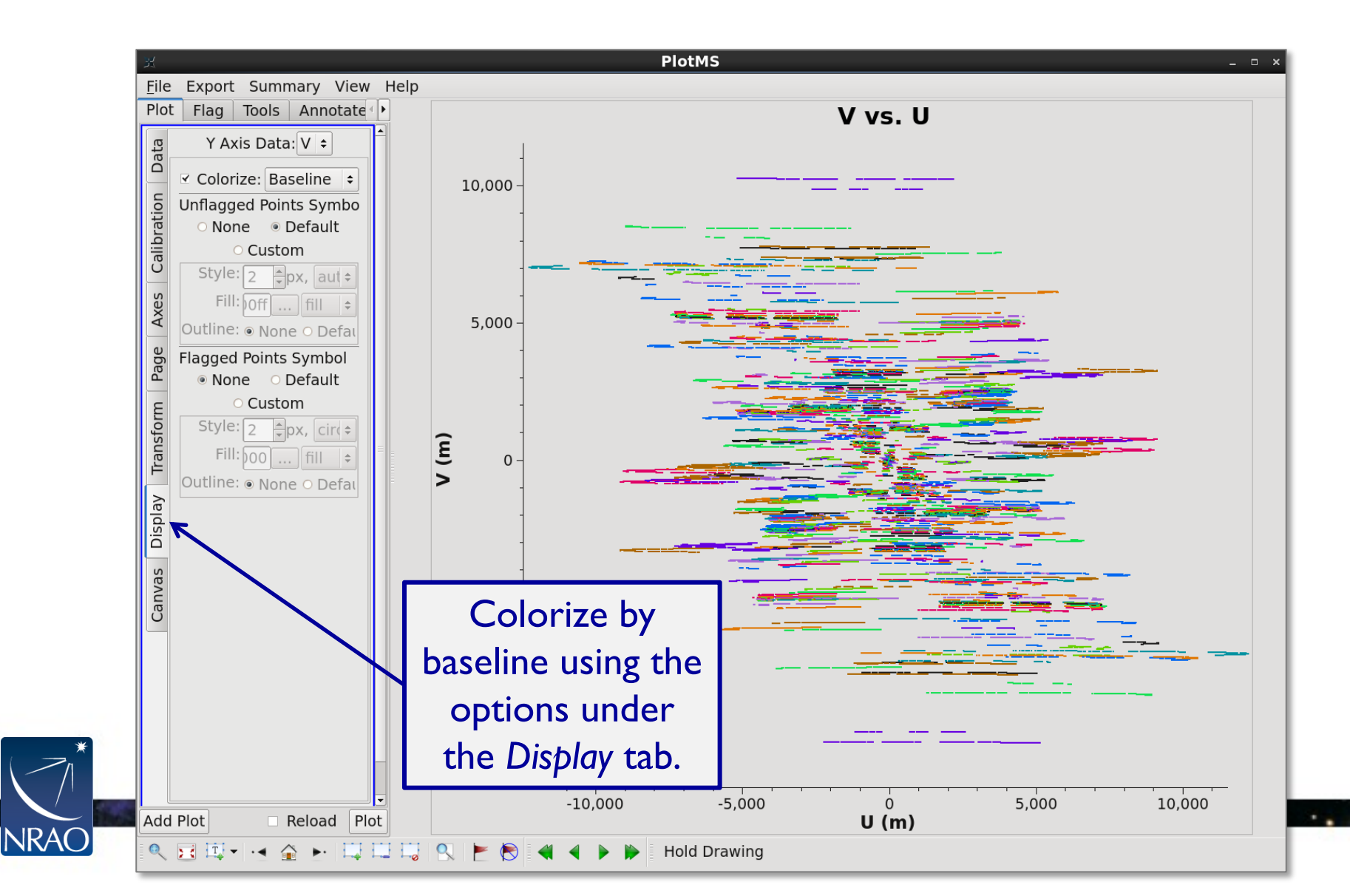

#### **Check your Fourier Plane Coverage**

This zoom on the previous plot shows the uv tracks traced out by the observations. Being able to observe for a full 24 hours would complete the circle.

anvas

Add Plot

NRA(

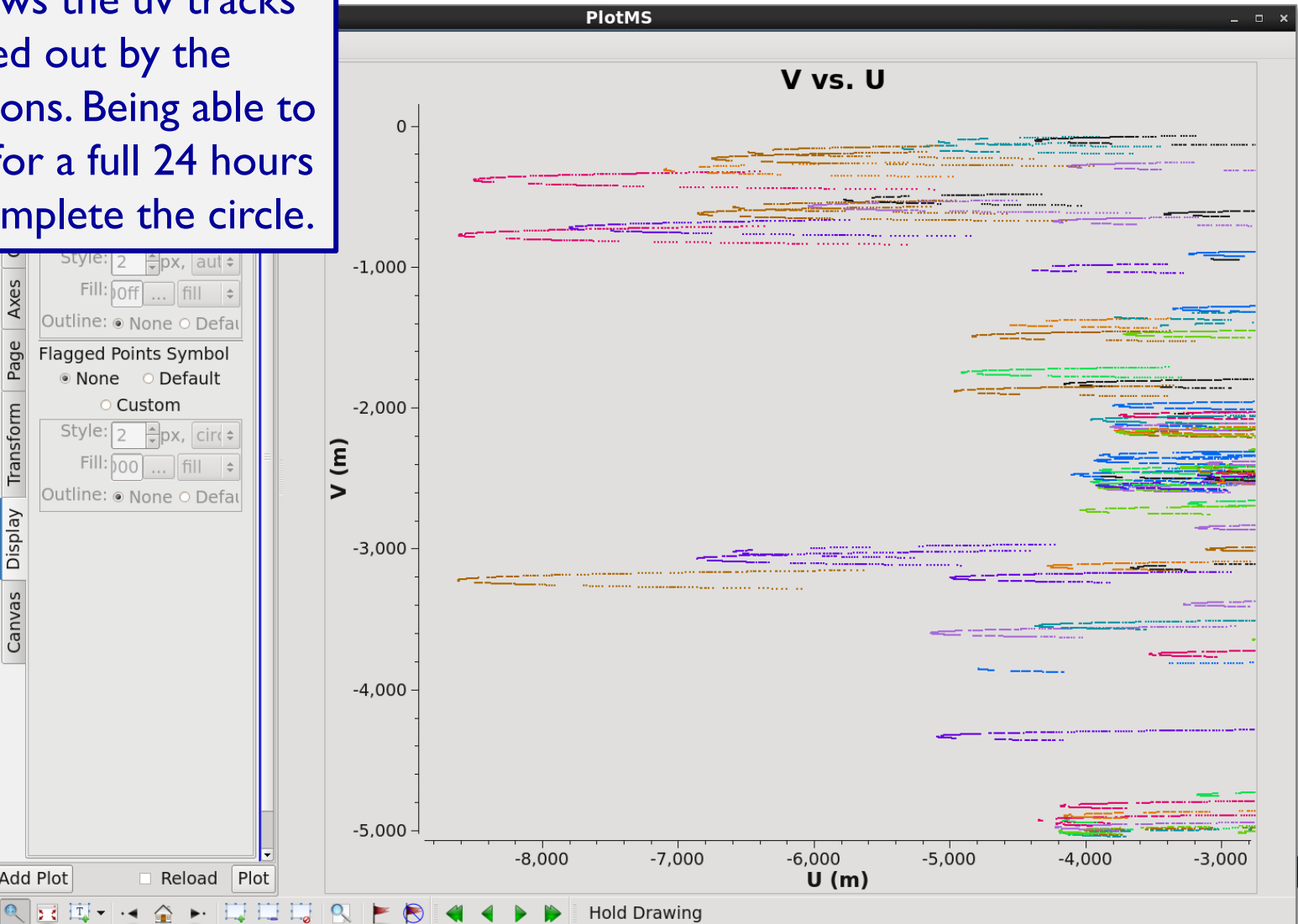

## Imaging the Bandpass Calibrator

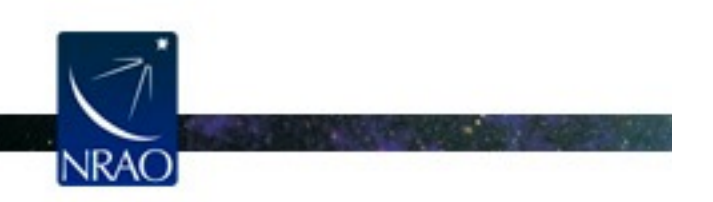

Atacama Large Millimeter/submillimeter Array Expanded Very Large Array Robert C. Byrd Green Bank Telescope Very Long Baseline Array

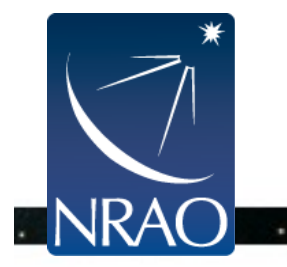

Just for illustrative purposes, let's start by imaging a bright, point-like source like our bandpass calibrator.

```
os.system("rm -rf bandpass_natural.*")
tclean(vis="bandpass.ms",
    imagename="bandpass_natural",
    field="0", spw="",
    specmode="mfs", deconvolver='hogbom',gridder='standard',
    imsize=[512,512], cell=["0.005arcsec"],
    weighting="natural", threshold="0mJy",
    niter=10000, interactive=True)
```

Running tclean will bring up the following interactive window ...

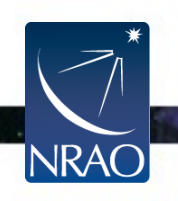

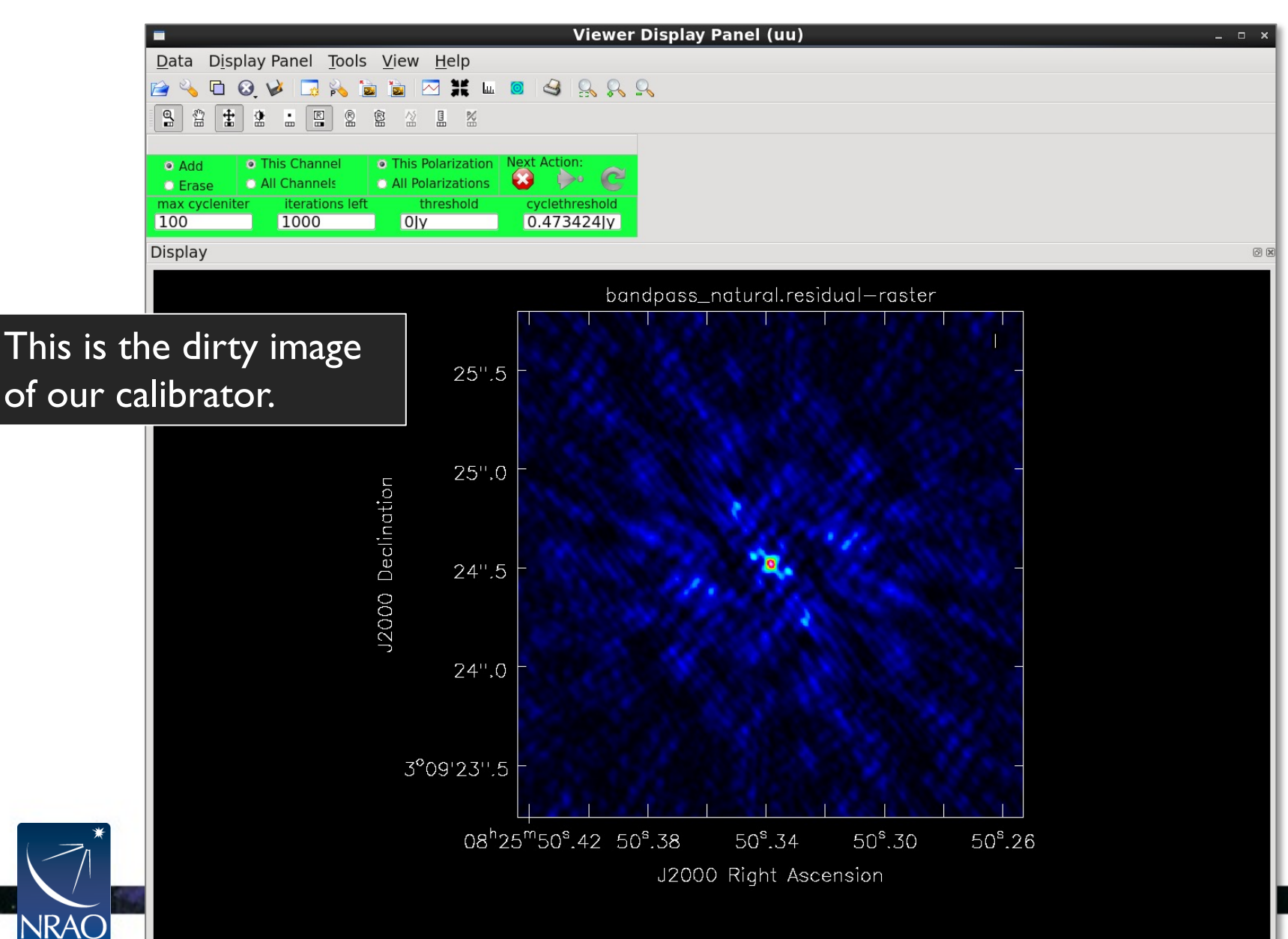

. .

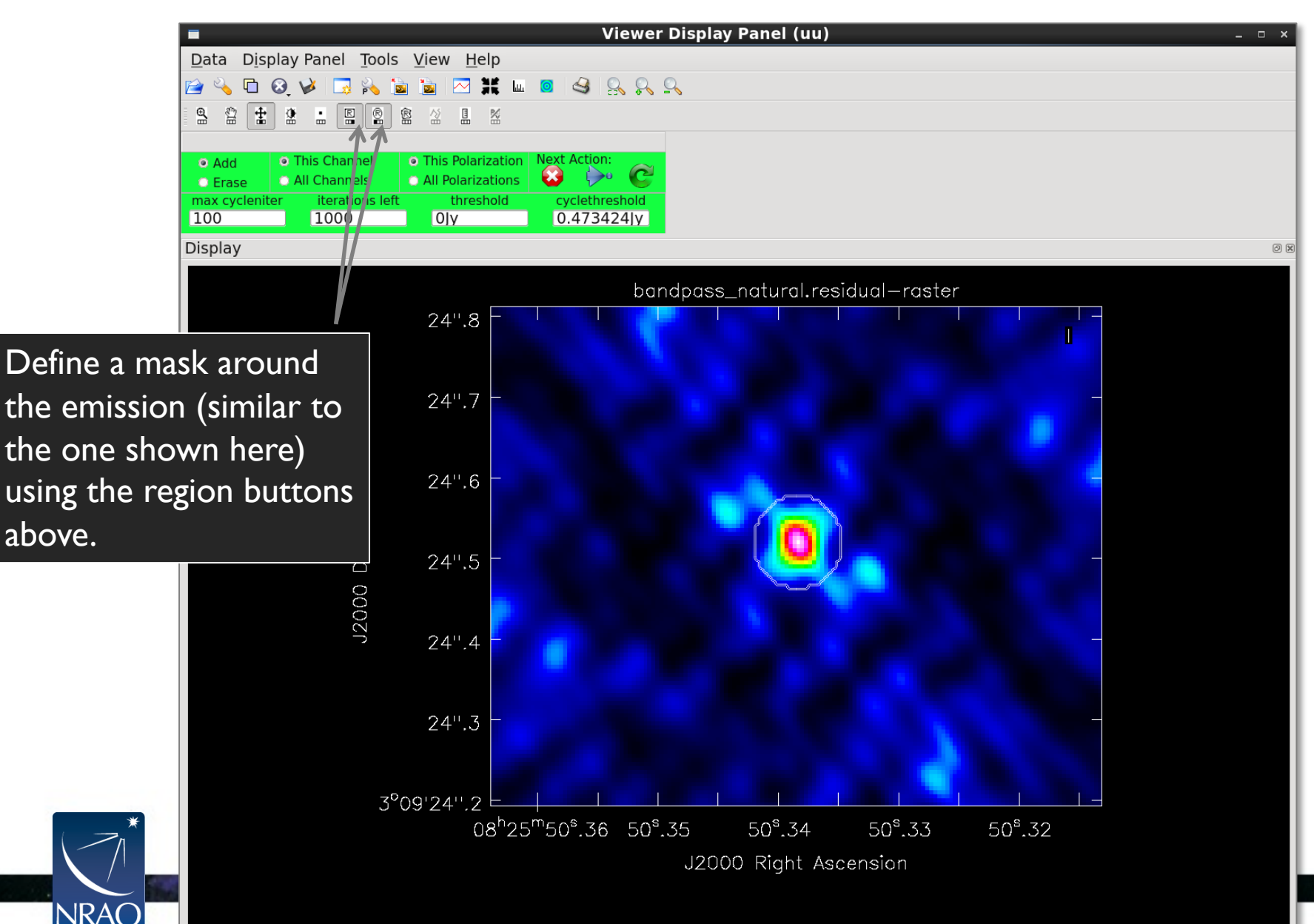

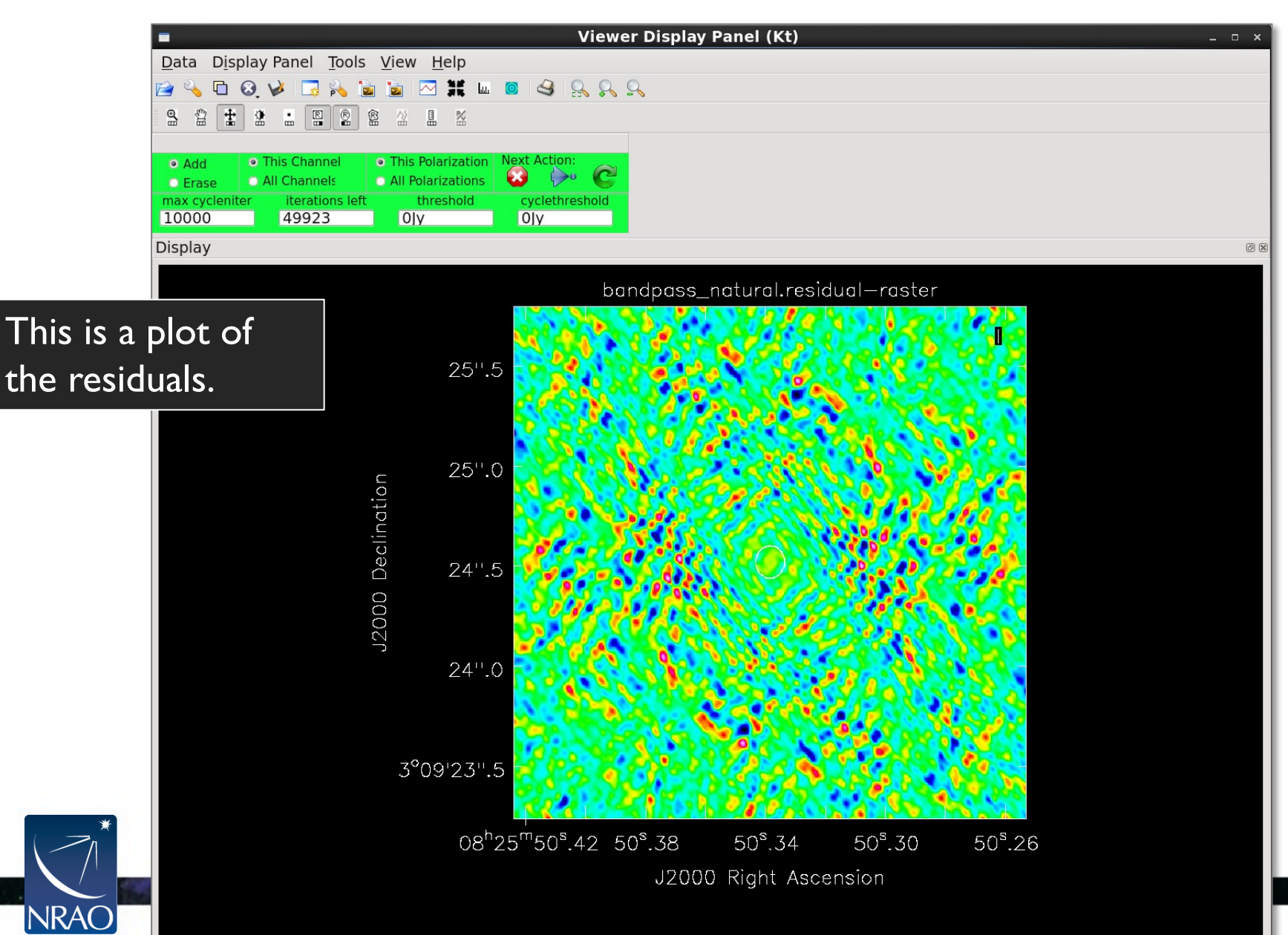

#### View the resulting clean image: imview("bandpass\_natural.image")

| TigerVNC: cvpost059:2 (amoullet)   | _ = ×           |
|------------------------------------|-----------------|
| 🕅 🕐 Viewer Display Panel (vU)      | $\odot$ $\odot$ |
| Data Display Panel Tools View Help |                 |
| 🖆 🔧 🗖 🞯 🤟 🔜 ங 🖻 📨 🗰 💷 🥝 🤮 🔗 📯 🔍    |                 |
|                                    |                 |
| Display                            |                 |

Different weighting schemes result in different synthesized beam size and often sensitivity. Note how the resulting image changes with the use of different weighting schemes (uniform, natural or briggs), and for Briggs weighting, the use of different robust parameters.

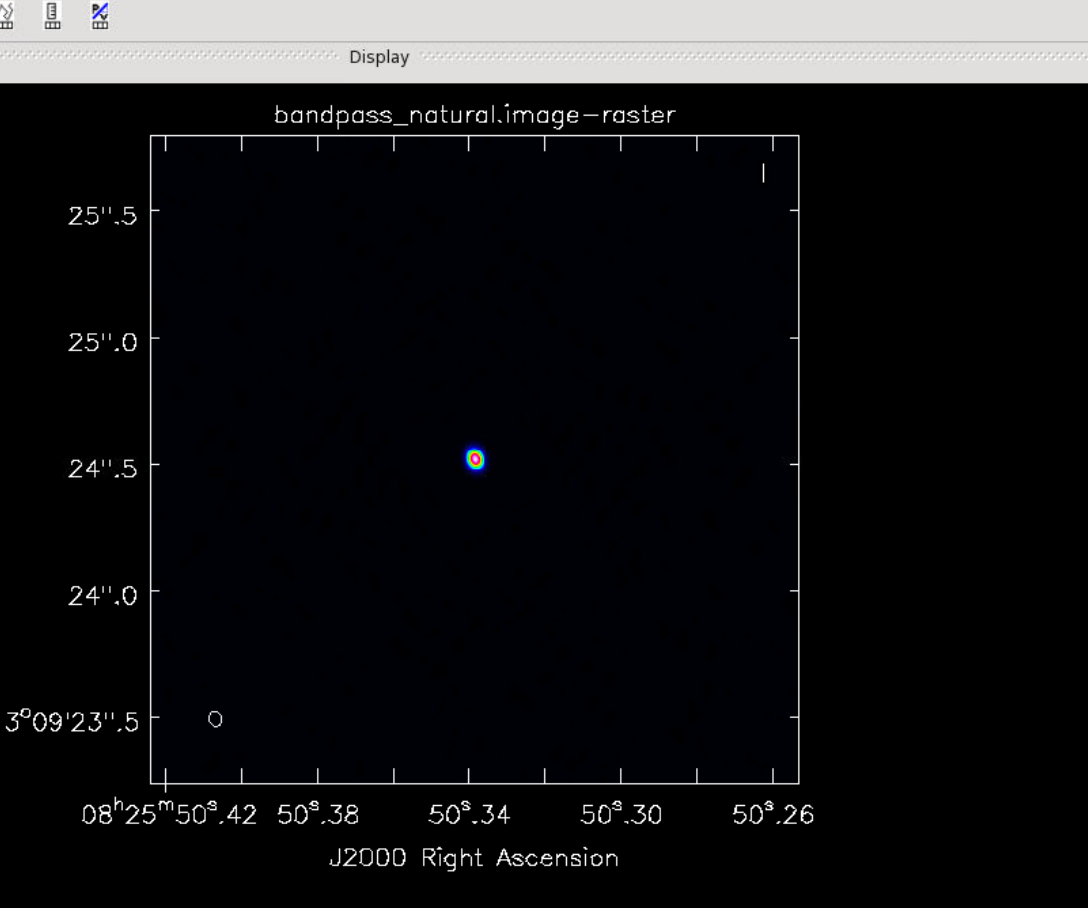

Now image the bandpass calibrator using a Briggs weighting scheme:

```
os.system("rm -rf bandpass_robust.*")
tclean(vis="bandpass.ms",
    imagename="bandpass_robust",
    field="0", spw="",
    specmode="mfs", deconvolver='hogbom', gridder='standard',
    imsize=[512,512], cell=["0.005arcsec"],
    weighting="briggs", robust=0.0,
    threshold="0mJy",
    niter=10000, interactive=True)
```

Running tclean will bring up the following interactive window ...

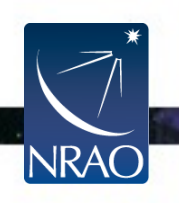

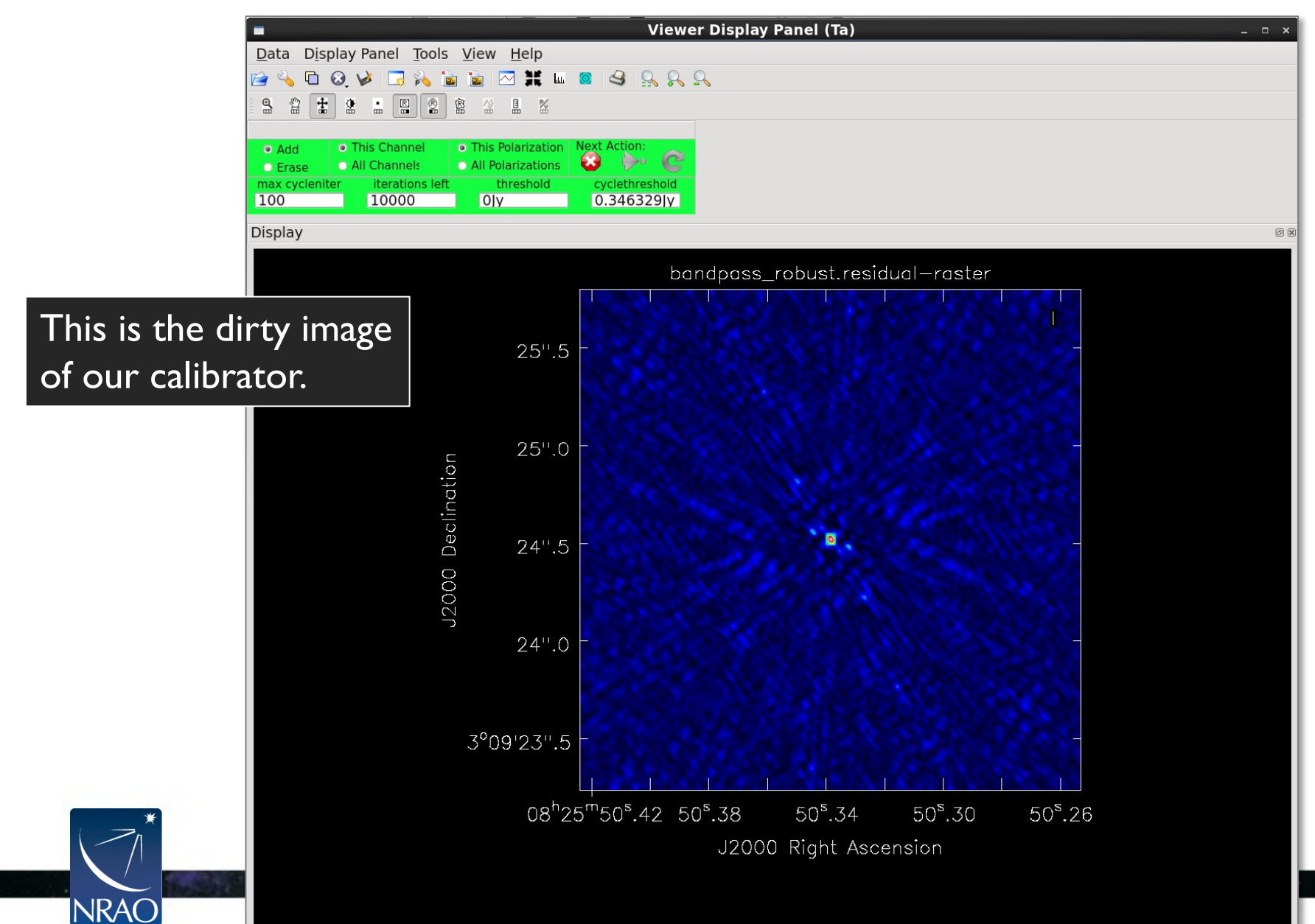

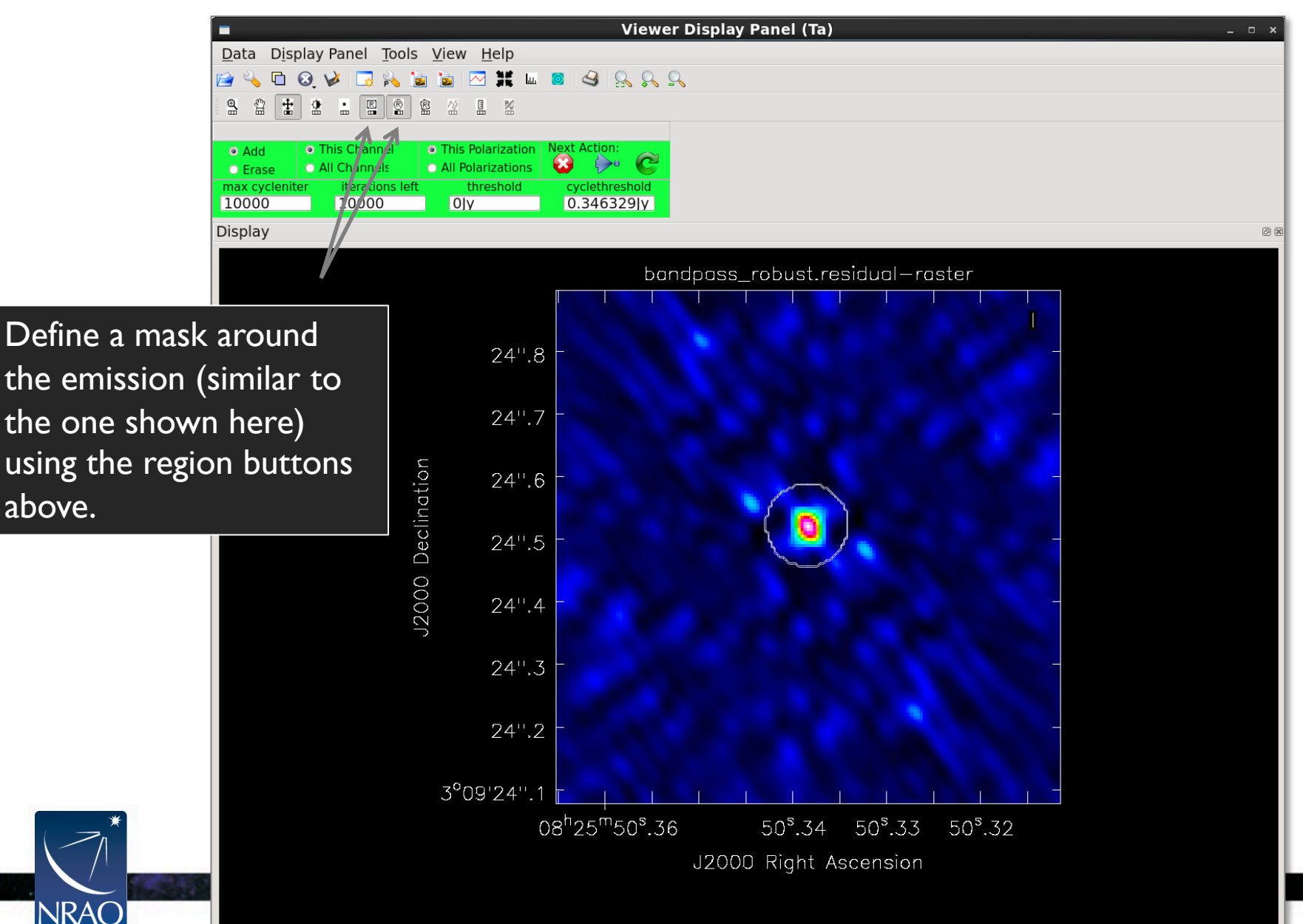

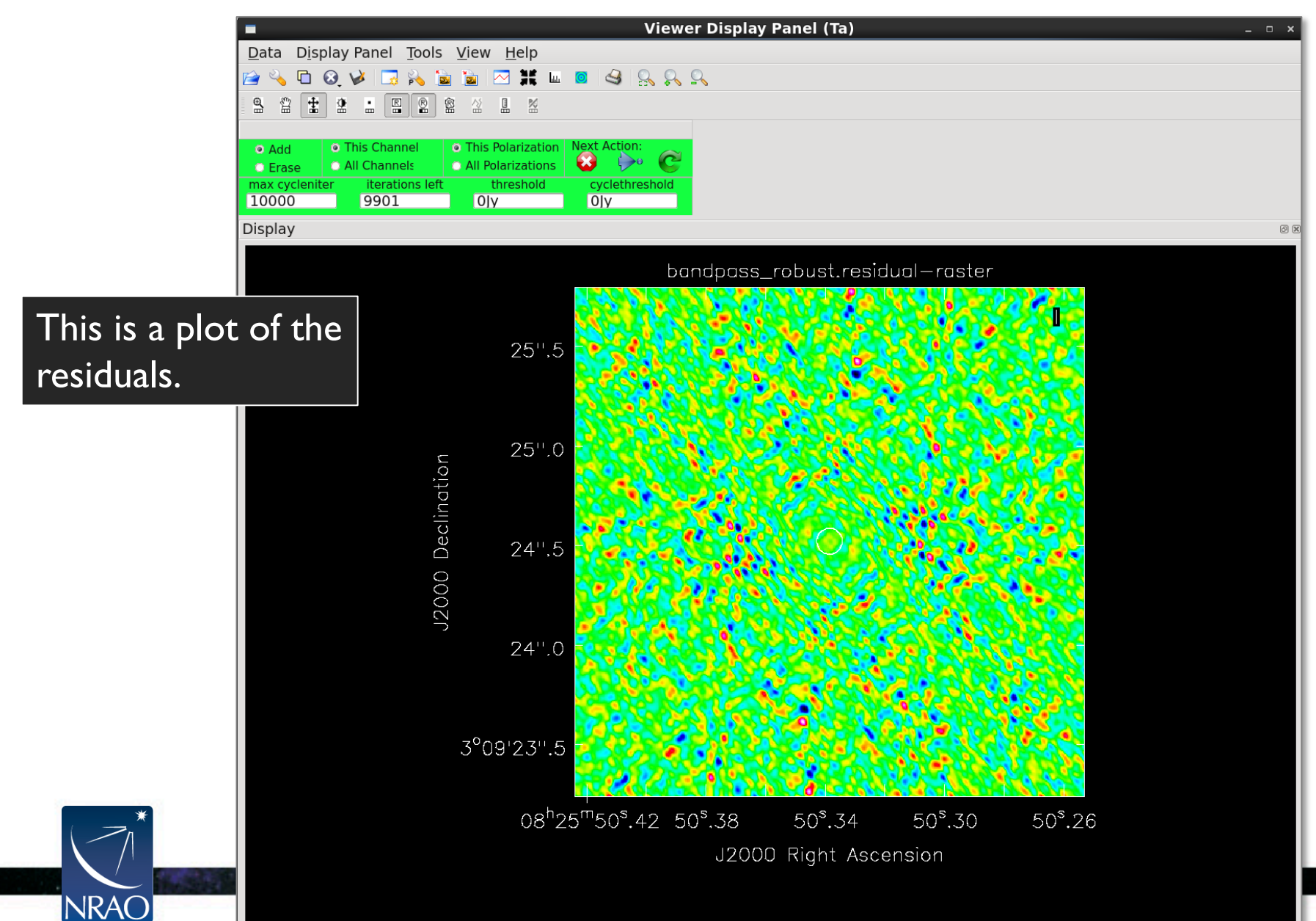

View the resulting clean image: imview("bandpass\_robust.image")

|                                    | TigerVNC: cvpost059:2 (amoullet)                                                                                                    | • × |
|------------------------------------|----------------------------------------------------------------------------------------------------|-----|
| Data Display Panel Tools View Help |                                                                                                    |     |
| 🖻 🔌 🗅 🝳 🧭 🔜 💫 🛅 🖾 🗰 🛛              |                                                                                                    |     |
|                                    | Žoom In                                                                                                    |     |
|                                    | Display according to the second second |     |
|                                    | bandpass_robust.image-raster                                                                                                    |     |
|                                    |                                                                                                    |     |
| 25".0                              |                                                                                                    |     |
|                                    |                                                                                                    |     |
| 24" 8                              |                                                                                                    |     |
| 27 .0<br>C                         |                                                                                                    |     |
|                                    |                                                                                                    |     |
|                                    | 0                                                                                                    |     |
|                                    |                                                                                                    |     |
| 00 24".4<br>Z                      |                                                                                                    |     |
| رر                                 |                                                                                                    |     |
| 24".2                              |                                                                                                    |     |
|                                    |                                                                                                    |     |
| 3 <sup>°</sup> 09'24''.0           |                                                                                                    |     |
|                                    |                                                                                                    |     |
| 08"25                              | ""50°,38 50°,36 50°,34 50°,32 50°,30                                                                                                    |     |
|                                    | J2000 Right Ascension                                                                                                    |     |
|                                    |                                                                                                    |     |
|                                    |                                                                                                    |     |

loaded: bandpass\_robust.image

JR

What happens when we image the bandpass calibrator using a larger pixel size?

```
os.system("rm -rf bandpass_bigpix.*")
tclean(vis="bandpass.ms",
    imagename="bandpass_bigpix",
    field="0", spw="",
    specmode="mfs", deconvolver='hogbom', gridder='standard',
    imsize=[128,128], cell=["0.05arcsec"],
    weighting="briggs", robust=-1,
    threshold="0mJy",
    niter=10000, interactive=True)
```

Running tclean will bring up the following interactive window ...

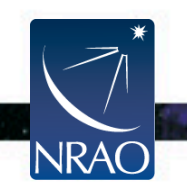

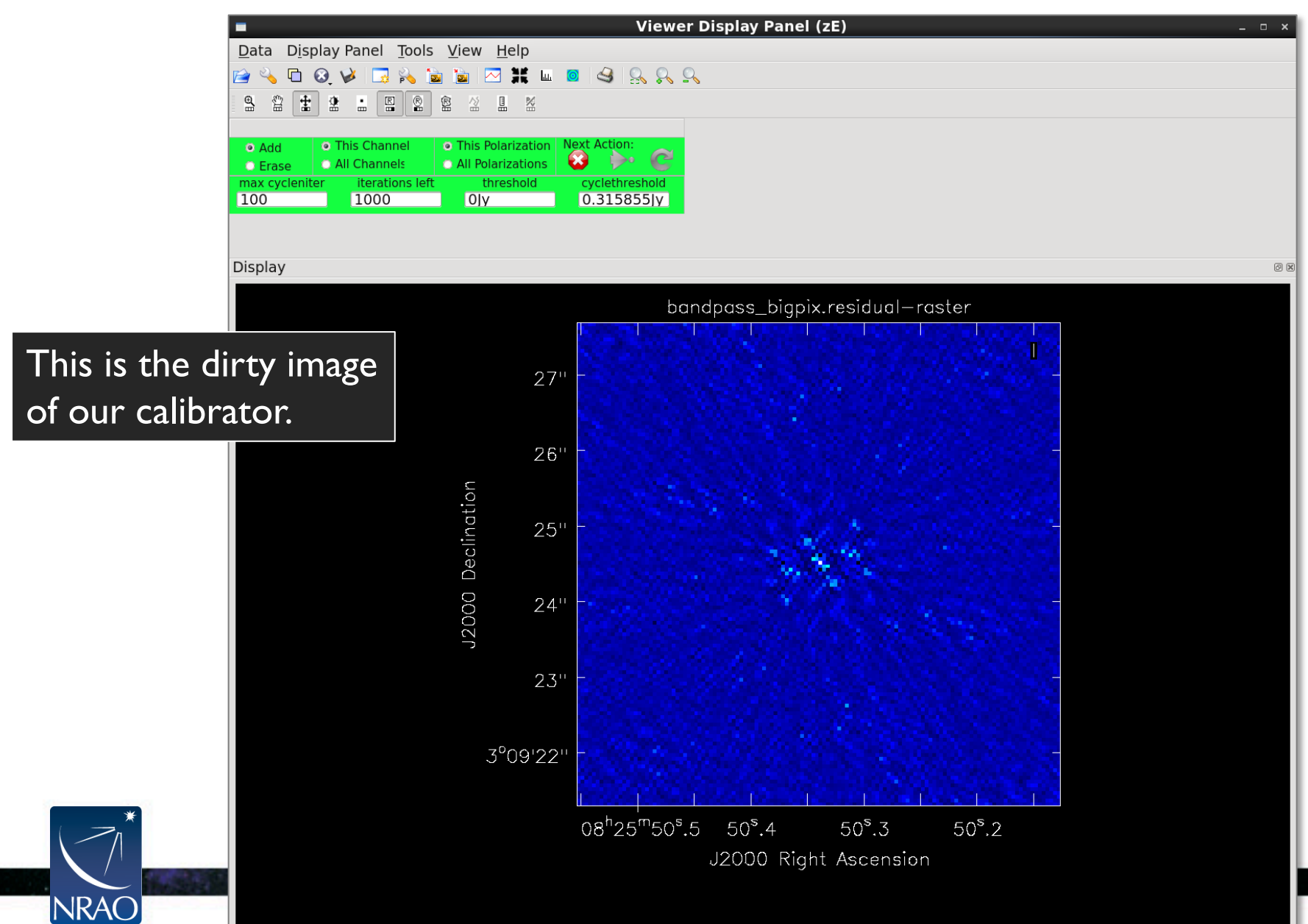

| Viewer D                                                                    | Display Panel (zE) _ 🗆 ×                                                                           |
|-----------------------------------------------------------------------------|----------------------------------------------------------------------------------------------------|
| <u>D</u> ata D <u>i</u> splay Panel <u>T</u> ools <u>V</u> iew <u>H</u> elp |                                                                                                    |
|                                                                             |                                                                                                    |
|                                                                             |                                                                                                    |
| O Add O This Channel O This Polarization Next Action:                       |                                                                                                    |
| Crase     All Channels     All Polarizations     Solution                   |                                                                                                    |
| max cycleniter iterations left threshold cyclethreshold                     |                                                                                                    |
|                                                                             |                                                                                                    |
| Display                                                                     | 8 ®                                                                                                |
| hand                                                                        | lpass biapix residual-raster                                                                       |
|                                                                             |                                                                                                    |
| 25".2                                                                       |                                                                                                    |
|                                                                             |                                                                                                    |
| 25".0                                                                       |                                                                                                    |
|                                                                             |                                                                                                    |
| 2/11/8                                                                      |                                                                                                    |
| 5                                                                           |                                                                                                    |
|                                                                             |                                                                                                    |
| <u> </u>                                                                    |                                                                                                    |
| Dec                                                                         |                                                                                                    |
| 24".4 <b></b>                                                               |                                                                                                    |
|                                                                             |                                                                                                    |
| ∽ 24".2 <mark></mark>                                                       |                                                                                                    |
|                                                                             |                                                                                                    |
| 24".0                                                                       |                                                                                                    |
|                                                                             |                                                                                                    |
|                                                                             |                                                                                                    |
|                                                                             |                                                                                                    |
|                                                                             |                                                                                                    |
| 08 <sup>n</sup> 25 <sup>m</sup> 50 <sup>s</sup> .39 50                      | 0 <sup>°</sup> .36 50 <sup>°</sup> .34 50 <sup>°</sup> .32 50 <sup>°</sup> .30 50 <sup>°</sup> .28 |
|                                                                             | J2000 Right Ascension                                                                              |
|                                                                             |                                                                                                    |

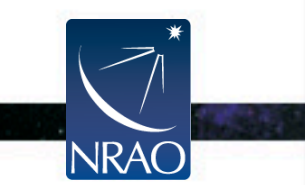

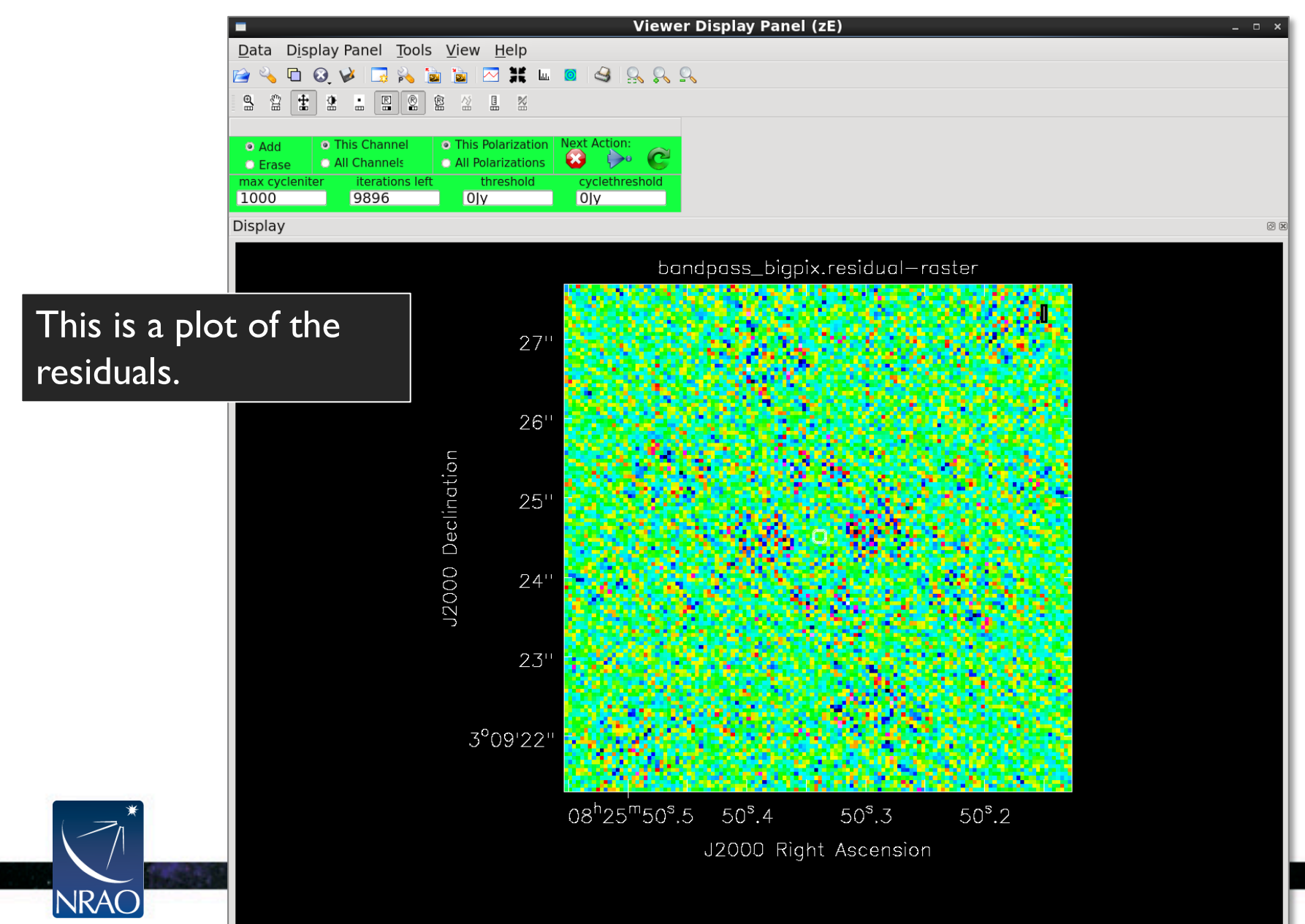

۰.

#### View the resulting clean image: imview("bandpass\_bigpix.image")

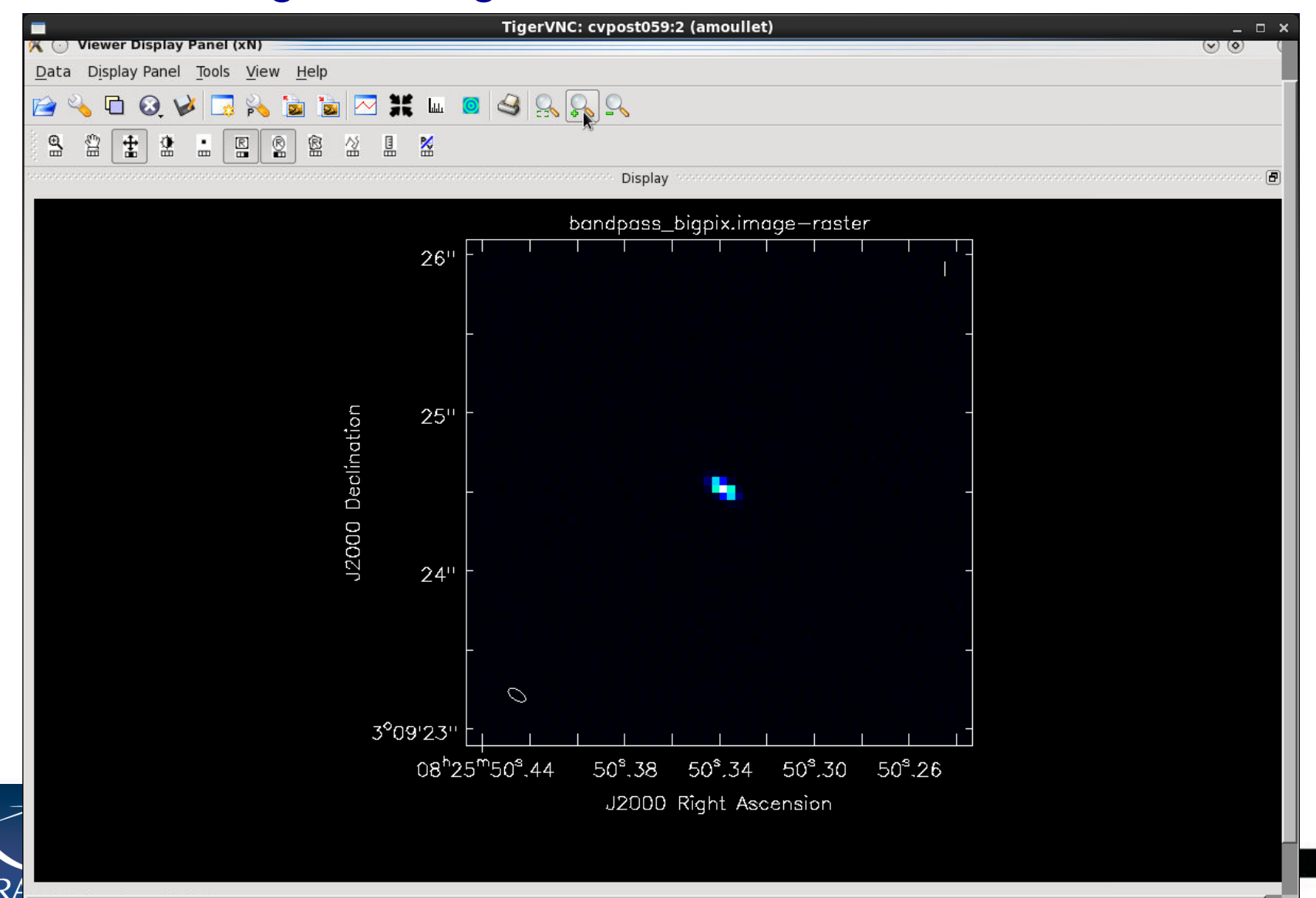

#### Image the Bandpass Calibrator: Comparison

Image of bandpass calibrator cleaned with robust weighting scheme Small Pixels Large Pixels

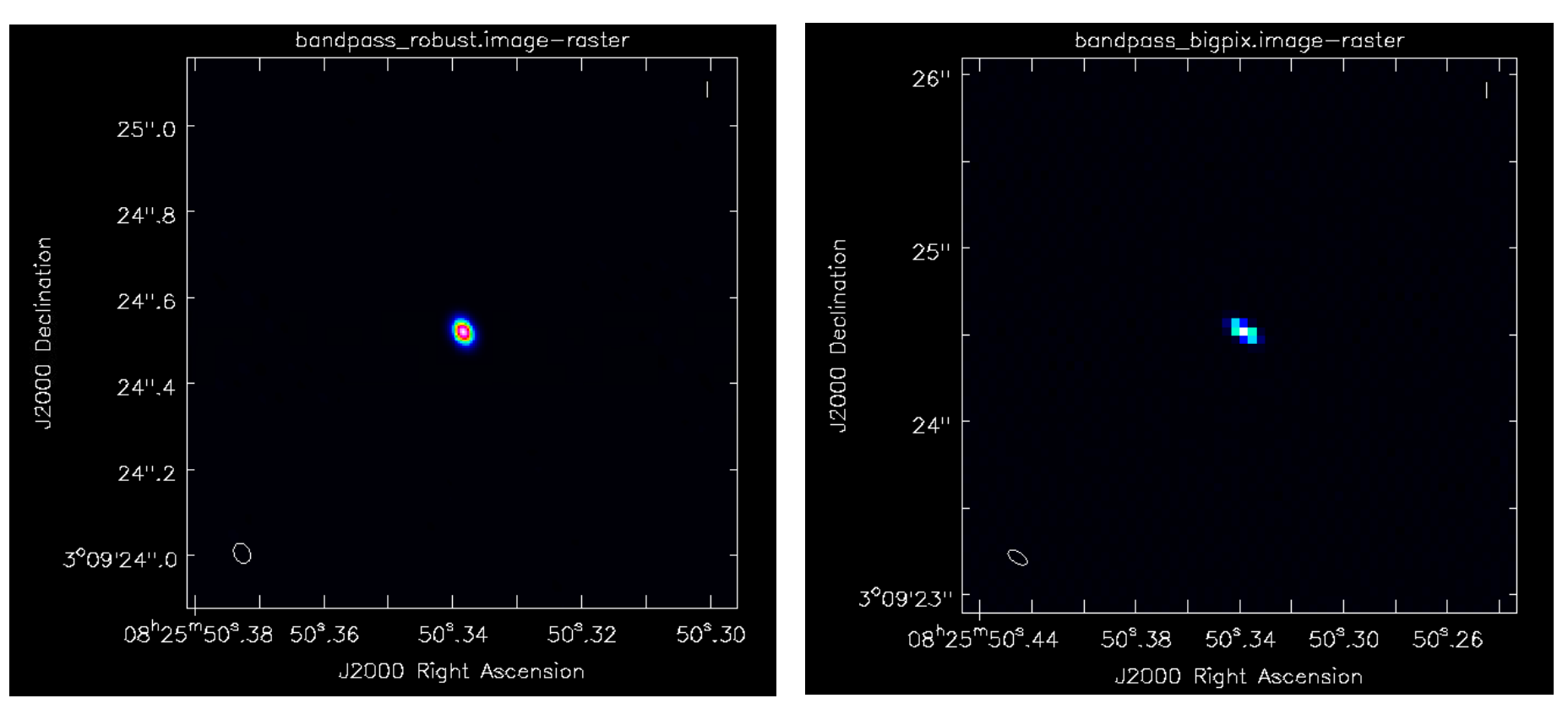

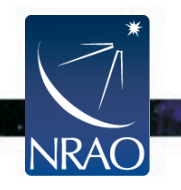

## Imaging the SDP.81 Continuum

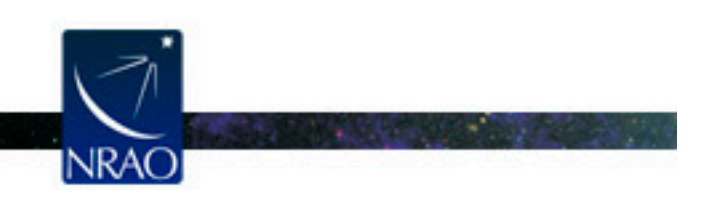

Atacama Large Millimeter/submillimeter Array Expanded Very Large Array Robert C. Byrd Green Bank Telescope Very Long Baseline Array

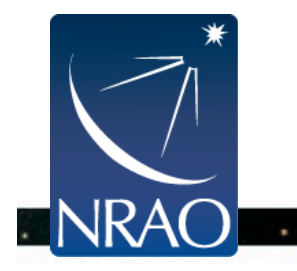

### Image the SDP.81 Continuum

We will image the continuum emission in SDP.81 using a multiscale clean. For more information on multiscale cleaning, see the information/references in your imaging.py script.

```
os.system("rm -rf SDP.81.continuum_multiscale.*")
tclean(vis="SDP.81.Band4_continuum.ms",
    imagename="SDP.81.continuum_multiscale",
    spw="", field="SDP*",
    specmode="mfs", gridder="standard", deconvolver="multiscale",
    imsize=1500, cell="0.01arcsec",
    scales=[0,5,15,45],
    interactive=True, mask="",
    weighting="briggs", robust=1.0,
    niter=10000, threshold="0.02mJy")
```

Running tclean will bring up the following interactive window ...

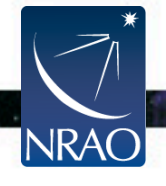

### Image the SDP.81 Continuum

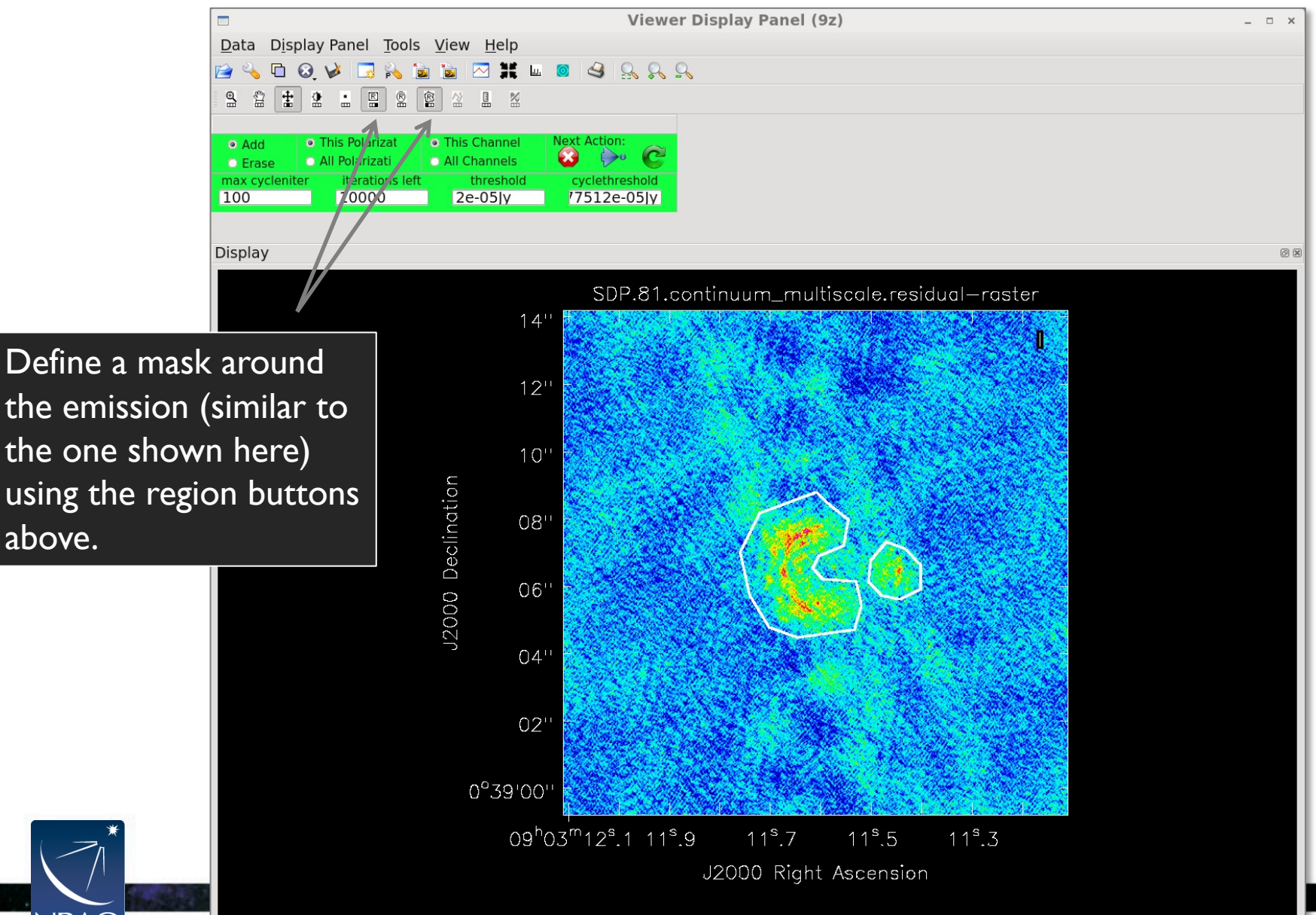

above.

NRA
View the resulting clean image: imview ("SDP.81.continuum\_multiscale.image")

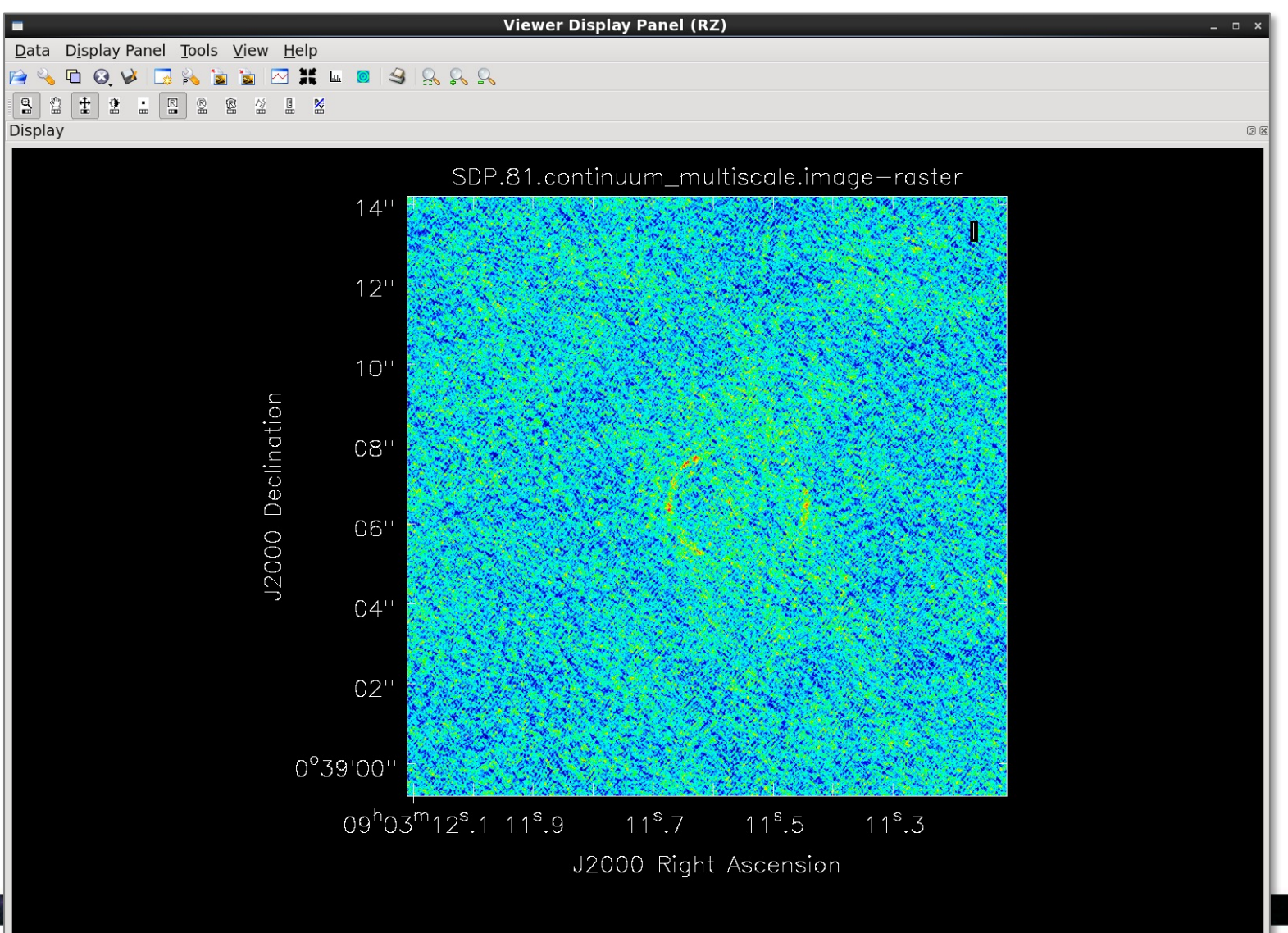

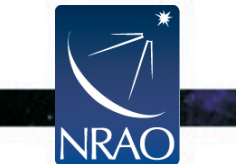

# Output of tclean

Minimally:

• SDP.81.continuum\_multiscale.pb

Relative sky sensitivity - shows the primary beam response

SDP.81.continuum\_multiscale.image

Cleaned and restored image

• SDP.81.continuum\_multiscale.mask

Clean "boxes" shows where you cleaned

• SDP.81.continuum\_multiscale.model

Clean components - the model used by clean (in Jy/pixel)

• SDP.81.continuum\_multiscale.psf

Dirty beam - shows the synthesized beam

• SDP.81.continuum\_multiscale.residual

Residual shows what was left after you cleaned (the "dirty" part of the final image)

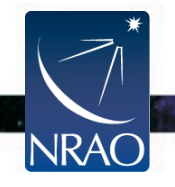

Since some emission is still resolved out at this angular resolution, we can image the target while tapering the uv data at long baselines to emphasize and recover more of the extended emission.

```
os.system("rm -rf SDP.81.continuum_smooth.*")
tclean(vis="SDP.81.Band4_continuum.ms",
    imagename="SDP.81.continuum_smooth",
    spw="", field="SDP*",
    specmode="mfs", gridder="standard", deconvolver="multiscale",
    imsize=1500, cell="0.01arcsec",
    scales=[0,5,15,45],
    interactive=True, mask="",
    weighting="briggs", robust=1.0,
    uvtaper=["1000klambda"],
    niter=10000, threshold="0.025mJy")
```

Running tclean will bring up the following interactive window ...

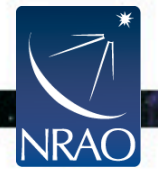

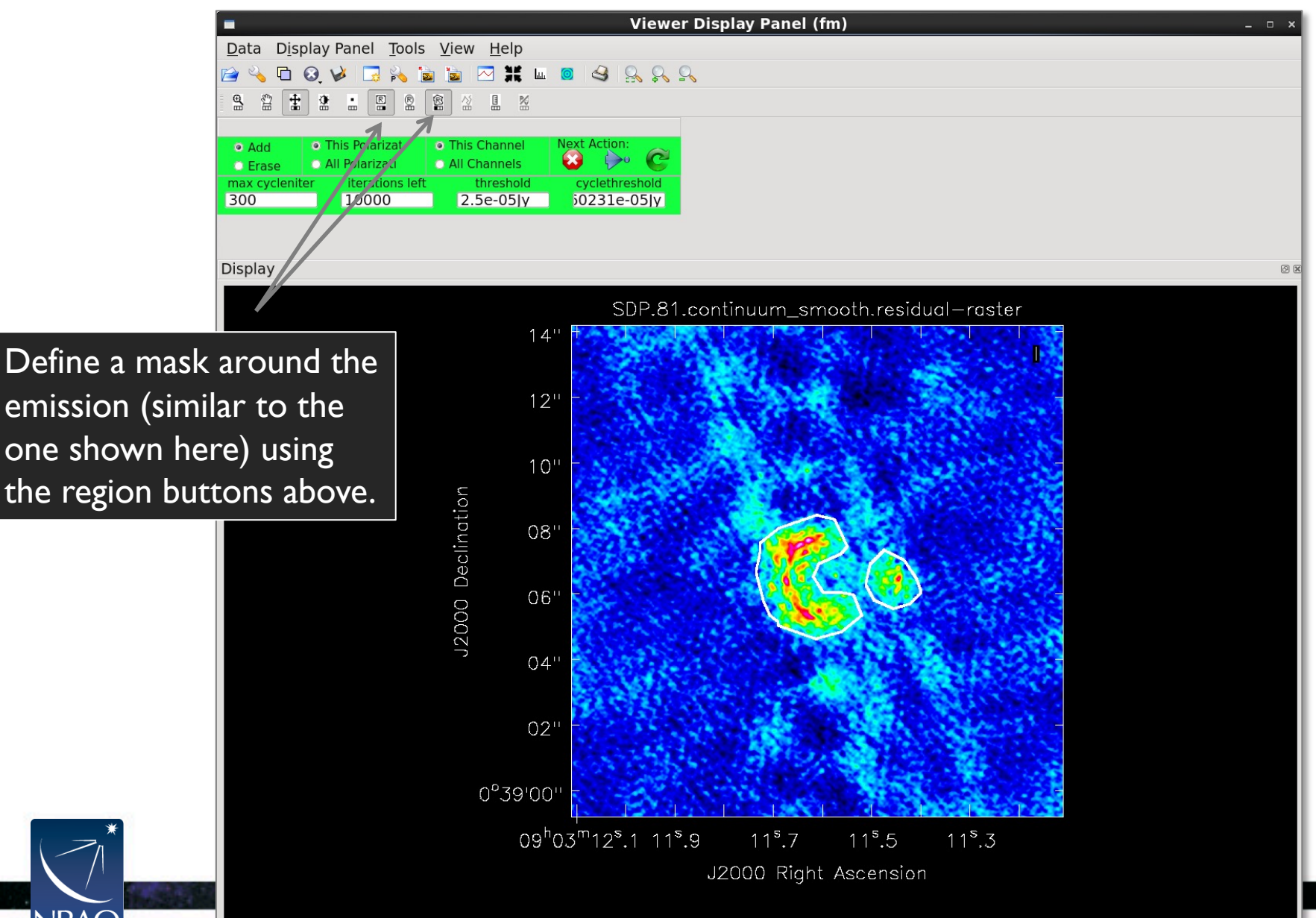

NRA(

View the resulting clean image: imview ("SDP.81.continuum\_smooth.image")

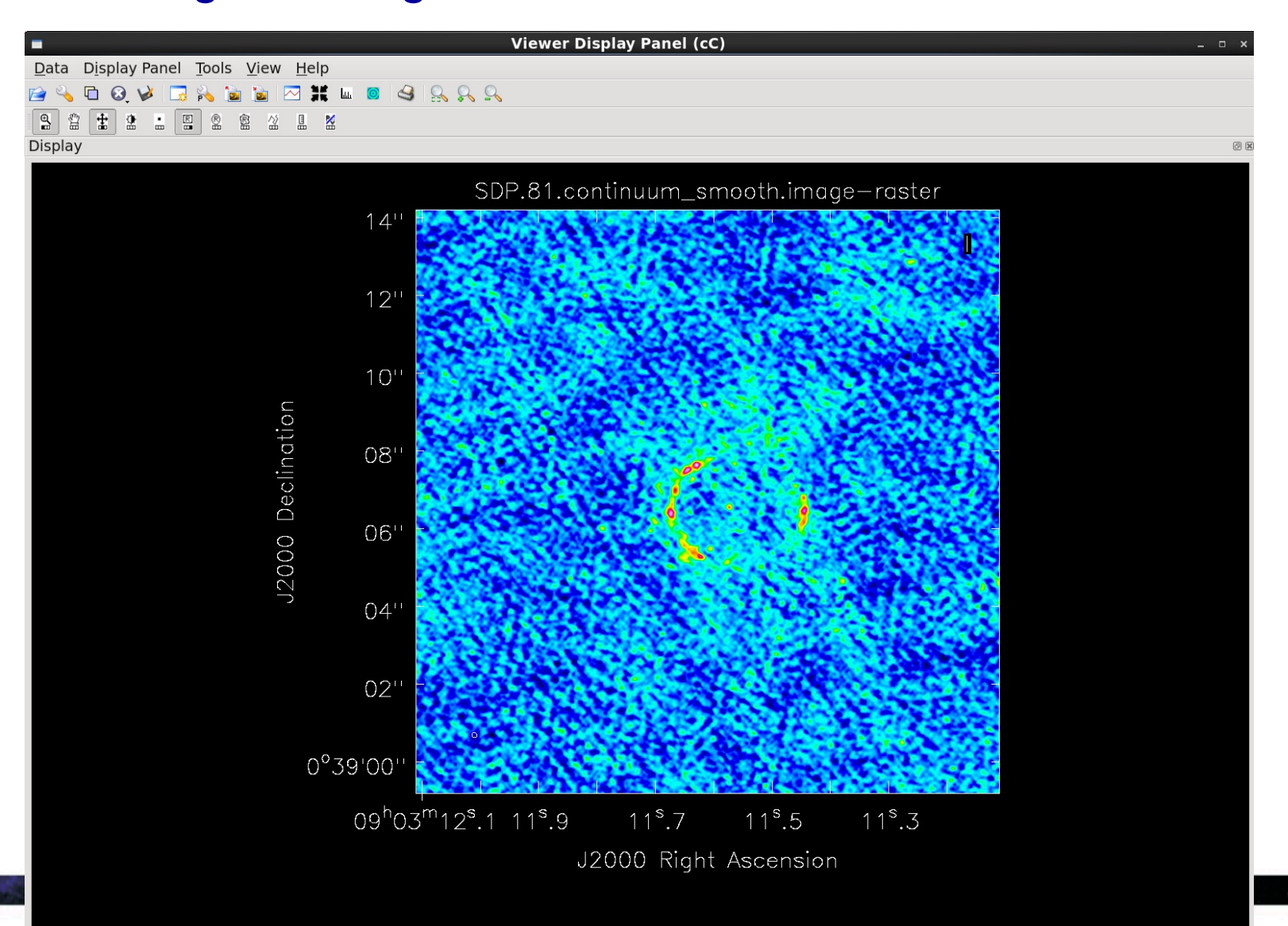

View the resulting clean image as a contour plot:

Viewer Display Panel (zN) Data Display Panel Tools View Help Adjust contour 🖻 🔦 🗖 🔕 🎺 🗔 💫 🝙 🙇 🖂 🗰 🔟 🖉 🕌 **Data Display Options** 🛄 🞇 levels using SDP.81.continuum smooth.image SDP.81.continuum\_smooth.image Data → Adjust display axes 14" hidden axes Data Display basic settings 12'' under aspect ratio fixed world pixel treatment edge ٢ 10'' Basic Settings resampling mode bilinear ŧ Relative Contour Levels 0.2, 0.4, 0.6, 0.8] 08' Base Contour Level J2000 06' 0.0002 Unit Contour Level 1.5 Line width 04'Dash negative contours? true \$ Dash positive contours? false \$ 02' Line color foreground \$ position tracking 0°39'00' axis labels  $09^{h}03^{m}12^{s}.1\ 11^{s}.9$ 11<sup>\$</sup>.7 11<sup>s</sup>.5 11<sup>\$</sup>.3 axis label properties J2000 Right Ascension beam ellipse Þ Global Color Settings close auto apply

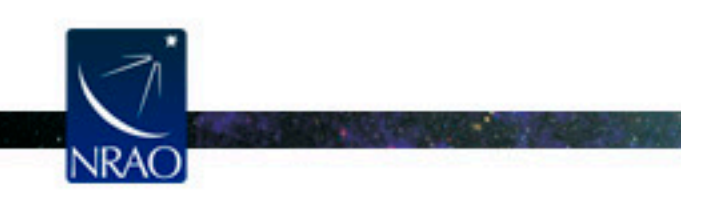

Atacama Large Millimeter/submillimeter Array Expanded Very Large Array Robert C. Byrd Green Bank Telescope Very Long Baseline Array

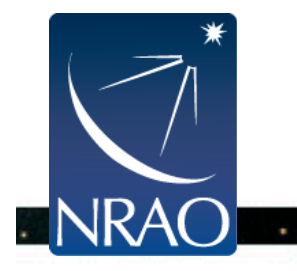

The spectral line we will image is CO(5-4) at z = 3.042 (redshifted to 142.57 GHz). To do this, we need to subtract the continuum and split off the line data.

#### Here, this step has been done for you, as it can take a while.

The spectral windows containing continuum vs line emission are:

spw\_cont =
 '0~2,4~6,8~10,12~14,16~18,20~22,24~26,28~30,32~34,36~38,40~42,44~46'
spw\_line = '3,7,11,15,19,23,27,31,35,39,43,47'

Split the spectral line data into a separate measurement set: os.system('rm -rf SDP.81\_Band4\_COline.ms') split(vis='SDP.81\_Band4.ms',outputvis='SDP.81\_Band4\_COline.ms', spw=spw\_line,datacolumn='data')

Perform the continuum subtraction:

JRAC

os.system("rm -rf SDP.81\_Band4\_COline.ms.contsub")
uvcontsub(vis="SDP.81\_Band4\_COline.ms", fitorder=1,
 fitspw="0~11:5~45:170~187")

#### Image the CO line emission in SDP.81:

```
os.system("rm -rf SDP.81.CO smooth.*")
tclean(vis="SDP.81.Band4 COline.ms.contsub",
      imagename="SDP.81.CO smooth",
      mask=""",
      specmode="cube", gridder="standard",
      deconvolver="multiscale",
      imsize=672, cell="0.02arcsec",
      start="-520km/s",width="21km/s",nchan=45,
      outframe="LSRK", restfreq="142.5700GHz",
      scales=[0,5,15,45],
      interactive=True,
      restoringbeam="common",
     weighting="briggsbwtaper", robust=1.0,
     uvtaper=["1000klambda"],
      perchanweightdensity=True,
      niter=10000, threshold="0.52mJy")
```

Running tclean will bring up the following interactive window ...

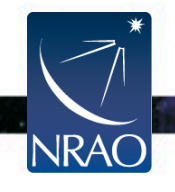

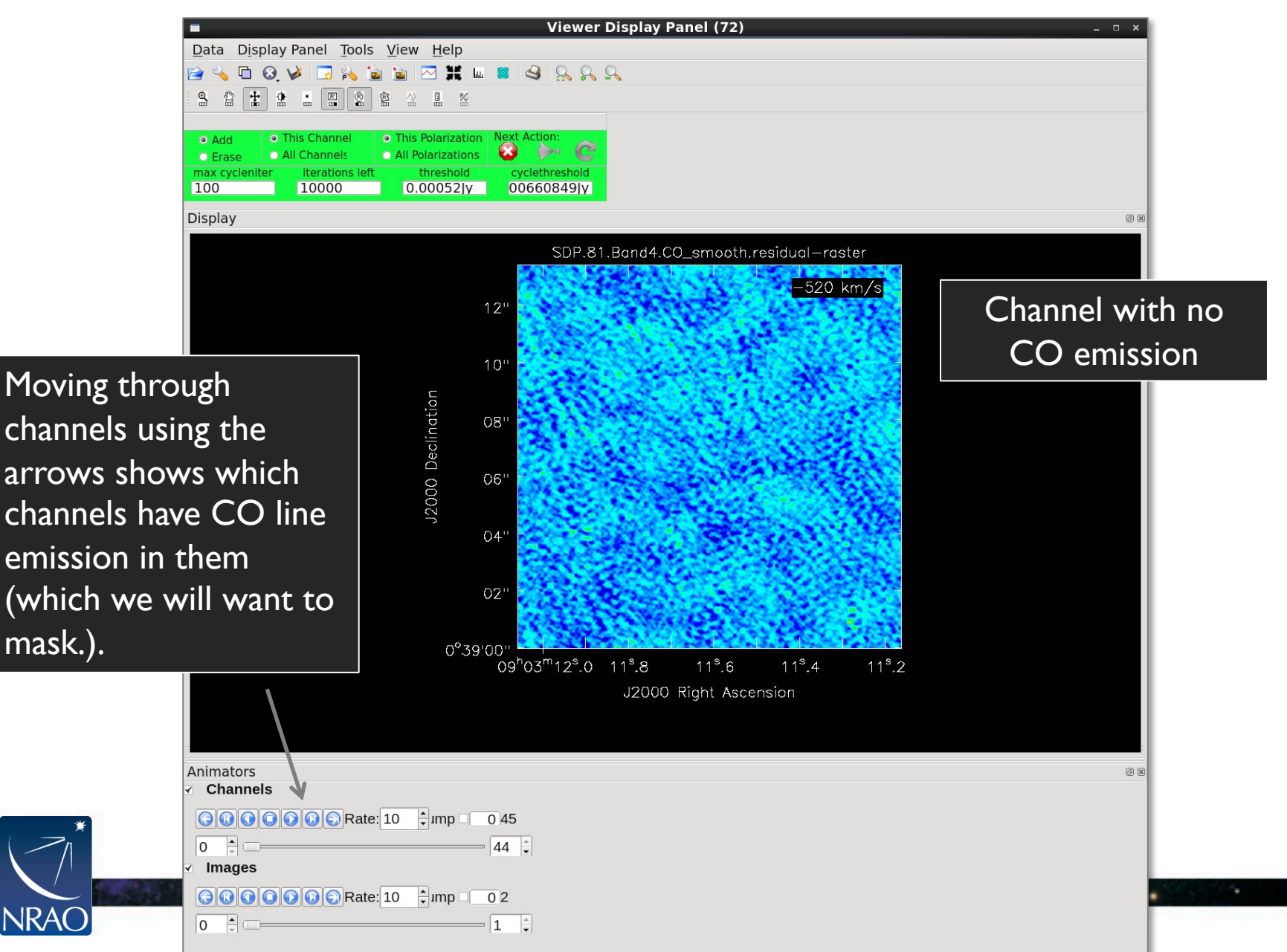

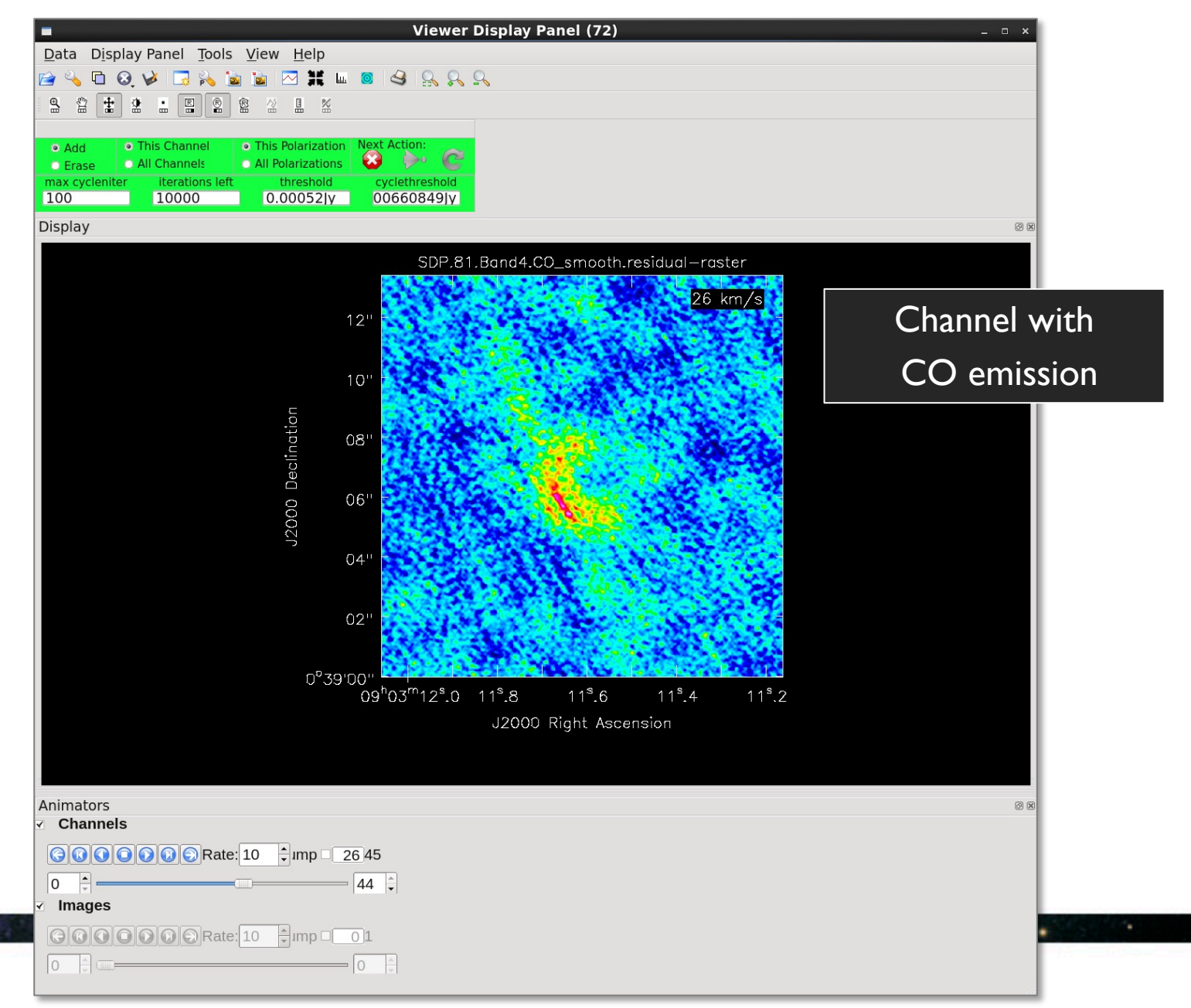

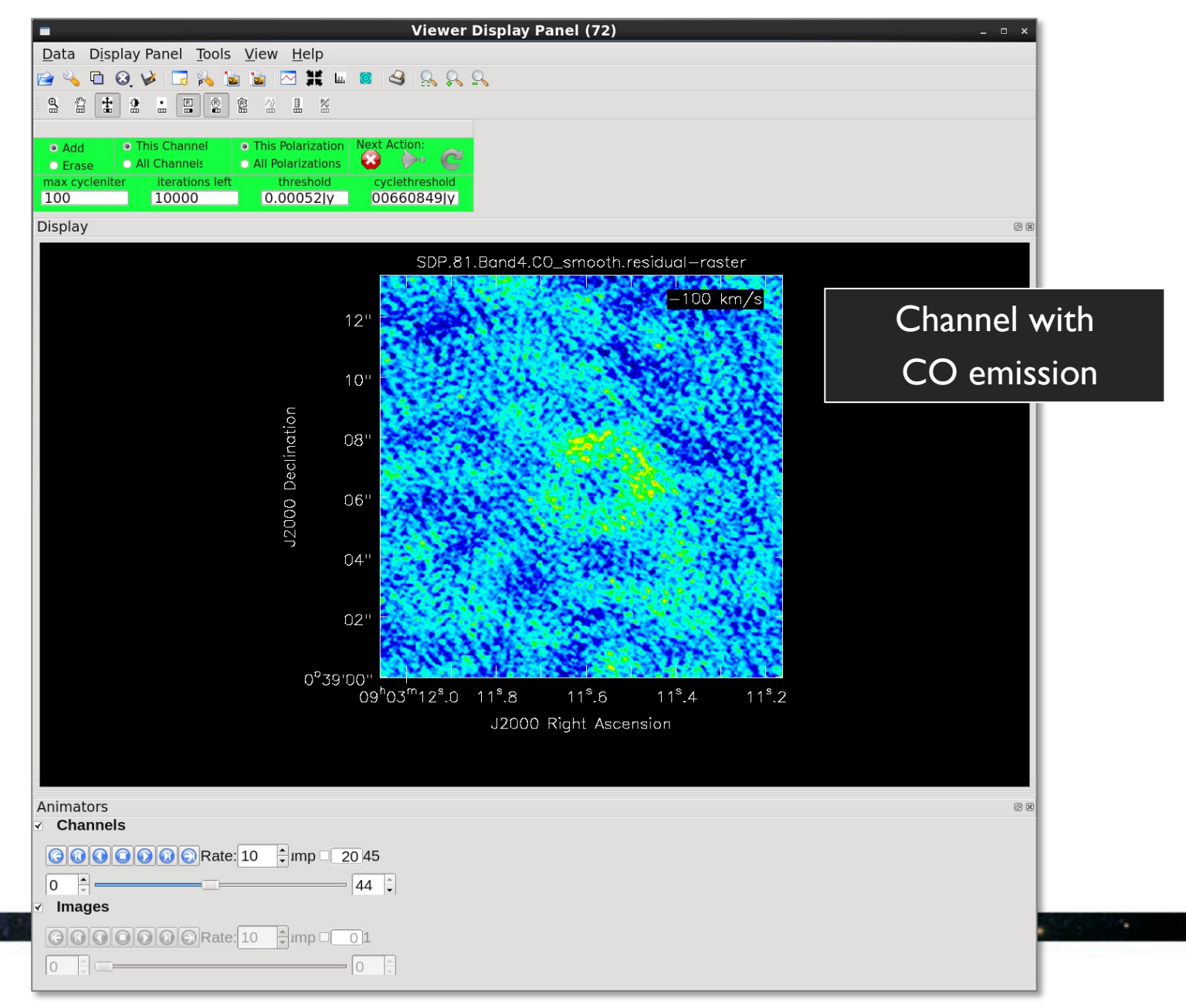

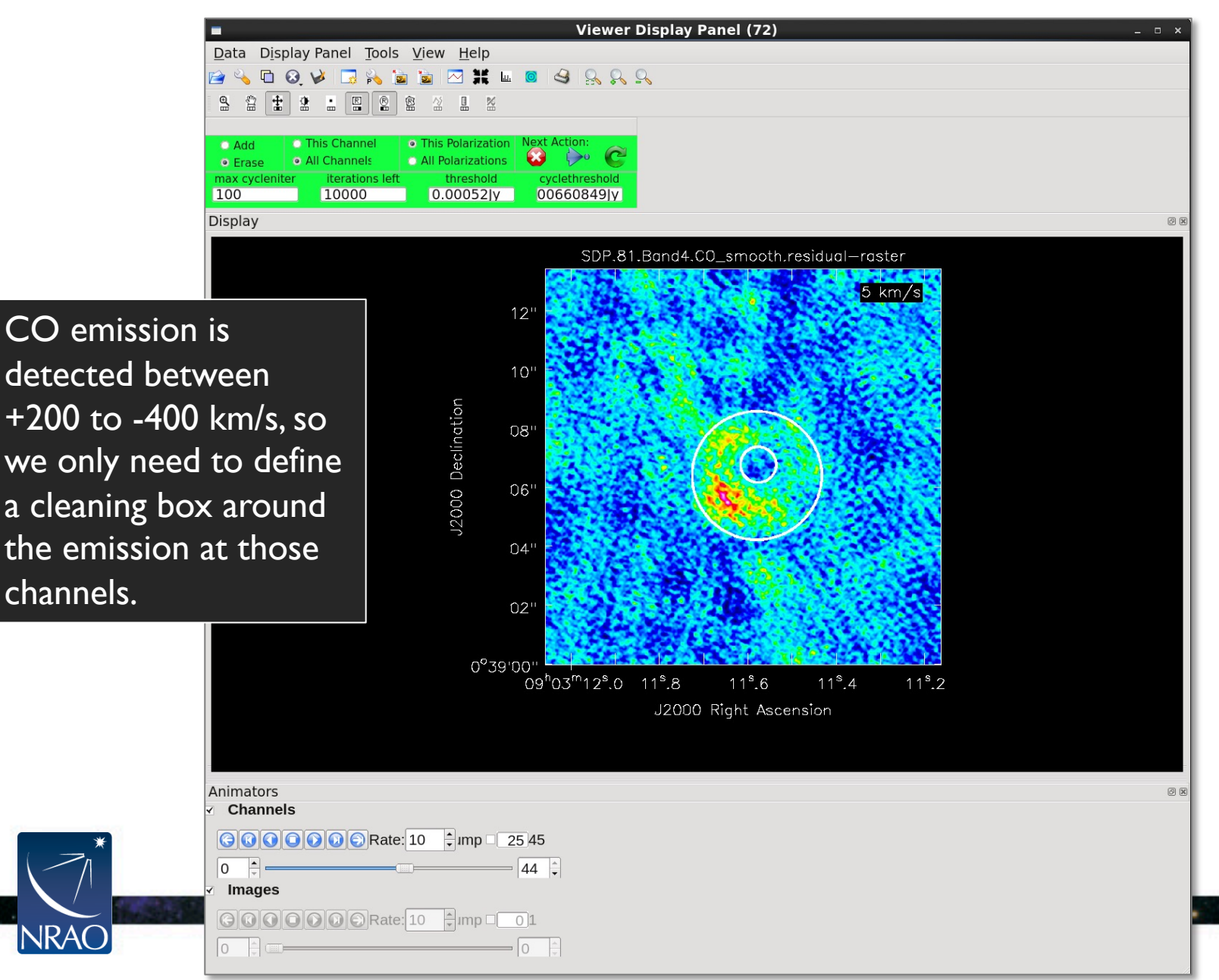

View the resulting clean image: imview("SDP.81.Band4.CO\_smooth.image")

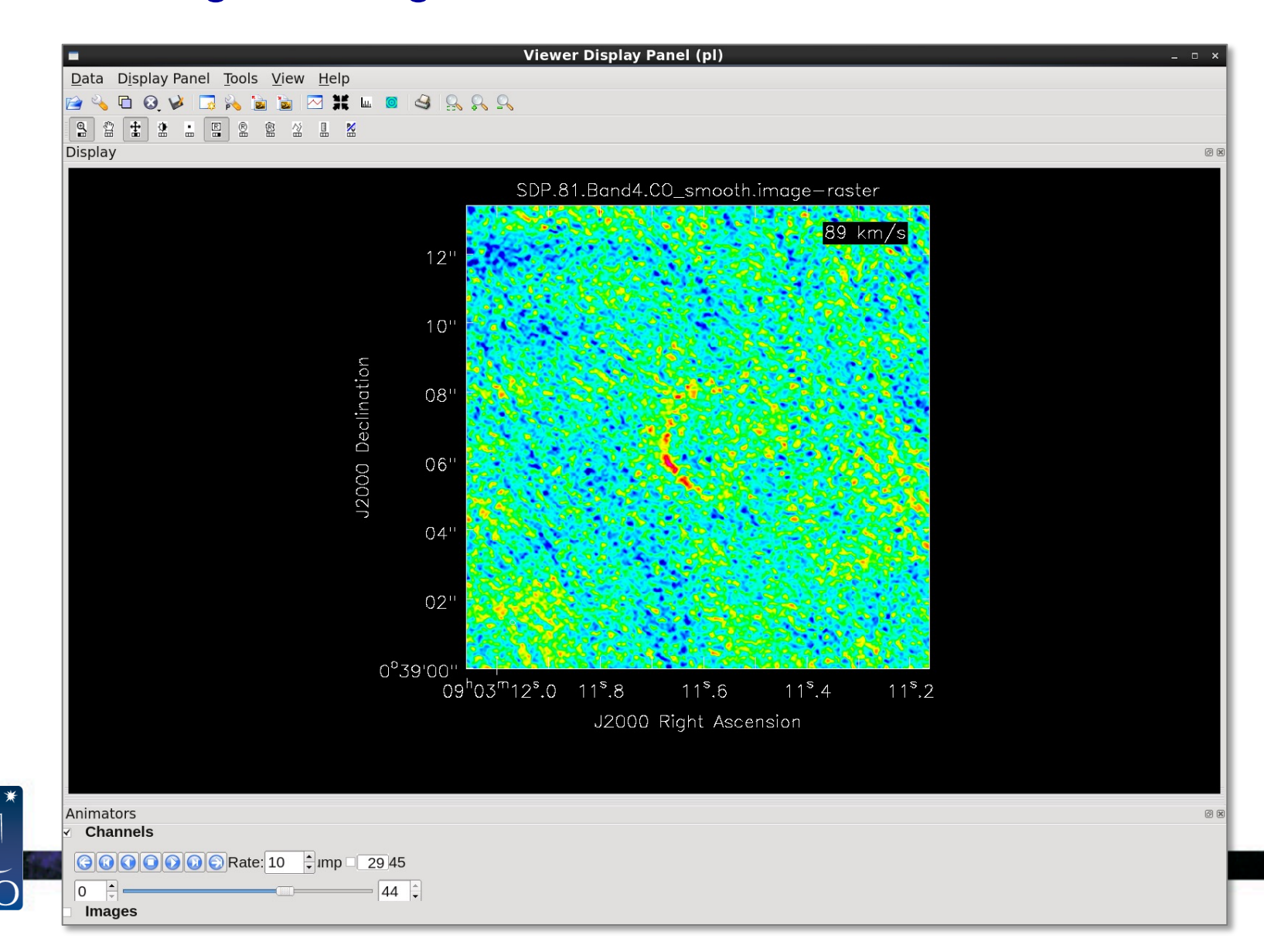

NRA

### Find the SDP.81 CO Line integrated intensity

And view:

imview("SDP.81.Band4.CO\_smooth.mom0\_2sigma.image")

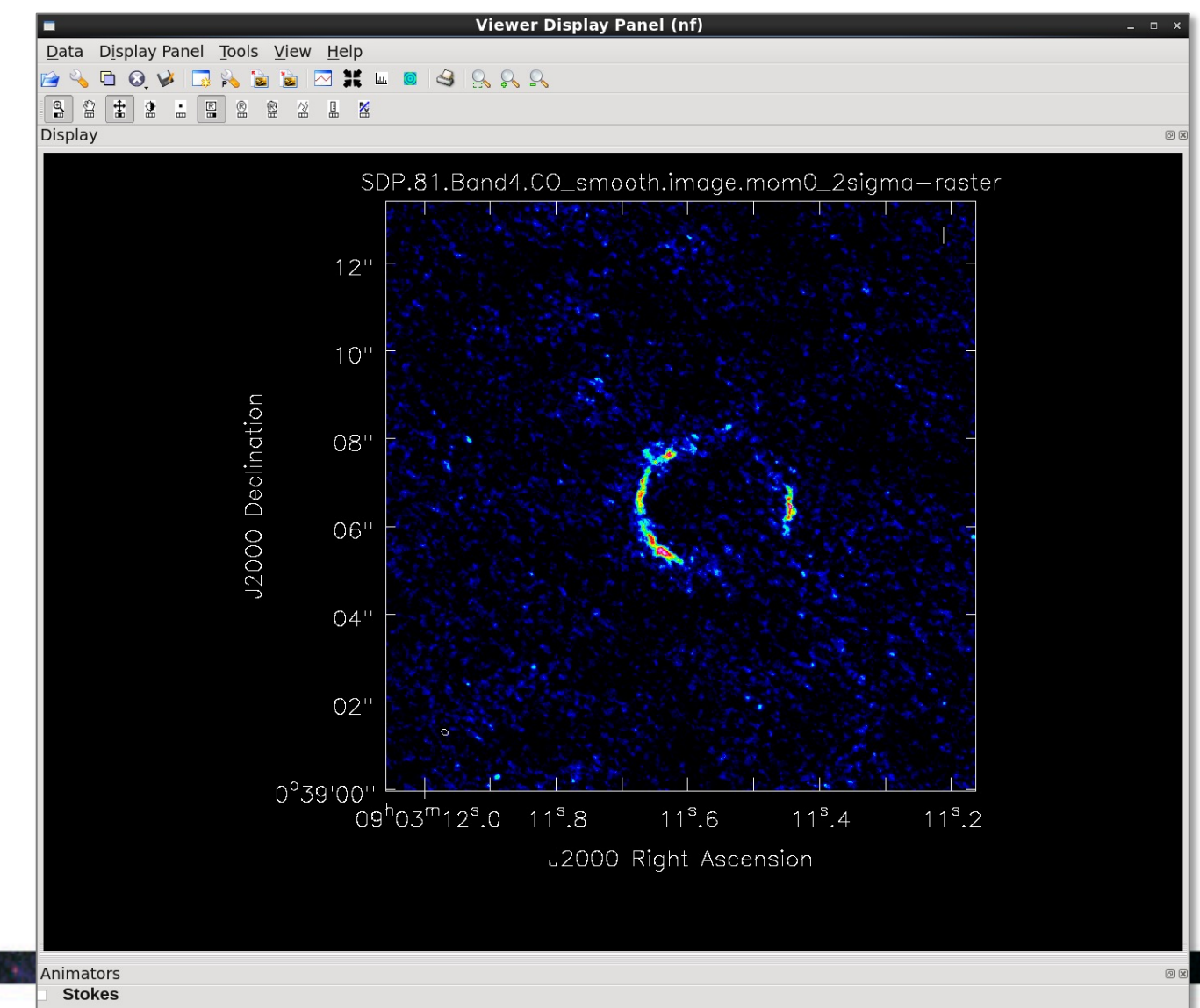

Images

lad. CDD01 Dand/ CO amaath images

## And you're done!

You have calibrated one execution of a Band 4 observation of the gravitationally lensed galaxy SDP.81 and imaged the galaxy's continuum and CO line emission.

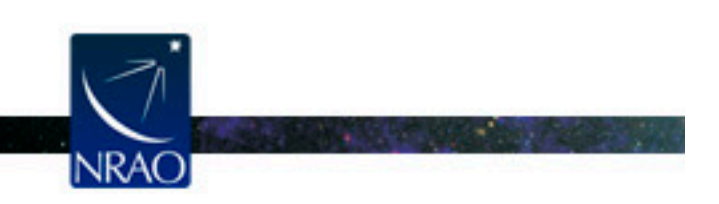

Atacama Large Millimeter/submillimeter Array Expanded Very Large Array Robert C. Byrd Green Bank Telescope Very Long Baseline Array

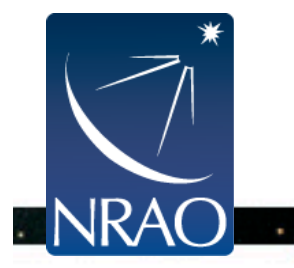

#### **Extra slides**

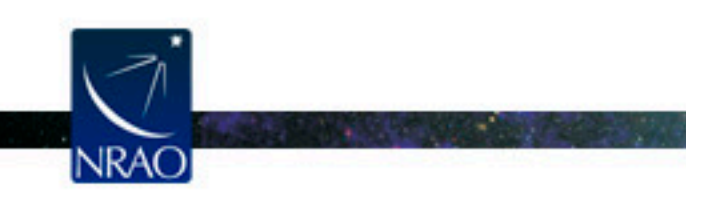

Atacama Large Millimeter/submillimeter Array Expanded Very Large Array Robert C. Byrd Green Bank Telescope Very Long Baseline Array

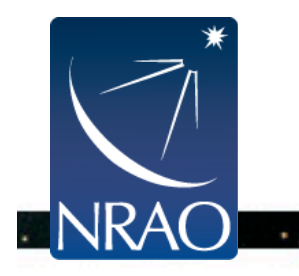

### **Expandable Parameters**

• Boldface parameters have subparameters that unfold when main parameter is set

| 9 🔿 🔿                   |     | _                     | CASA <4>: inp<br>> inp() |     | (           | 000               |     |                  |
|-------------------------|-----|-----------------------|--------------------------|-----|-------------|-------------------|-----|------------------|
|                         |     |                       | # clean :: Invert        | and | deconvolve  |                   |     |                  |
| CASA < <b>19</b> ≻: inp |     |                       | vis                      | =   | 'm51-center | > inp()           |     |                  |
| > inp()                 |     |                       | imagename                | =   | 'M51-cont-r | # clean :: Invert | and | deconvolve imag  |
| # clean :: Invert       | an  | d deconvolve images w |                          |     |             | vis               | =   | 'm51-center-cont |
| vis                     | =   | 'm51-center-contall.  | outlierfile              | =   |             | imagename         | =   | 'M51-cont-rob-1a |
| imagename               | =   | 'M51-cont-rob-1as-no  |                          |     |             | outlierfile       | =   |                  |
| outlierfile             | =   | #                     | field                    | =   |             | field             | =   |                  |
| field                   | =   | #                     | spw                      | =   |             | SPW               | =   |                  |
| spw                     | =   | <b>.</b>              |                          |     |             | selectdata        | =   | False            |
| selectdata              | =   | False #               | selectdata               | =   | False       | node              | =   | 'velocity'       |
| node                    | =   | #                     | node                     | =   | 'mfs'       | nchan             | =   | -1               |
| gr1dmode                | =   | 1000 #                |                          |     |             | start             | =   | ō                |
| niter                   | =   | 1000 #                | nterms                   | =   | 2           | width             | =   | 1                |
| lgain<br>Ithrophold     | _   | 1420 Iul #            |                          |     |             | interpolation     | =   | 'linear'         |
| pefrede                 | _   | 'olapk' #             | reffreq                  | =   |             | chaniter          | =   | False            |
| inagernole              | _   | 'ceclean' #           |                          |     |             | outframe          | =   | 11               |
| cuclefactor             | _   | 15 #                  |                          |     |             | veltupe           | =   | 'radio'          |
| cuclesneedun            | 1   | -1 #                  | gridmode                 | =   |             |                   |     |                  |
| ogorospeedap            |     | ± "                   |                          |     |             | gridmode          | =   |                  |
| multiscale              | =   | [0, 2, 5, 8, 15, 50,  | niter                    | =   | 1000        | niter             | =   | 1000             |
| negcomponent            | =   | -1 #                  | gain                     | =   | 0.2         | gain              | =   | 0.2              |
| smallscalebias          | : = | 0.6 #                 | threshold                | =   | '12uJy'     | threshold         | =   | '12uJu'          |
|                         |     |                       |                          |     |             | psfmode           | =   | 'clark'          |
| interactive             | =   | False #               | psfmode                  | =   | 'clark'     | imagermode        | =   | 'csclean'        |
| mask                    | =   | [] #                  |                          |     |             | cuclefactor       | =   | 1.5              |
| imsize                  | =   | 1280 #                | imagermode               | =   | 'csclean'   | cyclespeedup      | =   | -1               |
| cell                    | =   | '1arcsec' #           |                          |     |             | - Secondary       |     | -                |
|                         | _   | 1 10000 47500.00 0.   | <br>and the Constraint   | _   | 4 5         |                   |     |                  |

freqframe="LSRK",transform=True,avgantenna=True,avgscan=True)

| Plot Flag Tools Annotate Options<br>File<br>File<br>Solection<br>field<br>spw<br>uvrange<br>antenna<br>scan<br>Corr<br>Corr<br>Corr<br>Corr<br>Corr<br>Corr<br>Corr<br>Corr<br>Corr<br>Corr<br>Corr<br>Corr<br>Corr<br>Corr<br>Corr<br>Corr<br>Corr<br>Corr<br>Corr<br>Corr<br>Corr<br>Corr<br>Corr<br>Corr<br>Corr<br>Corr<br>Channel<br>Cons<br>Cons | File E                                                  | xport Summary View Help                                                                                                    |          |     | (on cope |   |        |         |     |
|----------------------------------------------------------------------------------------------------|---------------------------------------------------------|----------------------------------------------------------------------------------------------------|----------|-----|----------|---|--------|---------|-----|
| File<br>File<br>File<br>File<br>File<br>File<br>File<br>File<br>File<br>File<br>File<br>Field<br>Field                                                                                | Plot                                                    | Flag Tools Annotate Options                                                                                                    | 1        | Γ   |          |   | Amp vs | . Chann | el  |
| Add Plot                                                                                                    | (Display   Transform   Page   Axes   Calibration   Data | File SDP.81_Band4_COline.ms Browse Selection field spw timerange uvrange antenna scan corr corr corr Time le+08 seconds v Scan le+08 seconds v Scan All Baselines v Per Antenna | ▲        | Amp | 0.03     |   |        |         |     |
|                                                                                                    |                                                         | E Scalar                                                                                                    | <b>_</b> |     | 0.000    | 0 | 50     | 100     | 150 |

//,

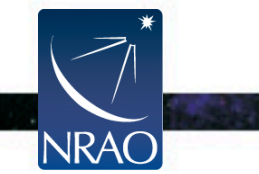